160408\_8

# **Registratore Videografico**

LINAX A310

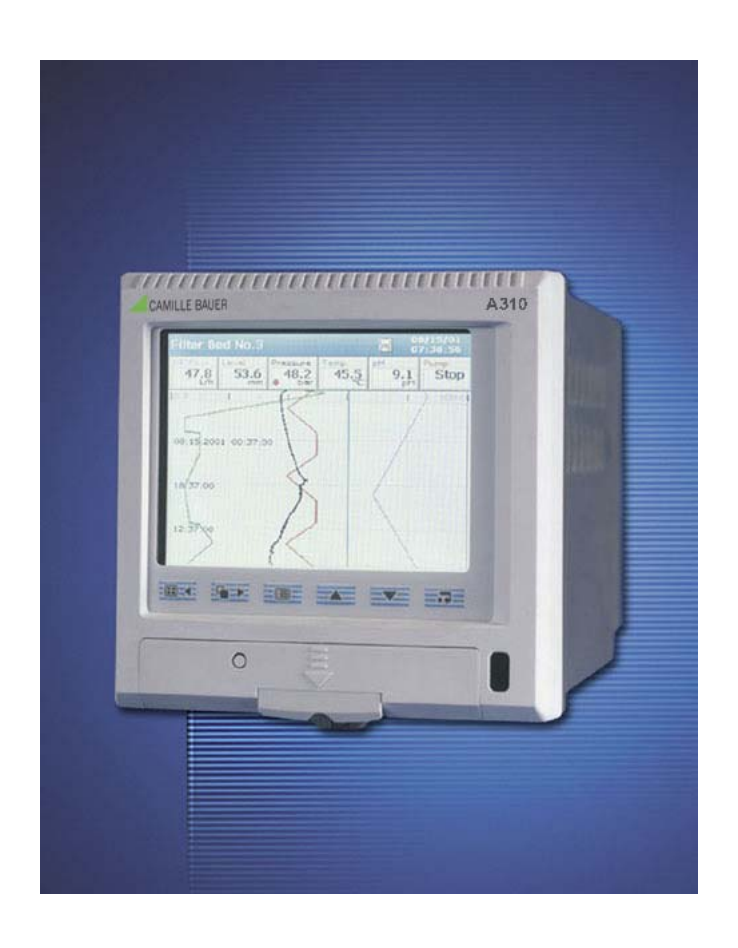

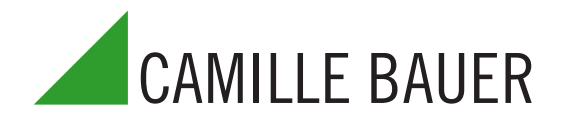

# Sicurezza elettrica

Questa apparecchiatura è conforme ai requisiti CEI/IEC 61010-1:2001-2 "Safety requirements for electrical equipment for measurement, control, and laboratory use" (Requisiti per la sicurezza delle apparecchiature elettriche di misurazione, controllo e laboratorio). In caso di utilizzo dello strumento secondo modalità NON previste dalla società, il grado di protezione garantito potrebbe risultare compromesso.

# Simboli

Sulle targhette dell'apparecchiatura potrebbero essere presenti uno o più simboli descritti di seguito:

|          | <b>Avvertenza –</b> Per le istruzioni consultare il manuale |        | Alimentazione solo a corrente continua                   |
|----------|-------------------------------------------------------------|--------|----------------------------------------------------------|
|          | Attenzione – Rischio di scosse elettriche                   | $\sim$ | Alimentazione solo a corrente alternata                  |
|          | Terminale di terra (massa) di protezione                    | $\sim$ | Alimentazione a corrente continua e a corrente alternata |
| <u> </u> | Terminale di terra (massa)                                  |        | L'apparecchiatura è protetta da un doppio<br>isolamento  |

Le informazioni in questo manuale hanno il solo scopo di assistere l'utente nell'ottenere un funzionamento efficiente dell'apparecchiatura. Viene, peraltro, specificamente proibito l'uso di questo manuale per qualsiasi altro scopo e la riproduzione del relativo contenuto, nella sua totalità o in parte, senza il consenso preventivo del Dipartimento di comunicazione marketing.

# Salute e sicurezza

Al fine di assicurare che i prodotti siano sicuri e che non rappresentino un rischio per la salute, è necessario prendere nota dei seguenti punti:

- 1. Le sezioni rilevanti di queste istruzioni devono essere lette con attenzione prima di procedere.
- 2. È necessario rispettare le etichette di Avviso su contenitori e confezioni.
- 3. L'installazione, il funzionamento, la manutenzione e la riparazione devono essere riservati solo a personale adeguatamente addestrato, che dovrà operare in conformità alle informazioni fornite.
- 4. È necessario adottare le normali precauzioni di sicurezza per evitare la possibilità di incidenti nel corso di processi ad alte pressioni e/o temperature.
- 5. Le sostanze chimiche devono essere conservate lontano da fonti di calore, protette da temperature estreme e i prodotti in polvere devono essere mantenuti asciutti. Attenersi alle normali procedure di manipolazione sicura.
- 6. Nelle operazioni di smaltimento, mai combinare due sostanze chimiche.

La Società può fornire, previa richiesta all'indirizzo riportato sul dorso dell'opuscolo, gli avvisi di sicurezza riguardanti l'uso dell'apparecchiatura descritta in questo manuale o in qualsiasi altra scheda tecnica relativa ai pericoli principali (dove applicabile), unitamente alle informazioni per la riparazione e i pezzi di ricambio.

# **INDICE GENERALE**

| Se | zione | Pagina                                          |
|----|-------|-------------------------------------------------|
| 1  | INTRO | ODUZIONE                                        |
| 2  | FUNZ  | IONAMENTO                                       |
|    | 2.1   | Accensione dello strumento5                     |
|    | 2.2   | Visualizzazioni e comandi5                      |
|    | 2.3   | Visualizzazioni grafico7                        |
|    |       | 2.3.1 Firme digitali                            |
|    | 2.4   | Pagine grafico a barre14                        |
|    | 2.5   | Pagina indicatore digitale                      |
|    | 2.6   | Pagina processo                                 |
|    | 2.7   | Registro eventi allarme                         |
|    | 2.8   | Log totalizzatore                               |
|    | 2.9   | Log di verifica                                 |
|    | 2.10  | Pagina stato                                    |
|    |       |                                                 |
| 3  | IMPO  | STAZIONE28                                      |
|    | 3.1   | Introduzione                                    |
|    | 3.2   | Accesso al livello impostazione                 |
|    | 3.3   | Immissione password                             |
|    | 3.4   | Menu Impostazione                               |
|    | 3.5   | Archiviazione                                   |
|    |       | 3.5.1 Uso e manutenzione delle schede           |
|    |       | SmartMedia33                                    |
|    |       | 3.5.2 Stato supporto                            |
|    |       | 3.5.3 Inserimento e rimozione del supporto34    |
|    |       | 3.5.4 Tipi di file di archivio35                |
|    | 3.6   | File di archivio in formato testo               |
|    |       | 3.6.1 File dati canale in formato testo         |
|    |       | 3.6.2 Esempi di nomi di file in formato testo36 |
|    |       | 3.6.3 File log in formato testo                 |
|    |       | 3.6.4 Esempi di file dati in formato testo      |
|    |       | 3.6.5 Firme digitali dei file dati              |
|    |       | in formato testo                                |
|    |       | 3.6.6 Verifica e integrità dei dati             |
|    |       | in formato testo                                |
|    | 3.7   | File di archiviazione in formato binario        |
|    |       | 3.7.1 Nomi dei file di archiviazione            |
|    |       | in formato binario                              |
|    |       | 3.7.2 File dati canale in formato binario       |
|    |       | 3.7.3 File log in formato binario               |
|    |       | 3.7.4 Esempi di file dati in formato binario    |
|    |       | 3.7.5 Verifica e integritá dei dati             |
|    | 0.0   | in formato binario                              |
|    | 3.8   | Arcniviazione on-line/ott-line                  |
|    | 3.9   | Aggiornamenti archiviazione                     |
|    | 3.10  | Backup dei dati archiviati                      |
|    | J.11  | Allineamento dell'archivio                      |

# a Sezione

4

# Pagina

| CONF | -IGUR/  | AZIONE                                   | 43 |
|------|---------|------------------------------------------|----|
| 4.1  | Introdu | uzione                                   | 43 |
|      | 4.1.1   | Sicurezza del livello di configurazione  | 43 |
|      | 4.1.2   | Accesso al livello di configurazione     | 43 |
| 4.2  | Panora  | amica della configurazione               | 46 |
|      | 4.2.1   | Regolazione del contrasto dello schermo  | 47 |
| 4.3  | Modifie | ca dei parametri                         | 47 |
| 4.4  | Config  | jurazione comune                         | 50 |
|      | 4.4.1   | Impostazione                             | 50 |
|      | 4.4.2   | Schermo                                  | 51 |
|      | 4.4.3   | Data e ora                               | 52 |
|      | 4.4.4   | Sicurezza                                | 54 |
|      | 4.4.5   | Utenti                                   | 56 |
|      | 4.4.6   | Log                                      | 58 |
|      | 4.4.7   | Messaggi operatore                       | 58 |
| 4.5  | Config  | jurazione gruppo processo                | 59 |
|      | 4.5.1   | Impostazione dei                         |    |
|      |         | parametri di registrazione               | 59 |
|      | 4.5.2   | Configurazione della pagina grafico      | 61 |
|      | 4.5.3   | Configurazione della pagina              |    |
|      |         | grafico a barre                          | 64 |
|      | 4.5.4   | Configurazione della pagina processo     | 65 |
|      | 4.5.5   | Configurazione della pagina              |    |
|      |         | indicatore digitale                      | 66 |
|      | 4.5.6   | Archiviazione                            | 67 |
| 4.6  | Config  | jurazione del canale                     | 69 |
|      | 4.6.1   | Impostazione del canale di registrazione | 69 |
|      | 4.6.2   | Configurazione dell'ingresso analogico   | 71 |
|      | 4.6.3   | Configurazione dell'ingresso digitale    | 74 |
|      | 4.6.4   | Configurazione dell'allarme              | 75 |
|      | 4.6.5   | Configurazione del totalizzatore         | 81 |
| 4.7  | Config  | jurazione modulo I/O                     | 84 |
|      | 4.7.1   | Ingressi analogici                       | 84 |
|      | 4.7.2   | Moduli relè                              | 85 |
|      | 4.7.3   | Moduli ibridi                            | 86 |
|      | 4.7.4   | Moduli RS485                             | 87 |
|      | 4.7.5   | Moduli Ethernet                          | 87 |
| 4.8  | Funzio  | ni                                       | 88 |
|      | 4.8.1   | Personalizzazione linearizzatori         | 88 |
|      | 4.8.2   | Allarmi in tempo reale                   | 89 |
|      |         |                                          |    |

# ...INDICE GENERALE

# Sezione

#### Pagina Sezione

А

# Pagina

| 5 | INST/ | ALLAZIONE                             | 90 |
|---|-------|---------------------------------------|----|
|   | 5.1   | Collocazione                          | 90 |
|   | 5.2   | Montaggio                             | 91 |
|   | 5.3   | Connessioni elettriche                |    |
|   | 5.4   | Ingressi analogici                    | 94 |
|   | 5.5   | Comunicazioni seriali RS422/485       |    |
|   | 5.6   | Collegamenti alla rete elettrica      |    |
|   | 5.7   | Collegamenti scheda uscita relè       |    |
|   | 5.8   | Collegamenti modulo ibrido I/O        |    |
|   |       | 5.8.1 Collegamenti uscite digitali    |    |
|   |       | 5.8.2 Collegamenti ingressi digitali  |    |
|   |       | 5.8.3 Collegamenti ingressi analogici |    |
|   |       |                                       |    |

# APPENDICE 1 - SORGENTI SEGNALE ......97

| APPEND | ICE 2 – GUIDA MODBUS                         | 98  |  |  |
|--------|----------------------------------------------|-----|--|--|
| A2.1   | Introduzione                                 |     |  |  |
| A2.2   | Impostazione                                 |     |  |  |
| A2.3   | Comandi Modbus supportati                    |     |  |  |
| A2.4   | Risposte eccezione Modbus                    |     |  |  |
| A2.5   | Bobine modalità di funzionamento Modbus      |     |  |  |
| A2.6   | Registri modalità di funzionamento Modbus    | 103 |  |  |
| A2.7   | Comunicazioni Ingressi analogici e digitali  | 105 |  |  |
|        |                                              |     |  |  |
| APPEND | APPENDICE 3 – CAPACITÀ DI MEMORIZZAZIONE 107 |     |  |  |

# A3.1 Capacità della memoria interna ......107

| A3.2 | Capacità | di memorizzaz | ione archivio | <br>108 |
|------|----------|---------------|---------------|---------|

| APPEND | ICE 4 – IMPOSTAZIONI PREDEFINITE | 110 |
|--------|----------------------------------|-----|
| A4.1   | Standard della società           |     |
|        | A4.1.1 Configurazione comune     | 110 |
|        | A4.1.2 Gruppi processo 1 e 2     |     |
|        | A4.1.3 Canali di registrazione   | 111 |
|        | A4.1.4 Moduli I/O                | 111 |
| A4.2   | Modelli QuickStart               |     |
|        | A4.2.1 QSMilliAmp                | 112 |
|        | A4.2.2 QSFlow                    | 112 |
|        | A4.2.3 QSTHC_C                   |     |
|        | A4.2.4 QSTHC_F                   |     |
|        | A4.2.5 QSRTD_C                   |     |
|        | A4.2.6 QSRTD F                   |     |
|        | A4.2.7 QSDEMO                    |     |
|        | A4.2.8 QSDAIRY                   | 114 |
| APPEND | ICE 5 – RICAMBI E ACCESSORI      | 115 |

| APPENDICE 6 – INFORMAZIONI SU ERRORI E<br>DIAGNOSTICA11 | 6 |
|---------------------------------------------------------|---|
| INDICE                                                  | 7 |

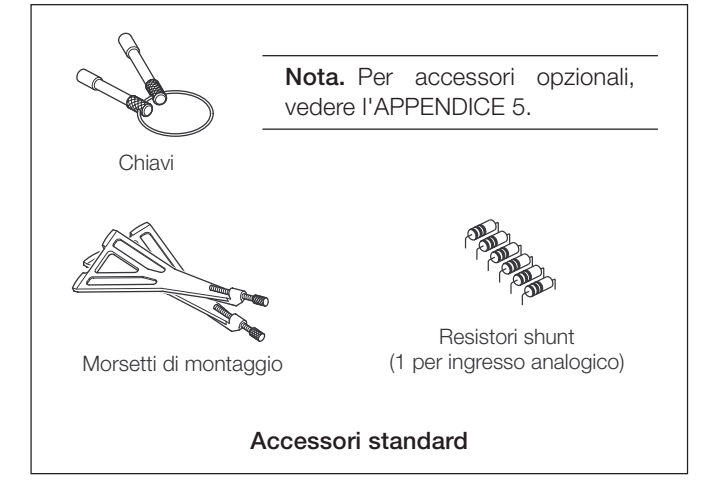

# **1** INTRODUZIONE

# Panoramica delle funzioni - Fig. 1.1.

- 12 canali di registrazione come standard, divisi in 2 gruppi di processo, ciascuno dotato di 6 canali di registrazione.
- A ciascun canale di registrazione sono assegnati due allarmi e un totalizzatore.
- Le sorgenti del segnale sono derivate da ingressi analogici universali, il collegamento seriale Modbus, gli ingressi digitali opzionali o i segnali interni analogici e digitali.
- Qualsiasi sorgente può essere assegnata a qualsiasi canale di registrazione.
- I dati provenienti dalle sorgenti assegnate possono essere visualizzati in:
  - Formato grafico orizzontale o verticale
  - Formato grafico a barre orizzontale o verticale
  - Formato indicatore digitale
  - Formato processo
- Tre log dello strumento registrano gli eventi di allarme, i valori del totalizzatore e le modifiche del sistema/della configurazione.
- Funzione di cattura schermo:
  - Salva un'immagine di qualsiasi pagina operatore su un supporto di archiviazione esterno, purché un tale supporto con spazio

# ...1 INTRODUZIONE

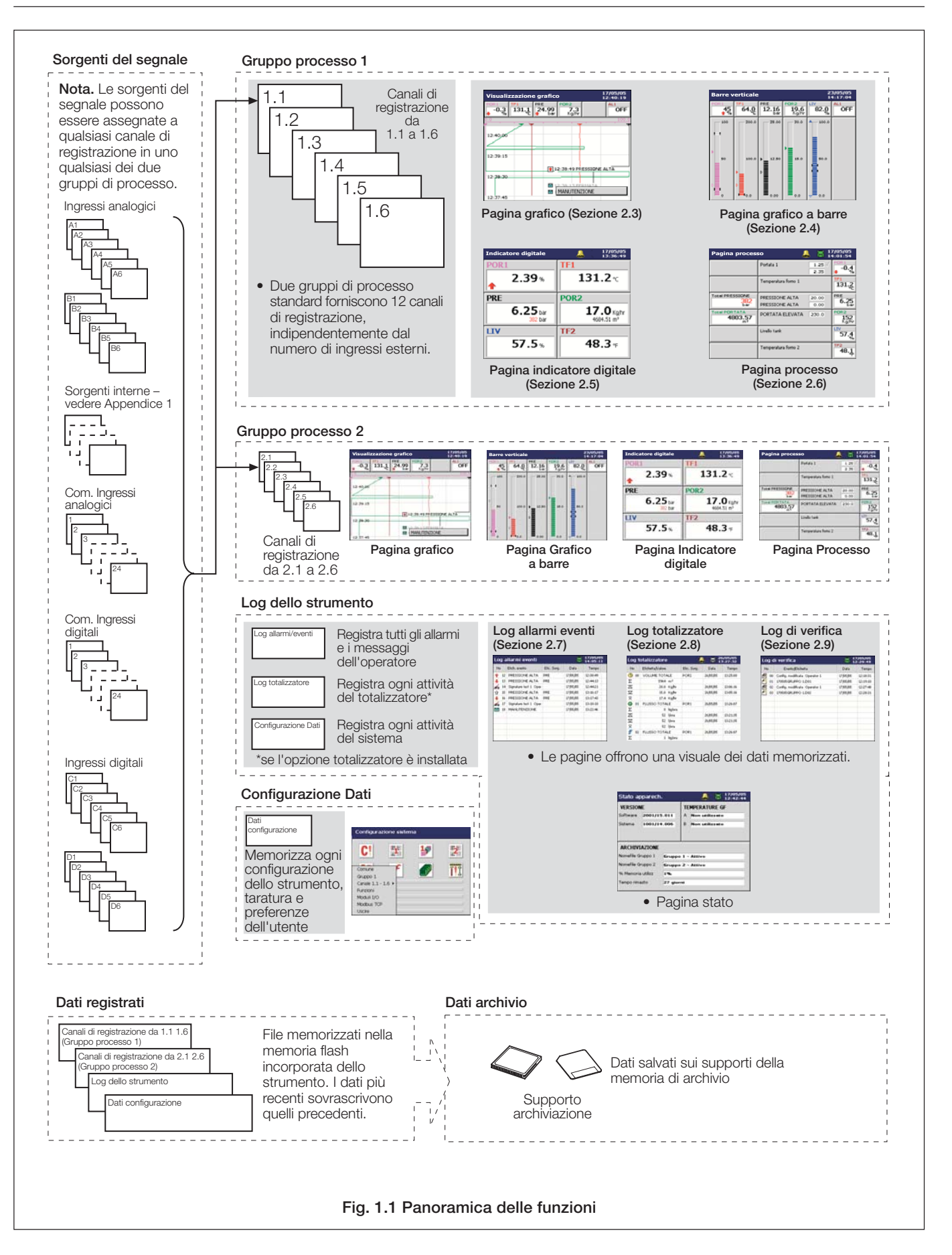

# 2 FUNZIONAMENTO

# 2.1 Accensione dello strumento

Quando si accende lo strumento per la prima volta, il suo processore esegue una serie di autotest e visualizza la schermata di avvio.

Al termine della sequenza di avvio lo strumento visualizza la Pagina Operatore che era stata visualizzata al momento dello spegnimento dello strumento.

# 2.2 Visualizzazioni e comandi - Figg. 2.1 e 2.2

Nel normale uso quotidiano lo strumento si controlla attraverso i tasti operatore situati lungo la parte inferiore dello schermo.

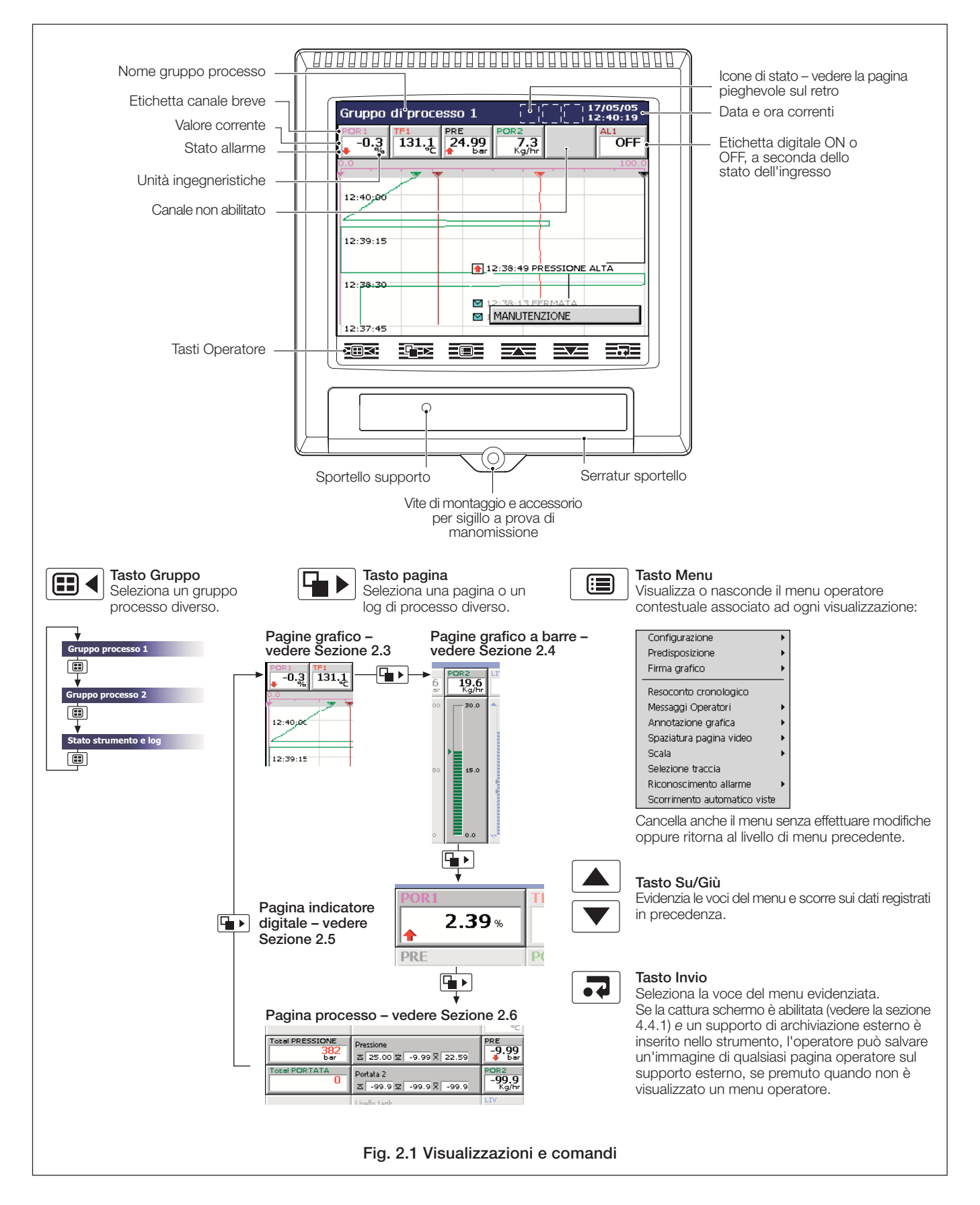

# ...2.2 Visualizzazioni e comandi

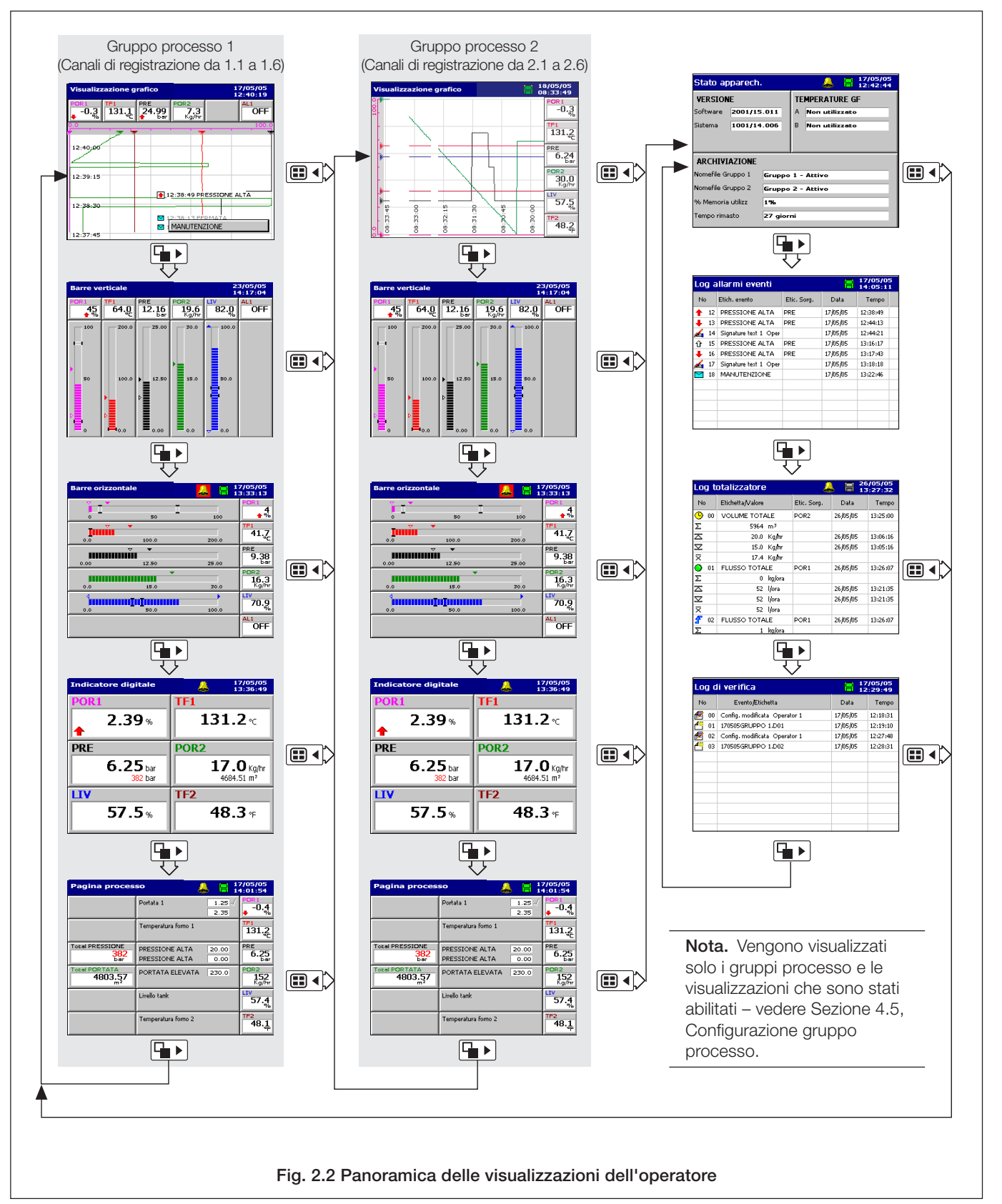

# 2 FUNZIONAMENTO...

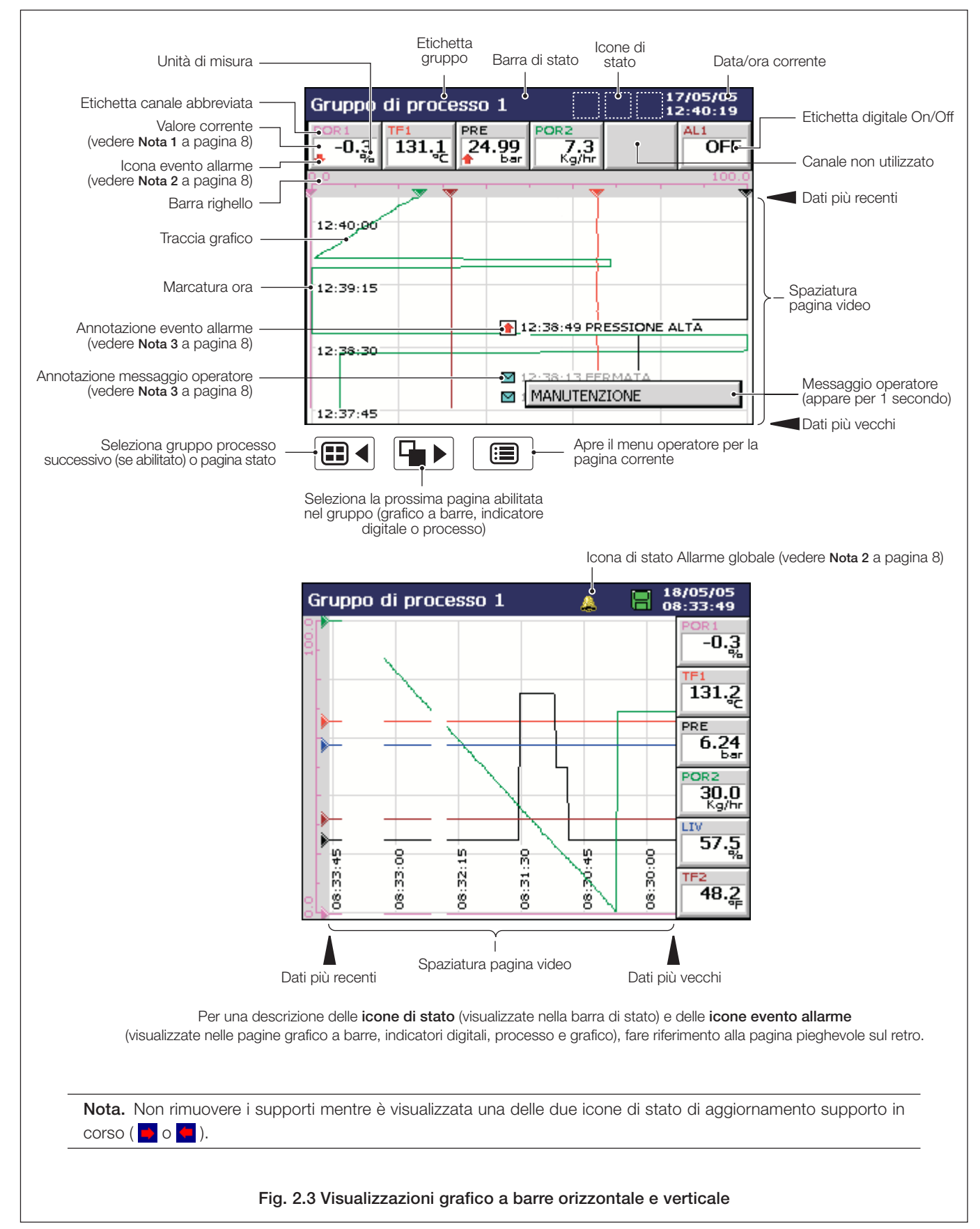

# 2.3 Visualizzazioni grafico (orizzontale e verticale) – Fig. 2.3

### ...2.3 Visualizzazioni grafico

#### Nota.

#### 1. Valori attuali

Il valore attuale, visualizzato sugli indicatori digitali sul lato superiore (visualizzazione grafico verticale) o destro (visualizzazione grafico orizzontale) dello schermo, è il più recente valore istantaneo e la sua frequenza di aggiornamento non è influenzata dalla frequenza di campionamento della registrazione.

Se il valore attuale nell'indicatore digitale appare in rosso, la registrazione per quel canale è stata arrestata – vedere Sezioni 3.4 e 4.5.1.

Le tracce sono mostrate solo quando viene registrato un canale particolare. Quando un canale è impostato per l'arresto, la sua traccia può continuare a essere visualizzata per un tempo massimo corrispondente al periodo di campionatura.

#### 2. Stato allarme

- Icona evento allarme rossa lampeggiante allarme attivo e non riconosciuto
- Icona evento allarme rossa fissa allarme attivo e riconosciuto

Se è attivo **qualsiasi** allarme in **qualsiasi** gruppo processo, l'icona di stato Allarme globale (A) viene visualizzata nella barra di stato – vedere Fig. 2.3. Se **qualsiasi** allarme attivo in **qualsiasi** gruppo processo non è riconosciuto, l'icona è circondata da un contorno rosso lampeggiante.

#### 3. Annotazioni di eventi di allarme e messaggi Operatore

Se l'annotazione di evento di allarme è abilitata e un allarme si attiva, viene visualizzata un'icona di allarme rossa circondata da una casella del colore del canale nel punto in cui si è verificato l'allarme, insieme all'ora e all'etichetta dell'allarme, ad esempio

# 11:58:00 1.1A Livello alto

Se più di un allarme si verifica nello stesso periodo di campionamento :

- se si attiva il secondo allarme su un canale, la sua icona viene aggiunta dietro la prima.
- se è attivo più di un messaggio operatore (massimo sei), una seconda icona viene aggiunta dietro la prima.
- le nuove icone di allarme appaiono a sinistra delle icone precedenti.
- vengono visualizzate solo l'ora e l'etichetta del primo allarme (icona più a destra).

#### 4. Cattura schermo

Se 'Cattura schermo' è abilitata nella Configurazione comune (vedere Sezione 4.4.1) e una scheda di archiviazione esterna è inserita nello strumento, un'immagine di qualsiasi pagina Grafico, Grafico a barre, Indicatore digitale, Processo, Stato strumento, Log di verifica, Log allarmi o Log totalizzatore può essere salvata sul supporto esterno premendo il tasto quando il menu Operatore non è aperto.

# 2 FUNZIONAMENTO...

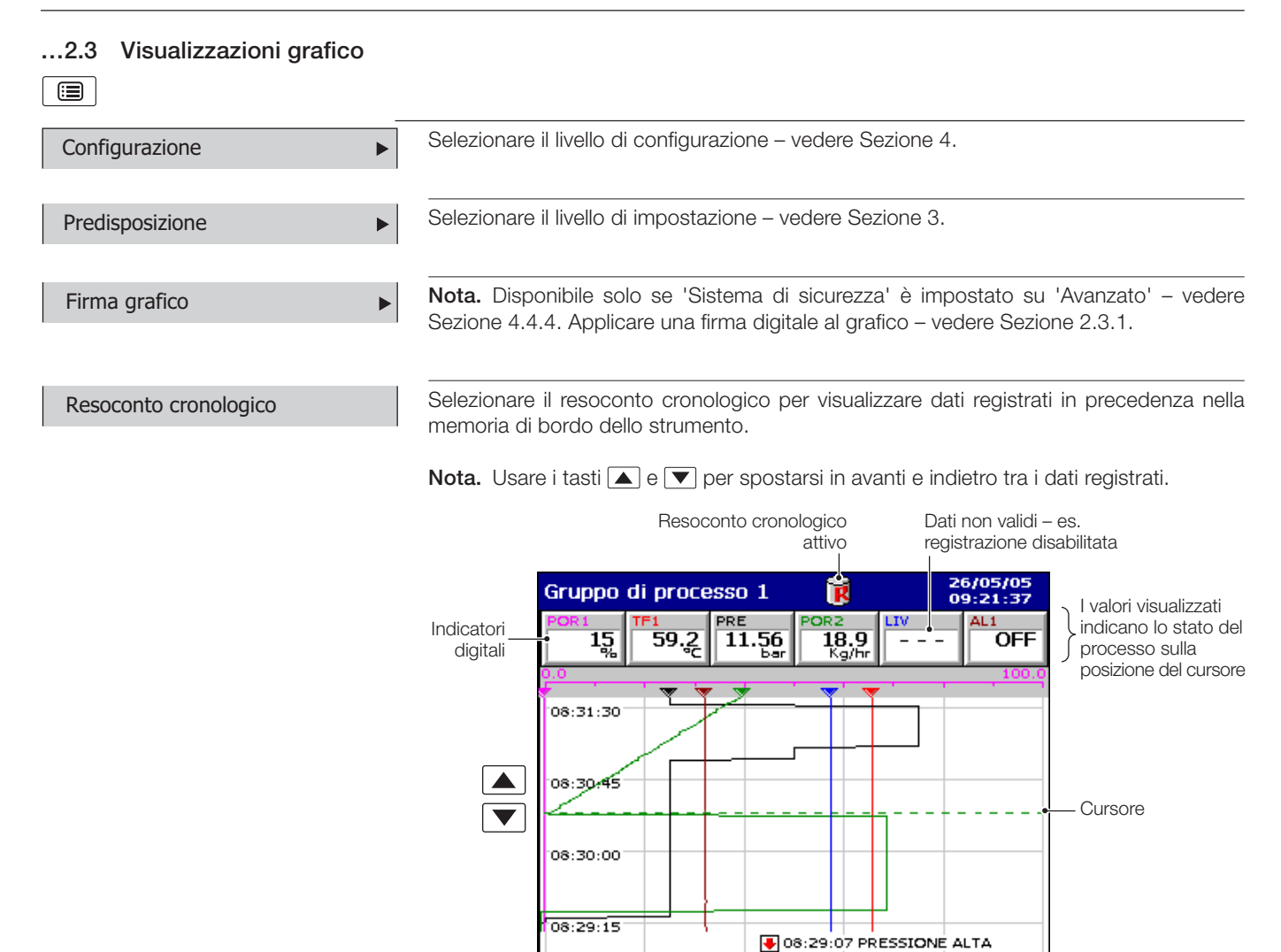

# ...2.3 Visualizzazioni grafico

#### Nota.

Mentre ci si trova nella modalità resoconto cronologico:

- La registrazione di nuovi dati prosegue se non viene arrestata dal menu Impostazione vedere Sezione 3.3.
- Dati cronologici non validi (ad esempio quando la registrazione si è arrestata) sono rappresentati da '----' nell'indicatore digitale.
- Dove la traccia sulla posizione del cursore rappresenta più di una campionamento, gli indicatori lampeggiano tra i valori massimi e minimi di quei campioni.
- Le opzioni del menu restano attive, consentendo la modifica della spaziatura pagina video, la selezione di scale e canali diversi, ecc.
- I messaggi operatore generati vengono aggiunti al log eventi allarme all'ora corrente, non all'ora indicata dal cursore.
- Tutti i dati memorizzati nella memoria interna dello strumento possono essere visualizzati.
- Il display può essere riportato all'inizio dei dati più vecchi.
- Non viene effettuata l'archiviazione su supporti rimovibili, ma tutti i dati registrati nel buffer della memoria interna in questo periodo vengono archiviati all'uscita dalla modalità resoconto cronologico.

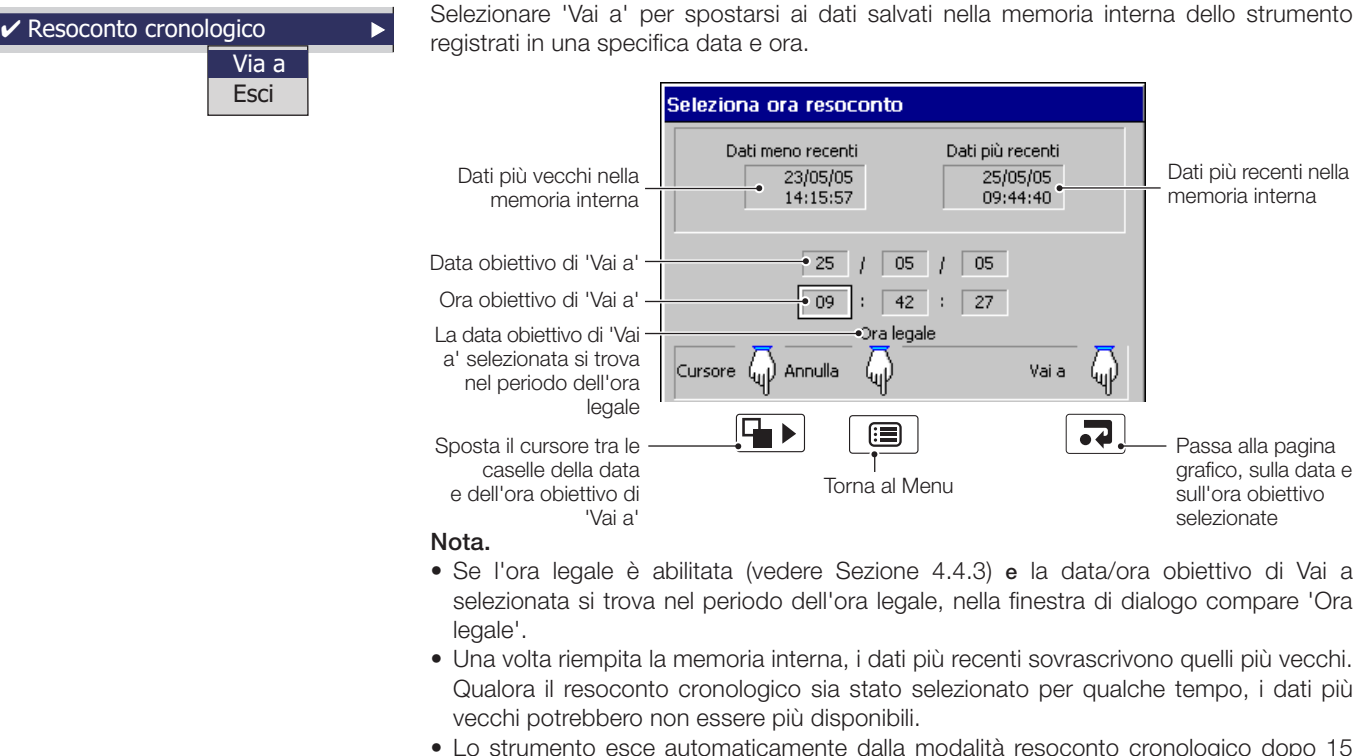

• Lo strumento esce automaticamente dalla modalità resoconto cronologico dopo 15 minuti se non viene premuto alcun tasto.

Selezionare Esci per tornare al display di registrazione in tempo reale.

Nota. Anche premendo il tasto **b** si esce dalla modalità resoconto cronologico e si passa alla pagina successiva abilitata.

| ✓ Resoconto cronol | logico |  |
|--------------------|--------|--|
|                    | Via a  |  |
|                    | Esci   |  |
|                    |        |  |

# ...2.3 Visualizzazioni grafico

| Messaggi Operatori<br>1 - 6<br>7 - 12<br>13 - 18<br>19 - 24<br>< definit<br>Messun messaggio<br>Messun messaggio<br>Messun messaggio<br>Messun messaggio                           | Aggiungere uno dei 24 messaggi operatore predefiniti (vedere Sezione 4.4.7) o un messaggio definito dall'utente al log eventi allarme. Selezionando ' <definito da="" utente="">', compare una tastiera per l'immissione dei dati per consentire di digitare il messaggio – vedere Fig. 4.6, pagina 48. Il messaggio selezionato o definito dall'utente viene visualizzato brevemente sullo schermo. Se è selezionata l'annotazione del messaggio operatore (vedere Annotazione grafico più avanti) il messaggio viene anche aggiunto al grafico.<br/>Nota. Quando lo strumento è in modalità resoconto cronologico, i messaggi operatore generati vengono aggiunti all'ora corrente, non all'ora indicata dal cursore.</definito>                                      |
|----------------------------------------------------------------------------------------------------|----------------------------------------------------------------------------------------------------|
| Annotazione grafica<br>✓ Allarmi<br>✓ Messaggi Operatori                                                                                                    | <ul> <li>Qualora un allarme o un messaggio operatore oscuri parte di una traccia del grafico, usare l'opzione annotazione grafico per nascondere o visualizzare gli allarmi e i messaggi sullo schermo.</li> <li>Selezionare l'annotazione richiesta. ✓ indica le annotazioni selezionate.</li> <li>Le combinazioni possibili sono: <ul> <li>Nessuna annotazione (allarmi e messaggi operatore disabilitati)</li> <li>Solo annotazione allarme</li> <li>Annotazione allarmi e messaggi operatore</li> <li>L'annotazione messaggio operatore non può essere abilitata a meno che non venga abilitata anche l'annotazione allarme.</li> </ul> </li> <li>Nota.</li> <li>Qualora vi siano più di 15 icone sullo schermo, l'annotazione grafico è automaticamente</li> </ul> |
|                                                                                                    | <ul> <li>disabilitata.</li> <li>Quando l'annotazione grafico è disabilitata, i nuovi messaggi operatore e allarmi vengono comunque aggiunti al log eventi allarme – vedere Sezione 2.7.</li> </ul>                                                                                                    |
| Spaziatura pagina video<br>18 secondi/pagina video<br>90 secondi/pagina video<br>3_minuti/pagina video<br><ul> <li>6_minuti/pagina video</li> <li>7_giorni/pagina video</li> </ul> | Usare 'Spaziatura pagina video' per cambiare la quantità di dati visualizzata sullo schermo.<br>Una spaziatura pagina video più lunga visualizza una quantità di dati superiore, una<br>spaziatura pagina video più corta visualizza dati su un periodo di tempo più breve, ma in<br>maggior dettaglio. In entrambi i casi, la traccia completa è conservata grazie al plotting<br>delle campionature massima e minima per ciascun punto del display.<br>Spaziatura più lunga                                                                                                    |
|                                                                                                    | = panoramica migliore = maggior dettaglio<br>Le spaziature pagina video disponibili nel menu sono determinate dalla frequenza di<br>campionamento maggiore tra la primaria e la secondaria impostate per il gruppo processo<br>durante la configurazione – vedere Sezione 4.5.1. Le spaziature pagina video non<br>disponibili sono visualizzate in grigio.                                                                                                    |
|                                                                                                    | La tabella 2.1 mostra il rapporto tra freguenza di campionamento e spaziatura pagina                                                                                                    |

La tabella 2.1 mostra il rapporto tra frequenza di campionamento e spaziatura pagina video per due tipi di grafico.

#### Nota.

- Il messaggio 'Prego attendere' appare mentre lo strumento recupera i dati dalla memoria.
- Selezionare una pagina video diversa non influisce sulla velocità di campionamento dei dati.
- Quando ci si trova in modalità resoconto cronologico, modificando l'intervallo pagina video si cambia l'ora sulla posizione del cursore.

|                                         | Massimo intervallo pagina video   |                                     |  |
|-----------------------------------------|-----------------------------------|-------------------------------------|--|
| Impostazione frequenza di campionamento | visualizzazione grafico verticale | visualizzazione grafico orizzontale |  |
| <1s                                     | Fino a 9 minuti/pagina            | Fino a 13 minuti/pagina             |  |
| Da 1 a 10s                              | Fino a 1 ora/pagina               | Fino a 1,5 ore/pagina               |  |
| Più di 10s, meno di 20s                 | Fino a 12 ore/pagina              | Fino a 18 ore/pagina                |  |
| Da 20 a 40s                             | Fino a 1 giorno/pagina            | Fino a 1,5 giorni/pagina            |  |
| Da 40 a 60s                             | Fino a 2 giorni/pagina            | Fino a 3 giorni/pagina              |  |
| Più di 60s, meno di 140s                | Fino a 3 giorni/pagina            | Fino a 4,5 giorni/pagina            |  |
| Più di 140s                             | Fino a 7 giorni/pagina            | Fino a 10 giorni/pagina             |  |

Tabella 2.1 Frequenze di campionamento e spaziature pagina video

11

#### ...2.3 Visualizzazioni grafico

#### Tipo scala Scala ► Selezionare una scala canale da visualizzare nella barra righello sopra la finestra del Selezione ► grafico. Per i canali digitali, le etichette On e Off sono visualizzate sulla posizione corrispondente sulla barra righello. ✓ canale1.1 POR1 canale1.2 TF1 Selezionare 'Scorrimento automatico' per visualizzare la scala per ogni canale attivato a Scorrimento automatico turno per 36 secondi. Nascondere tracce di singoli canali per migliorare la chiarezza del grafico. Selezione traccia Seleziona traccia Canale 1.1 POR1 Canale 1.2 TF1 Canale 1.3 PRE Canale 1.4 POR2 Canale 1.5 LIV Canale 1.6 TF2 Le tracce sono identificate dal numero di canale (es. Cn1.1) e dalla sua etichetta breve. Nota. La registrazione dei dati di un canale non è influenzata da guesta operazione e i valori istantanei del canale sono ancora mostrati sugli indicatori nella parte alta dello schermo. Per riconoscere un determinato allarme, usare i tasti 🔺 e 💌 per evidenziarlo nel menu Riconoscimento allarme ► e premere il tasto 🗔. canal1.1 POR1 canal1.2 TF1 Nota. Gli allarmi attivi e non riconosciuti nel gruppo processo corrente sono identificati da canal1.3 PRE un'icona evento allarme rossa lampeggiante nell'angolo inferiore sinistro dell'indicatore di canal1.4 POR2 canale associato. Gli allarmi attivi riconosciuti sono identificati da un'icona evento allarme canal1.5 LIV rossa fissa nell'angolo inferiore sinistro dell'indicatore - vedere Fig. 2.3, pagina 7. canal1.6 TF2 Tutti Per riconoscere tutti gli allarmi attivi nel gruppo processo corrente in una sola volta, selezionare 'Tutti' e premere il tasto . Nota. Se è attivo un allarme nell'altro gruppo processo, l'icona di stato Allarme globale 🞑 continua ad essere visualizzata nella barra di stato. Se un allarme attivo nell'altro gruppo processo non è riconosciuto, l'icona è circondata da un contorno rosso lampeggiante. Qualora non sia configurato nessun allarme su un particolare canale, l'etichetta canale breve risulta in grigio nel menu. Selezionare 'Scorrimento automatico viste' per visualizzare il grafico di ogni gruppo Scorrimento automatico viste processo configurato a turno per 40 secondi. L'icona Scorrimento automatico viste 🗔 è visualizzata nella barra di stato in cima allo schermo quando questa funzione è attiva.

Premere qualsiasi tasto per annullare lo scorrimento automatico viste.

12

# 2 FUNZIONAMENTO...

# 2.3.1 Firme digitali - Fig. 2.4

L'immissione di una firma digitale equivale a firmare il grafico di un registratore su carta convenzionale. Le procedure locali potrebbero richiedere l'approvazione di una registrazione da parte di un firmatario autorizzato: per questo motivo la firma elettronica è protetta da password.

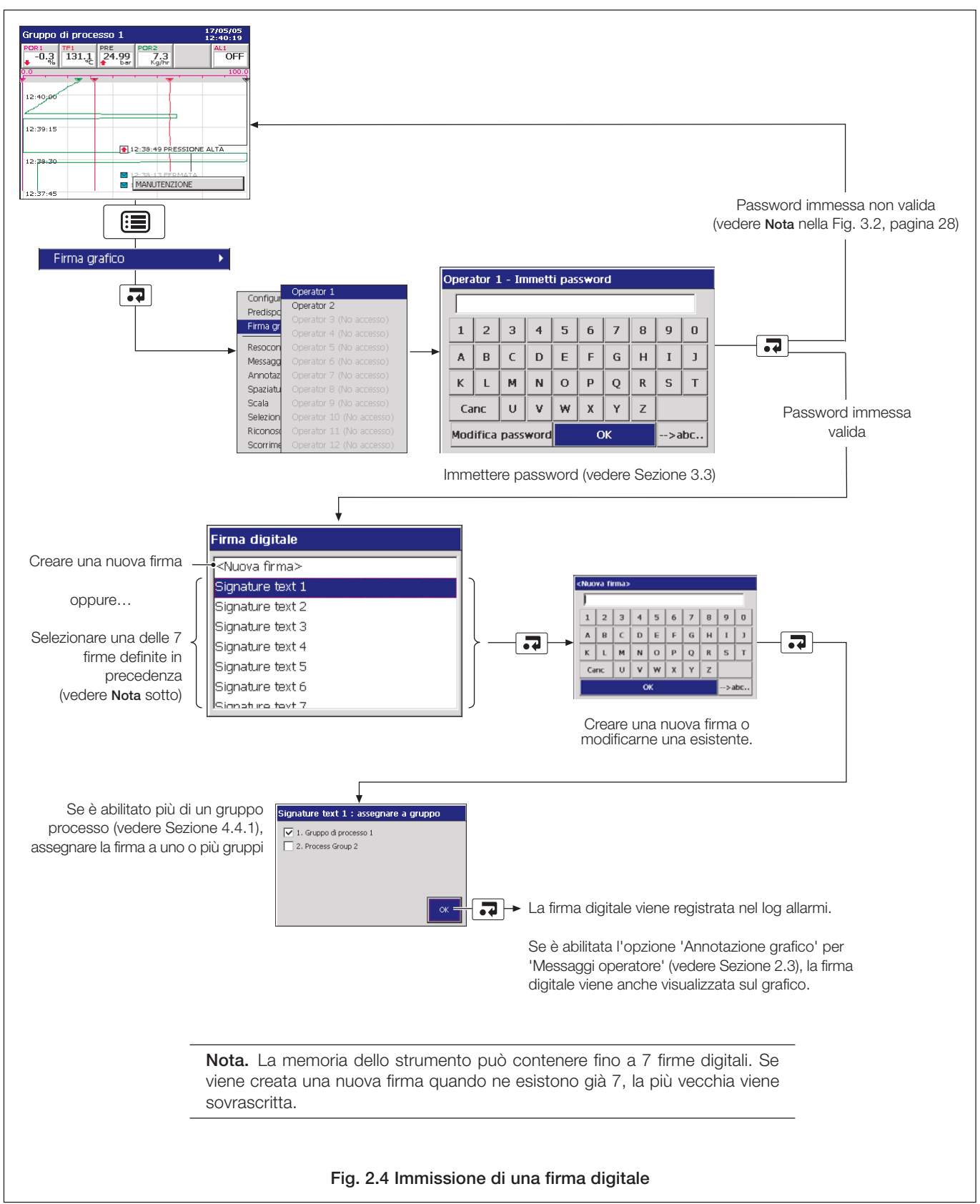

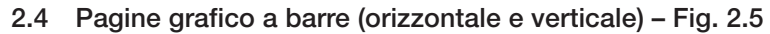

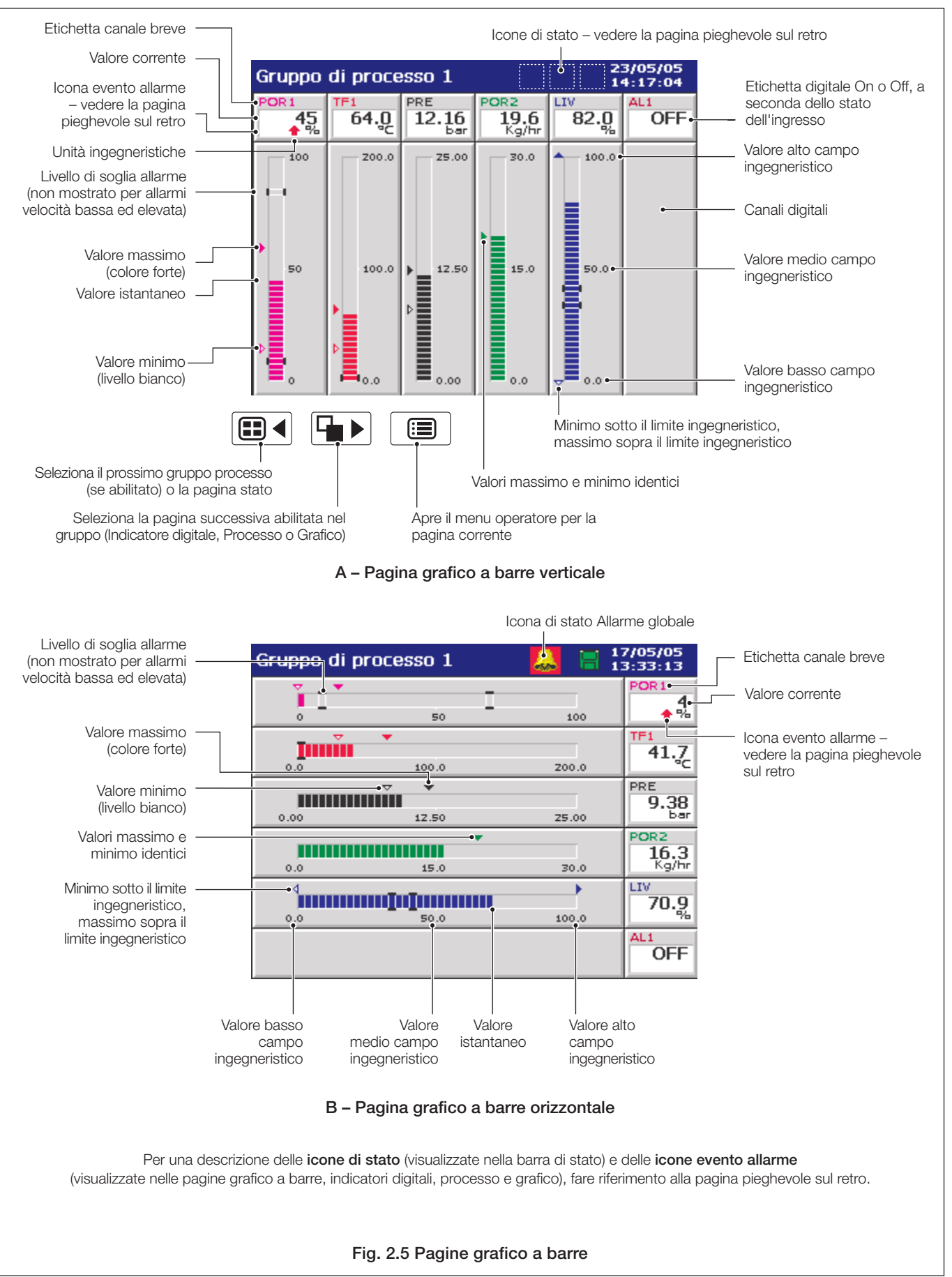

# 2 FUNZIONAMENTO...

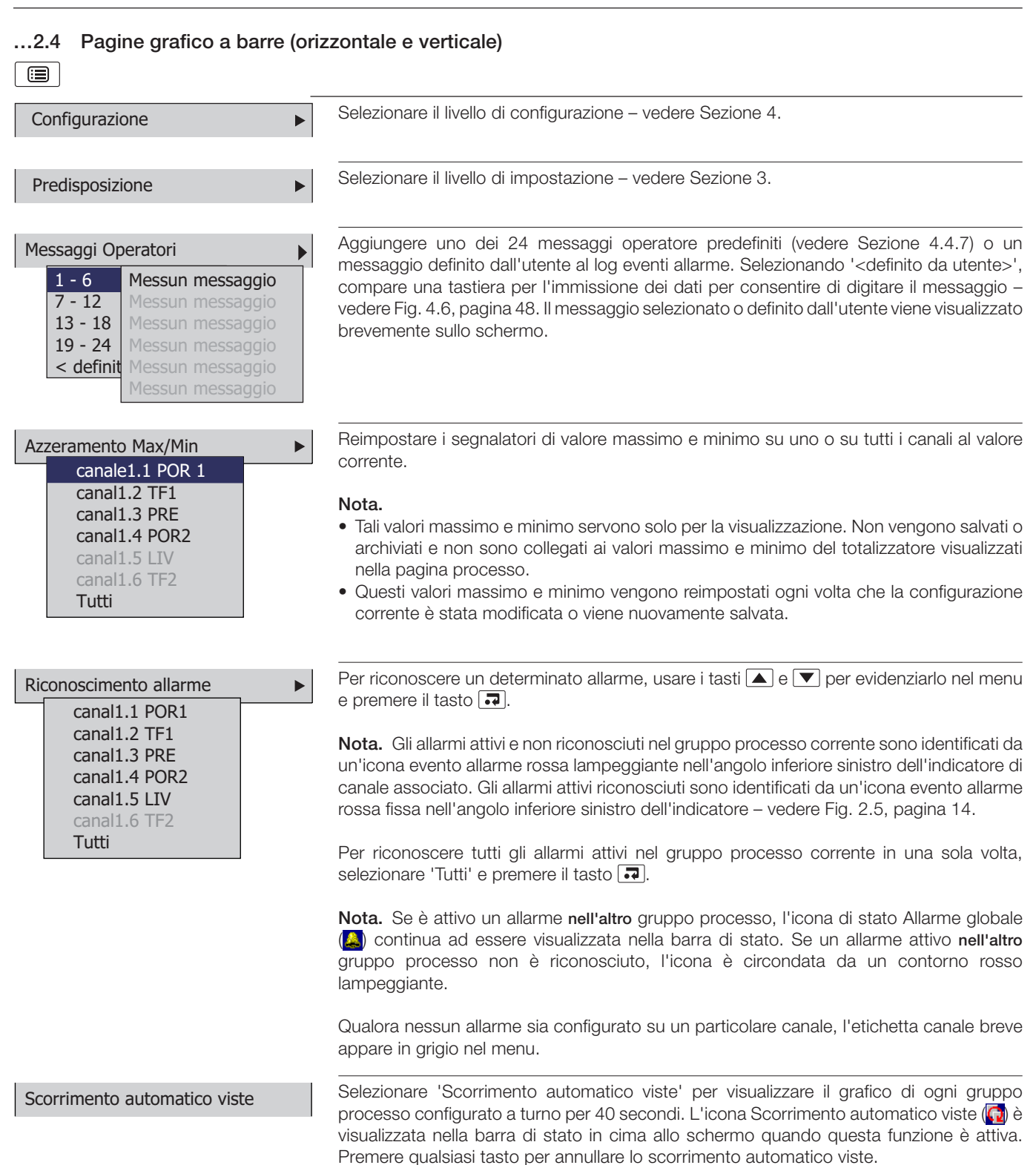

# 2.5 Pagina indicatore digitale - Fig. 2.6

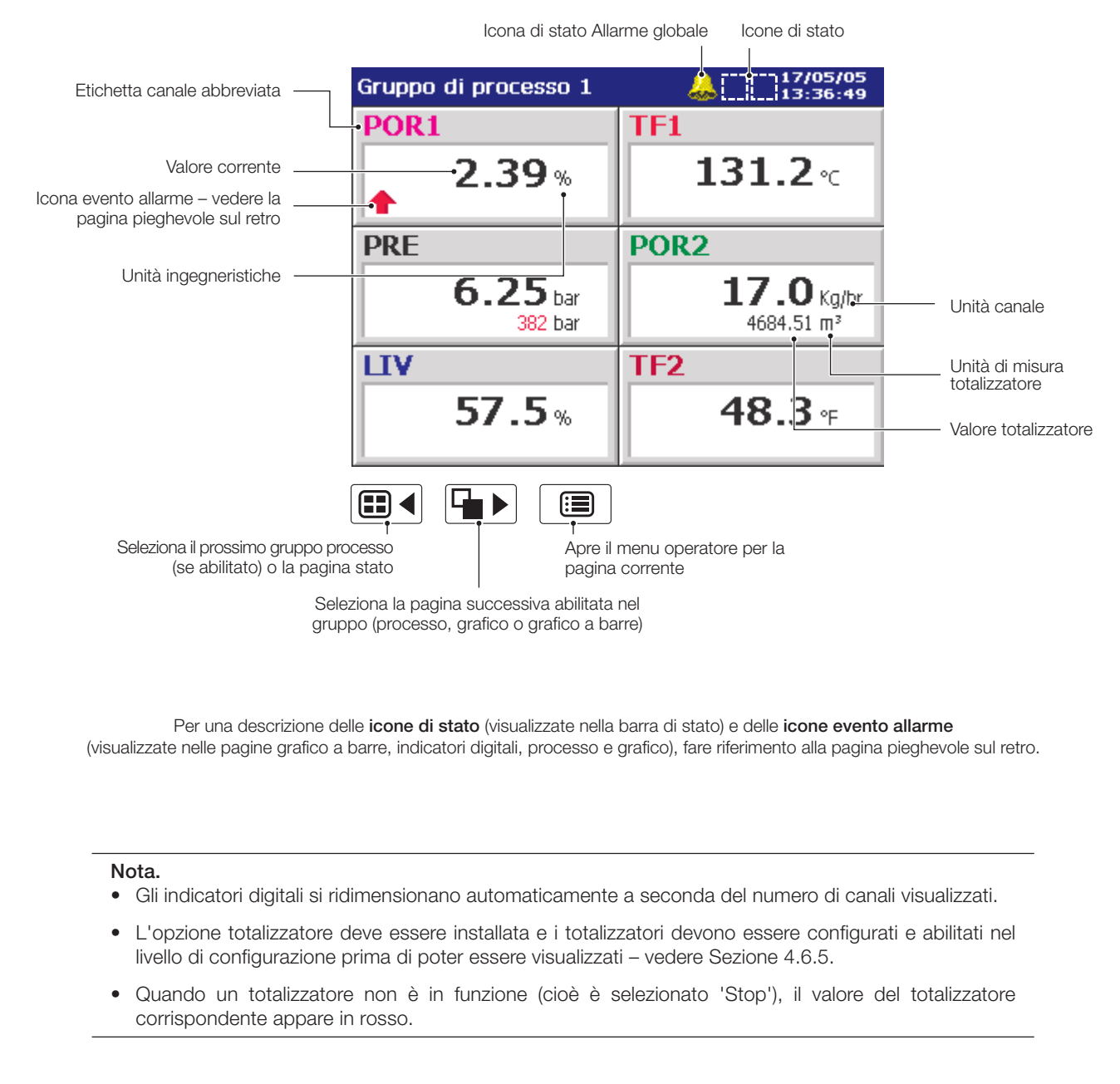

#### Fig. 2.6 Pagina indicatore digitale

#### ...2.5 Pagina indicatore digitale : Selezionare il livello di configurazione - vedere Sezione 4. Configurazione ► Selezionare il livello di impostazione - vedere Sezione 3. Predisposizione ► Aggiungere uno dei 24 messaggi operatore predefiniti (vedere Sezione 4.4.7) o un Messaggi Operatori messaggio definito dall'utente al log eventi allarme. Selezionando '<definito da utente>', 1 - 6 Messun messaggio compare una tastiera per l'immissione dei dati per consentire di digitare il messaggio -7 - 12 vedere Fig. 4.6, pagina 48. Il messaggio selezionato o definito dall'utente viene visualizzato 13 - 18 brevemente sullo schermo. 19 - 24 < definit Messun messaggio

Nasconde o mostra indicatori di singoli canali per il gruppo attualmente visualizzato.

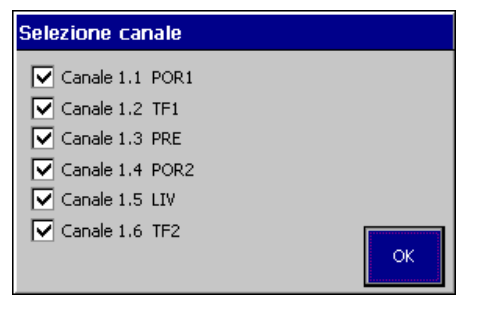

#### Nota.

Selezione canale

- Gli indicatori digitali visualizzati assumono le stesse dimensioni, a seconda del numero di canali selezionati. Ciò non influisce sulla registrazione del canale.
- I canali non configurati appaiono in grigio nel menu.

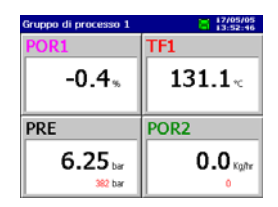

Tre o quattro

canali selezionati

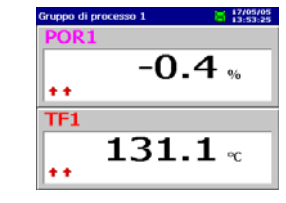

Due canali selezionati

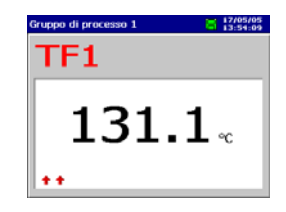

Un canale selezionato

### ...2.5 Pagina indicatore digitale

|    | •                                                                                                    | •     |                                           |
|----|----------------------------------------------------------------------------------------------------|-------|-------------------------------------------|
| Ar | resto/avvio totalizzatore<br>canale1. ✓ Arresto<br>canale1. Avvio<br>canale1.3 TF1<br>canale1.4 PRE<br>canale1.5 POR2<br>canale1.6 TF2<br>Tutti |       | Ari<br>I to<br>gri<br><b>No</b>           |
| Az | zeramento del totalizzato<br>canale1.1 POR 1<br>canal1.2 TF1<br>canal1.3 PRE<br>canal1.4 POR2<br>canal1.5 LIV<br>canal1.6 TF2<br>Tutti          | ore ► | Re<br>I to<br>gri<br><b>No</b>            |
| Ri | conoscimento allarme<br>canal1.1 POR1<br>canal1.2 TF1<br>canal1.3 PRE<br>canal1.4 POR2<br>canal1.5 LIV<br>canal1.6 TF2<br>Tutti                 |       | Pe<br>e p<br><b>Nc</b><br>un<br>ca<br>ros |

Arrestare e avviare singoli totalizzatori.

I totalizzatori di canale che non sono stati abilitati nel livello di configurazione appaiono in grigio.

# Nota.

- Visualizzato solo se è installata l'opzione totalizzatore.
- Quando un totalizzatore non è in funzione (cioè è selezionato 'Stop'), il valore del totalizzatore corrispondente appare in rosso.

Resettare il valore del totalizzatore sul valore preimpostato del totalizzatore.

I totalizzatori di canale che non sono stati abilitati nel livello di configurazione appaiono in grigio.

Nota. Visualizzato solo se è installata l'opzione totalizzatore.

Per riconoscere un determinato allarme, usare i tasti 🔺 e 💌 per evidenziarlo nel menu e premere il tasto 🗔.

**Nota.** Gli allarmi attivi e non riconosciuti nel gruppo processo corrente sono identificati da un'icona evento allarme rossa lampeggiante nell'angolo inferiore sinistro dell'indicatore di canale associato. Gli allarmi attivi riconosciuti sono identificati da un'icona evento allarme rossa fissa nell'angolo inferiore sinistro dell'indicatore – vedere Fig. 2.6, pagina 16.

Per riconoscere tutti gli allarmi attivi nel gruppo processo corrente in una sola volta, selezionare 'Tutti' e premere il tasto **?**.

**Nota.** Se è attivo un allarme **nell'altro** gruppo processo, l'icona di stato Allarme globale continua ad essere visualizzata nella barra di stato. Se un allarme attivo **nell'altro** gruppo processo non è riconosciuto, l'icona è circondata da un contorno rosso lampeggiante.

Qualora nessun allarme sia configurato su un particolare canale, l'etichetta canale breve appare in grigio nel menu.

Scorrimento automatico viste

Selezionare 'Scorrimento automatico viste' per visualizzare il grafico di ogni gruppo processo configurato a turno per 40 secondi. L'icona Scorrimento automatico viste (20) è visualizzata nella barra di stato in cima allo schermo quando questa funzione è attiva. Premere qualsiasi tasto per annullare lo scorrimento automatico viste.

# 2.6 Pagina processo - Fig. 2.7

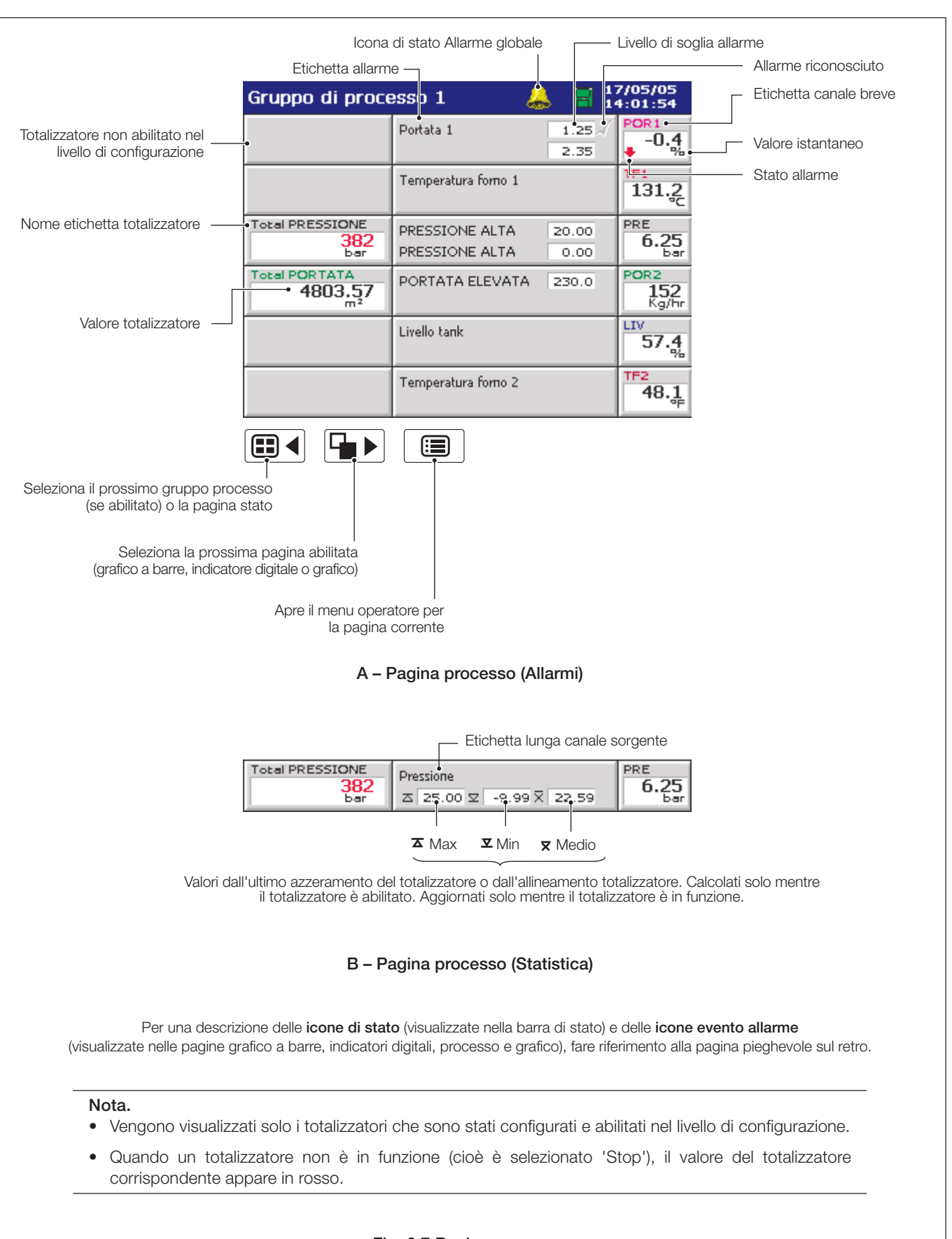

Nota. La pagina processo è disponibile solo se è installata l'opzione totalizzatore.

| 2.6 Pagina processo                                                                                                    |                                                                                                    |
|----------------------------------------------------------------------------------------------------|----------------------------------------------------------------------------------------------------|
| Configurazione                                                                                                    | Selezionare il livello di configurazione – vedere Sezione 4.                                                                                                    |
| Predisposizione                                                                                                    | Selezionare il livello di impostazione – vedere Sezione 3.                                                                                                    |
| Selezione vista                                                                                                    | Passare da pagina allarme a pagina statistica e viceversa.<br><b>Nota.</b> Se il totalizzatore di un canale non è abilitato nel livello di configurazione, i livelli di<br>soglia allarme appaiono al posto delle statistiche di canale. Se non sono abilitati gli allarmi,<br>per quel canale viene visualizzata l'etichetta lunga del canale.                                                                 |
| Messaggi Operatori<br>1 - 6<br>7 - 12<br>13 - 18<br>19 - 24<br>< definit<br>Messun messaggio<br>Messun messaggio                                                                        | Aggiungere uno dei 24 messaggi operatore predefiniti (vedere Sezione 4.4.7) o un messaggio definito dall'utente al log eventi allarme. Selezionando ' <definito da="" utente="">', compare una tastiera per l'immissione dei dati per consentire di digitare il messaggio – vedere Fig. 4.6, pagina 48. Il messaggio selezionato o definito dall'utente viene visualizzato brevemente sullo schermo.</definito> |
| Arresto/avvio totalizzatore          canale1. ✓ Arresto         canale1. ▲ Avvio         canale1.3 TF1         canale1.4 PRE         canale1.5 POR2         canale1.6 TF2         Tutti | <ul> <li>Arrestare e avviare singoli totalizzatori.</li> <li>I totalizzatori di canale che non sono stati abilitati nel livello di configurazione appaiono in grigio.</li> <li>Nota. Quando un totalizzatore non è in funzione (cioè è selezionato 'Stop'), il valore del totalizzatore corrispondente appare in rosso.</li> </ul>                                                                              |

# 2 FUNZIONAMENTO...

| 2.6 Pagina processo                                                                                                    |                                                                                                    |
|----------------------------------------------------------------------------------------------------|----------------------------------------------------------------------------------------------------|
| Azzeramento del totalizzatore<br>canale1.1 POR 1<br>canal1.2 TF1<br>canal1.3 PRE<br>canal1.4 POR2<br>canal1.5 LIV<br>canal1.6 TF2<br>Tutti | Resettare il valore del totalizzatore sul valore preimpostato del totalizzatore.<br>I totalizzatori di canale che non sono stati abilitati nel livello di configurazione appaiono in<br>grigio.                                                                                                    |
| Riconoscimento allarme<br>canal1.1 POR1<br>canal1.2 TF1<br>canal1.3 PRE<br>canal1.4 POR2<br>canal1.5 LIV<br>canal1.6 TF2<br>Tutti          | <ul> <li>Per riconoscere un determinato allarme, usare i tasti  e  per evidenziarlo nel menu e premere il tasto .</li> <li>Nota. Gli allarmi attivi e non riconosciuti nel gruppo processo corrente sono identificati da un'icona evento allarme rossa lampeggiante nell'angolo inferiore sinistro dell'indicatore di canale associato. Gli allarmi attivi riconosciuti sono identificati da un'icona evento allarme rossa fissa nell'angolo inferiore sinistro dell'indicatore di canale associato. Gli allarmi attivi nel gruppo processo corrente in una sola volta, selezionare 'Tutti' e premere il tasto .</li> <li>Per riconoscere tutti gli allarmi attivi nel gruppo processo, l'icona di stato Allarme globale continua ad essere visualizzata nella barra di stato. Se un allarme attivo nell'altro gruppo processo non è riconosciuto, l'icona è circondata da un contorno rosso lampeggiante.</li> <li>Qualora nessun allarme sia configurato su un particolare canale, l'etichetta canale breve appare in grigio nel menu.</li> </ul> |
| Scorrimento automatico viste                                                                                                    | Selezionare 'Scorrimento automatico viste' per visualizzare il grafico di ogni gruppo processo configurato a turno per 40 secondi. L'icona Scorrimento automatico viste (🔂 è                                                                                                    |

visualizzata nella barra di stato in cima allo schermo quando questa funzione è attiva. Premere qualsiasi tasto per annullare lo scorrimento automatico viste.

# 2.7 Registro eventi allarme - Fig. 2.8

**Nota.** Il log eventi allarme fornisce un resoconto cronologico di tutti gli eventi di allarme nell'ordine in cui si sono verificati. Per visualizzare lo stato corrente di tutti gli allarmi, scegliere la pagina processo – vedere Sezione 2.6.

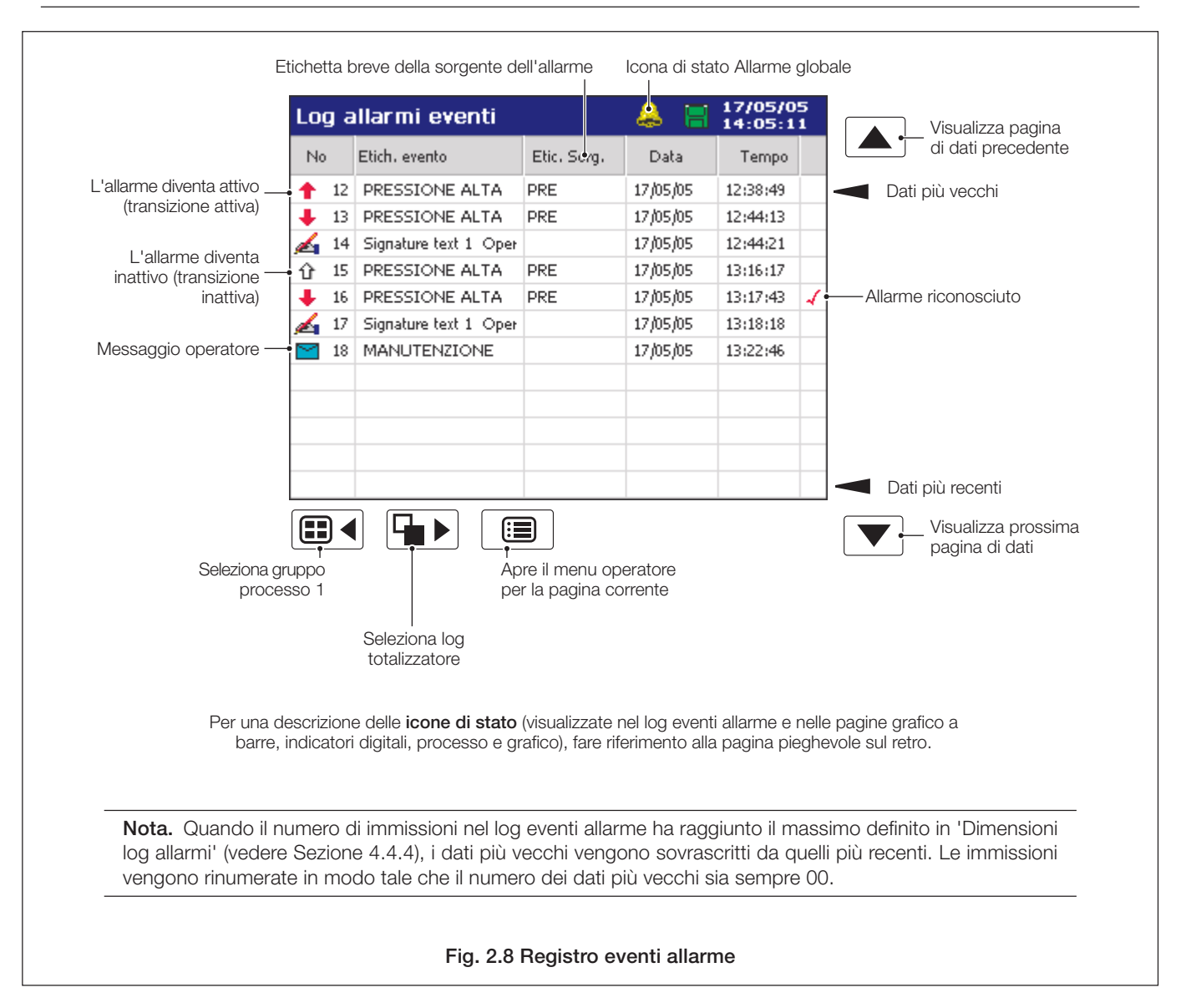

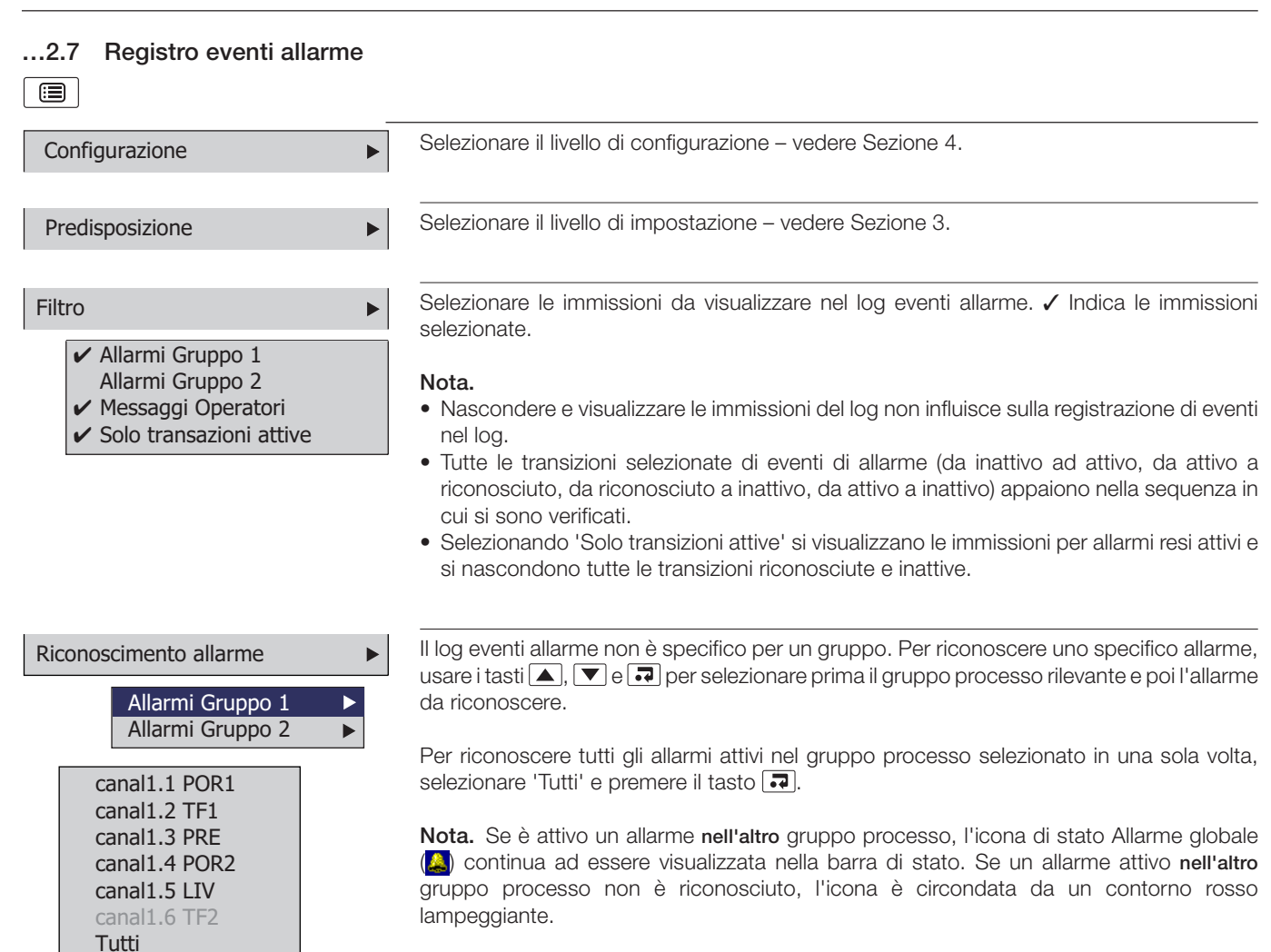

Qualora nessun allarme sia configurato su un particolare canale, l'etichetta canale breve appare in grigio nel menu.

# 2.8 Log totalizzatore - Fig. 2.9

#### Nota.

- La pagina log totalizzatore viene visualizzata solo se è installata l'opzione totalizzatore.
- La pagina log totalizzatore fornisce un resoconto cronologico dell'attività del totalizzatore. Per visualizzare lo stato corrente del totalizzatore, scegliere pagina processo o pagina digitale.
- Quando il numero di immissioni nel log totalizzatore ha raggiunto il massimo definito in 'Dimensioni log totalizzatore' (vedere Sezione 4.4.6), i dati più vecchi vengono sovrascritti da quelli più recenti. Le immissioni vengono rinumerate in modo tale che il numero dei dati più vecchi sia sempre 00.
- La registrazione dei valori del totalizzatore può essere attivata a intervalli prestabiliti e/o mediante un segnale digitale vedere 'Aggiornamento log' nella Sezione 4.6.5.

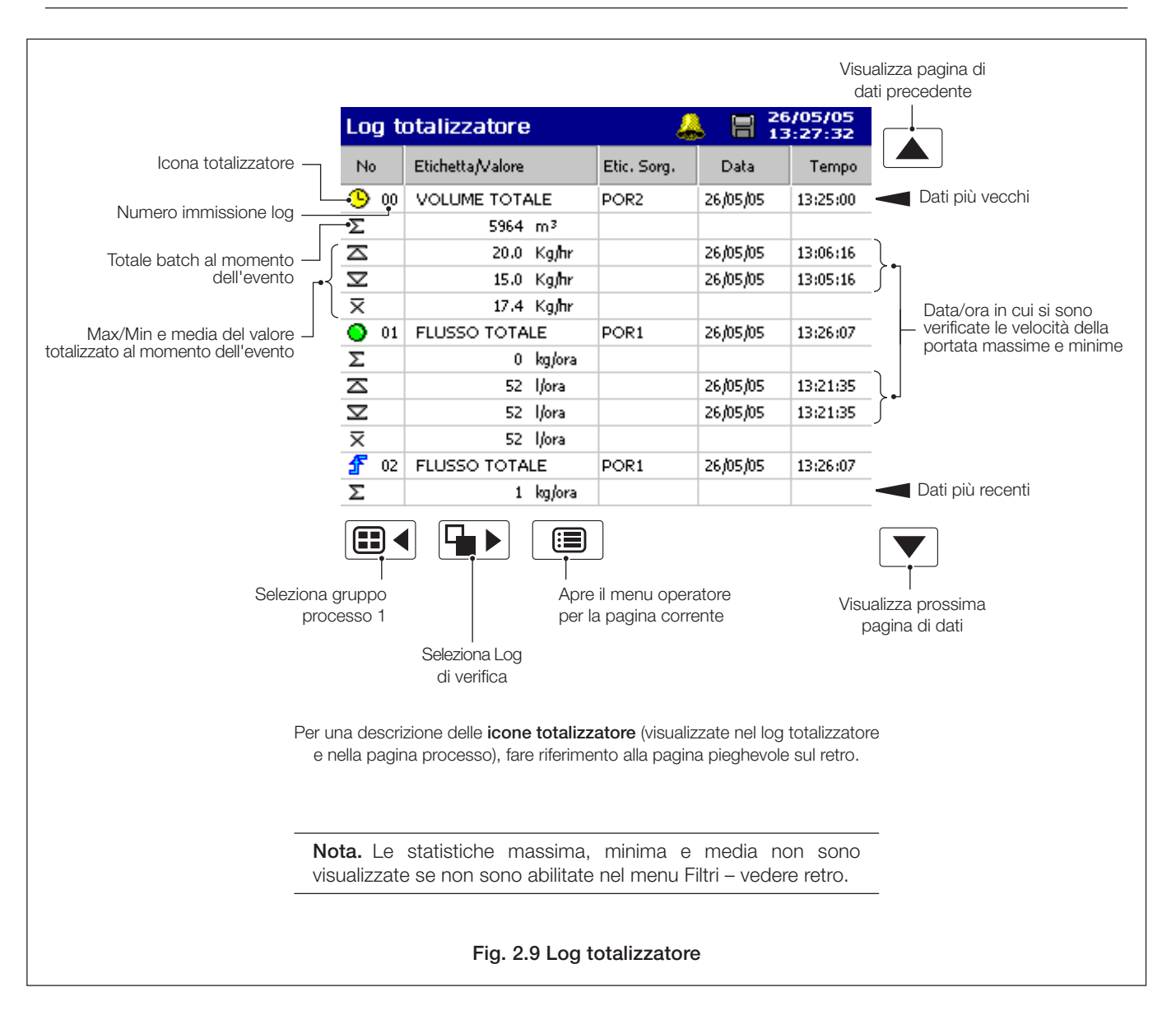

# 2 FUNZIONAMENTO...

| 2.8 Log totalizzatore                                                                      |                                                                                                    |
|--------------------------------------------------------------------------------------------|----------------------------------------------------------------------------------------------------|
| Configurazione                                                                             | Selezionare il livello di configurazione – vedere Sezione 4.                                                                                                    |
| Predisposizione                                                                            | Selezionare il livello di impostazione – vedere Sezione 3.                                                                                                    |
| Filtro ►                                                                                   | Selezionare le immissioni del log che sono visualizzate. 🗸 indica le immissioni visualizzate.<br>Ciò non influisce su quali eventi sono registrati nel log.                        |
| <ul> <li>Totalizzatori Gruppo 1<br/>Totalizzatori Gruppo 2</li> <li>Statistiche</li> </ul> | 'Statistiche' visualizza il valore massimo, minimo e medio del valore analogico totalizzato,<br>insieme alle date e ore in cui si sono verificati tutti i valori massimi e minimi. |

Questi valori vengono resettati quando il totalizzatore viene resettato e sono aggiornati solo quando il totalizzatore è in funzione.

# 2.9 Log di verifica - Fig. 2.10

#### Nota.

- La pagina log di verifica fornisce un resoconto cronologico dell'attività del sistema.
- Quando il numero di immissioni nel log di verifica ha raggiunto il massimo definito in 'Dimensioni log di verifica' (vedere Sezione 4.4.6), i dati più vecchi vengono sovrascritti da quelli più recenti. Le immissioni vengono rinumerate in modo tale che il numero dei dati più vecchi sia sempre 00.

|                       | LUGU       |                                               | <u> </u>          | 2:29:49             | Visualizza pagina                    |
|-----------------------|------------|-----------------------------------------------|-------------------|---------------------|--------------------------------------|
|                       | No         | Evento/Etichetta                              | Data              | Tempo               | di dati precedente                   |
|                       | 100 🛃      | Config. modificata Operator 1                 | 17/05/05          | 12:18:31            | <ul> <li>Dati più vecchi</li> </ul>  |
|                       | 1 🎦 01     | 170505GRUPPO 1.D01                            | 17/05/05          | 12:19:10            |                                      |
| ona log di verifica – | - 🛃 02     | Config. modificata Operator 1                 | 17/05/05          | 12:27:48            |                                      |
|                       | 6 19       | 170505GRUPPO 1.D02                            | 17/05/05          | 12:28:31            |                                      |
|                       |            |                                               |                   |                     |                                      |
|                       |            |                                               |                   |                     |                                      |
|                       |            |                                               |                   |                     |                                      |
|                       |            |                                               |                   |                     |                                      |
|                       |            |                                               |                   |                     | <ul> <li>Dati più recenti</li> </ul> |
|                       |            |                                               |                   | Γ                   | Visualizza prossim                   |
|                       |            |                                               |                   | L                   | pagina di dati                       |
| Seleziona             | a gruppo   | Apre il Menu o                                | operatore<br>ente |                     |                                      |
| pro                   |            |                                               |                   |                     |                                      |
|                       |            | pagina stato                                  |                   |                     |                                      |
| Pe                    | er una des | crizione delle <b>icone log di verifica</b> ( | visualizzate ne   | l log di verifica). |                                      |
|                       |            | fare riferimento alla pagina piegh            | evole sul retro.  |                     |                                      |
|                       |            |                                               |                   |                     |                                      |
|                       |            | Fig. 2.10 Log                                 | di verifica       |                     |                                      |

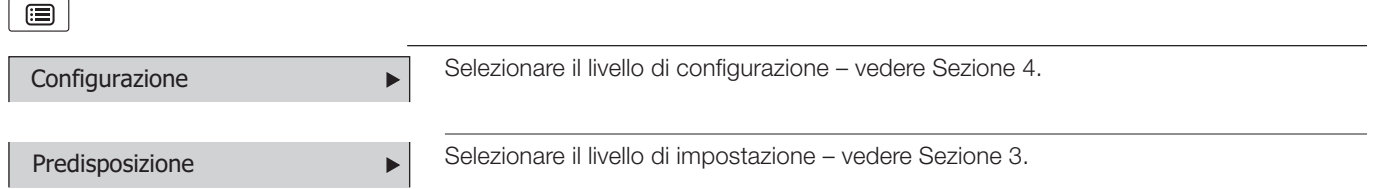

# 2.10 Pagina stato - Fig. 2.11

Predisposizione

Nota. La pagina stato fornisce una panoramica dello stato dello strumento.

►

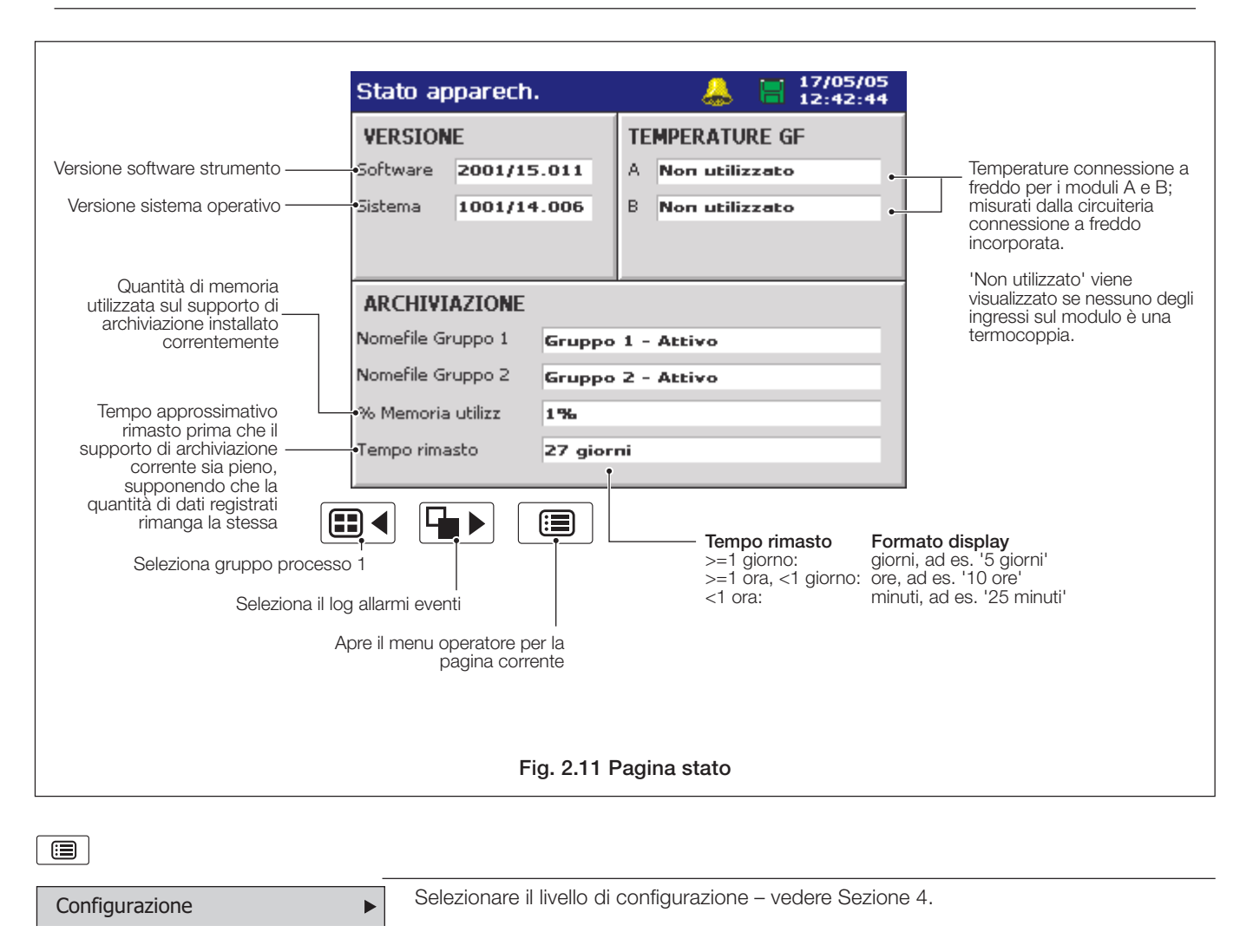

Selezionare il livello di impostazione - vedere Sezione 3.

# **3 IMPOSTAZIONE**

# 3.1 Introduzione

Nota. Gli utenti con accesso all'impostazione possono:

- Avviare/arrestare la registrazione.
- Passare da velocità di registrazione primaria a secondaria e viceversa.
- Impostare l'archiviazione 'on-line' e 'off-line'.
- Visualizzare directory di file supporto archiviazione interna ed esterna e cancellare file

# 3.2 Accesso al livello impostazione - Figg. 3.1 e 3.2

L'accesso al livello impostazione è controllato dal sistema di sicurezza dello strumento - vedere Sezione 4.4.4.

- Se 'Sistema di sicurezza' è impostato su 'Base' e 'Sicurezza livello impostazione' è impostato su 'Off', l'accesso al livello impostazione è illimitato.
- Se 'Sistema di sicurezza' è impostato su 'Base' e 'Sicurezza livello impostazione' è impostato su 'On', l'accesso al livello impostazione è protetto da una singola password per tutti gli utenti. Fare riferimento alla Fig. 3.1 per accedere al livello impostazione.
- Se 'Sistema di sicurezza' è impostato su 'Avanzato' e 'Sicurezza livello impostazione' è impostato su 'On', l'accesso al livello impostazione è protetto da una password univoca per ogni utente autorizzato. Fare riferimento alla Fig. 3.2 per accedere al livello impostazione.

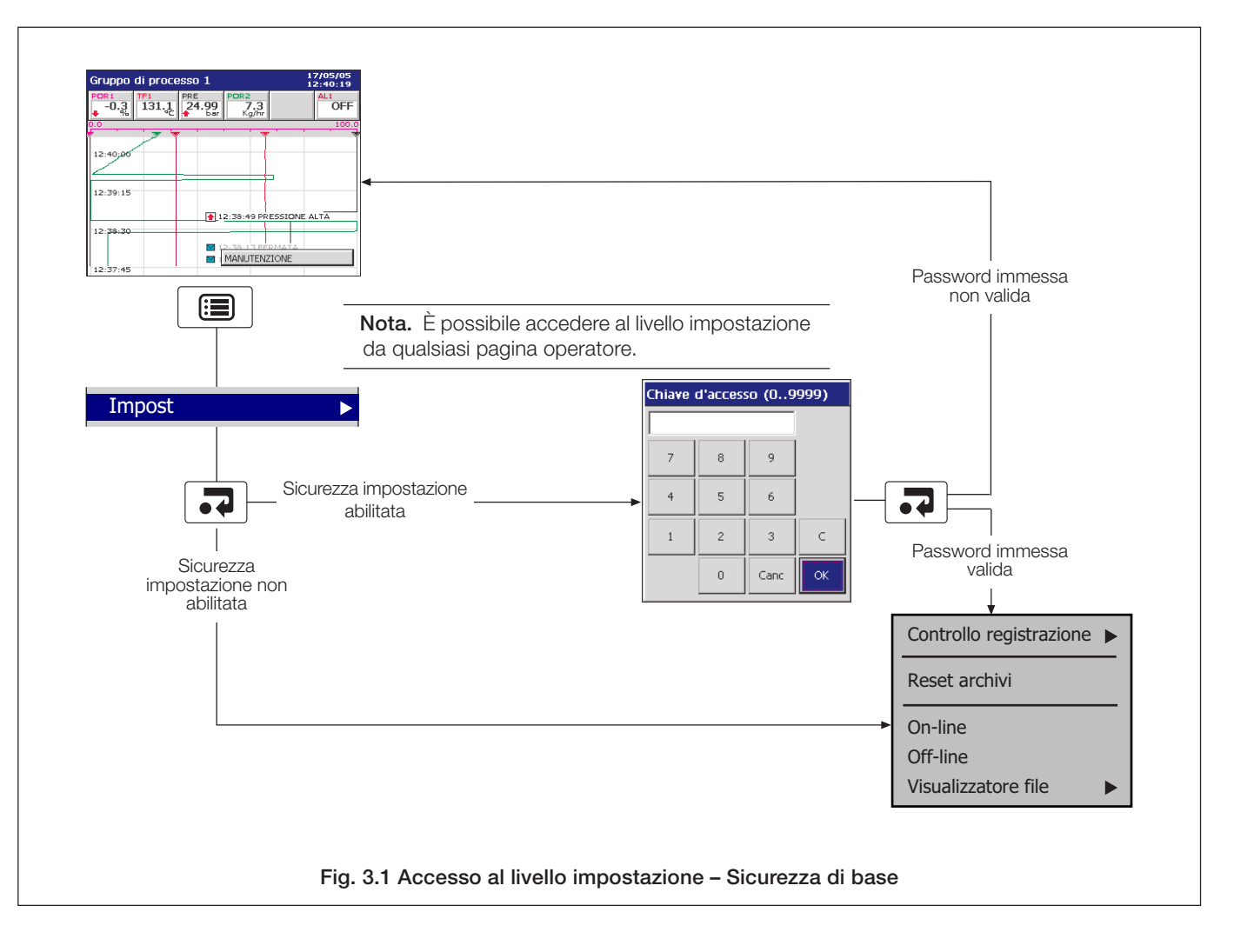

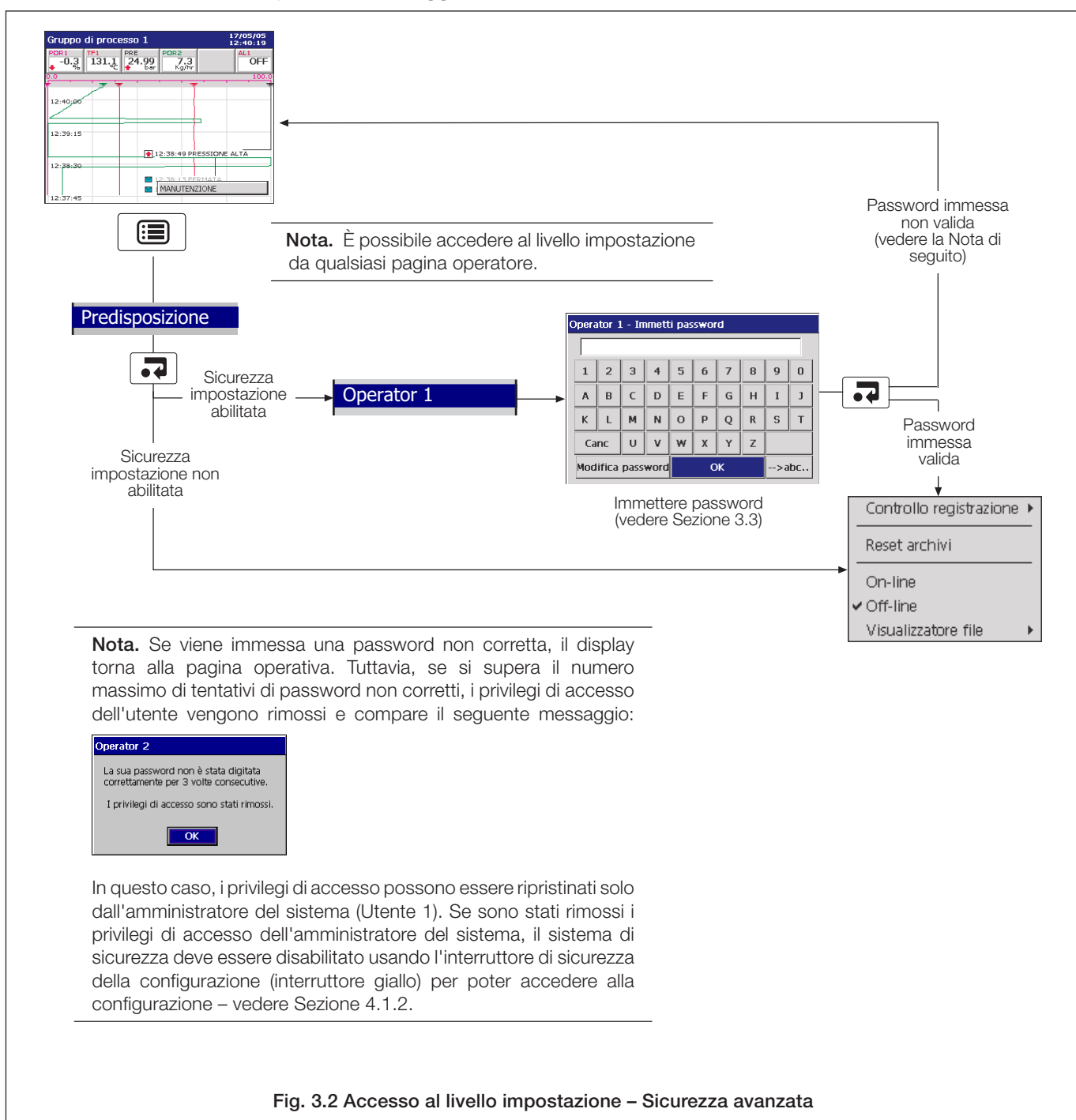

...3.2 Accesso al livello impostazione - Figg. 3.1 e 3.2

# ...3 IMPOSTAZIONE

#### 3.3 Immissione password

| Opera             | Operator 1 - Immetti password |   |    |   |   |    |    |   |   |
|-------------------|-------------------------------|---|----|---|---|----|----|---|---|
|                   |                               |   |    |   |   |    |    |   |   |
| 1                 | 2                             | 3 | 4  | 5 | 6 | 7  | 8  | 9 | 0 |
| A                 | в                             | с | D  | Е | F | G  | н  | I | J |
| к                 | L                             | м | N  | 0 | Р | Q  | R  | S | т |
| Ca                | nc                            | υ | v  | w | x | Y  | z  |   |   |
| Modifica password |                               |   | ок |   |   | >a | bc |   |   |

-->abc..

Modifica password OK

| Operator 1 - Modifica password |
|--------------------------------|
| Vecchia password               |
| Vecchia password ****          |
| Nuova password                 |
| Nuova password ****            |
|                                |
| Conferma nuova ]****           |
| ок                             |

#### Immetti password

- 1) Selezionare i caratteri necessari usando i tasti ▲, ▼, ⊞ e ษ).
- 2) Aggiungere il carattere selezionato alla stringa della password usando il tasto 寻.

Nota. Per motivi di sicurezza, tutti i caratteri sono visualizzati come '\*'.

- 3) Ripetere i punti 1 e 2 per immettere tutti i caratteri.
- 4) Evidenziare il pulsante 'OK' usando i tasti ▲, ▼, 🖽 e 🕩 e premere 寻.

#### Modifica password

Selezionare 'Modifica password' usando i tasti ▲, ▼, 🖽 e 🕨 e premere 寻.

- 2) Immettere la vecchia password usando i tasti ▲, ▼, ■, ► e . Evidenziare il pulsante 'OK' e premere .
- Immettere la nuova password secondo la stessa procedura usata per la vecchia password.
- 4) Immettere di nuovo la nuova password per confermarla.
- 5) Evidenziare il pulsante 'OK' e premere .

Operator 1 PASSWORD MODIFICATA

Modifica della password riuscita.

Nota. Se si preme il tasto in qualsiasi momento o se si seleziona 'OK' prima di confermare la nuova password, l'operazione di modifica della password è annullata e compare il seguente messaggio:

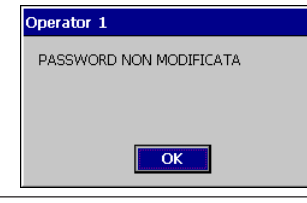

# Operator 1 - Modifica password Vecchia password Nuova password Conferma nuova La sua password è scaduta. Immetterne una nuova. OK

#### Password scaduta

È possibile configurare la scadenza delle password a intervalli prestabiliti. Se una password è scaduta, questa pagina compare automaticamente. Immettere una nuova password come descritto sopra.

#### 3.4 Menu Impostazione

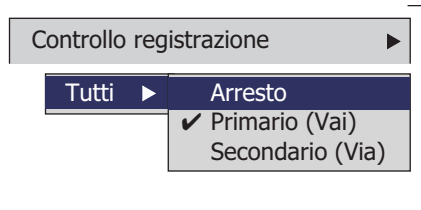

Usare questo menu per arrestare e avviare la registrazione o per passare dalla frequenza di campionamento primaria a quella secondaria per il gruppo processo corrente.

Normalmente la frequenza di campionamento primaria è impostata su un valore relativamente basso (in base ai requisiti di registrazione del processo) ed è attiva durante le normali condizioni operative del processo per risparmiare memoria interna e supporti di archiviazione esterni.

La frequenza di campionamento secondaria normalmente è impostata su un valore maggiore della frequenza primaria e può essere selezionata manualmente per registrare la massima quantità di dettagli, ad esempio durante una condizione di allarme.

Le frequenze vengono impostate durante la configurazione – vedere Sezione 4.5.1.

#### Nota.

- Il passaggio tra le frequenze di campionamento primaria e secondaria non influisce sulla spaziatura pagina video nelle pagine grafico orizzontale e verticale.
- Quando i canali sono impostati su 'Stop', i valori istantanei nell'indicatore associato sono visualizzati in rosso e, al termine del periodo di campionamento successivo, non vengono aggiunti altri campioni sulle tracce associate.
- I canali di registrazione digitali possono essere impostati solo su 'Stop' o 'Vai' ('Go').
- Il controllo della registrazione può anche essere implementato usando sorgenti digitali vedere Sezioni 4.5.1 e 4.6.1.

Se selezionato, la data dei dati non archiviati più vecchi viene impostata su quella dei dati più vecchi nella memoria flash interna. Questo consente di ri-archiviare su un supporto esterno tutti i dati contenuti nella memoria interna.

Nota. È consigliabile inserire una scheda di memoria vuota per l'archiviazione prima di selezionare questa funzione.

Per ri-archiviare i dati:

- 1) Inserire nello strumento un supporto di archiviazione con spazio libero sufficiente.
- 2) Selezionare 'Off-line' nel menu Impostazione.
- 3) Selezionare 'Ripristina archiviazione' nel menu Impostazione.
- 4) Selezionare 'On-line' nel menu Impostazione.
- 5) Selezionare i dati da archiviare se la memoria interna contiene >1 ora (formato testo) o >1 giorno (formato binario) di dati e premere .

#### On-line

Reset archivi

imani offline

Tutti i dati cronologici

< 1 ora

< 2 ore

Selez. i dati da archiviare

Rilevata oltre un'ora di dati

OK

-7

archiviati. Selezionare la guantità di dati da archiviare

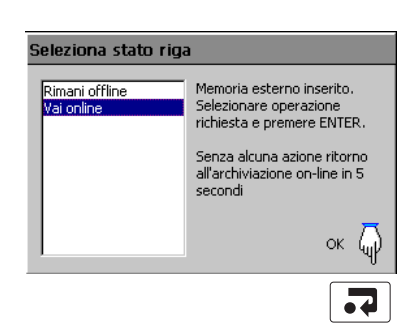

Pone il supporto di archiviazione on-line, avviando il processo di archiviazione.

#### Nota.

- La funzione On-line è disabilitata (in grigio nel menu Impostazione) se non è inserita una scheda di memoria per l'archiviazione o se lo strumento si trova in modalità resoconto cronologico.
- Quando è inserita una scheda di memoria e la memoria interna contiene <1 ora (formato testo) o <1 giorno (formato binario) di dati, viene visualizzata la finestra di dialogo 'Seleziona stato riga' (sinistra), che consente sia di mettere l'archiviazione online sia di rimanere off-line. L'archiviazione viene messa on-line automaticamente dopo 10 secondi se non è selezionato 'Rimani off-line'.
- Quando è inserita una scheda di memoria e la memoria interna contiene >1 ora (formato testo) o >1 giorno (formato binario) di dati, appare la finestra di dialogo 'Seleziona dati da archiviare' (in alto a sinistra). Selezionare i dati da archiviare e premere .

Una volta selezionati, tutti i dati entro il tempo selezionato vengono archiviati. I dati non archiviati più vecchi restano nel buffer della memoria interna fino a che non vengono sovrascritti da dati più recenti, ma non sono disponibili per l'archiviazione finché non viene selezionato 'Ripristina archiviazione'.

# ...3 IMPOSTAZIONE

# ...3.4 Menu Impostazione

Off-line

Pone il supporto di archiviazione off-line. La registrazione di dati di canale nella memoria interna prosegue ininterrotta, ma l'archiviazione sul supporto rimovibile è sospesa fino a quando questo non viene rimesso on-line.

#### Nota.

►

- Porre sempre il supporto esterno off-line prima di rimuoverlo.
- La funzione Off-line è disabilitata (in grigio nel menu Impostazione) quando ci si trova in modalità resoconto cronologico.

Visualizzatore file Interno Esterno Usare il dispositivo di visualizzazione dei file per visualizzare un elenco dei file memorizzati nella memoria interna e sul supporto esterno di archiviazione.

Nota. I file memorizzati nella memoria interna non possono essere cancellati.

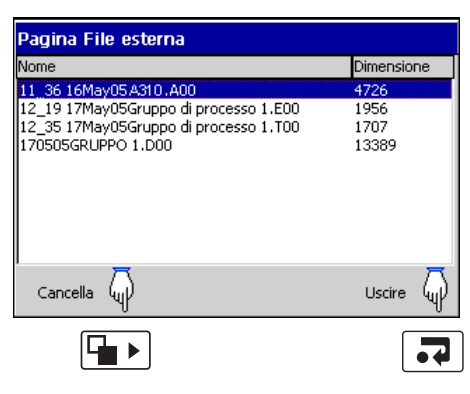

## 3.5 Archiviazione

I dati registrati, i log e i file di configurazione memorizzati nella memoria interna dello strumento possono essere archiviati in file creati su supporti rimovibili. I parametri per archiviare i dati dei gruppi processo 1 e 2 vengono configurati in modo indipendente.

Nota. Per configurare l'archiviazione, fare riferimento alla Sezione 4.5.6.

# 3.5.1 Uso e manutenzione delle schede SmartMedia

Nota. Solo le schede SmartMedia 3.3V possono essere usate con questo strumento.

Seguire le raccomandazioni del produttore.

- 1) Non toccare i connettori dorati sulle schede SmartMedia, per evitare che l'elettricità statica danneggi la scheda. Prima di toccare una scheda di memoria, assicurarsi di avere scaricato la propria elettricità statica toccando un oggetto metallico collegato a terra.
- 2) Mantenere puliti i contatti dorati sulla scheda per evitare danni alla scheda al momento dell'inserimento. Pulire i contatti con un panno morbido e pulito prima di reinserirla nello strumento.
- 3) Non piegare o urtare la scheda.
- 4) Conservare la scheda in una custodia antistatica quando non è in uso.
- 5) Non esporre la scheda alla luce solare diretta.

# 3.5.2 Stato supporto - Fig. 3.3

| Gruppo di processo 1                                                                                                    | 14/01/05<br>12:00:45                                                                                                    |
|----------------------------------------------------------------------------------------------------|----------------------------------------------------------------------------------------------------|
|                                                                                                    | 🔚 🔛 Supporto di archiviazione esterno non inserito (punto esclamativo giallo lampeggiante)                                                                                             |
|                                                                                                    | Supporto esterno di archiviazione on-line<br>(icona verde – la zona ombreggiata indica la percentuale utilizzata)                                                                      |
|                                                                                                    | Supporto esterno di archiviazione off-line<br>(icona grigia – la zona ombreggiata indica la percentuale utilizzata)                                                                    |
| - 17/05/05                                                                                                    | Aggiornamento del supporto di archiviazione esterno in corso<br>(vedere la Nota di seguito)                                                                                            |
| Statu apparech.     Image: Constraint of the state of the state of the | <ul> <li>Supporto esterno pieno al 100%, archiviazione arrestata</li> <li>(icona verde/rossa, croce bianca lampeggiante)</li> </ul>                                                    |
| Sistema 1001/14.006 B Non utilizzato ARCHIVIAZIONE                                                                                                    | Avvertenza. Troppi file<br>(icona verde – supporto on-line, icona grigia – supporto off-line)                                                                                          |
| Nomefile Gruppo 1 Gruppo 1 - Attivo<br>Nomefile Gruppo 2 Gruppo 2 - Attivo<br>% Memoria utilizz 1% •                                                                                                    | Troppi file, archiviazione arrestata<br>(icona rossa, croce gialla lampeggiante)                                                                                                    |
| Tempo rimasto 27 giorni •                                                                                                    | - Quantità di memoria utilizzata sul supporto di archiviazione esterno attualmente installato.                                                                                         |
|                                                                                                    | <ul> <li>Tempo approssimativo rimasto prima che il supporto di archiviazione esterno in uso sia pieno,<br/>supponendo che la quantità di dati registrati rimanga la stessa.</li> </ul> |
|                                                                                                    | Tempo rimasto Formato display                                                                                                    |
|                                                                                                    | >=1 giorno: giorni, ad es. '5 giorni'                                                                                                    |
|                                                                                                    | <1 ora: minuti, ad es. '25 minuti'                                                                                                    |
|                                                                                                    |                                                                                                    |
| Nota. Non rimuovere i support<br>corso ( 📮 o 🧲 ).                                                                                                    | i mentre è visualizzata una delle due icone di stato di aggiornamento supporto in                                                                                                    |
|                                                                                                    |                                                                                                    |
|                                                                                                    | Fig. 3.3 Icone stato supporto                                                                                                    |

# ...3 IMPOSTAZIONE

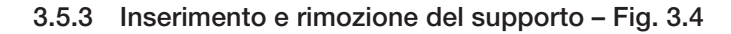

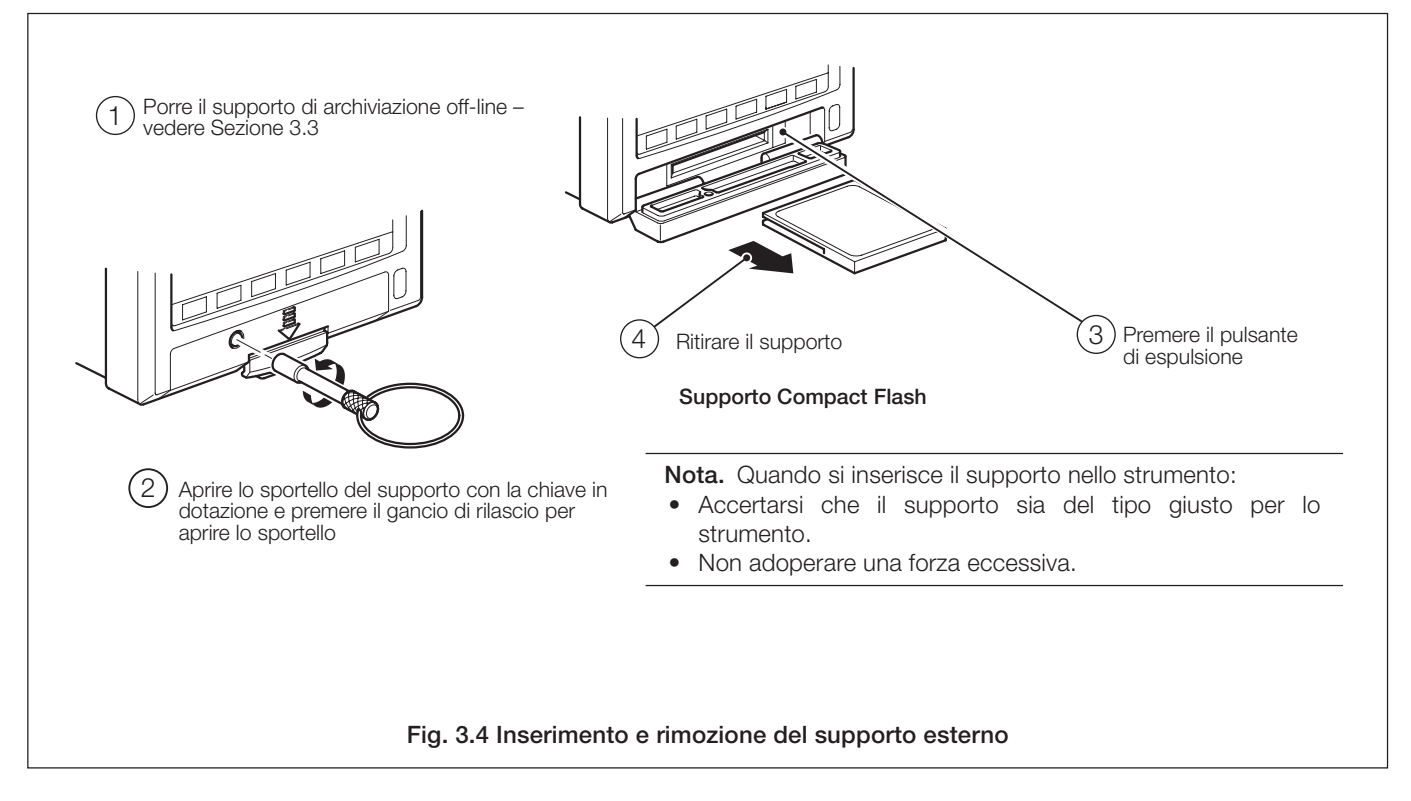
# 3.5.4 Tipi di file di archivio

I file di archivio vengono creati in uno dei due formati selezionabili dall'utente:

Testo (valori separati da virgole [.csv]) – vedere Sezione 3.6 **oppure** 

Binario codificato sicuro - vedere Sezione 3.7

A tutti i file di archivio creati dallo strumento vengono automaticamente assegnati nomi, ma ogni tipo di file ha un'estensione diversa a seconda che sia stato selezionato il formato di testo o binario durante la configurazione dell'archiviazione – vedere Sezione 4.5.6. I tipi di file e le relative estensioni per i file di testo sono elencati nella Tabella 3.1. I tipi di file e le relative estensioni per i file binari sono elencati nella Tabella 3.2.

| Tipo / Estensione                    | Contenuto                                                                                                    |
|--------------------------------------|----------------------------------------------------------------------------------------------------|
| File dati canale /*. D**             | Canali di registrazione analogici o digitali nel                                                                                                    |
|                                      | gruppo processo corrente                                                                                                    |
| File log eventi allarme<br>/*.E**    | La registrazione cronologica degli eventi di<br>allarme relativi ai canali del gruppo più la storia<br>di qualsiasi messaggio operatore, firma digitale<br>o allarme in tempo reale. |
| File log totalizzatore<br>/*.T**     | La registrazione cronologica di tutti i valori del<br>totalizzatore e dei valori statistici associati<br>relativi ai canali di registrazione del gruppo.                             |
| File log di verifica<br>/*.A**       | La cronologia delle immissioni nel log di<br>verifica. (Nota: il contenuto di questo file è lo<br>stesso per tutti i gruppi)                                                         |
| File delle firme digitali<br>/ *.S** | Firma digitale del file di dati del canale corrispondente.                                                                                                    |

### Tabella 3.1 Tipi di file in formato testo ed estensioni

| Тіро                          | Estensione | N. di file                    | Contenuto                                                                                                    |
|-------------------------------|------------|-------------------------------|----------------------------------------------------------------------------------------------------|
| File dati<br>canale           | *.B00      | Uno per<br>canale             | Dati del canale di registrazione<br>analogico o digitale                                                                                                    |
| File log<br>eventi<br>allarme | *.EE0      | Uno per<br>gruppo<br>processo | La registrazione cronologica<br>degli eventi di allarme relativi ai<br>canali di un gruppo specifico,<br>più la cronologia degli<br>eventuali messaggi operatore,<br>firme digitali o allarmi in tempo<br>reale. |
| File log<br>totalizzatore     | *.TEO      | Uno per<br>gruppo<br>processo | La registrazione cronologica di<br>tutti i valori del totalizzatore e<br>dei valori statistici associati<br>relativi ai canali di registrazione<br>di un gruppo specifico.                                       |
| File log di<br>verifica       | *.AE0      | Uno per<br>strumento          | La cronologia delle immissioni<br>nel log di verifica.                                                                                                    |

## Tabella 3.2 Tipi di file in formato binario codificato ed estensioni

**Nota.** I file totalizzatore vengono creati solo se è installata l'opzione totalizzatore.

# 3.6 File di archivio in formato testo

# 3.6.1 File dati canale in formato testo

I file dati canale in formato testo possono essere configurati per contenere dati raccolti in un periodo di tempo prestabilito usando l'impostazione 'Intervallo nuovo file' – vedere Tabella 3.3.

| Intervallo nuovo | Nome file                                                                             |
|------------------|---------------------------------------------------------------------------------------|
| file             |                                                                                       |
| Orario           | <ore> <giorno, anno="" mese,="">* <etichetta nomefile=""></etichetta></giorno,></ore> |
| Giornaliero      | <giorno, anno="" mese,="">* <etichetta nomefile="">.</etichetta></giorno,>            |
| Mensile          | <giorno, anno="" mese,="">* <etichetta nomefile="">.</etichetta></giorno,>            |
| Nessuno          | <etichetta nomefile=""></etichetta>                                                   |

\* Formattato secondo il 'Formato data' impostato nella Configurazione comune – vedere Sezione 4.4.2.

Tabella 3.3 Intervalli nuovi file di testo

**Nota.** L'intervallo nuovo file è impostato nel livello di configurazione – vedere Sezione 4.5.6.

Oltre ad essere creati secondo l'impostazione dell'intervallo nuovo file, nuovi file dati di canale vengono creati anche nelle seguenti circostanze se l'aggiornamento automatico è abilitato e il supporto è on-line o se è in corso un aggiornamento attivato manualmente:

- La corrente dello strumento è staccata e poi ripristinata.
- Lo strumento è preso off-line e il supporto di archiviazione rimosso, sostituito o rimesso.
- La configurazione dello strumento è modificata.
- Uno dei file correnti supera le dimensioni massime consentite.
- All'inizio o alla fine del periodo dell'ora legale.

**Nota.** L'orologio interno dello strumento può essere configurato in modo da regolarsi automaticamente all'inizio e alla fine dei periodi dell'ora legale – vedere Sezione 4.4.3.

Quando si verifica una di queste condizioni, vengono creati nuovi file di dati di canali per ciascun gruppo abilitato e l'indice di estensione del file su ciascun nuovo file è incrementato di uno dal file precedente.

**Esempio** – se il file originale aveva l'estensione .D00, in seguito a uno degli eventi di cui sopra verrà creato un nuovo file con lo stesso nome del file ma con l'estensione .D01.

# ...3 IMPOSTAZIONE

## ...3.6.1 File dati canale in formato testo

Al nome dei file contenenti dati generati durante il periodo dell'ora legale viene aggiunta l'indicazione '~DS'.

**Esempio 1** – Inizio del periodo dell'ora legale: Un file giornaliero viene iniziato alle 00:00:00 del 30 marzo 2003 – nome file: 30Mar03ProcessGroup1.D00.

L'ora legale inizia alle 02:00 del 30 marzo 2003. L'orologio passa automaticamente alle 03:00. Il file esistente viene chiuso e viene creato un nuovo file – nome file: 30Mar03ProcessGroup1~DS.D00.

Il file '30Mar03ProcessGroup1.D00' contiene i dati generati tra le 00:00:00 e le 01:59:59 (prima dell'inizio dell'ora legale).

Il file '30Mar03ProcessGroup1~DS.D00' contiene i dati generati a partire dalle 03:00:00 (dopo l'inizio dell'ora legale).

Esempio 2 – Fine del periodo dell'ora legale:

Un file giornaliero viene iniziato alle 00:00:00 del 26 ottobre 2003 – nome file: 26Oct03ProcessGroup1~DS.D00.

L'ora legale termina alle 03:00 del 26 ottobre 2003. L'orologio passa automaticamente alle 02:00. Il file esistente viene chiuso e viene creato un nuovo file – nome file: 26Oct03ProcessGroup1.D00

Il file '26Oct03ProcessGroup1~DS.D00' contiene i dati generati tra le 00:00:00 e le 02:59:59 (prima della fine dell'ora legale).

Il file '26Oct03ProcessGroup1.D00' contiene i dati generati a partire dalle 02:00:00 (dopo la fine dell'ora legale).

## 3.6.2 Esempi di nomi di file in formato testo

'Intervallo nuovo file' impostato su 'Orario', 'Etichetta nomefile' su 'Gruppo processo 1' (vedere Sezione 4.5.6); data 10 ottobre 2000; Abilitati solo file dati canale e log eventi allarme:

09:00 Creato nuovo file in cui tutti i dati dei canali registrati tra le 09:00 e le 09:59:59 sono archiviati nel seguente file:

09\_00\_10Oct00\_Process\_Group\_1.d00

- 09:12 Si verifica un'interruzione di corrente
- 09:13 La corrente viene ripristinata e viene creato un nuovo file: 09\_00\_10Oct00\_Process\_Group\_1.d01
- 10:00 Creato nuovo file in cui sono archiviati tutti i dati registrati tra le 10:00 e le 10:59:59. 10\_00\_10Oct00\_Process\_Group\_1.d00

### Nota.

- I file con intervallo orario iniziano all'ora esatta.
- I file giornalieri iniziano alle 00:00:00.
- I file mensili iniziano alle 00:00:00 del primo del mese.

# 3.6.3 File log in formato testo

I log eventi allarme e totalizzatore per ogni gruppo processo e il log di verifica vengono archiviati in file separati. I nomi dei file sono formattati come descritto nella Tabella 3.4, con la data e l'ora riferite alla prima immissione nel file.

| File log       | Nome file                                                                                        |
|----------------|--------------------------------------------------------------------------------------------------|
| Evonti allarma | <ora min=""> <gg, aa="" mm,="">*</gg,></ora>                                                     |
| Evenu allarme  | <etichetta gruppo="" processo="">.e00</etichetta>                                                |
| Totolizzotoro  | <ora min=""> <gg, aa="" mm,="">*</gg,></ora>                                                     |
| TOtalizzatore  | <etichetta gruppo="" processo="">.e00</etichetta>                                                |
| Verifica       | <pre><ora min=""> <gg, aa="" mm,="">* <etichetta strumento="">.a00</etichetta></gg,></ora></pre> |

\* Formattato secondo il 'Formato data' impostato nella Configurazione comune – vedere Sezione 4.4.3.

## Tabella 3.4 Formati dei file log

Se uno dei file log di archiviazione si riempie (>64.000 immissioni) viene creato un nuovo file con un'estensione incrementata di 1, ad esempio a01, e01, ecc.

Nota. I log totalizzatore vengono creati solo se è installata l'opzione totalizzatore.

Vengono creati nuovi file di dati log in formato testo anche quando inizia o finisce il periodo dell'ora legale.

Al nome dei file contenenti dati log generati durante il periodo dell'ora legale viene aggiunta l'indicazione '~DS'.

## 3.6.4 Esempi di file dati in formato testo – Figg. da 3.5 a 3.8

I dati archiviati in formato testo sono memorizzati in file di valori separati da virgole (\*.csv) per poter essere importati in un foglio elettronico standard, come Microsoft Excel™ o Lotus 1-2-3™. I file possono anche essere letti come file di testo ASCII con un qualsiasi visualizzatore di testo. Quando vengono importati in un foglio elettronico, i file appaiono come illustrato nelle Figg. da 3.5 a 3.8.

In alternativa, è possibile eseguire analisi grafiche dettagliate dei dati su un PC usando il pacchetto software di analisi dei dati DataManager di questa ditta.

# 3.6.5 Firme digitali dei file dati in formato testo – Fig. 3.5

Viene creata una firma digitale per ogni file dati canale, usando lo stesso nome del file ma con un'estensione \*.S\*\*. Il file contiene una 'impronta digitale' univoca del contenuto del file di dati, che può essere usata per dimostrare se i dati sono stati manomessi o danneggiati. La convalida dei dati può essere effettuata su PC usando il pacchetto software DataManager di questa ditta.

# 3.6.6 Verifica e integrità dei dati in formato testo

Quando i dati vengono salvati sul supporto di archiviazione, sono sottoposti a controllo automatico per verificare che il valore della data memorizzato sul supporto corrisponda esattamente a quello contenuto nella memoria interna.

|    | A                  | В               | С           | D             | E           | F        | G      | Н        | I        | J      | K |
|----|--------------------|-----------------|-------------|---------------|-------------|----------|--------|----------|----------|--------|---|
| 1  |                    |                 |             |               |             |          |        |          |          |        |   |
| 2  | Configuration file |                 | 10_30_25    | 12 Apr 00 Ins | strument #3 |          |        |          |          |        |   |
| 3  | Group tag          |                 | Plant A - Z | Cone 1        |             |          |        |          |          |        |   |
| 4  |                    |                 |             |               |             |          |        |          |          |        |   |
| 5  | CH1.1              | Boiler 1 temp   | erature     | No. dp's =    | 0           | Eng lo = | -50    | Eng hi = | 1300     | °C     |   |
| 6  | CH1.2              | Inlet flow rate |             | No. dp's =    | 1           | Eng lo = | 0      | Eng hi = | 999.9    | Ltr/h  |   |
| 7  | CH1.3              | OFF             |             |               |             | -        |        |          |          |        |   |
| 8  | CH1.4              | Ambient min     | temp        | No. dp's =    | 2           | Eng lo = | 10     | Eng hi = | 120      | °F     |   |
| 9  | CH1.5              | Tank 1 level    |             | No. dp's =    | 1           | Eng lo = | 0      | Eng hi = | 200      | Litres |   |
| 10 | CH1.6              | Digital         |             |               |             | 0 =      | Close  | 1=       | Open     |        |   |
| 11 |                    |                 |             |               |             |          |        |          |          |        |   |
| 12 | Date               | Time            | Boiler 1    | Flow 1        | Amb max     | Amb min  | Tank 1 | Tank 1   | Inlet    |        |   |
| 13 |                    |                 | CH1.1       | CH1.2         | CH1.3       | CH1.4    | CH1.5  | CH1.5    | CH1.6    |        |   |
| 14 |                    |                 | °C          | Ltr/h         |             | °F       | Litres | Litres   | 0=Close  |        |   |
| 15 |                    |                 | instant     | ave           | OFF         | min      | max    | min      | 1 = Open |        |   |
| 16 | 12-Apr-00          | 11:00:00.0      | 500         | 800.1         |             | 58.9     |        | 75.8     | 0        |        |   |
| 17 | 12-Apr-00          | 11:00:00.1      | 501         | 800.2         |             | 58.71    |        | 76       | 0        |        |   |
| 18 | 12-Apr-00          | 11:00:00.2      | 502         | 800.3         |             | 58.81    |        | 76.5     | 0        |        |   |
| 19 | 12-Apr-00          | 11:00:00.3      | 503         | 800.4         |             | 58.91    |        | 77       | 0        |        |   |
| 20 | 12-Apr-00          | 11:00:00.4      | 505         | 800.5         |             | 59.01    |        | 77.5     | 0        |        |   |
| 21 | 12-Apr-00          | 11:00:00.5      | 504         | 800.6         |             | 59.11    |        | 78       | 0        |        |   |
| 22 | 12-Apr-00          | 11:00:00.6      | 506         | 800.7         |             | 59.21    | Err 4  | 78.5     | 1        |        |   |
| 23 | 12-Apr-00          | 11:00:00.7      | 508         | 800.3         |             | 59.31    | Err 4  | 79       | 1        |        |   |
| 24 | 12-Apr-00          | 11:00:00.8      | 509         | 800.5         |             | 59.41    | Err 4  | 79.5     | 1        |        |   |
| 25 | 12-Apr-00          | 11:00:00.9      | 511         | 800.9         |             | 59.51    | Err 4  | 80       | 1        |        |   |
| 26 | 12-Apr-00          | 11:00:01.0      | 510         | 801.2         |             | 59.61    | Err 4  | 80.5     | 1        |        |   |
| 27 | 12-Apr-00          | 11:00:01.1      | 511         | 802.5         |             | 59.71    | Err 4  | 81       | 1        |        |   |
| 28 | 12-Apr-00          | 11:00:01.2      | 512         | 802.9         |             | 59.81    | Err 4  | 81.5     | 1        |        |   |

Fig. 3.5 Esempio di file dati canale - Formato testo

# ...3 IMPOSTAZIONE

|    | A         | В        | С                | D                  | E          | F          | G        | Н        |     |
|----|-----------|----------|------------------|--------------------|------------|------------|----------|----------|-----|
| 3  | Group tag |          | Plant A - Zone 1 |                    |            |            |          |          |     |
| 4  |           |          |                  |                    |            |            |          |          |     |
| 5  | Date      | Time     | Туре             | Event tag          | Source tag | Trip value | Units    | State    | Ack |
| 6  | 12-Apr-00 | 8:00:00  | Hi Proccess      | Boiler 1 too high  | Boiler 1   | 750        | С        | Active   | No  |
| 7  | 12-Apr-00 | 8:10:00  | Lo Proccess      | Flow 2 below limit | Flow 2     | 5.2        | Ltr/h    | Active   | No  |
| 8  | 12-Apr-00 | 8:20:00  | Hi Proccess      | Boiler 1 too high  | Boiler 1   | 750        | С        | Active   | Yes |
| 9  | 12-Apr-00 | 8:30:00  | Lo Proccess      | Flow 2 below limit | Flow 2     | 5.2        | Ltr/h    | Active   | Yes |
| 10 | 12-Apr-00 | 8:40:00  | Hi Proccess      | Boiler 1 too high  | Boiler 1   | 750        | С        | Inactive | Yes |
| 11 | 12-Apr-00 | 8:50:00  | Lo Proccess      | Flow 2 below limit | Flow 2     | 5.2        | Ltr/h    | Inactive | Yes |
| 12 | 12-Apr-00 | 9:00:00  | Op Message       | Batch 1 started    |            |            |          |          |     |
| 13 | 12-Apr-00 | 9:10:00  | Hi Proccess      | Reduce flow        | Zone 3     | 275.3      | m        | Active   | No  |
| 14 | 12-Apr-00 | 9:20:00  | Lo Proccess      | Open Inlet Valve   | Flow 5     | 500        | Gal/h    | Active   | No  |
| 15 | 12-Apr-00 | 9:30:00  | Lo Proccess      | Open Inlet Valve   | Flow 5     | 500        | Gal/h    | Active   | Yes |
| 16 | 12-Apr-00 | 9:40:00  | Hi Proccess      | Reduce flow        | Zone 3     | 275.3      | m        | Active   | Yes |
| 17 | 12-Apr-00 | 9:50:00  | Hi Proccess      | Reduce flow        | Zone 3     | 275.3      | m        | Inactive | Yes |
| 18 | 12-Apr-00 | 10:00:00 | Lo Proccess      | Open Inlet Valve   | Flow 5     | 500        | Gal/h    | Inactive | Yes |
| 19 | 12-Apr-00 | 10:10:00 | Op Message       | Batch 1 stopped    |            |            |          |          |     |
| 20 | 12-Apr-00 | 10.20.00 | Hi Process       | Shut Euroace Down  | Euroce1    | 1250       | <u> </u> | Active   | No  |

# Fig. 3.6 Esempio di log eventi allarme - Formato testo

|    | A         | В               | C                | D          | E           | F           | G         | н         | 1       | J      | K            | L       |
|----|-----------|-----------------|------------------|------------|-------------|-------------|-----------|-----------|---------|--------|--------------|---------|
| 3  | Group tag |                 | Plant A - Zone 1 |            |             |             |           |           |         |        |              |         |
| 4  |           |                 |                  |            |             |             |           |           |         |        |              |         |
| 5  | CH1.1     | Boiler 1 tempe  | rature           | No. dp's = | 0           | Eng lo =    | -50       | Eng hi =  | 1300    | С      |              |         |
| 6  | CH1.2     | Inlet flow rate |                  | No. dp's = | : 1         | Eng lo =    | 0         | Eng hi =  | 999.9   | Ltr/h  |              |         |
| 7  | CH1.3     | Ambient max t   | temp             | No. dp's = | 2           | Eng lo =    | 10        | Eng hi =  | 120     | F      |              |         |
| 8  | CH1.4     | Ambient min te  | emp              | No. dp's = | 2           | Eng lo =    | 10        | Eng hi =  | 120     | F      |              |         |
| 9  | CH1.5     | Tank 1 level    |                  | No. dp's = | 1           | Eng lo =    | 0         | Eng hi =  | 200     | Litres |              |         |
| 10 | CH1.6     | Digital         |                  |            |             | 0 =         | Close     | 1=        | Open    |        |              |         |
| 11 |           |                 |                  |            |             |             |           |           |         |        |              |         |
| 12 |           |                 |                  |            |             |             |           |           |         |        |              |         |
| 13 | Date      | Time            | Totalizer Tag    | Source tag | Batch total | Total units | Max value | Min value | Average | Units  | Secure Total | Event   |
| 14 |           |                 |                  |            |             |             |           |           |         |        |              |         |
| 15 | 12-Apr-00 | 8:00:00         | FT_Zone 1_123.1  | Flow 1     | 1232134578  | Litres      | 800.1     | 800.1     | 800.1   | Ltr/h  | 8932103235   | Timed   |
| 16 | 12-Apr-00 | 8:10:00         | FT_Zone 1_123.1  | Flow 1     | 1232134628  | Litres      | 810.4     | 805.2     | 807.8   | Ltr/h  | 8932103285   | Timed   |
| 17 | 12-Apr-00 | 8:20:00         | FT_Zone 1_123.1  | Flow 1     | 1232134678  | Litres      | 820.7     | 815.5     | 818.1   | Ltr/h  | 8932103335   | Timed   |
| 18 | 12-Apr-00 | 8:30:00         | FT_Zone 1_123.1  | Flow 1     | 1232134728  | Litres      | 831       | 825.8     | 828.4   | Ltr/h  | 8932103385   | Timed   |
| 19 | 12-Apr-00 | 8:40:00         | FT_Zone 1_123.1  | Flow 1     | 1232134778  | Litres      | 841.3     | 836.1     | 838.7   | Ltr/h  | 8932103435   | Timed   |
| 20 | 12-Apr-00 | 8:50:00         | FT_Zone 1_123.1  | Flow 1     | 1232134828  | Litres      | 851.6     | 846.4     | 849     | Ltr/h  | 8932103485   | Timed   |
| 21 | 12-Apr-00 | 9:00:00         | FT_Zone 1_123.1  | Flow 1     | 1232134878  | Litres      | 861.9     | 856.7     | 859.3   | Ltr/h  | 8932103535   | Timed   |
| 22 | 12-Apr-00 | 9:10:00         | FT_Zone 1_123.1  | Flow 1     | 1232134928  | Litres      | 872.2     | 867       | 869.6   | Ltr/h  | 8932103585   | Timed   |
| 23 | 12-Apr-00 | 9:20:00         | FT_Zone 1_123.1  | Flow 1     | 1232134978  | Litres      | 882.5     | 877.3     | 879.9   | Ltr/h  | 8932103635   | Timed   |
| 24 | 12-Apr-00 | 9:30:00         | FT_Zone 1_123.1  | Flow 1     | 1232135028  | Litres      | 892.8     | 887.6     | 890.2   | Ltr/h  | 8932103685   | Timed   |
| 25 | 12-Apr-00 | 9:40:00         | FT_Zone 1_123.1  | Flow 1     | 1232135078  | Litres      | 903.1     | 897.9     | 900.5   | Ltr/h  | 8932103735   | Timed   |
| 26 | 12-Apr-00 | 9:50:00         | FT_Zone 1_123.1  | Flow 1     | 1232135128  | Litres      | 913.4     | 908.2     | 910.8   | Ltr/h  | 8932103785   | Timed   |
| 27 | 12-Apr-00 | 10:00:00        | FT_Zone 1_123.1  | Flow 1     | 1232135178  | Litres      | 923.7     | 918.5     | 921.1   | Ltr/h  | 8932103835   | Timed   |
| 28 | 12-Apr-00 | 10:10:00        | FT_Zone 1_123.1  | Flow 1     | 1232135228  | Litres      | 934       | 928.8     | 931.4   | Ltr/h  | 8932103885   | Timed   |
| 29 | 12-Apr-00 | 10:20:00        | FT_Zone 1_123.1  | Flow 1     | 1232135278  | Litres      | 944.3     | 939.1     | 941.7   | Ltr/h  | 8932103935   | Timed   |
| 30 | 12-Apr-00 | 10:30:00        | FT_Zone 1_123.1  | Flow 1     | 1232135328  | Litres      | 954.6     | 949.4     | 952     | Ltr/h  | 8932103985   | Timed   |
| 31 | 12-Apr-00 | 10:40:00        | FT_Zone 1_123.1  | Flow 1     | 1232135378  | Litres      | 964.9     | 959.7     | 962.3   | Ltr/h  | 8932104035   | Stopped |

# Fig. 3.7 Esempio di log totalizzatore – Formato testo

|    | А         | В        | С                      | D                       | E      |
|----|-----------|----------|------------------------|-------------------------|--------|
| 4  | Date      | Time     | Type of event          | Description             | Op id  |
| 5  |           |          |                        |                         |        |
| 6  | 12-Apr-00 | 8:00:00  | Power failure          |                         | User 4 |
| 7  | 12-Apr-00 | 8:10:00  | Power recovery         |                         | User 4 |
| 8  | 12-Apr-00 | 8:30:00  | Analog i/p Calibration | Module A                | User 1 |
| 9  | 12-Apr-00 | 8:40:00  | Analog i/p Calibration | Module B                | User 1 |
| 10 | 12-Apr-00 | 8:50:00  | File Created           | Configuration           | User 1 |
| 11 | 12-Apr-00 | 9:00:00  | File Created           | Group 1 data            | User 1 |
| 12 | 12-Apr-00 | 9:10:00  | File Created           | Group 1 alarm event log | User 1 |
| 13 | 12-Apr-00 | 9:40:00  | Configuration change   |                         | User 3 |
| 14 | 12-Apr-00 | 9:50:00  | Media removed          |                         | User 3 |
| 15 | 12-Apr-00 | 10:00:00 | Media inserted         |                         | User 3 |
| 16 |           |          |                        |                         |        |
| 17 |           |          |                        |                         |        |

# 3.7 File di archiviazione in formato binario3.7.1 Nomi dei file di archiviazione in formato binario

I nomi dei file archiviazione in formato binario sono formattati come descritto nella Tabella 3.5.

# 3.7.2 File dati canale in formato binario

|               | •                                                                |
|---------------|------------------------------------------------------------------|
| Tipo          | Formato                                                          |
|               | <ora hhmmss="" inizio=""><data inizio<="" td=""></data></ora>    |
| File dati     | GGMMMYY>Ch <gruppo>_<canale></canale></gruppo>                   |
| canale        | <etichetta strumento=""></etichetta>                             |
|               | es. 14322719Dec02Ch1_2Caldaia3                                   |
| File log      | <ora hh_mm="" inizio=""><data ggmmmaa="" inizio=""></data></ora> |
| eventi        | <etichetta gruppo="" processo=""></etichetta>                    |
| allarme       | es. 14_3219Dec02Caldaia5                                         |
| File log      | <ora hh_mm="" inizio=""><data ggmmmaa="" inizio=""></data></ora> |
| totolizzotoro | <etichetta gruppo="" processo=""></etichetta>                    |
| lotalizzatore | es. 14_3219Dec02Caldaia5                                         |
| File lea di   | <ora hh_mm="" inizio=""><data ggmmmaa="" inizio=""></data></ora> |
| rile log al   | <etichetta strumento=""></etichetta>                             |
| vennca        | es. 14 3219Dec02Stanza caldaie 3                                 |

## Tabella 3.5 Nomi dei file di archiviazione binari

Un nuovo file dati canale in formato binario viene creato nelle seguenti circostanze:

- Quando il file corrente per un canale non esiste sulla scheda di archiviazione.
- Quando il file esistente supera le dimensioni massime (5 Mb).
- Quando viene modificata la configurazione del canale di registrazione.
- All'inizio o alla fine del periodo dell'ora legale.

**Nota.** L'orologio interno dello strumento può essere configurato in modo da regolarsi automaticamente all'inizio e alla fine dei periodi dell'ora legale – vedere Sezione 4.4.3.

Al nome dei file contenenti dati canale generati durante il periodo dell'ora legale viene aggiunta l'indicazione '~DS'.

**Esempio 1** – Inizio del periodo dell'ora legale: L'archiviazione è iniziata alle 01:45:00 del 30 marzo 2003 – nome file: 01450030Mar03Ch1\_1AnlgA310.B00.

L'ora legale inizia alle 02:00 del 30 marzo 2003. L'orologio passa automaticamente alle 03:00. Il file esistente viene chiuso e viene creato un nuovo file – nome file: 03000030Mar03Ch1\_1AnlgA310~DS.B00.

Il file '01450330Mar03Ch1\_1AnlgA310.B00' contiene i dati generati tra le 01:45:00 e le 01:59:59 (prima dell'inizio dell'ora legale).

Il file '03000030Mar03Ch1\_1AnlgA310~DS.B00' contiene i dati generati a partire dalle 03:00:00 (dopo l'inizio dell'ora legale).

Esempio 2 – Fine del periodo dell'ora legale:

L'archiviazione è iniziata alle 00:15:00 del 26 ottobre 2003 – nome file: 00150026Oct03Ch1\_1AnlgA310~DS.B00.

L'ora legale termina alle 03:00 del 26 ottobre 2003. L'orologio passa automaticamente alle 02:00. Il file esistente viene chiuso e viene creato un nuovo file – nome file: 02000026Oct03Ch1\_1AnlgA310.B00.

Il file '00150026Oct03Ch1\_1AnlgA310~DS.D00' contiene i dati generati tra le 00:15:00 e le 02:59:59 (prima della fine dell'ora legale).

Il file '02000026Oct03Ch1\_1AnlgA310.B00' contiene i dati generati a partire dalle 02:00:00 (dopo la fine dell'ora legale).

# 3.7.3 File log in formato binario

Un nuovo file log in formato binario viene creato nelle seguenti circostanze:

- Quando sulla scheda di archiviazione non esiste un file log binario valido.
- Quando vengono superate le dimensioni massime (64.000 immissioni).
- All'inizio o alla fine del periodo dell'ora legale.

Al nome dei file contenenti dati log generati durante il periodo dell'ora legale viene aggiunta l'indicazione '~DS'.

# 3.7.4 Esempi di file dati in formato binario – Figg. da 3.9 a 3.12.

I dati archiviati in formato binario vengono memorizzati in un formato binario codificato sicuro. Viene creato un file separato per ogni canale di registrazione. I dati del log vengono memorizzati in un formato di testo crittografato. I file possono essere letti su un PC utilizzando il pacchetto software di analisi dei dati DataManager di questa ditta.

**Nota.** I file di archiviazione in formato binario creati durante il periodo dell'ora legale sono compatibili con le funzioni di database della sola versione 5.8 (o successiva), del pacchetto software di analisi dei dati DataManager di questa ditta.

# 3.7.5 Verifica e integrità dei dati in formato binario

Quando i dati vengono salvati sul supporto di archiviazione, sono sottoposti a controllo automatico per verificare che i dati memorizzati sul supporto corrispondano esattamente al contenuto della memoria interna.

Viene controllata separatamente l'integrità di ogni blocco di dati nei file dati canale. Questo consente la verifica dell'integrità dei dati memorizzati sulla scheda di archiviazione esterna quando vengono visualizzati utilizzando il pacchetto software DataManager di questa ditta.

I file di registro contengono anche controlli di integrità incorporati, che consentono la verifica dell'integrità dei dati da parte del software DataManager.

| Instrument:<br>Group tag |                                                    | A/45678/4<br>Boiler Roo | /4<br>m 1                                                                             |                                           |                                                                                           |          |           |  |
|--------------------------|----------------------------------------------------|-------------------------|---------------------------------------------------------------------------------------|-------------------------------------------|-------------------------------------------------------------------------------------------|----------|-----------|--|
|                          | CH1.1<br>CH1.2<br>CH1.3<br>CH1.4<br>CH1.5<br>CH1.6 |                         | Boiler Pres<br>Inlet Flow I<br>Tank Level<br>Outlet Flov<br>Boiler Tem<br>∀alve Stati | ssure<br>Rate<br>v Rate<br>perature<br>us | 0.0100.0 bar<br>0.0100.0 Gal/h<br>0.05000 Gal<br>0.0100.0 Gal/h<br>0.01000 C<br>CloseOpen |          |           |  |
| (A/45678/4/4)            | Process G                                          | Group 2                 |                                                                                       | Da                                        | ta Integrity                                                                              | Verified | Successfu |  |
| Date                     | Time                                               | Press                   | InFlow                                                                                | Level                                     | OutFlow                                                                                   | Temp     | Valve     |  |
|                          |                                                    | CH1.1                   | CH1.2                                                                                 | CH1.3                                     | CH1.4                                                                                     | CH1.5    | CH1.6     |  |
|                          |                                                    | bar                     | Gal/h                                                                                 | Gal                                       | Gal/h                                                                                     | C        | 0= Clos   |  |
|                          |                                                    | instant                 | instant                                                                               | instant                                   | instant                                                                                   | instant  | 1= Ope    |  |
| 28/May/03                | 00:54:15                                           | 64.2                    | 80.1                                                                                  | 51.5                                      | 33.1                                                                                      | 69.3     | 0         |  |
| 28/May/03                | 00:54:16                                           | 64.3                    | 80.2                                                                                  | 51.6                                      | 33.2                                                                                      | 69.9     | 0         |  |
| 28/May/03                | 00:54:17                                           | 64.4                    | 80.2                                                                                  | 51.7                                      | 33.3                                                                                      | 70.4     | 0         |  |
| 28/May/03                | 00:54:18                                           | 64.5                    | 80.3                                                                                  | 51.8                                      | 33.4                                                                                      | 71.0     | 0         |  |
| 28/May/03                | 00:54:19                                           | 64.6                    | 80.3                                                                                  | 51.9                                      | 33.5                                                                                      | 71.6     | 0         |  |
| 28/May/03                | 00:54:20                                           | 64.7                    | 80.4                                                                                  | 52.0                                      | 33.6                                                                                      | 72.1     | 0         |  |
| 28/May/03                | 00:54:21                                           | 64.8                    | 80.4                                                                                  | 52.1                                      | 33.7                                                                                      | 72.7     | 0         |  |
| 28/May/03                | 00:54:22                                           | 64.8                    | 80.5                                                                                  | 52.2                                      | 33.8                                                                                      | 73.2     | 0         |  |
| 28/May/03                | 00:54:23                                           | 64.9                    | 80.5                                                                                  | 52.3                                      | 33.9                                                                                      | 73.8     | 0         |  |
| 28/May/03                | 00:54:24                                           | 65.0                    | 80.6                                                                                  | 52.4                                      | 34.0                                                                                      | 74.3     | 0         |  |
| 28/May/03                | 00:54:25                                           | 65.1                    | 80.6                                                                                  | 52.5                                      | 34.1                                                                                      | 74.9     | 1         |  |
| 28/May/03                | 00:54:26                                           | 65.2                    | 80.7                                                                                  | 52.6                                      | 34.2                                                                                      | 75.4     | 1         |  |
| 28/May/03                | 00:54:27                                           | 65.3                    | 80.7                                                                                  | 52.7                                      | 34.4                                                                                      | 76.0     | 1         |  |
| 28/May/03                | 00:54:28                                           | 65.3                    | 80.8                                                                                  | 52.8                                      | 34.5                                                                                      | 76.6     | 1         |  |
| 28/May/03                | 00:54:29                                           | 65.4                    | 80.9                                                                                  | 52.9                                      | 34.6                                                                                      | 77.1     | 1         |  |
| 28/May/03                | 00:54:30                                           | 65.5                    | 80.9                                                                                  | 53.0                                      | 34.7                                                                                      | 77.7     | 1         |  |
| 28/May/03                | 00:54:31                                           | 65.6                    | 81.0                                                                                  | 53.1                                      | 34.8                                                                                      | 78.2     | 1         |  |
| 28/May/03                | 00:54:32                                           | 65.7                    | 81.0                                                                                  | 53.2                                      | 34.9                                                                                      | 78.8     | 1         |  |
| 28/May/03                | 00:54:33                                           | 65.8                    | 81.1                                                                                  | 53.4                                      | 35.0                                                                                      | 79.3     | 0         |  |
| 28/May/03                | 00:54:34                                           | 65.8                    | 81.1                                                                                  | 53.5                                      | 35.1                                                                                      | 79.9     | 0         |  |
| 28/May/03                | 00:54:35                                           | 65.9                    | 81.2                                                                                  | 53.6                                      | 35.2                                                                                      | 80.4     | 0         |  |
| 28/May/03                | 00:54:36                                           | 66.0                    | 81.2                                                                                  | 53.7                                      | 35.4                                                                                      | 81.0     | 0         |  |

# Fig. 3.9 Esempio di file dati canale - Formato binario

| Date      | Time     | Туре            | Event tag            | Source tag | Trip Value | Units | State    | Ack |
|-----------|----------|-----------------|----------------------|------------|------------|-------|----------|-----|
|           |          |                 |                      |            |            |       |          |     |
| 27/64/02  | 14:05-50 | L Kels were see | Dussessus 4 tas bink | Deiler 1   |            | Den   | 0 ativa  | V   |
| 277May/03 | 14:25:50 | High process    | Pressure I too high  | Boller     | 80         | Bar   | Active   | res |
| 27/May/03 | 14:26:50 | Low process     | Flow 1 below limit   | Flow 1     | 5.2        | Gal/h | Active   | No  |
| 27/May/03 | 14:28:22 | High process    | Flow 2 above limit   | Flow 2     | 12.2       | Gal/h | Inactive | No  |
| 27/May/03 | 14:30:22 | High process    | Flow 2 above limit   | Flow 2     | 12.2       | %     | Active   | No  |
| 27/May/03 | 14:45:00 | Real Time Alarm | Start Boiler 2       |            |            |       | Active   | No  |
| 27/May/03 | 14:48:52 | High Rate       | In Flow 1 too high   | In Fow 1   | 5          | Gal/h | Active   | No  |
| 27/May/03 | 14:51:26 | Op Message      | Batch 1 Started      |            |            |       |          |     |
| 27/May/03 | 14:51:26 | High process    | 1.1A                 | I/P A1     | 50         | %     | Active   | No  |
| 27/May/03 | 15:11:55 | High process    | 1.1A                 | I/P A1     | 50         | %     | Inactive | No  |
| 27/May/03 | 14:45:00 | Real Time Alarm | Start Boiler 1       |            |            |       | Active   | No  |

Fig. 3.10 Esempio di log eventi allarme - Formato binario

# 3 IMPOSTAZIONE...

| Date        | Time     | Totalizer Tag  | Source tag | Batch Total | Total units | Max value | Min value | Average | Units | Secure Total | Event  |
|-------------|----------|----------------|------------|-------------|-------------|-----------|-----------|---------|-------|--------------|--------|
|             |          |                |            |             |             |           |           |         |       |              |        |
|             |          |                |            |             |             |           |           |         |       |              |        |
| 27/May/03   | 14:30:00 | Total Flow 1.1 | Flow 1     | 320000      | Gal         | 99.9      | 39.9      | 72.3    | Gal/h | 320800       | Starte |
| 27/May/03   | 14:30:00 | Total Tank 1.1 | Tank 1     | 320000      | Gal         | 99.9      | 39.9      | 72.4    | Gal/h | 321538       | Starte |
| 27/May/03   | 15:00:00 | Total Flow 1.1 | Flow 1     | 322112      | Gal         | 99.9      | 39.9      | 72.3    | Gal/h | 322112       | Timed  |
| 27/May/03   | 15:15:00 | Total Tank 1.1 | Tank 1     | 322758      | Gal         | 99.9      | 39.9      | 72.3    | Gal/h | 322758       | Timed  |
| 27/May/03   | 15:30:00 | Total Flow 1.1 | Flow 1     | 323484      | Gal         | 99.9      | 39.9      | 72.4    | Gal/h | 323484       | Timed  |
| 27/May/03   | 15:45:00 | Total Tank 1.1 | Tank 1     | 324046      | Gal         | 99.9      | 39.9      | 72.3    | Gal/h | 324046       | Timeo  |
| 27/May/03   | 16:00:00 | Total Flow 1.1 | Flow 1     | 324720      | Gal         | 99.9      | 39.9      | 72.4    | Gal/h | 324720       | Timed  |
| 27/May/03   | 16:15:00 | Total Tank 1.1 | Tank 1     | 325426      | Gal         | 99.9      | 39.9      | 72.4    | Gal/h | 325426       | Timed  |
| 27/May/03   | 16:30:00 | Total Flow 1.1 | Flow 1     | 325983      | Gal         | 99.9      | 39.9      | 72.3    | Gal/h | 325983       | Timed  |
| 27/Mav/03   | 16:45:00 | Total Tank 1.1 | Tank 1     | 326686      | Gal         | 99.9      | 39.9      | 72.4    | Gal/h | 326686       | Timed  |
| 27/Mav/03   | 17:00:00 | Total Flow 1.1 | Flow 1     | 327366      | Gal         | 99.9      | 39.9      | 72.4    | Gal/h | 327366       | Timed  |
| 27/Mav/03   | 17:15:00 | Total Tank 1.1 | Tank 1     | 327926      | Gal         | 99.9      | 39.9      | 72.3    | Gal/h | 327926       | Timed  |
| 27/May/03   | 17:30:00 | Total Flow 1.1 | Flow 1     | 328649      | Gal         | 99.9      | 39.9      | 72.4    | Gal/h | 328649       | Reset  |
| 27/May/03   | 17:30:00 | Total Tank 1.1 | Tank 1     | 328302      | Gal         | 99.9      | 39.9      | 72.4    | Gal/h | 329302       | Reset  |
| 2111110/100 |          | Total Tank 1.1 | , and the  | 020002      | 00.         | 00.0      | 00.0      |         | ounn  | 020002       |        |
|             |          |                |            |             |             |           |           |         |       |              |        |

# Fig. 3.11 Esempio di log totalizzatore - Formato binario

| Date      | Time     | Type of event          | Description                 | Op id     |
|-----------|----------|------------------------|-----------------------------|-----------|
| 27/May/03 | 14:34:43 | Power Failure          |                             |           |
| 27/May/03 | 14:50:09 | Power Recovery         |                             |           |
| 27/May/03 | 14:54:39 | Analog I/p Calibration | Module A                    | Joe Smith |
| 27/May/03 | 14:57:11 | Configuration change   |                             | Joe Smith |
| 27/May/03 | 14:59:19 | Online                 | Archiving data in group:1;2 |           |
| 27/May/03 | 15:45:59 | Offline                |                             |           |
| 27/May/03 | 15:46:02 | Media removed          |                             |           |
| 28/May/03 | 08:16:43 | Media inserted         |                             |           |
| 28/May/03 | 08:16:45 | Online                 | Archiving data in group:1;2 |           |
|           | •        | ·                      |                             |           |

# ...3 IMPOSTAZIONE

## 3.8 Archiviazione on-line/off-line

Prima che i dati possano essere archiviati su supporti esterni, tali supporti devono essere messi on-line e uno o più file di archiviazione devono essere abilitati.

• Quando è inserita una scheda di archiviazione esterna e la memoria interna contiene <1 giorni (formato binario) o <1 ore (formato testo) di dati, appare una finestra di dialogo che consente all'utente di scegliere se mettere il supporto on-line o se rimanere off-line. Se non viene effettuata una selezione entro 10 secondi, la scheda di archiviazione viene messa on-line automaticamente:

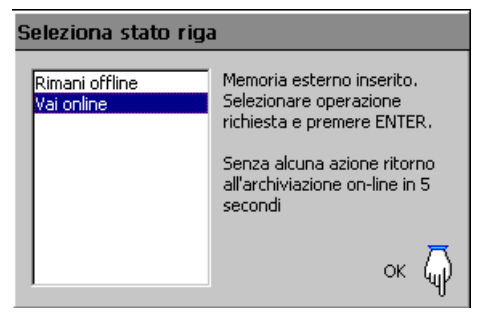

 Quando è inserita una scheda di archiviazione esterna e la memoria interna contiene >1 giorni (formato binario) o >1 ore (formato testo) di dati, appare una finestra di dialogo che chiede all'utente di selezionare i dati da archiviare o di rimanere off-line.

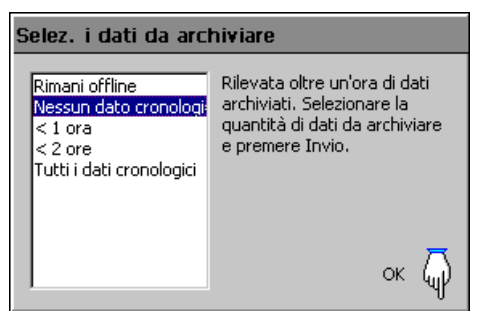

- Il supporto di archiviazione esterno può essere messo online (se è inserita una scheda di archiviazione) o off-line nel menu Impostazione.
- Impostare l'archiviazione off-line prima di rimuovere il supporto esterno per evitare la perdita di dati e possibili danni alla scheda di archiviazione.
- Quando un supporto di archiviazione esterno contiene circa 250 file, le sue prestazioni di lettura/scrittura iniziano a deteriorarsi e viene visualizzata una delle due icone 'Avvertenza – Troppi file' (M o M). Sostituire il supporto appena possibile.
- Quando un supporto di archiviazione esterno contiene circa 300 file, le sue prestazioni di lettura/scrittura diventano troppo lente. L'archiviazione si arresta automaticamente e vengono visualizzate le icone 'Troppi file – Arresto archiviazione' (i alternata a i). Sostituire immediatamente il supporto per evitare la perdita di dati.

**Nota.** I dati memorizzati nel buffer della memoria interna possono ancora essere trasferiti al supporto di archiviazione quando il supporto di archiviazione viene rimesso on-line (purché non sia off-line tanto a lungo che i dati non archiviati nella memoria interna vengano sovrascritti).

## 3.9 Aggiornamenti archiviazione

I dati dalla memoria interna dello strumento sono archiviati sulla memoria esterna nelle seguenti circostanze:

- Automaticamente, se 'Tipo di aggiornamento' è impostato su 'Automatico' vedere Sezione 4.5.6.
- Quando l'operatore seleziona 'Aggiornamento' dal menu Impostazione – vedere Sezione 3.3.
- Quando una 'Sorgente aggiornamento digitale' assegnata a 'Aggiornamento archivio' (vedere Sezione 4.5.6) diventa attiva.

Se vi sono dati non archiviati più vecchi di un giorno (formato binario) o di un'ora (formato testo) quando il supporto esterno viene inserito o messo on-line, o quando si seleziona 'Aggiornamento' dal menu Impostazione, all'operatore viene richiesto di selezionare i dati da archiviare:

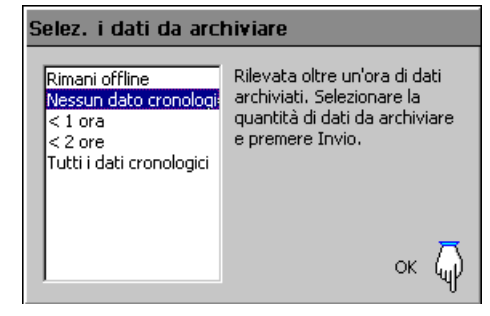

Se è presente una grande quantità di dati non archiviati in formato testo, appare una barra di avanzamento. Durante questa operazione non è possibile accedere alle pagine operatore, ma i dati continuano a essere registrati nella memoria buffer interna.

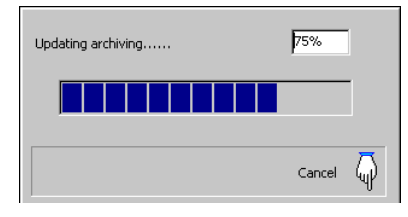

# 3.10 Backup dei dati archiviati

È consigliabile eseguire regolarmente il backup dei dati critici memorizzati su schede Compact Flash. La memoria interna dello strumento fornisce un buffer per i dati più recenti: in questo modo, se i dati memorizzati su supporti di archiviazione vanno perduti, possono essere ri-archiviati – vedere 'Ripristino archiviazione' a pagina 31.

Per garantire che tutti i dati siano disponibili per la riarchiviazione, si consiglia di rimuovere i dati archiviati sul supporto di archiviazione ed eseguirne il backup prima che il buffer interno dello strumento sovrascriva tali dati. Il tempo per cui i dati rimangono nella memoria interna dello strumento dipende dalla frequenza di campionamento e dal numero di canali selezionati. Vedere Tabella A3.1 a pagina 107 per informazioni dettagliate.

# 3.11 Allineamento dell'archivio

L'archiviazione può essere configurata in modo da eliminare automaticamente il più vecchio file dati archiviato dal supporto di archiviazione esterno, quando il supporto si avvicina alla capacità massima – vedere 'Allineamento' a pagina 68.

# 4 CONFIGURAZIONE

# 4.1 Introduzione

Questa sezione espone in dettaglio la configurazione dello strumento che utilizza gli interruttori a membrana del pannello frontale. È anche possibile creare un file di configurazione su un PC e trasferirlo allo strumento tramite una delle opzioni di supporti di archiviazione.

Inoltre, è possibile memorizzare fino a 16 configurazioni diverse sulla memoria interna e ripristinarle quando occorre.

# 4.1.1 Sicurezza del livello di configurazione

Sono disponibili due metodi di protezione dell'accesso alla configurazione:

- Protezione password (impostazione di fabbrica). Per accedere al livello di configurazione è necessario immettere la password corretta – vedere Fig. 4.1.
- 2) Protezione con interruttore di sicurezza interno. Per accedere al livello di configurazione è necessario estrarre lo strumento dall'alloggiamento e spostare l'interruttore interno sulla posizione 'Livello di configurazione non protetto' – vedere Fig. 4.2.

|                                           | Impostazione parametro<br>'Sicurezza configurazione'<br>(vedere Sezione 4.4.2) |                |  |
|-------------------------------------------|--------------------------------------------------------------------------------|----------------|--|
| Impostazione interruttore di              | 'Protezione                                                                    | 'Protezione    |  |
| sicurezza interno                         | password'                                                                      | interruttore'  |  |
| (vedere Fig. 4.2)                         | (valore di fabbrica)                                                           | (alternativa)  |  |
| Livello di configurazione                 | Accesso con                                                                    | Nessun accesso |  |
| protetto (valore di fabbrica)             | password                                                                       |                |  |
| Livello di configurazione non<br>protetto | Accesso libero                                                                 | Accesso libero |  |

È possibile configurare lo strumento su due livelli di protezione tramite password:

# Sicurezza di base:

- Fino a 4 utenti
- Ad ogni utente viene assegnato un codice di sicurezza univoco per l'accesso al livello di configurazione
- Protezione opzionale con codice di sicurezza dell'accesso al livello impostazione

# Sicurezza avanzata:

- Fino a 12 utenti
- Ad ogni utente viene assegnata una password univoca fino a 20 caratteri di lunghezza
- Ad ogni utente vengono assegnati privilegi di accesso di configurazione, impostazione e/o firma digitale
- Ad ogni utente viene assegnato uno di tre livelli di privilegi di accesso al livello di configurazione
- Tempi di scadenza delle password, limiti di errore di inserimento delle password e lunghezza minima della password configurabili
- Disabilitazione degli utenti inattivi

**Nota.** La funzione di firma elettronica è disponibile solo con la sicurezza avanzata.

# 4.1.2 Accesso al livello di configurazione – Figg.4.1 e 4.2

Per configurare uno strumento quando la 'sicurezza di configurazione' è impostata sul valore di fabbrica, 'Protezione password':

- Accedere al livello di configurazione vedere Fig 4.1.
- Modificare i parametri come descritto nelle Figg. 4.1 e 4.3.

Per configurare uno strumento quando la 'Sicurezza di configurazione' è impostata su 'Protezione interruttore interno':

- Impostare l'interruttore di sicurezza interno sulla posizione 'Livello di configurazione non protetto' – vedere Fig 4.2.
- Accedere al livello di configurazione vedere Fig 4.1.
- Modificare i parametri come descritto nelle Figg. 4.1 e 4.3.

# ...4.1.2 Accesso al livello di configurazione - Figg. 4.1 e 4.2

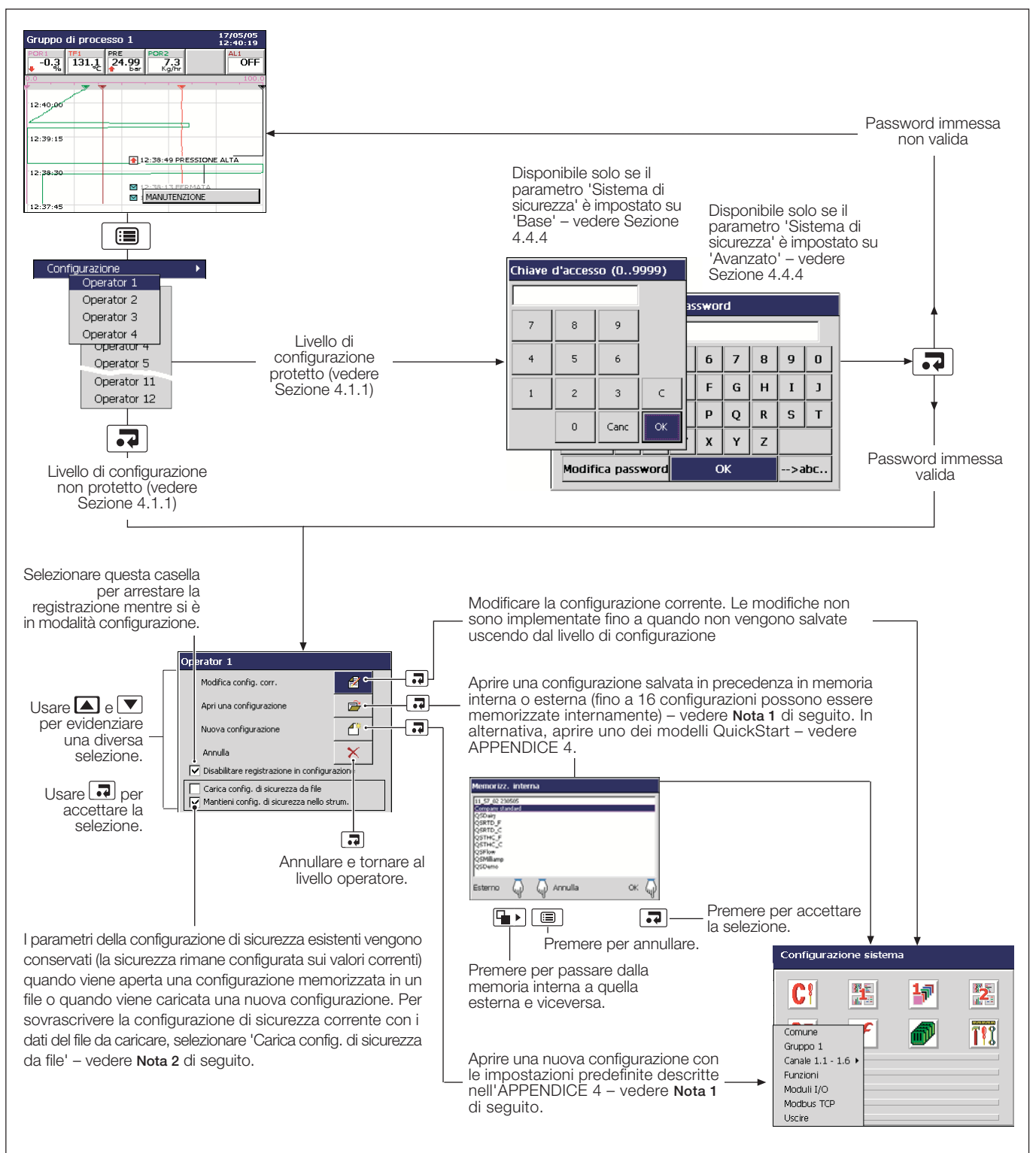

#### Nota.

- 1. Se è selezionato 'Nuova configurazione' o 'Apri configurazione' e il file di configurazione modificato viene salvato in seguito come configurazione corrente, vengono creati nuovi file di dati interni per tutti i canali di registrazione abilitati e tutti gli eventuali dati non archiviati vanno perduti.
- 2. L'opzione per caricare o conservare la configurazione di sicurezza si applica solo alla modalità di sicurezza avanzata ed è accessibile solo all'amministratore del sistema (Utente 1). Se un file di configurazione nuovo o esistente viene aperto da un utente diverso dall'amministratore del sistema, vengono conservate le impostazioni di sicurezza esistenti dello strumento.

## Fig. 4.1 Accesso al livello di configurazione

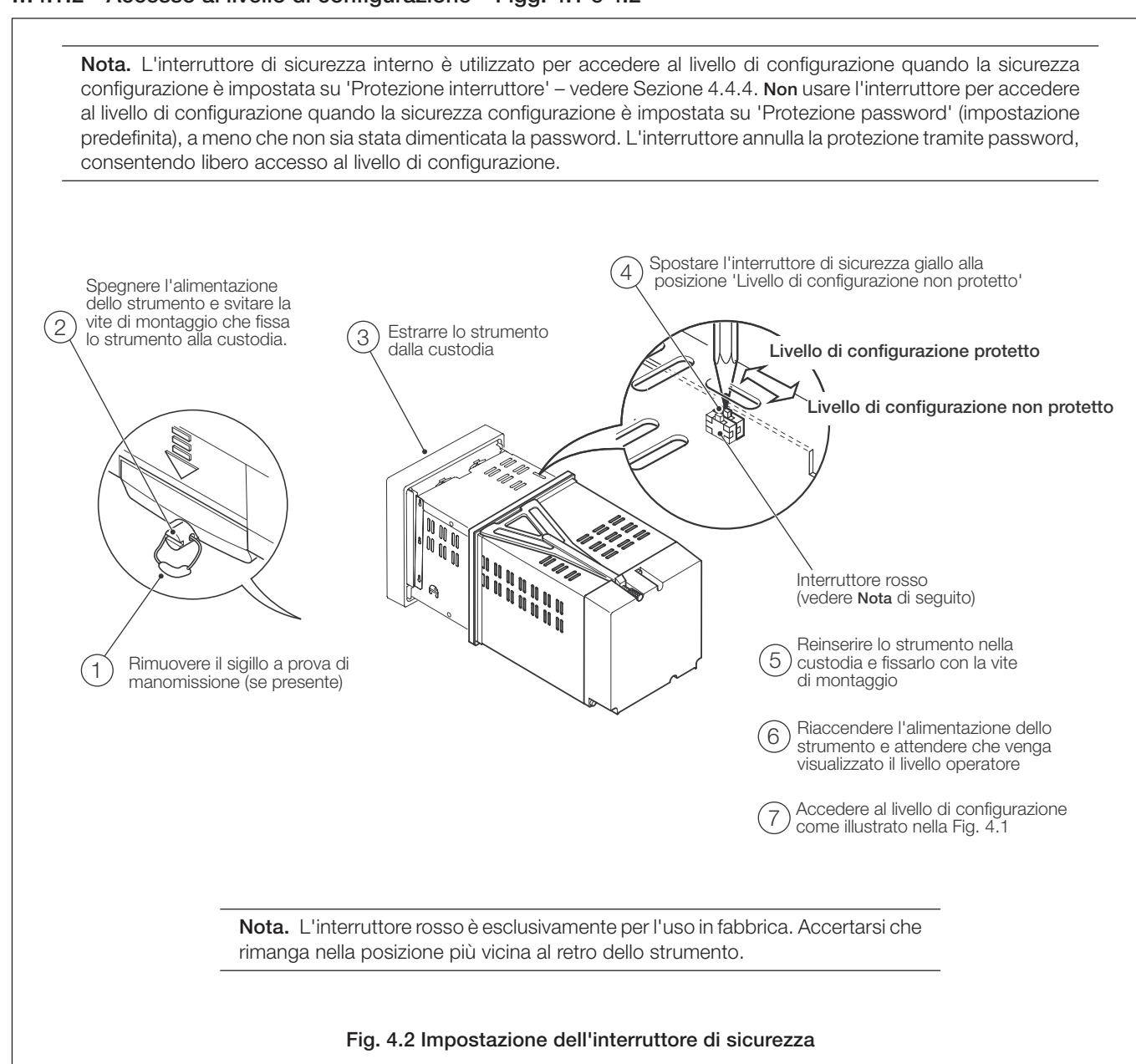

# ...4.1.2 Accesso al livello di configurazione - Figg. 4.1 e 4.2

# 4.2 Panoramica della configurazione – Fig. 4.3

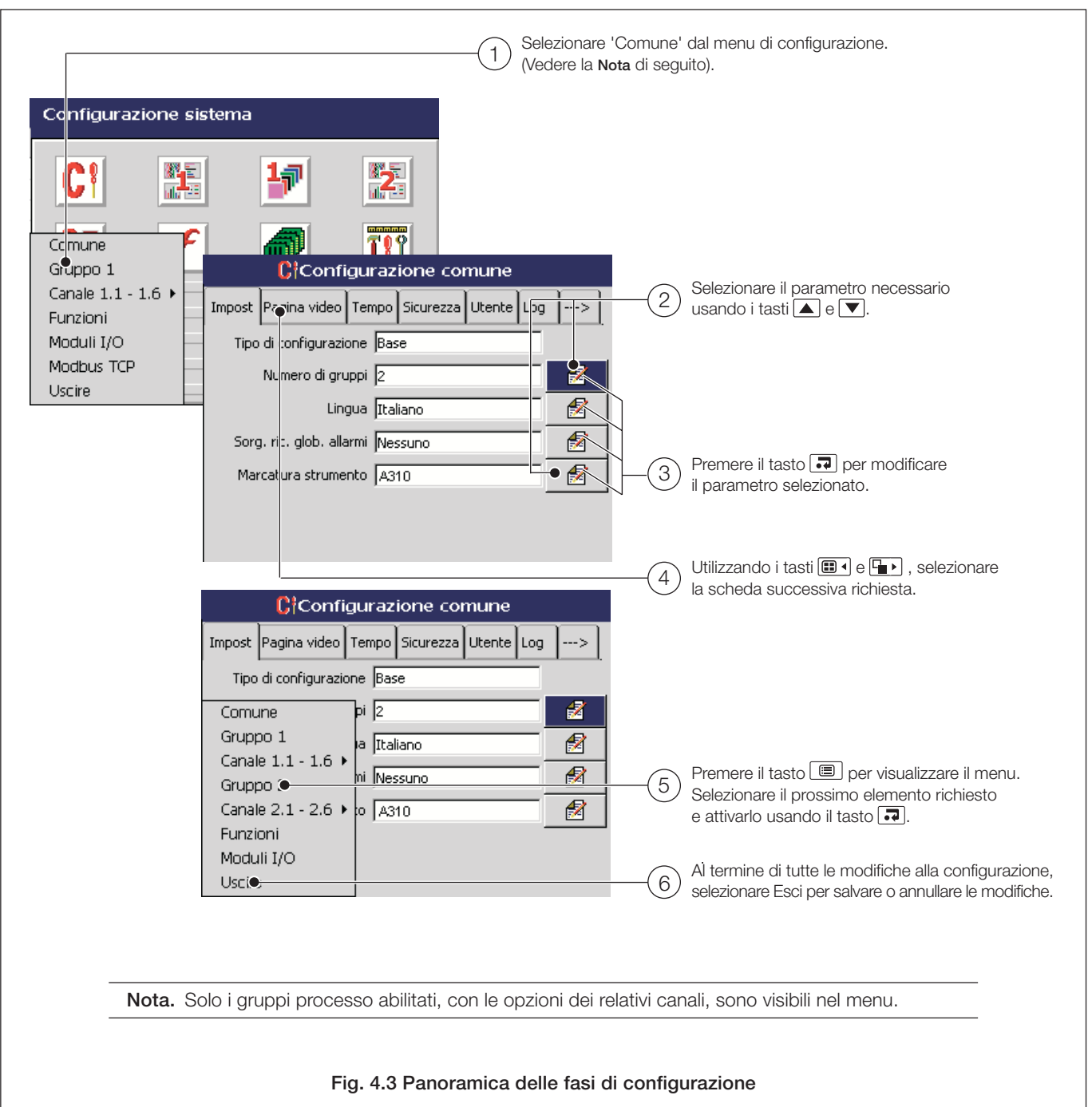

# 4.2.1 Regolazione del contrasto dello schermo - Fig. 4.4

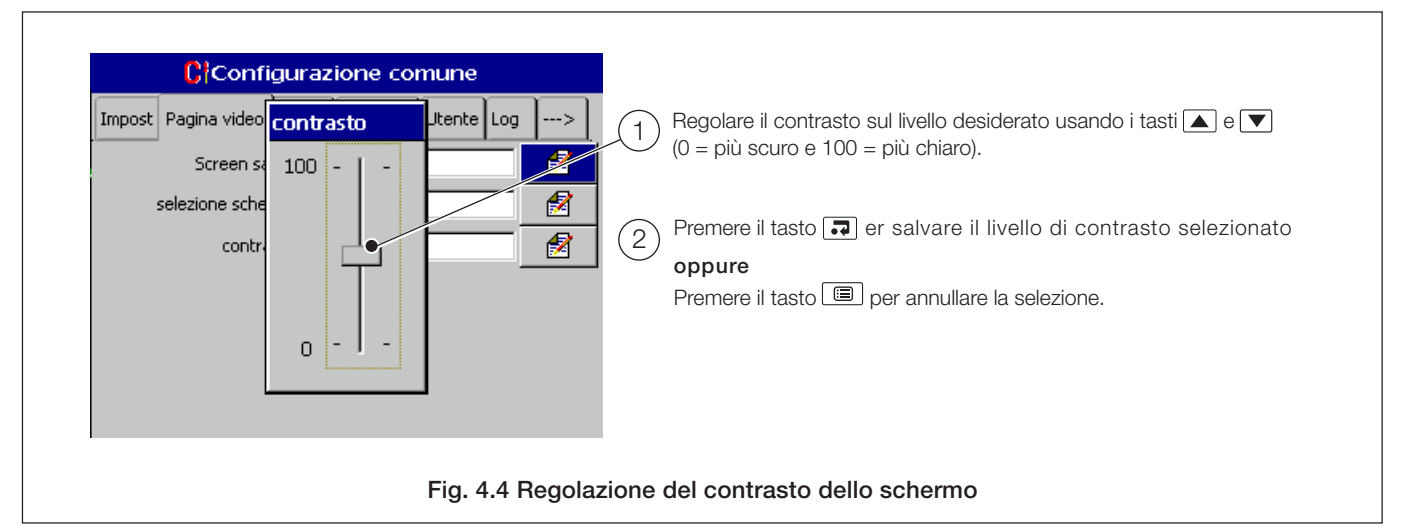

# 4.3 Modifica dei parametri - Figg. da 4.5 a 4.7

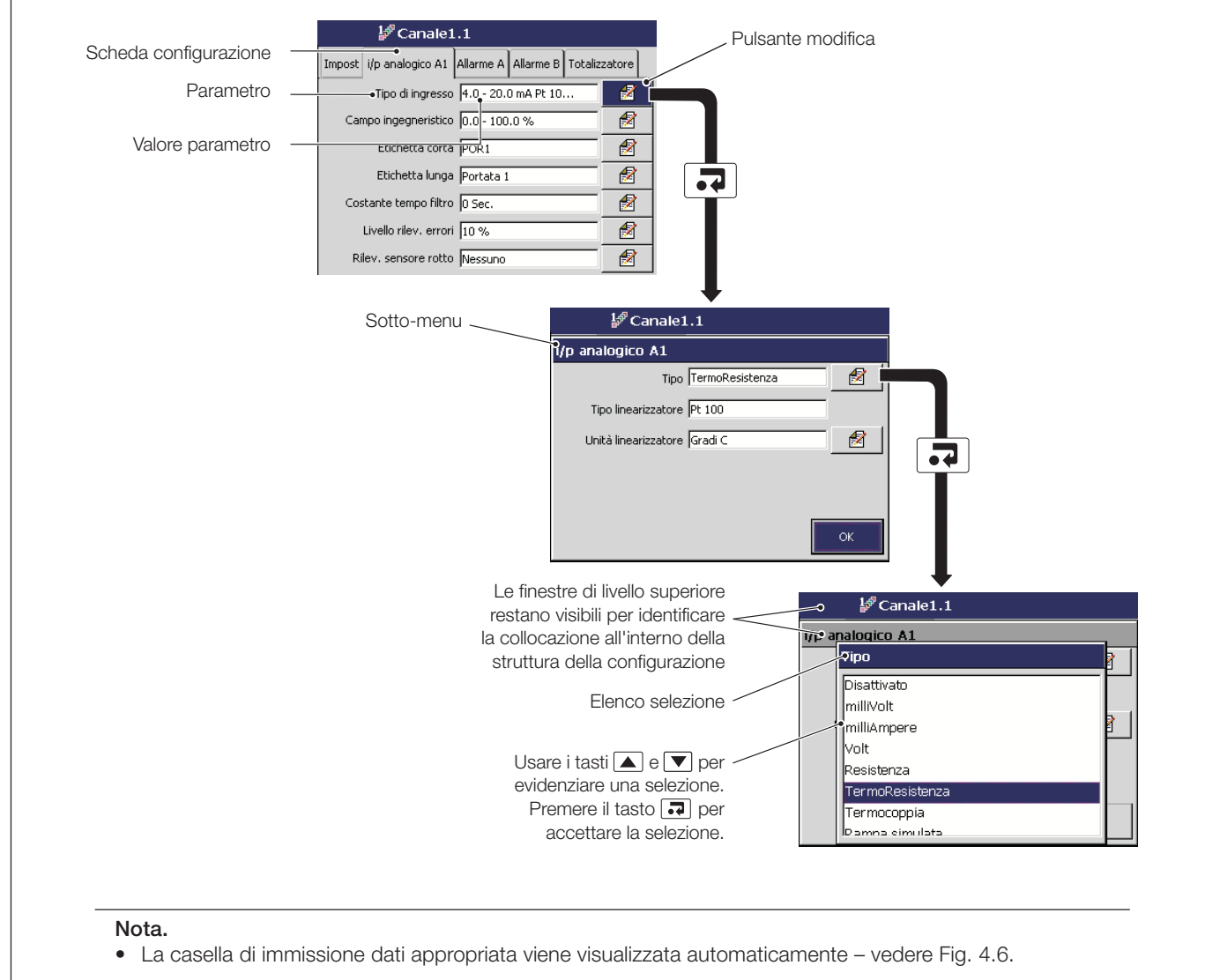

• Usare il tasto 🔳 per aprire il menu di configurazione per selezionare un canale diverso – vedere Fig. 4.11, pagina 69.

Fig. 4.5 Localizzazione delle impostazioni dei parametri

## ...4.3 Modifica dei parametri - Figg. da 4.5 a 4.7

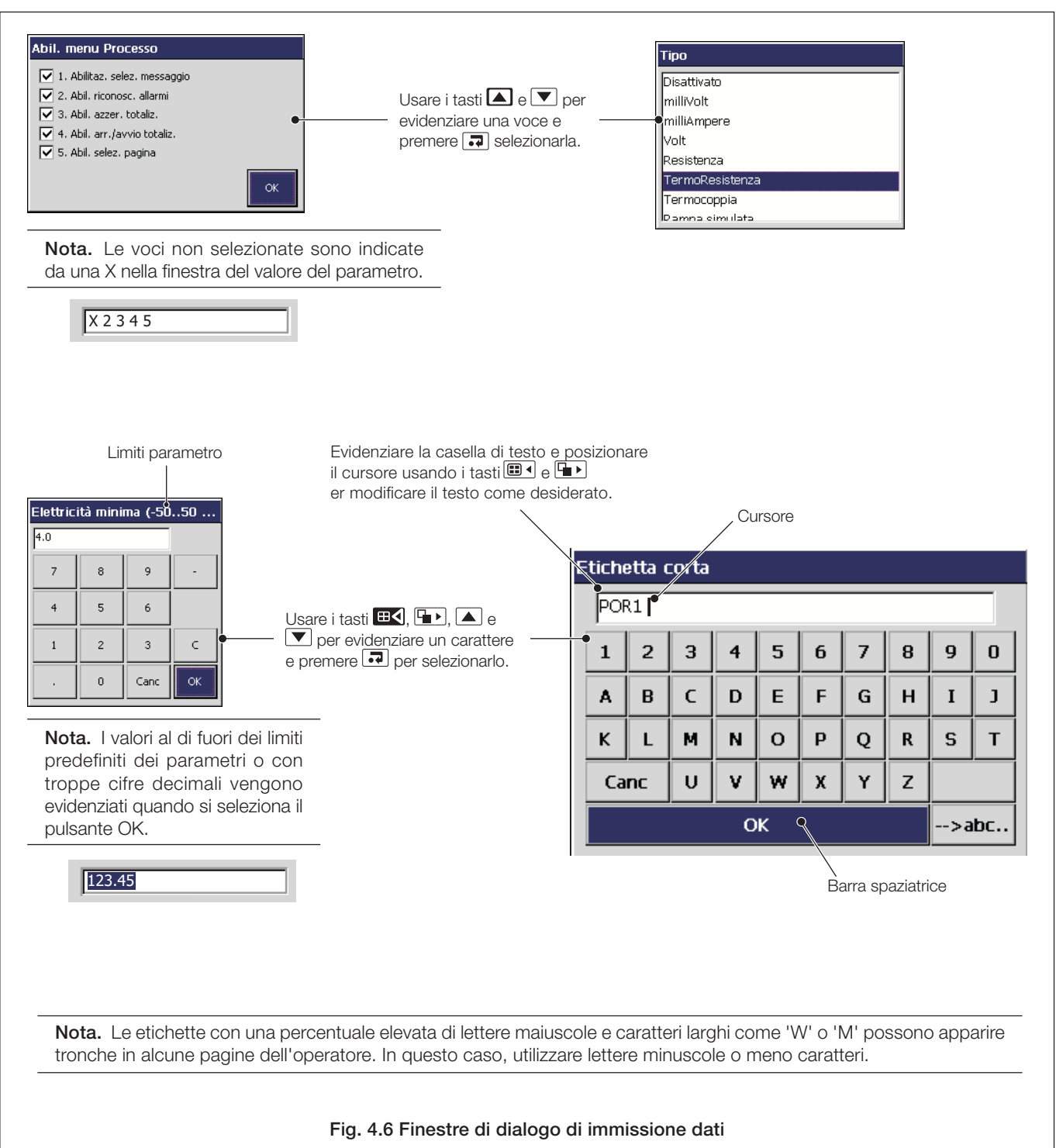

...4.3 Modifica dei parametri - Figg. da 4.5 a 4.7

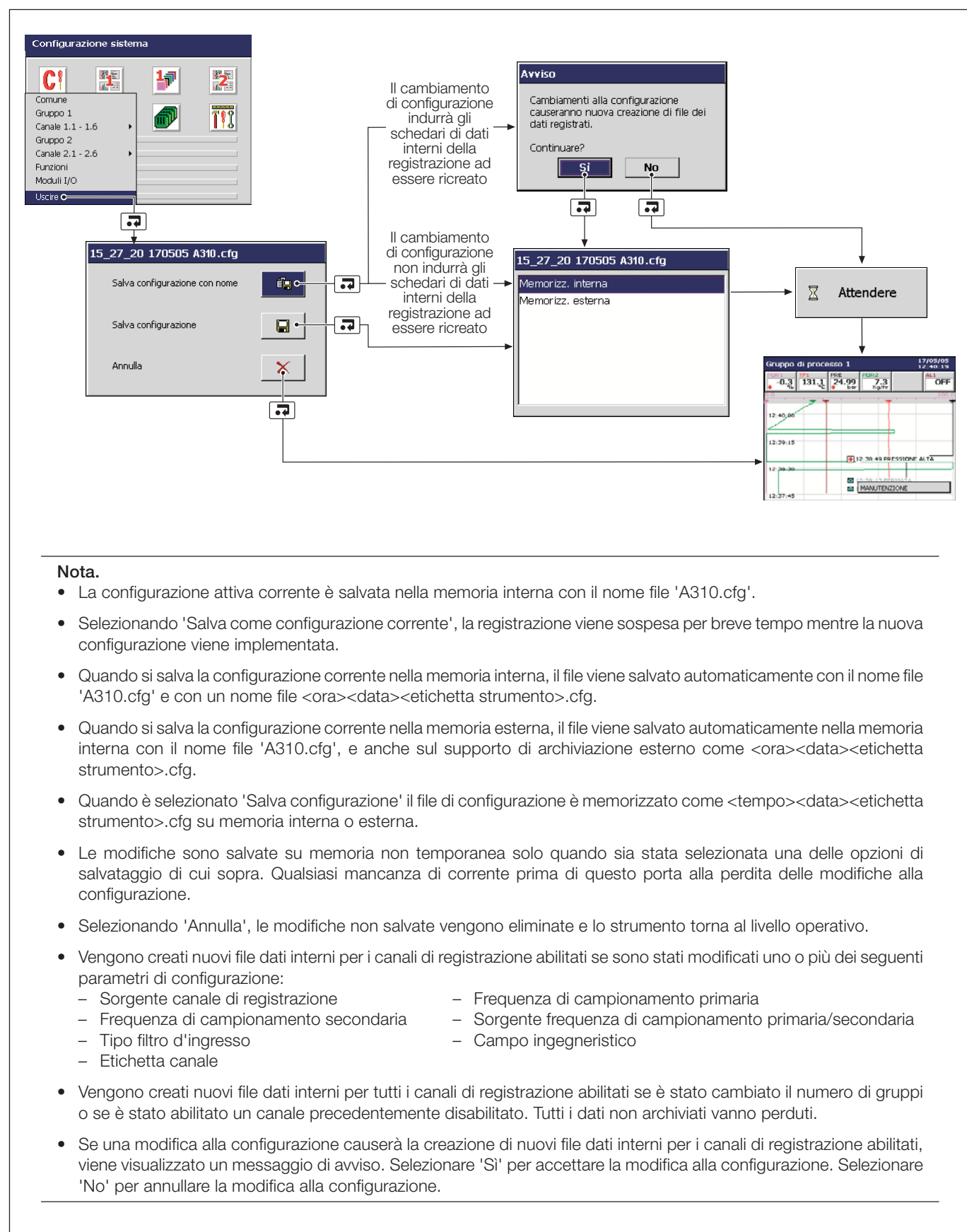

Fig. 4.7 Uscita dalla modalità configurazione

## 4.4 Configurazione comune

|                                                                                       | Configurazione comune<br>Impost Pagina video Tempo Sicurezza Utente Log><br>Tipo di configurazione Base                                                                      |
|---------------------------------------------------------------------------------------|----------------------------------------------------------------------------------------------------|
| Comune Gruppo 1 Canale 1.1 - 1.6 Gruppo 2 Canale 2.1 - 2.6 Funzioni Moduli I/O Uscire | Numero di gruppi       2       2         Lingua       Italiano       2         Sorg. ric. glob. allarmi       Nessuno       2         Marcatura strumento       A310       2 |
| Fig. 4.8 Selezione de                                                                 | ella configurazione comune                                                                                                    |

# 4.4.1 Impostazione

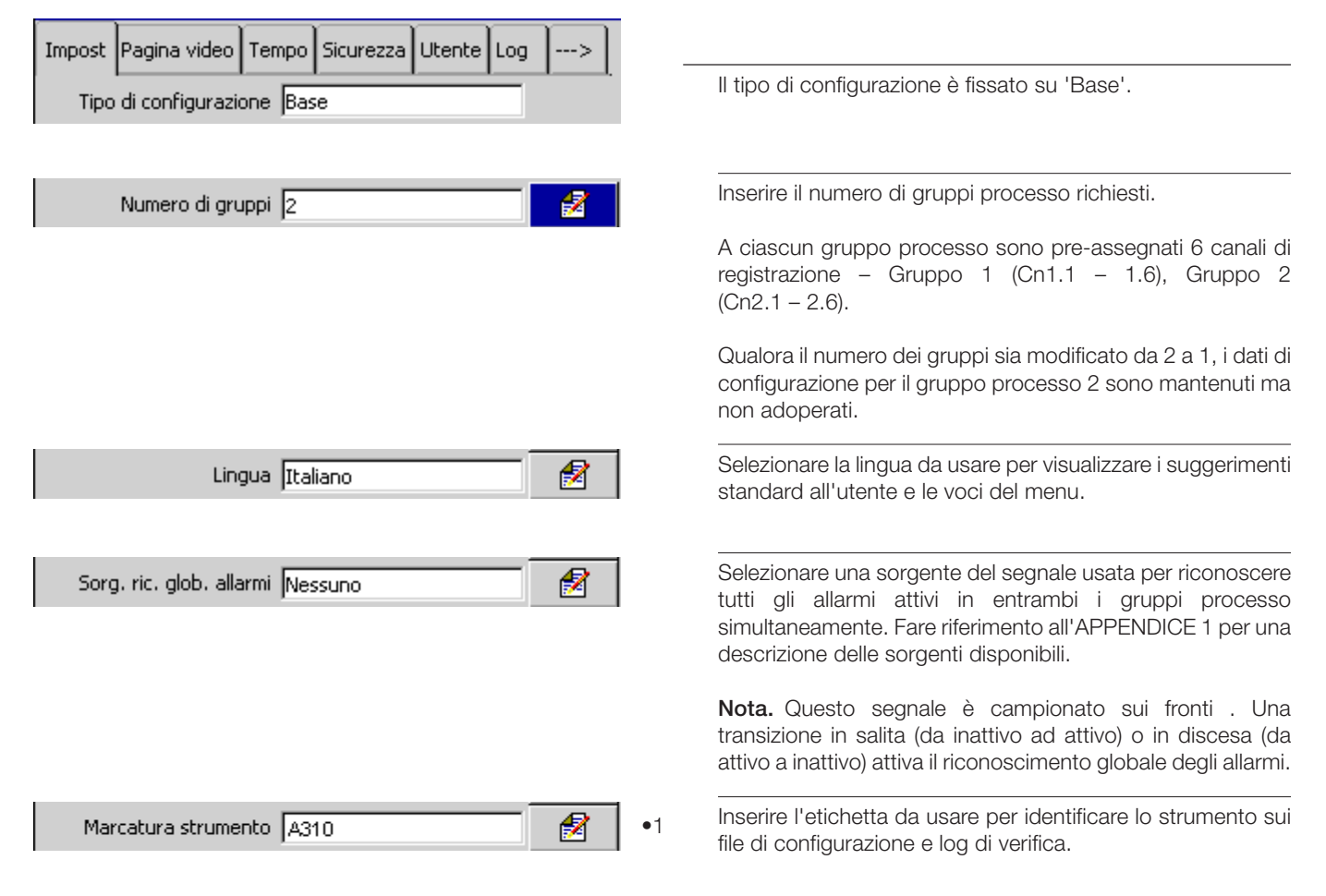

•1 Se questo parametro viene modificato, vengono ricreati i file dati registrati internamente e i dati non archiviati vanno perduti.

# 4.4.2 Schermo

| Impost                    | Pagina video | Tempo | Sicurezza | Utente | Log | > |
|---------------------------|--------------|-------|-----------|--------|-----|---|
| Screen saver Disabilitato |              |       |           |        |     | 1 |

Selezionare il tempo di attesa tra l'ultimo tasto premuto e l'attivazione dello screen saver.

Quando è impostato su 'Abilitato', l'utente può salvare un'immagine di qualsiasi schermo operatore su un supporto di archiviazione esterno premendo il tasto a quando non è visualizzato un menu operatore.

# Nota.

- Tutte le immagini vengono salvate in una cartella chiamata 'BMP' sul supporto di archiviazione.
- Le immagini vengono salvate anche se l'archiviazione è impostata su 'Off-line'.
- Se non è inserito un supporto di archiviazione esterno, o se questo è pieno, la funzione di cattura schermo è disabilitata automaticamente.

Regolare il contrasto dello schermo – fare riferimento alla Sezione 4.2.1.

# 4.4.3 Data e ora

| Impost | Pagina video | Tempo   | Sicurezza  | Utente | Log | > |
|--------|--------------|---------|------------|--------|-----|---|
|        | Data e       | ora 18/ | 05/05 15:5 | 9:16   |     | 2 |

#### Impostare data e ora correnti

**Nota.** Se è richiesta l'ora legale, immettere le impostazioni (vedere pagina successiva) **prima** di impostare data e ora, poiché le impostazioni per l'ora legale influiscono sul funzionamento dell'orologio interno.

| Data e ora                                                                 |      |   |                 |    |   |  |
|----------------------------------------------------------------------------|------|---|-----------------|----|---|--|
| Data                                                                       |      |   | Tempo           |    |   |  |
| Format GG/MM/AA                                                            |      | 1 | Format HH:MM:SS |    | 1 |  |
| Anno                                                                       | 2005 | 1 | Ore             | 08 | 1 |  |
| Mese                                                                       | 05   | 1 | Minuti          | 02 | 1 |  |
| Giorno                                                                     | 18   | 1 | Secondi         | 09 | 1 |  |
| AVVISO:Modificare l'ora può<br>provocare una perdita permanente<br>di dati |      |   |                 |    |   |  |

## Nota.

- La data e l'ora non possono essere regolate se la registrazione è abilitata durante la configurazione, ossia se non è stata selezionata la casella 'Disattiva registrazione durante la config.' all'entrata nel livello di configurazione vedere Fig. 4.1, pagina 44.
- Le modifiche alla data e all'ora hanno effetto non appena si seleziona 'OK' nella finestra di dialogo illustrata sopra. Selezionando 'Annulla' all'uscita dal modo configurazione (vedere Fig. 4.7, pagina 49) **non** si ripristina l'impostazione precedente dell'orologio. Selezionare 'Annulla' nella finestra di dialogo illustrata sopra per uscire dall'impostazione di data e ora senza salvare le modifiche.
- Impostando una data o un'ora precedenti si perdono tutti i dati, attualmente nella memoria buffer interna, acquisiti dopo tale ora. Questo non ha effetto sui dati archiviati su supporti esterni. Se è necessario impostare un'ora precedente, modificare l'etichetta strumento (vedere pagina precedente). In tal modo vengono creati nuovi file di archivio, e l'ora duplicata dei dati viene salvata nei nuovi file.
- I cambi all'orario derivanti dall'applicazione automatica dell'ora legale non hanno effetto sui dati registrati.
- I file di archiviazione in formato binario creati durante il periodo dell'ora legale (vedere Sezione 4.5.6) sono compatibili con la funzione di database della sola versione 5.8 (o successiva) del pacchetto software di analisi dei dati DataManager di questa ditta.

# ...4.4.3 Data e ora

Ora legale - Abilita Automatico - Manuale

2

Selezionare il metodo per l'ora legale.

**Nota.** Le modifiche all'ora legale hanno effetto non appena viene selezionato un metodo. Tuttavia, se si seleziona 'Annulla' all'uscita dal modo di configurazione (vedere Fig. 4.7, pagina 49), vengono ripristinate le impostazioni dell'ora legale precedenti.

| Off                      | L'ora legale è disabilitata                                                                                                    |
|--------------------------|----------------------------------------------------------------------------------------------------|
| Auto - USA               | L'inizio e la fine del periodo dell'ora legale negli<br>USA vengono calcolati automaticamente.                                                                                             |
|                          | All'orologio viene aggiunta automaticamente<br>un'ora alle 02:00 della prima domenica di aprile<br>e viene sottratta automaticamente un'ora alle<br>02:00 dell'ultima domenica di ottobre. |
| Auto - Europa            | L'inizio e la fine del periodo dell'ora legale<br>nell'Europa centrale vengono calcolati<br>automaticamente.                                                                               |
|                          | All'orologio viene aggiunta automaticamente<br>un'ora alle 02:00 dell'ultima domenica di marzo e<br>viene sottratta automaticamente un'ora alle<br>02:00 dell'ultima domenica di ottobre.  |
| Auto -<br>Personalizzato | L'inizio e la fine del periodo dell'ora legale<br>possono essere configurati manualmente per le<br>regioni che non seguono le convenzioni<br>statunitensi o europee.                       |
|                          | All'orologio viene aggiunta automaticamente<br>un'ora all'ora iniziale selezionata manualmente e<br>viene sottratta automaticamente un'ora all'ora<br>finale selezionata manualmente.      |

**Nota.** Visualizzato solo se 'Ora legale – Abilita' è impostato su 'Auto – USA'.

**Nota.** Visualizzato solo se 'Ora legale – Abilita' è impostato su 'Auto – Europa'.

**Nota.** Visualizzato solo se 'Ora legale – Abilita' è impostato su 'Auto – Personalizzato'.

Impostare l'inizio e la fine del periodo dell'ora legale.

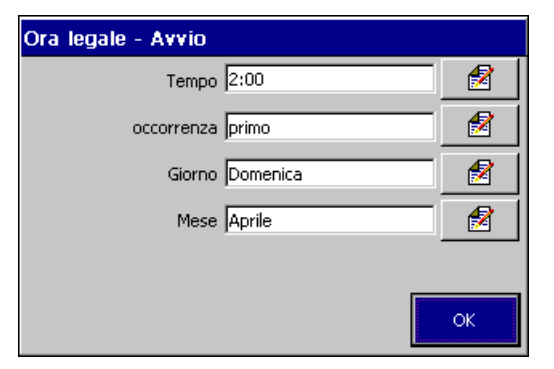

| Ora legale - Avvio 2:00, primo Do - Apr   |
|-------------------------------------------|
| Ora legale - Fine 2:00, ultimo Do - Ott   |
| oppure                                    |
|                                           |
| Ora legale - Avvio  2:00, ultimo Do - Mar |
| Ora legale - Fine 3:00, ultimo Do - Ott   |

oppure

| Ora legale - Avvio 2:00, primo Do - Apr | 1 |
|-----------------------------------------|---|
| Ora legale - Fine 2:00, ultimo Do - Ott | 2 |

# 4.4.4 Sicurezza

Nota. L'Utente 1 è l'amministratore del sistema e può cambiare il tipo di sicurezza e tutti gli altri parametri di sicurezza. Gli altri utenti possono cambiare solo l'impostazione di 'Sicurezza livello impostazione', e solo se 'Sistema di sicurezza' è impostato su 'Base'.

| Impost Pagina video Tempo Sicurezza Utente Log<br>Tipo di sicurezza Avanzato, Protetto d | >  <br>2 |
|------------------------------------------------------------------------------------------|----------|
|                                                                                          |          |
| Sistema di sicurezza Avanzato                                                            | 1        |
| Tipo protez. config. Protetto da password                                                | 2        |
|                                                                                          |          |
|                                                                                          |          |
|                                                                                          |          |
|                                                                                          | ок       |

| Setta liv. protezione Attivo | 2 |
|------------------------------|---|
|                              |   |
|                              |   |
|                              |   |
|                              |   |
| Password liv, predisp, ****  | 2 |
|                              |   |

Impostare il tipo di sicurezza.

Selezionare la sicurezza Base o Avanzata – vedere Sezione 4.1.1.

Impostare il metodo d'accesso al livello di configurazione. Se è selezionato 'Protezione password', per l'accesso è necessaria la password impostata per l'utente nella Sezione 4.4.5.

#### Nota.

- Qualora sia selezionata 'protezione interruttore', accedere al livello di configurazione è proibito per tutti gli utenti una volta che le modifiche siano state salvate e rese attive. In questo caso è possibile accedere al livello di configurazione solo impostando l'interruttore di sicurezza nella posizione 'livello di configurazione non protetto' – vedere Fig. 4.2, pagina 45.
- La sicurezza del livello di configurazione è accessibile e modificabile solo per l'amministratore del sistema (Utente 1).

Quando è impostato su 'On', l'accesso al livello di configurazione è protetto tramite password.

- Se 'Sistema di sicurezza' è impostato su 'Base', l'accesso al livello impostazione è protetto da una singola password per tutti gli utenti.
- Se 'Sistema di sicurezza' è impostato su 'Avanzato', l'accesso al livello impostazione è protetto dalla password univoca di ogni utente.

**Nota.** Visualizzato solo quando 'Sistema di sicurezza' è impostato su 'Base' *e* 'Sicurezza livello impostazione' è impostato su 'On' – vedere sopra.

Immettere la password che dovrà essere usata da tutti gli utenti per accedere al livello impostazione.

# ...4.4.4 Sicurezza

Nota. I seguenti parametri:

- sono visualizzati solo se 'Sistema di sicurezza' è impostato su 'Avanzato' vedere pagina 54.
- possono essere modificati solo dall'amministratore del sistema (Utente 1).

| Riconfigura password No           | 2 |
|-----------------------------------|---|
|                                   |   |
|                                   |   |
| Scadenza password Disabilitato    | 1 |
|                                   |   |
| Disattivazione utente Disattivato | 1 |
|                                   |   |
|                                   |   |
| Limite errore password Infinito   | 2 |
|                                   |   |
|                                   |   |
| Lunghezza minima  4 caratteri     | 2 |

Le password vengono immesse inizialmente dall'amministratore del sistema, ma in seguito ogni utente può cambiare la propria password. Quando questo parametro è impostato su 'Si', ogni utente deve cambiare la propria password dopo averla usata per la prima volta in seguito alla configurazione iniziale – vedere anche Sezione 4.4.5.

Immettere il tempo dopo il quale tutte le password scadranno. Dopo questo periodo di tempo, tutti gli utenti dovranno cambiare le proprie password.

Immettere il tempo dopo il quale i privilegi di accesso di un utente inattivo vengono disattivati. Un utente è considerato inattivo se la password corrispondente non è stata utilizzata. Un utente disattivato perde i propri privilegi di accesso, e può essere riattivato solo dall'amministratore del sistema (Utente 1).

Immettere il numero di immissioni di password errate consentite a un utente. Se il numero di immissioni errate supera questo limite, i privilegi di accesso dell'utente vengono disattivati e possono essere ripristinati solo dall'amministratore del sistema (Utente 1).

La lunghezza massima delle password è 20 caratteri. Immettere la lunghezza minima richiesta per tutte le nuove password.

## 4.4.5 Utenti

## Nota.

- L'Utente 1 è l'amministratore del sistema e può modificare nomi e privilegi di accesso e immettere le password iniziali per tutti gli altri utenti. Gli altri utenti non possono modificare il proprio nome utente e privilegi di accesso impostati dall'Utente 1. Tutti gli utenti possono cambiare le proprie password.
- I seguenti parametri sono visualizzati solo se 'Sistema di sicurezza' è impostato su 'Base' vedere Sezione 4.4.4.

| Impost              | Pagina video | Tempo    | Sicurezza | Utente | Log | > |
|---------------------|--------------|----------|-----------|--------|-----|---|
| Utente 1 Operator 1 |              |          |           |        |     | 2 |
|                     | Utent        | e 2   Op | erator 2  |        |     | 1 |

| Utente 2              |    |
|-----------------------|----|
| Nome Operator 2       | 2  |
| Chiave d'accesso **** | 2  |
| Accesso Abilitato     |    |
|                       | ок |

| Utente 3 Operator 3, No accesso | 2 |
|---------------------------------|---|
| Utente 4 Operator 4, No accesso | 1 |

Impostare i nomi utente e le relative password da utilizzare per accedere al livello di configurazione quando 'Sicurezza configurazione' è impostato su 'Protezione password' – vedere Sezione 4.4.4.

Immettere un nome per l'utente selezionato.

Immettere una password iniziale per l'utente selezionato.

| Impostare i privilegi | di accesso per l'utente selezionato.    |
|-----------------------|-----------------------------------------|
| Abilitato             | - l'utente selezionato può accedere al  |
|                       | livello di configurazione.              |
| Nessun accesso        | - l'utente selezionato non può accedere |
|                       | al livello di configurazione.           |

**Nota.** Quando il metodo di accesso al livello di configurazione è impostato su 'Protezione password' (vedere Sezione 4.4.4) e un utente con privilegi di accesso al livello di configurazione modifica la configurazione dello strumento, il 'Nome' dell'utente è incluso nella voce del log di verifica.

# ...4.4.5 Utenti

Nota. I seguenti parametri sono visualizzati solo se 'Sistema di sicurezza' è impostato su 'Avanzato' - vedere Sezione 4.4.4.

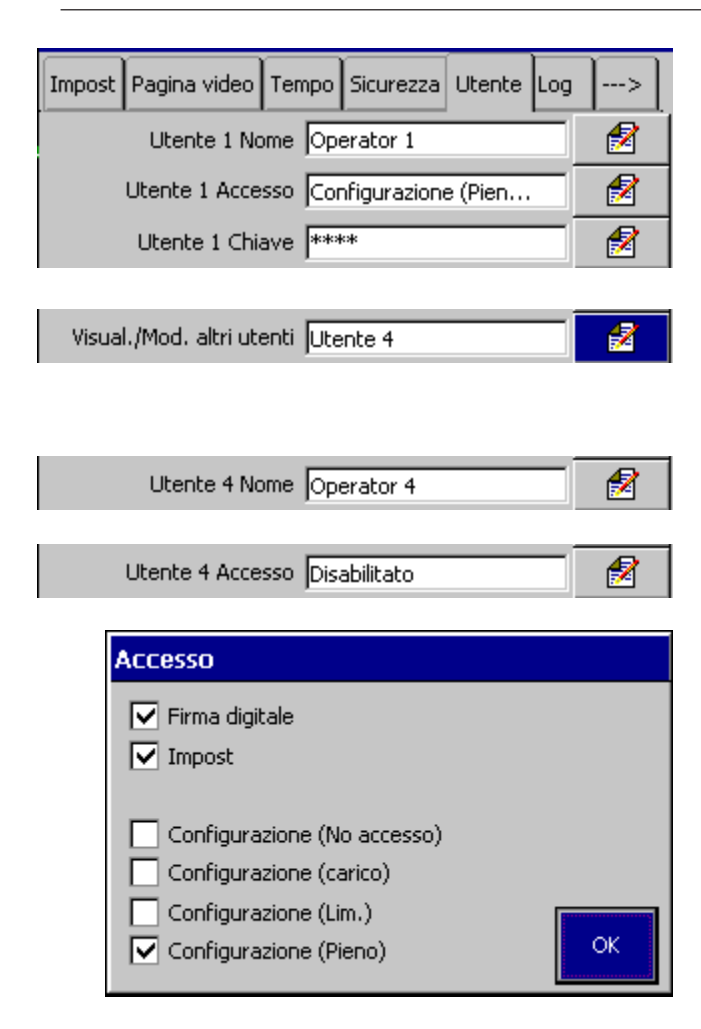

Configurare l'Utente 1 (amministratore del sistema)

Nota. L'accesso completo al livello di configurazione non può essere disattivato per l'Utente 1, ma l'accesso al livello impostazione e i privilegi di firma elettronica possono essere abilitati o disabilitati come necessario.

L'amministratore del sistema (Utente 1) può visualizzare e/o modificare nome utente, privilegi di accesso e password per qualsiasi altro utente. Selezionare l'utente da visualizzare/ modificare.

Immettere un nome per l'utente selezionato.

| Impostare i privileg | ji di accesso per l'utente selezionato.  |
|----------------------|------------------------------------------|
| Disabilitato –       | l'utente selezionato non può accedere ai |
|                      | livelli di configurazione e impostazione |
|                      | né immettere firme elettroniche.         |
| Impostazione –       | l'utente selezionato può accedere al     |
|                      | livello impostazione.                    |
| e-Sign –             | l'utente selezionato può immettere una   |
|                      | firma elettronica.                       |
| Config. –            | l'utente selezionato ha accesso          |
| (completo)           | completo alla configurazione, con        |

l'eccezione dell'accesso all'impostazione delle dimensioni del registro di verifica e alle impostazioni di sicurezza.

Nota. Solo l'amministratore del sistema (Utente 1) può modificare le dimensioni del log di verifica e le impostazioni di sicurezza.

| Config.<br>(limitato)    |   | <ul> <li>l'utente selezionato può:</li> <li>Modificare i punti di soglia di<br/>allarme e le impostazioni di isteresi e<br/>isteresi temporali.</li> </ul>    |
|--------------------------|---|----------------------------------------------------------------------------------------------------|
|                          |   | <ul> <li>Effettuare regolazioni di ingresso per<br/>le schede d'ingresso analogico.</li> <li>Caricare configurazioni solo da<br/>supporti esterni.</li> </ul> |
| Config.<br>(caricamento) | - | l'utente selezionato non può modificare<br>la configurazione in alcun modo, ma può<br>caricare configurazioni da supporti<br>esterni.                         |

Immettere una password iniziale per l'utente selezionato.

Nota. L'utente può cambiare questa password.

Utente 4 Chiave \*\*\*\*

1

# 4.4.6 Log

| Impost   | Pagina video      | Tempo    | Sicurezza | Utente | Log | > |  |
|----------|-------------------|----------|-----------|--------|-----|---|--|
| Di       | im, archivio alla | armi 100 | )         |        |     | 1 |  |
| Dim. arc | hivio totalizzat  | ore 200  | )         |        |     | 2 |  |
| Dim.     | archivio di veri  | fica 100 | )         |        |     | 1 |  |

Impostare il numero massimo di immissioni in ciascun log dello strumento.

Nota. Modificare le dimensioni del log porta alla cancellazione delle immissioni correnti del log.

Il log allarmi eventi registra tutte le transizioni di allarme di processo (da inattivo ad attivo, da non riconosciuto a riconosciuto o da attivo a inattivo), gli eventi in tempo reale e i messaggi operatore – vedere Sezione 2.7

Il log totalizzatore registra tutte le attività associate ai totalizzatori: avvio, arresto, azzeramento, allineamento, totale corrente e totali intermedi – vedere Sezione 2.8.

ll log di verifica registra tutte le modifiche e gli eventi del sistema – vedere Sezione 2.9.

**Nota.** Le dimensioni del **log di verifica** possono essere modificate solo dall'amministratore del sistema (Utente 1).

Le dimensioni dei log devono essere impostate nell'intervallo da 10 a 200. Le dimensioni dei log non influiscono sulla quantità di memoria disponibile per i dati canale.

## 4.4.7 Messaggi operatore

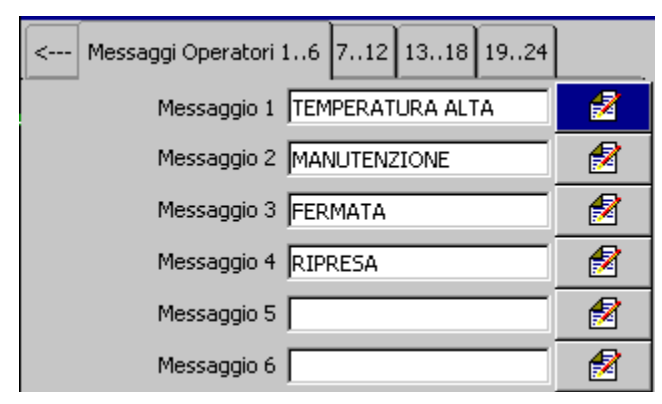

| Messaggio operatore 1                |    |
|--------------------------------------|----|
| Etichetta messaggio TEMPERATURA ALTA | 2  |
| ID sorgente Nessuno                  | 2  |
| assegnare a gruppo 1 Sì              | 2  |
| assegnare a gruppo 2 Sì              | 2  |
|                                      |    |
|                                      | ок |

I messaggi operatore possono essere attivati tramite i menu operatore o un segnale digitale.

Etichetta messaggio

Inserire il testo del messaggio – massimo 20 caratteri.

### ID sorgente

Selezionare una sorgente del segnale usata per aggiungere il messaggio operatore al log eventi allarme. Fare riferimento all'APPENDICE 1 per una descrizione delle sorgenti disponibili.

**Nota.** Questo segnale è campionato sui fronti . Una transizione in salita (da inattivo a attivo) o in discesa (da attivo a inattivo) attiva l'aggiunta del messaggio operatore al log eventi allarme.

Assegna al gruppo 1/Assegna al gruppo 2

Selezionare il gruppo o i gruppi a cui si deve applicare il messaggio.

# 4.5 Configurazione gruppo processo

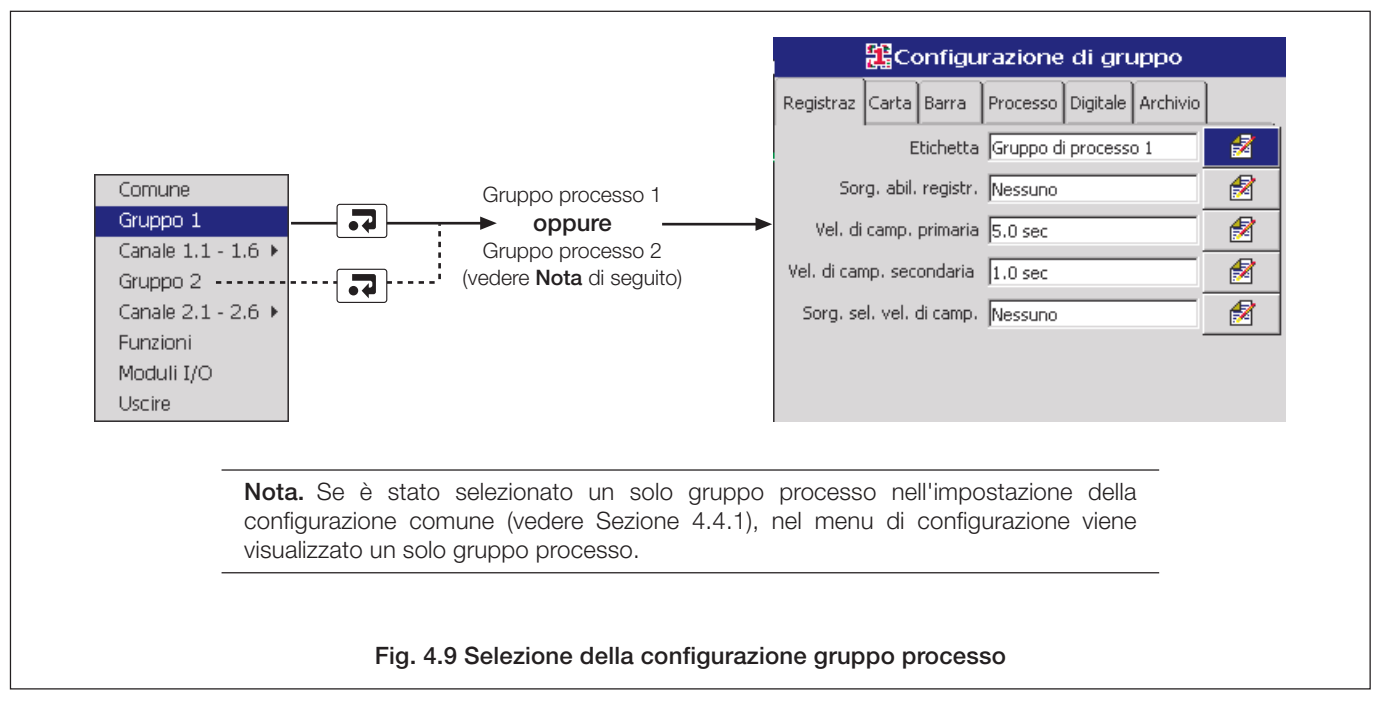

# 4.5.1 Impostazione dei parametri di registrazione

| Registraz | Carta | Barra     | Processo | Digitale  | Archivio |   |
|-----------|-------|-----------|----------|-----------|----------|---|
|           | E     | itichetta | Gruppo d | i process | o 1      | 1 |

| Sorg. abil. registr. | Nessuno |         |
|----------------------|---------|---------|
| borgi dem rogisari   | Nessano | · · · · |

Inserire l'etichetta del gruppo processo (massimo 20 caratteri) che appare nella barra del titolo quando sono mostrate visualizzazioni dell'operatore di quel gruppo.

**Nota.** Ciascuna etichetta del gruppo processo deve essere univoca.

Selezionare una sorgente del segnale per abilitare/ disabilitare la registrazione di tutti i canali del gruppo processo corrente. Fare riferimento all'APPENDICE 1 per una descrizione delle sorgenti disponibili.

**Nota.** Questo segnale è campionato sui fronti. Una transizione in salita (da inattivo a attivo) abilita la registrazione. Una transizione in discesa (da attivo a inattivo) disabilita la registrazione.

Abilitati Disabilitati

59

## ...4.5.1 Impostazione dei parametri di registrazione

Lo strumento può essere configurato in modo da campionare tutti i canali di registrazione del gruppo e memorizzare i dati nella memoria interna e su un supporto di archiviazione esterno (se l'archiviazione è abilitata) secondo due frequenze, primaria e secondaria.

La frequenza di campionamento primaria è attiva durante le normali condizioni operative del processo e di solito è impostata su una frequenza relativamente lenta (in base ai requisiti di registrazione del processo) per risparmiare la capacità della memoria interna e dei supporti di archiviazione esterni.

Lo strumento può essere configurato in modo da passare a una frequenza di campionamento secondaria più veloce quando una sorgente digitale selezionata diviene attiva, per registrare la massima quantità di dettagli per il periodo in cui tale sorgente è attiva, oppure può essere commutato manualmente – vedere Sezione 3.3.

Vel. di camp. primaria 5.0 sec

Vel. di camp. secondaria 1.0 sec

Sorg. sel. vel. di camp. Nessuno

Impostare la frequenza di campionamento primaria tra 0,1 secondi e 720 minuti (12 ore). La tabella seguente confronta esempi di frequenze di campionamento con le velocità del grafico equivalenti di un tradizionale registratore di grafici, insieme alla capacità di memorizzazione della memoria interna. Fare riferimento all'APPENDICE 3 per dettagli completi sulla capacità della memoria interna e dei supporti di archiviazione esterni.

| Frequenza di<br>campionamento | Velocità grafico<br>equivalente | Tempo<br>memorizzazione<br>locale (6 canali) |
|-------------------------------|---------------------------------|----------------------------------------------|
| 1 secondo                     | 720 mm/h                        | 22,7 ore                                     |
| 3 secondi                     | 240 mm/h                        | 2,8 giorni                                   |
| 6 secondi                     | 120 mm/h                        | 5,7 giorni                                   |
| 12 secondi                    | 60 mm/h                         | 11,5 giorni                                  |
| 36 secondi                    | 20 mm/h                         | 1,1 mesi                                     |
| 72 secondi                    | 10 mm/h                         | 2,3 mesi                                     |

Nota.

- Le frequenze di campionamento devono essere impostate utilizzando una delle seguenti combinazioni di unità:
  - Minuti o minuti e secondi
  - Secondi
  - Decimi di secondo (minuti e secondi devono prima essere azzerati).
- La frequenza con cui vengono visualizzati i dati nella pagina grafico (spaziatura pagina video visualizzazioni grafico a barre orizzontale e verticale) è impostata separatamente vedere Sezione 4.5.2.
- La frequenza di campionamento determina la massima spaziatura pagina video/durata del diagramma che può essere selezionata vedere Tabella 2.1 a pagina 10.
- Impostare la frequenza di campionamento secondaria tra 0,1 secondi e 720 minuti (12 ore).

Selezionare una sorgente del segnale per abilitare la commutazione tra frequenza di campionamento primaria e secondaria. Fare riferimento all'APPENDICE 1 per una descrizione delle sorgenti disponibili.

**Nota.** Questo segnale è campionato sui fronti. Una transizione in salita (da inattivo a attivo) passa alla frequenza di campionamento secondaria. Una transizione in discesa (da attivo a inattivo) passa alla frequenza di campionamento primaria.

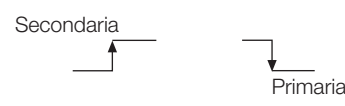

•1 Se questo parametro viene modificato, vengono ricreati i file dati registrati internamente e i dati non archiviati vanno perduti.

# 4.5.2 Configurazione della pagina grafico

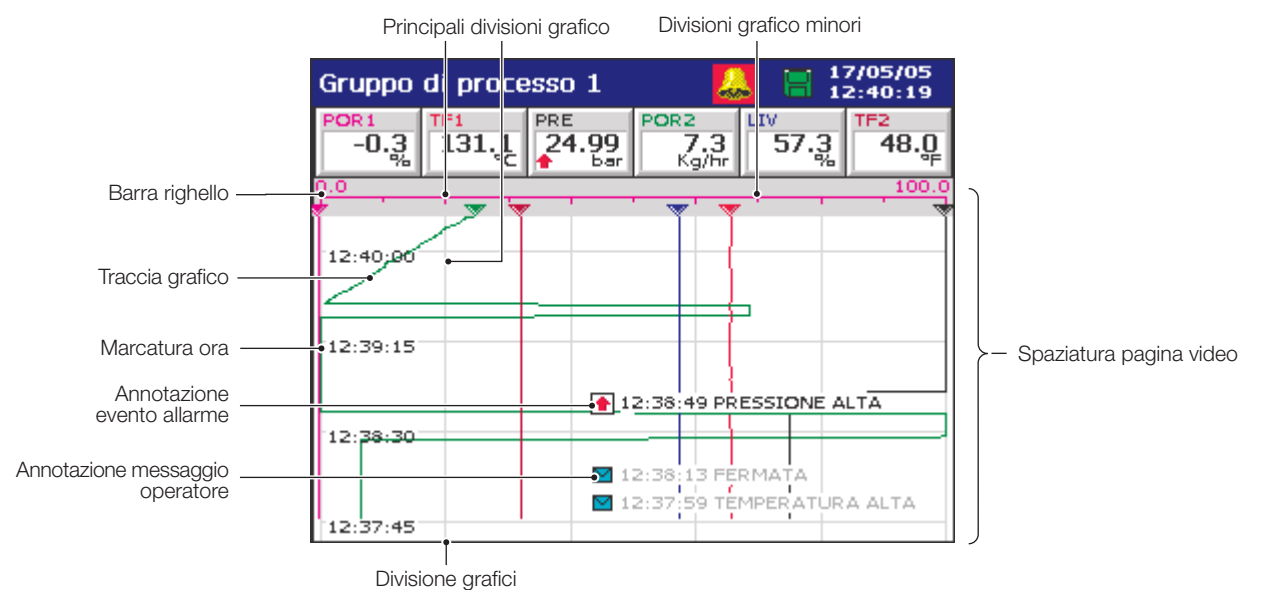

Grafico verticale

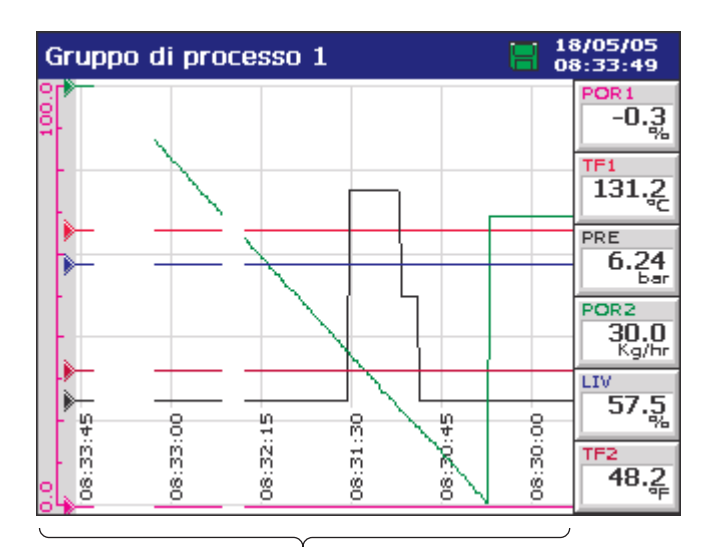

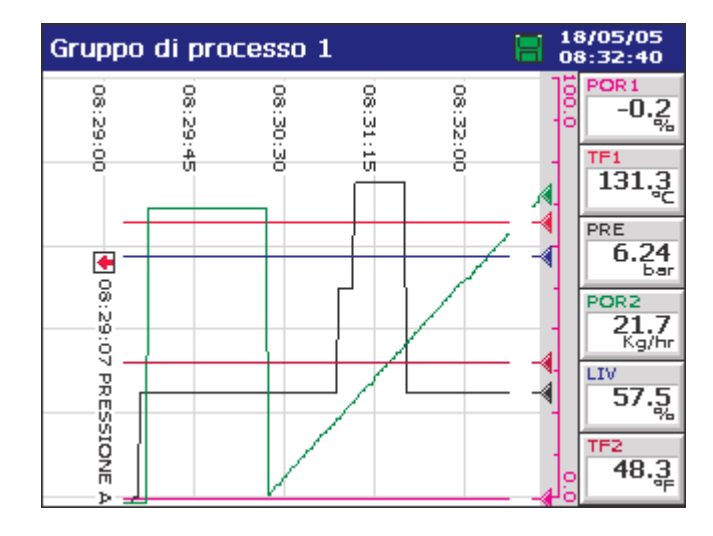

Spaziatura pagina video

Grafico orizzontale -->

Grafico orizzontale <--

# ...4.5.2 Configurazione della pagina grafico

| Registraz | Carta    | Barra   | Processo  | Digitale | Archivio |   |
|-----------|----------|---------|-----------|----------|----------|---|
| Abil      | . Pagina | grafico | Orizzonta | ile>     |          | 1 |
|           |          |         |           |          |          |   |

Annotazione grafica Allarmi & Messaggi o...

1

Selezionare la visualizzazione del grafico Orizzontale ---> (grafico da sinistra a destra con barra righello a sinistra), Orizzontale <--(grafico da destra a sinistra con barra righello a destra) o Verticale.

Selezionare le annotazioni da visualizzare nel grafico. Gli eventi allarme e i messaggi operatore vengono visualizzati nel grafico in corrispondenza del punto in cui si è verificato l'allarme – vedere Sezione 2.3.

Questa impostazione iniziale può essere modificata dall'operatore se è abilitato il comando 'Abilita selezione annotazione grafico' nel menu Pagina grafico – vedere 'Abilita menu' alla pagina successiva.

Selezionare il numero di divisioni grafico principali e minori da visualizzare sul grafico e sulla barra righello.

Selezionare il numero di divisioni verticali principali da visualizzare.

Selezionare il numero di divisioni verticali minori da visualizzare tra le divisioni principali del grafico.

| Divisioni carta  5/2    | 1  |
|-------------------------|----|
| Divisioni carta         |    |
| Divis. princ. grafico 5 | 1  |
| Divis, minori grafico 2 | 1  |
|                         |    |
|                         |    |
|                         |    |
|                         | ок |

# ...4.5.2 Configurazione della pagina grafico

| Pennini a traccia Abilitato                                                             | 1  |
|-----------------------------------------------------------------------------------------|----|
|                                                                                         |    |
|                                                                                         |    |
|                                                                                         |    |
|                                                                                         |    |
|                                                                                         |    |
|                                                                                         |    |
| Spaziatura pag. video 4_minuti/pagina video                                             | 2  |
|                                                                                         |    |
|                                                                                         |    |
| Larghezza traccia 1                                                                     | 2  |
|                                                                                         |    |
| Abilitazioni menu 1234567                                                               | 1  |
|                                                                                         |    |
| Abil. menu Grafico                                                                      |    |
| ✓ 1. Abilitaz. selez. messaggio                                                         |    |
| Z. Abil. riconosc. allarmi                                                              |    |
| ✓ 3. Abilitaz, selezione scala                                                          |    |
| <ul> <li>4. Abilitaz, selez, tractia</li> <li>5. Ab. selez, spaz, pag, video</li> </ul> |    |
| ✓ 6. Abil. resoconto cronolog.                                                          |    |
| 🔽 7. Abil. selez. ann. grafica                                                          | ОК |

Abilitare i puntatori traccia per visualizzare una barra righello del grafico con puntatori che indicano le posizioni di traccia istantanee.

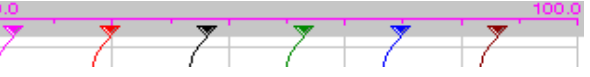

Disabilitare i puntatori traccia per visualizzare la normale barra righello del grafico.

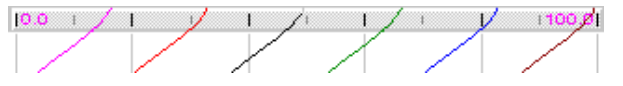

Selezionare la quantità di dati cronologici da visualizzare sullo schermo. Le selezioni disponibili sono limitate dalla frequenza di campionamento selezionata – vedere pagina 60 e Tabella 2.1 a pagina 10.

Selezionare la larghezza traccia desiderata in pixel.

Selezionare le voci del menu che devono essere accessibili dalla pagina grafico.

## Abilita selezione messaggio

Consente all'operatore di attivare uno dei 24 messaggi preconfigurati o un messaggio definito dall'utente.

#### Abilita riconoscimento allarme

Consente all'operatore di riconoscere qualsiasi allarme associato al gruppo corrente.

#### Abilita selezione scala

Consente all'operatore di visualizzare la scala per un canale abilitato, o per tutti i canali a turno, sulla barra righello nella parte alta dello schermo.

#### Abilita selezione traccia

Consente di visualizzare o nascondere singole tracce del grafico.

### Abilita selezione intervallo pagina video

Consente all'operatore di modificare la quantità di dati visualizzata sullo schermo in una volta.

### Abilita resoconto cronologico

Consente all'operatore di tornare ai dati registrati in precedenza che non sono più visibili sullo schermo.

### Abilita selezione annotazione grafico

Consente all'operatore di abilitare o disabilitare la visualizzazione di eventi allarme e messaggi operatore sul grafico.

**Nota.** Le voci del menu non abilitate appaiono in grigio nel menu pagina grafico corrispondente.

## 4.5.3 Configurazione della pagina grafico a barre

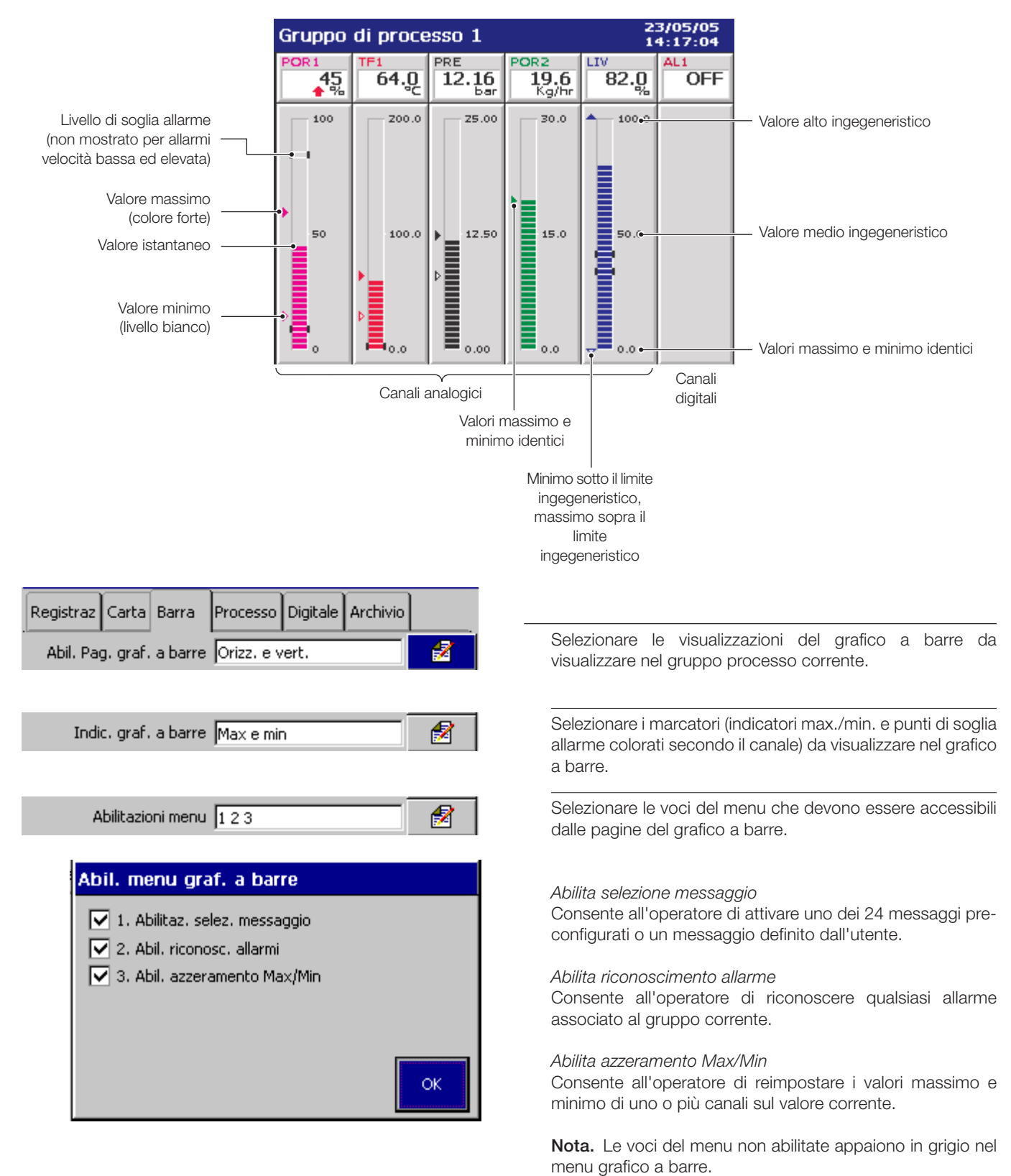

# 4.5.4 Configurazione della pagina processo

| Nota. La pagina processo è visualizzata solo se è insta                                                                 | allata l'opzione totalizzatore.                                                                                                    |
|----------------------------------------------------------------------------------------------------|----------------------------------------------------------------------------------------------------|
| Pagina allarmi – Totalizzatore abilitato                                                                                |                                                                                                    |
| Nome etichetta totalizzatore Total PRESSIONE PR<br>Valore totalizzatore PR                                              | ESSIONE ALTA 20.00 PRE Allarme riconosciuto                                                                                                    |
| Pagina statistiche – Totalizzatore abilitato                                                                            | allarme allarme                                                                                                    |
| Total PRESSIONE<br>382<br>bar                                                                                           | essione • PRE<br>25.00 ♀ -9.99 ₮ 22.59 6.25<br>Max ▼ Mín ▼ Medio                                                                                       |
| Valori dall'ultimo azzo<br>Aggiornato so                                                                                | eramento totalizzatore o allineamento totalizzatore.<br>No se il totalizzatore è abilitato e funzionante.                                              |
| Pagina allarmi o pagina statistiche – Totalizzatore non abili                                                           | itato                                                                                                    |
| PR<br>PR                                                                                                    | ESSIONE ALTA 20.00 PRE<br>ESSIONE ALTA 0.00 Bar                                                                                                    |
| Pagina allarmi – Allarmi A e B non abilitato                                                                            |                                                                                                    |
| Total PRESSIONE                                                                                                    | essione PRE 6.25                                                                                                    |
| Abil. pagina processo Attivo                                                                                            | Impostare su 'On' per consentire all'operatore di visualizza<br>la pagina processo.<br>Selezionare la pagina totalizzatore da visualizzare – Allarm    |
|                                                                                                    | <ul> <li>Statistiche. Questa impostazione può essere modulca<br/>dall'operatore qualora sotto sia selezionato 'Abilita selezio<br/>pagina'.</li> </ul> |
| Abilitazioni menu 12345                                                                                                 | Selezionare le voci del menu che devono essere accessi dalla pagina processo.                                                                          |
| Abil. menu Processo                                                                                                    | Abilita selezione messaggio<br>Consente all'operatore di attivare uno dei 24 messaggi pr<br>configurati o un messaggio definito dall'utente.           |
| <ul> <li>I. Abilitaz, selez, messaggio</li> <li>2. Abil, riconosc, allarmi</li> <li>3. Abil, azzer, totaliz,</li> </ul> | Abilita riconoscimento allarme<br>Consente all'operatore di riconoscere qualsiasi allarr<br>associato al gruppo corrente.                              |
| <ul> <li>4. Abil. arr./avvio totaliz.</li> <li>5. Abil. selez. pagina</li> </ul>                                        | Abilita azzeramento totalizzatore<br>Consente all'operatore di azzerare i totalizzatori su u<br>qualsiasi o su tutti i canali.                         |
| ок                                                                                                    | Abilita arresto/avvio del totalizzatore<br>Consente all'operatore di avviare e arrestare i totalizzatori<br>uno qualsiasi o su tutti i canali.         |
|                                                                                                    | <i>Abilita selezione pagina</i><br>Consente all'operatore di selezionare le visualizzazio<br>allarmi e statistiche.                                    |

**Nota.** Le voci del menu non abilitate appaiono in grigio nel menu pagina processo.

## 4.5.5 Configurazione della pagina indicatore digitale

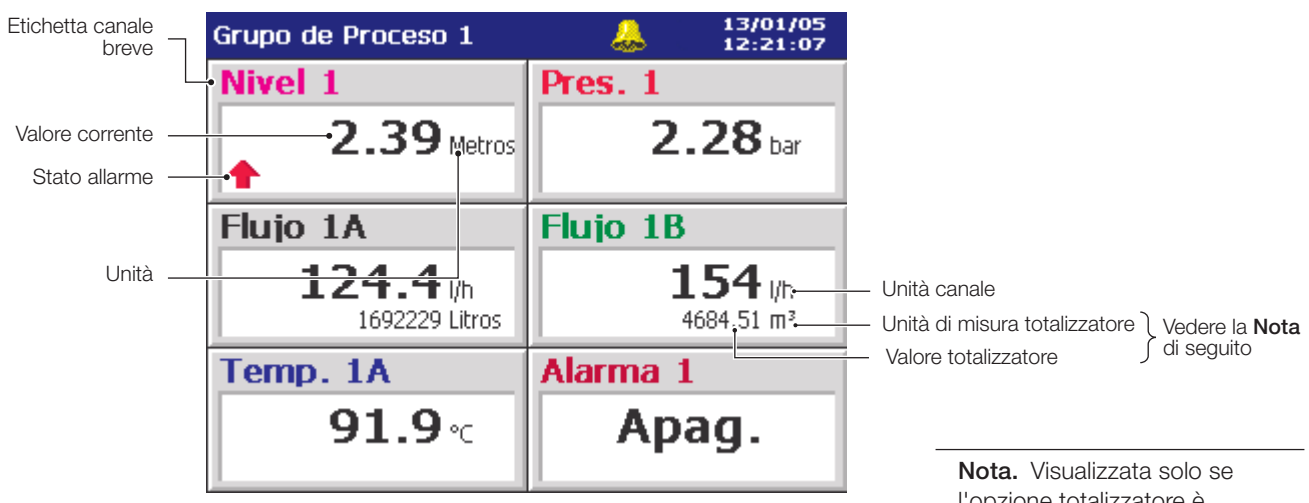

1

l'opzione totalizzatta solo se installata e abilitata per il canale selezionato (vedere Sezione 4.6.5) e per la visualizzazione (vedere sotto).

| Registraz | Carta      | Barra      | Processo | Digitale | Archivio |   |
|-----------|------------|------------|----------|----------|----------|---|
| Α         | bil. vista | a digitale | Attivo   |          |          | 2 |
| Abi       | l. display | / totaliz. | Attivo   |          |          | 1 |

Abilitazioni menu 12345

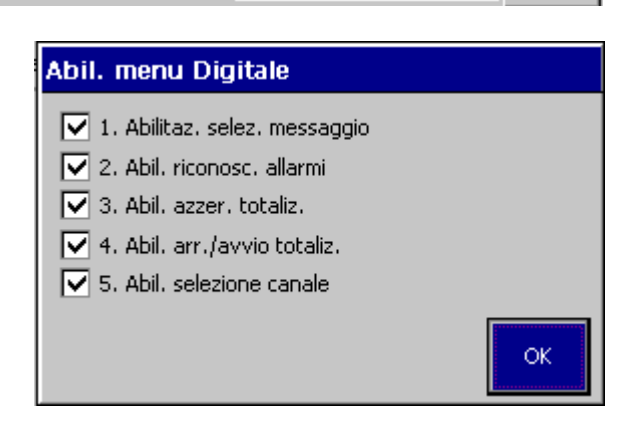

Impostare su 'On' per consentire all'operatore di visualizzare la pagina indicatore digitale.

Nota. Questo parametro viene visualizzato solo se è installata l'opzione totalizzatore.

Impostare su 'On' per aggiungere il valore e le unità del totalizzatore del canale alle visualizzazioni dell'indicatore (se il totalizzatore per quel canale è abilitato).

Selezionare le voci del menu che devono essere accessibili dalla pagina indicatore digitale.

### Abilita selezione messaggio

Consente all'operatore di attivare uno dei 24 messaggi preconfigurati o un messaggio definito dall'utente.

#### Abilita riconoscimento allarme

Consente all'operatore di riconoscere qualsiasi allarme associato al gruppo corrente.

# Abilita azzeramento totalizzatore

Consente all'operatore di ripristinare i totalizzatori sul valore predefinito su uno qualsiasi o su tutti i canali.

#### Abilita arresto/avvio del totalizzatore

Consente all'operatore di arrestare e avviare il totalizzatore.

#### Abilita selezione canale

Consente all'operatore di visualizzare o di nascondere singoli canali.

#### Nota.

- Le voci del menu non abilitate appaiono in grigio nel menu pagina indicatore digitale.
- Le opzioni di menu relative al totalizzatore possono essere abilitate solo se è installata l'opzione totalizzatore.

# 4.5.6 Archiviazione Introduzione

I dati registrati, i log e i file di configurazione contenuti nella memoria interna dello strumento possono essere archiviati in file creati su supporti rimovibili in formato di testo o binario codificato. I parametri per l'archiviazione del gruppo processo 1 sono impostati in maniera differente dai parametri del gruppo processo 2.

Per una descrizione completa dell'archiviazione e dei formati file di archiviazione, fare riferimento alle Sezioni da 3.5 a 3.11.

# Frequenze di campionamento - Fig. 4.10

I dati vengono salvati nel file di archiviazione con la stessa frequenza usata per la memoria interna, cioè alla frequenza di campionamento di registrazione primaria o secondaria del gruppo.

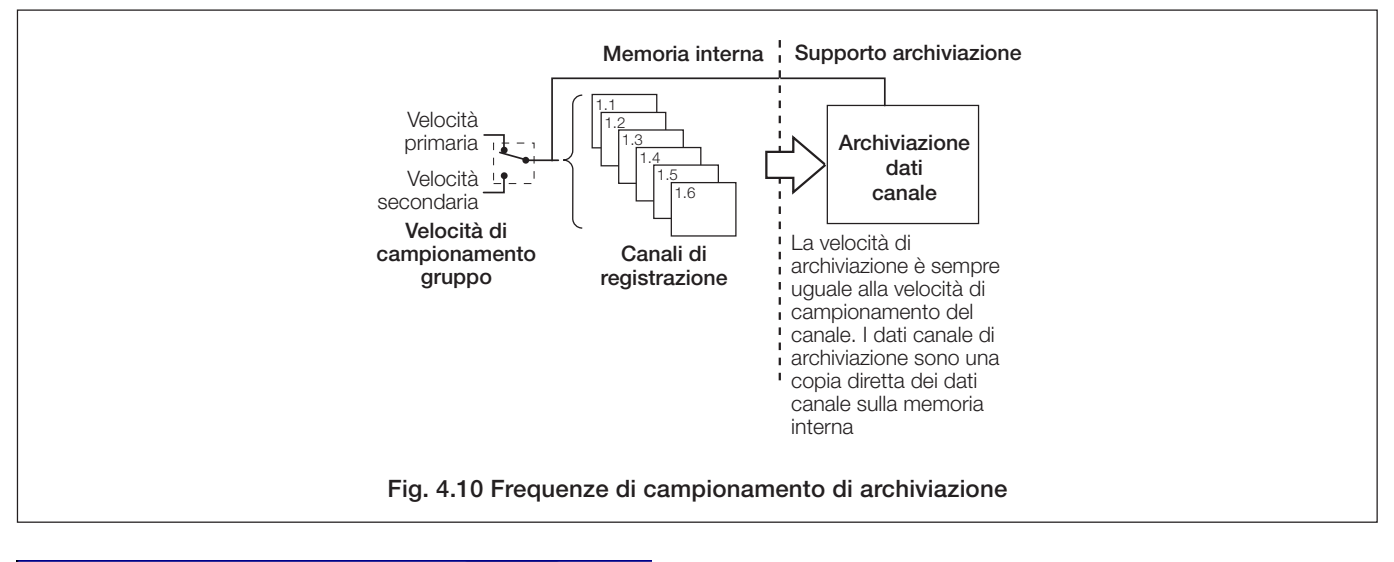

| Registraz | Carta     | Barra    | Processo  | Digitale | Archivio |   |
|-----------|-----------|----------|-----------|----------|----------|---|
| Format    | o file di | archivio | Formato t | testo    |          | 2 |

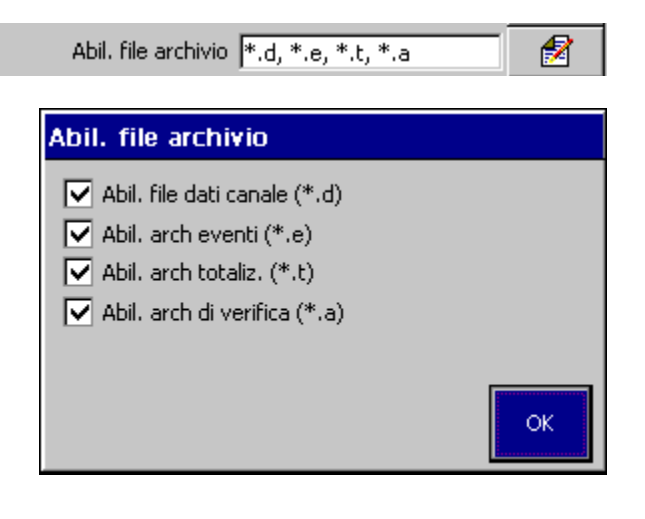

Selezionare il formato desiderato per i file di archiviazione – Testo o Binario.

**Nota.** Il formato file di archiviazione selezionato viene applicato automaticamente a **entrambi** i gruppi processo. Non è possibile impostare un formato diverso per ogni gruppo.

Selezionare i tipi di dati da archiviare su supporti di memorizzazione: dati canale; log eventi allarme; log totalizzatore; log di verifica.

**Nota.** Il file log totalizzatore può essere abilitato solo se è installata l'opzione totalizzatore.

| Tipo di file              | Contenuto                                                                                                    | Estensione                            |
|---------------------------|----------------------------------------------------------------------------------------------------|---------------------------------------|
| File dati                 | Segnali dei canali di registrazione,                                                                                                    | *.D00 (Testo)                         |
| canale                    | analogici o digitali, nel gruppo                                                                                                    | 0                                     |
|                           | processo corrente                                                                                                    | *.B00 (Binario)                       |
| File log<br>eventi        | La registrazione cronologica degli<br>eventi di allarme relativi ai canali del                                                                              | *.E00 (Testo)                         |
| allarme                   | gruppo più la storia di qualsiasi<br>messaggio operatore, firma digitale o<br>allarme in tempo reale.                                                       | o<br>*.EE0 (Binario)                  |
| File log<br>totalizzatore | La registrazione cronologica di tutti i<br>valori del totalizzatore e dei valori<br>statistici associati relativi ai canali di<br>registrazione del gruppo. | *.T00 (Testo)<br>o<br>*.TE0 (Binario) |
| File log di<br>verifica   | La cronologia delle immissioni nel log<br>di verifica.                                                                                                    | *.A00 (Testo)<br>o<br>*.AE0 (Binario) |

### ...4.5.6 Archiviazione

Nota. Visualizzato solo se 'Formato file di archivio' (pagina Etichetta nome file GRUPPO 1 precedente) è impostato su 'Formato testo'. Immettere il nome file da utilizzare per identificare i file di archivio dei dati canale. Nota. I seguenti caratteri non possono essere utilizzati nell'etichetta nome file:  $\langle , /, :, *, ?, ", <, >, |$ , caratteri apice,  $\sim$ ,  $\Omega$  e °. Questi appaiono in grigio sulla tastiera. Nota. Visualizzato solo se 'Formato file di archivio' (pagina Intervallo nuovo file Giornaliero precedente) è impostato su 'Formato testo'. Impostare la frequenza con cui sono creati i nuovi file dei dati canale. Nota. Impostato automaticamente 'Off' su se 'Allineamento' (vedere sotto) è impostato su 'On'. Intervallo Nome file nuovo file Orario <ore> <giorno, mese, anno>\* <nomefile> Giornaliero <giorno, mese, anno>\* <etichetta nomefile>. Mensile <giorno, mese, anno>\* <etichetta nomefile>. Nessuno <etichetta nomefile> \* Formattato secondo il 'Formato data' impostato nella Configurazione comune – vedere Sezione 4.4.3. Quando è impostato su 'On', l'allineamento dell'archivio Wrap Disattivato 1 elimina automaticamente il file di dati archiviati più vecchio dal supporto di archiviazione esterno quando il supporto si avvicina alla capacità massima.

Quando è impostato su 'Off', l'archiviazione si arresta automaticamente quando il supporto di archiviazione esterno è pieno. Non viene eliminato alcun file.

|                                            | Età dei dati non archiviati più vecchi                                                                                                   |                                                                                                    |  |  |  |
|--------------------------------------------|----------------------------------------------------------------------------------------------------|----------------------------------------------------------------------------------------------------|--|--|--|
| Segnali di avvio archiviazione             | <1 giorno (binario) o <1 ora (testo)                                                                                                    | >1 giorno (binario) o >1 ora (testo)                                                                                                    |  |  |  |
| Richiesta 'On-line' dal menu impostazione. | Qualsiasi dato non archiviato viene<br>memorizzato automaticamente sul supporto di<br>archiviazione rimovibile.                          | Tutti i dati non archiviati di un intervallo di tempo<br>selezionato vengono archiviati. I dati non<br>archiviati più vecchi restano nel buffer della<br>memoria interna fino a che non vengono<br>sovrascritti da dati più recenti, ma non sono<br>disponibili per l'archiviazione su supporti<br>rimovibili. |  |  |  |
| Aggiornamento automatico                   | Tutti i dati non archiviati vengono salvati su<br>supporti di archiviazione rimovibili a intervalli<br>regolari (ogni 30 secondi circa). | Non applicabile                                                                                                    |  |  |  |

Tabella 4.1 Segnali di avvio archiviazione

# 4.6 Configurazione del canale

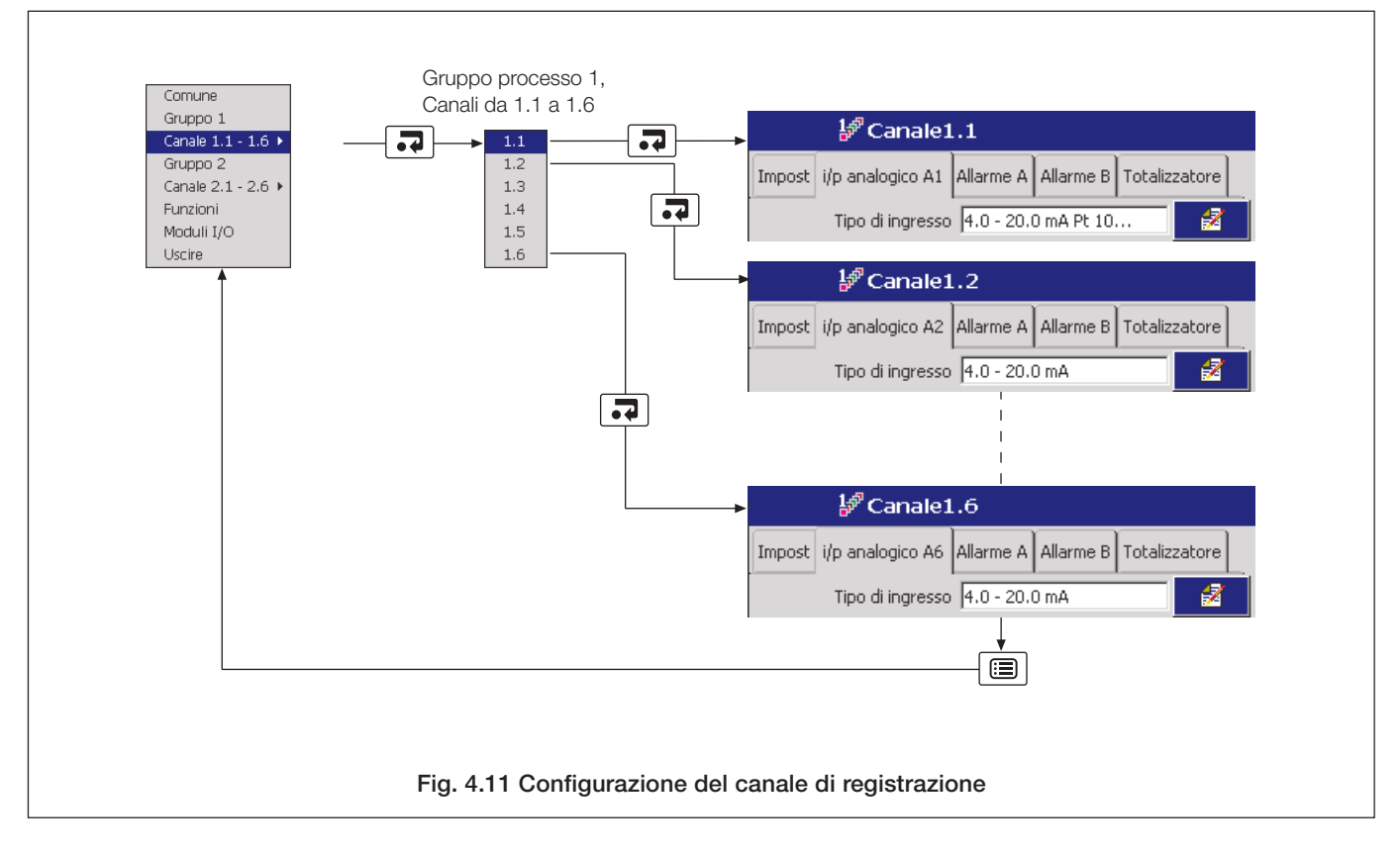

# 4.6.1 Impostazione del canale di registrazione

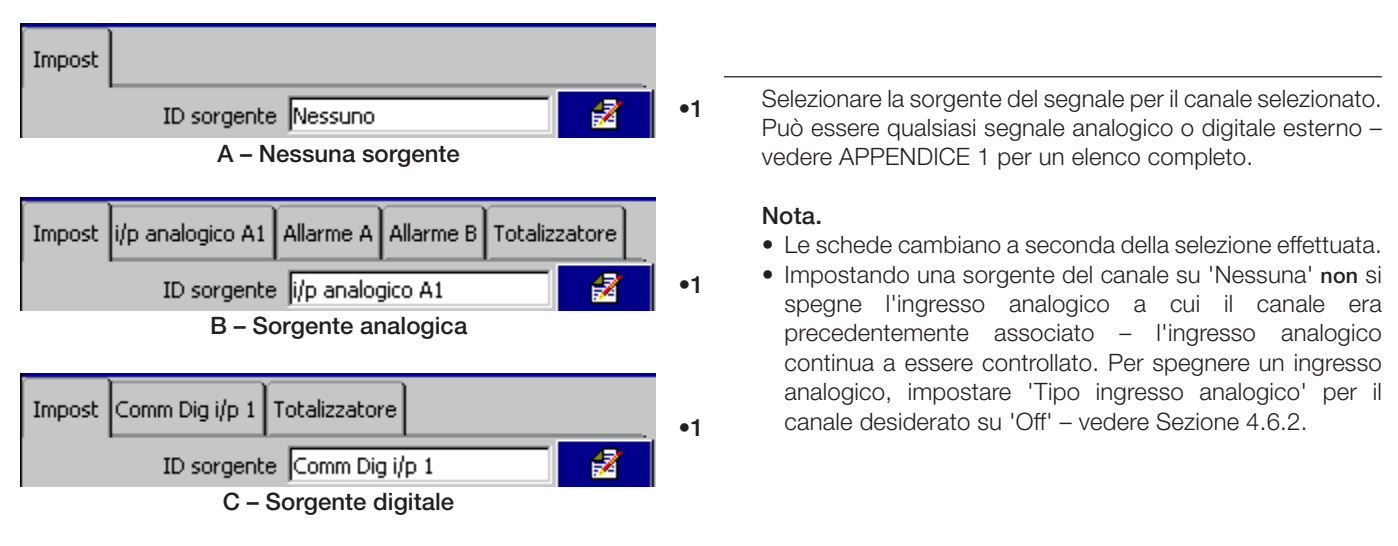

<sup>•1</sup> Se questo parametro viene modificato da qualsiasi impostazione precedente diversa da 'Nessuna', viene creato un nuovo file dati interno per questo canale di registrazione. Tutti i dati cronologici memorizzati internamente per questo canale vanno perduti. Se questo parametro viene modificato da un'impostazione precedente 'Nessuna', vengono creati nuovi file dati interni per tutti i canali di registrazione abilitati. Tutti i dati non archiviati vanno perduti.

# ...4.6.1 Impostazione del canale di registrazione

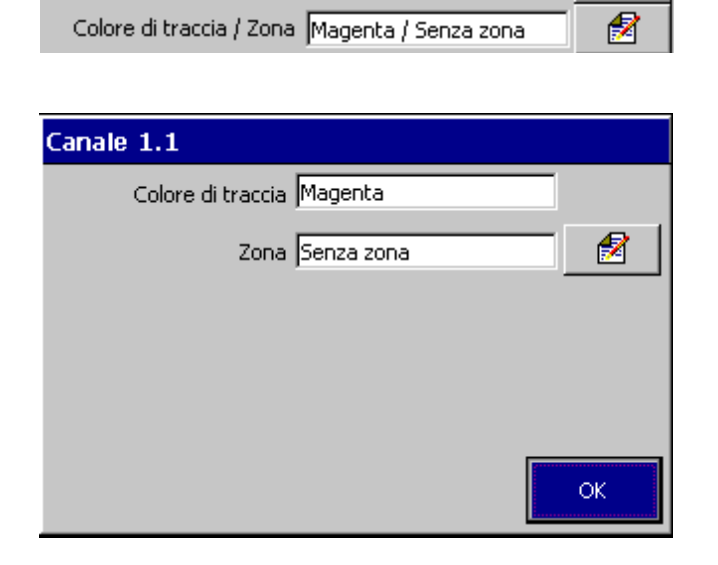

Ogni canale di registrazione può essere configurato in modo da posizionare la propria traccia in una zona specifica delle pagine grafico, al fine di separare le tracce che altrimenti risulterebbero molto vicine tra loro.

Il colore della traccia non può essere modificato. I colori delle tracce sono:

| <b>1</b> ° | <b>2</b> ° | 3°   | <b>4</b> ° | 5°  | 6°      |
|------------|------------|------|------------|-----|---------|
| Magenta    | Rosso      | Nero | Verde      | Blu | Marrone |

Selezionare una della 15 zone predefinite disponibili.

| Zona                  |
|-----------------------|
| Senza zona            |
| 1/2: 0.00 - 50.00 %   |
| 2/2: 50.00 - 100.00 % |
| 1/3: 0.00 - 33.33 %   |
| 2/3: 33.33 - 66.67 %  |
| 3/3: 66.67 - 100.00 % |
| 1/4: 0.00 - 25.00 %   |
| 2/4+ 25:00 - 50:00 %  |

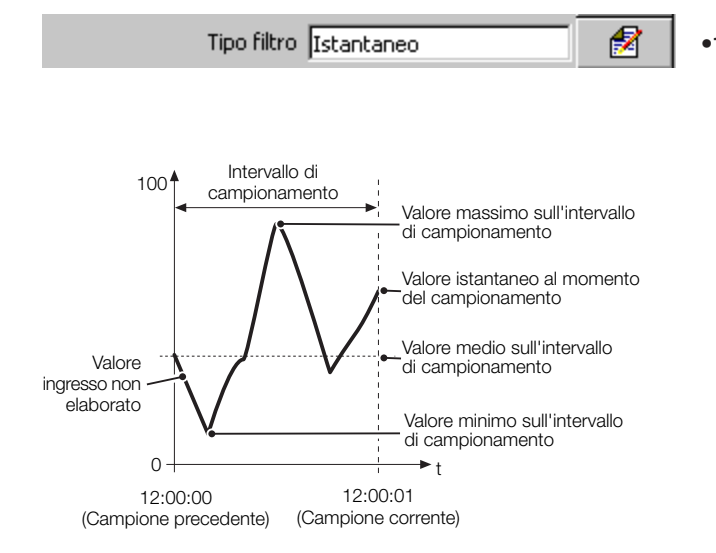

Selezionare il filtro da applicare all'ingresso elettrico prima del campionamento.

#### Nota.

- Applicabile solo a sorgenti di segnale analogiche.
- I filtri sono applicati ai valori registrati mostrati solo sulla pagina grafico, non ai valori istantanei visualizzati sugli indicatori di canale o sui grafici a barre.
- Istantaneo un singolo valore basato sulle condizioni di processo al momento del campionamento.
   Medio Il valore medio del segnale analogico dal campione precedente.
   Minimo Il valore minimo del segnale analogico dal campione precedente.
   Massimo Il valore massimo del segnale analogico dal campione precedente.
   Max/Min Vengono registrati due valori per salvare i
  - valori dei segnali massimo e minimo dal campione precedente. Ciò consente all'utilizzo della memoria di essere esteso permettendo la selezione di una velocità di campionamento più bassa senza perdere il comportamento transitorio del segnale.

•1 Se questo parametro viene modificato, vengono ricreati i file dati registrati internamente e i dati non archiviati vanno perduti.
### 4.6.2 Configurazione dell'ingresso analogico

#### Nota.

- La scheda 'Ingresso analogico' è visualizzata solo se 'ID sorgente' per il canale di registrazione è impostata su una sorgente del segnale analogica vedere Sezione 4.6.1.
- Qualora venga assegnato un ingresso analogico a più di un canale di registrazione, le modifiche a qualunque parametro ed etichetta sono applicate a ciascun canale cui l'ingresso è assegnato.

•1

• Se un ingresso analogico è già assegnato a un altro canale, i tasti di modifica ( 🖻 ) non sono disponibili.

| Impost                                   | i/p analogico A1 | Allarme A | Allarme B | Totalizzato | ore |
|------------------------------------------|------------------|-----------|-----------|-------------|-----|
| Tipo di ingresso 4.0 - 20.0 mA Pt 10 🛛 📝 |                  |           |           |             |     |
|                                          |                  |           |           |             |     |

| i/p analogico A1 |   |  |  |  |
|------------------|---|--|--|--|
| Tipo milliAmpere | 1 |  |  |  |

Selezionare le caratteristiche elettriche dell'ingresso.

#### Nota.

- I tipi di ingresso simulati consentono di valutare le caratteristiche dello strumento senza bisogno di connessioni di processo.
- Se è selezionato 'Ingresso digitale senza voltaggio', il canale di ingresso diventa un canale di ingresso digitale vedere Sezione 4.6.3.
- Selezionare 'Off' per disattivare un ingresso analogico.

# Avvertenze.

- Verificare che siano state effettuate le connessioni elettriche appropriate vedere Sezione 5.4.
- Quando 'Tipo' è impostato su 'Volt', i segnali di ingresso con voltaggi superiori a 2 V (ingressi standard) o 1 V (ingressi con specifica elevata) **devono** essere connessi a un divisore di tensione esterno (codice 153312). Vedere Sezione 5.4.1.
- I segnali di ingresso con voltaggi fino a 2 V (2000 mV ingressi standard) o 1 V (1000 mV – ingressi a specifica elevata) possono essere misurati senza bisogno del divisore di tensione impostando 'Tipo' su 'millivolt'.
- Un resistore shunt esterno da 10Ω è necessario per i campi di corrente vedere Sezione 5.4.1.

•1 Se questo parametro viene modificato da o in 'Ingresso digitale senza voltaggio', i file di dati registrati internamente vengono ricreati e i dati non archiviati vanno perduti.

## ...4.6.2 Configurazione dell'ingresso analogico

| Tipo linearizzatore B        | 2 |
|------------------------------|---|
| Unità linearizzatore Gradi C | 2 |

Selezionare il tipo di linearizzatore e le unità utilizzate per condizionare il segnale d'ingresso prima che venga campionato.

#### Nota.

- Per le applicazioni con termocoppia che utilizzano una giunzione a freddo fissa esterna, impostare 'Tipo' su 'millivolt' e selezionare il tipo di linearizzatore appropriato.
- Le unità del linearizzatore sono visualizzate solo se viene selezionato un tipo di linearizzatore di temperatura (Termocoppia o RTD).

Impostare il campo elettrico richiesto.

#### Nota.

- Applicabile solo ai tipi di ingresso mA, mV, V e Resistenza.
- Quando un ingresso è connesso tramite un divisore di tensione esterno (vedere Avvertenze a pagina 71), impostare i valori Alto e Basso del campo elettrico sul voltaggio effettivo applicato al divisore, non sul voltaggio dopo la divisione.

Il campo del segnale dell'ingresso elettrico dipende dal tipo d'ingresso:

| Tipo di  | Ingressi standard |    |    | Ingressi a specifica elevata |       |     |      |      |
|----------|-------------------|----|----|------------------------------|-------|-----|------|------|
| ingresso | mV                | v  | mA | Ω                            | mV    | V   | mA   | Ω    |
| Min.     | 0                 | 0  | 0  | 0                            | -1000 | -50 | -100 | 0    |
| Max.     | 2000              | 20 | 50 | 5000                         | 1000  | 50  | 100  | 2000 |

Limiti dei campi elettrici

| Campo elettr. basso 4.0 | 1  |
|-------------------------|----|
| Campo elettr. alto 20.0 | 1  |
|                         | ок |

## ...4.6.2 Configurazione dell'ingresso analogico

Þ

Þ

Æ

•1

•1

•1

Campo ingegneristico 0.0 - 100.0 %

| Campo ingegneristico |    |
|----------------------|----|
| Basso 0.0            | 2  |
| Alto 100.0           | 2  |
| Unità 🗞              | 1  |
|                      |    |
|                      |    |
|                      | ок |

Etichetta corta POR1

Etichetta lunga Portata 1

Specificare il campo di visualizzazione e le unità del valore ingegneristico corrispondente ai valori elettrici alti e bassi, entro i limiti definiti nella seguente tabella:

| Tipo THC/RTD                       | °C              |      |  |
|------------------------------------|-----------------|------|--|
|                                    | Mín.            | Max. |  |
| Tipo B                             | –18             | 1800 |  |
| Tipo E                             | -100            | 900  |  |
| Tipo J                             | -100            | 900  |  |
| Tipo K                             | -100            | 1300 |  |
| Tipo L                             | -100            | 900  |  |
| Tipo N                             | -200            | 1300 |  |
| Tipo R&S                           | -18             | 1700 |  |
| Тіро Т                             | -250            | 300  |  |
| Pt100                              | -200            | 600  |  |
| Potenza 5/2                        |                 |      |  |
| Potenza 3/2                        |                 |      |  |
| Radice quadrata                    |                 |      |  |
| Personalizzazione linearizzatore 1 | ua -999 a +9999 |      |  |
| Personalizzazione linearizzatore 2 |                 |      |  |
| Lineare                            |                 |      |  |

#### Limiti dei campi ingegneristici

**Esempio** – per un campo d'ingresso elettrico di 4,0 - 20,0 mA, che rappresenta una gamma di pressione di 50 - 250 bar, impostare il valore 'Basso' su 50,0 e quello 'alto' su 250,0.

Inserire il nome dell'etichetta da visualizzare sugli indicatori di canale e usato per identificare il canale nei file di archiviazione (massimo 8 caratteri).

**Nota.** Le etichette con una percentuale elevata di lettere maiuscole e caratteri larghi come 'W' o 'M' possono apparire tronche in alcune pagine operatore. In questi casi, usare lettere minuscole o un numero minore di caratteri.

Inserire il nome dell'etichetta da visualizzare sulla pagina processo e usata nei file di archiviazione (massimo 20 caratteri).

| 1 | Se questo parametro viene modificato | , vengono ricreati i file dati registrati internamente e i dati non archiviati vanno p | oerduti. |
|---|--------------------------------------|----------------------------------------------------------------------------------------|----------|

#### ...4.6.2 Configurazione dell'ingresso analogico

| Costante tempo filtro 0 Sec. | Impostare l'intervallo di tempo con cui la variabile di<br>processo deve essere filtrata prima di essere campionata (da<br>0 a 60 secondi).                                                                                                    |
|------------------------------|----------------------------------------------------------------------------------------------------|
| Livello rilev. errori 10 %   | Impostare un livello di tolleranza (tra 0 e 100% del campo<br>ingegneristico ) per consentire la deviazione del segnale<br>d'ingresso al di sopra o al di sotto dell'intervallo d'ingresso<br>prima che venga rilevato un guasto ingresso.                                                                                                  |
|                              | <b>Esempio</b> – impostare il livello di rilevamento guasti su 10% su<br>una gamma d'ingresso di 50 – 250 bar provoca il rilevamento<br>di un 'Guasto ingresso analogico' al di sotto dei 30 bar e al di<br>sopra dei 270 bar.                                                                                                    |
| Rilev. sensore rotto Nessuno | Nel caso di un errore d'ingresso, i canali del registratore<br>possono essere impostati per procedere verso l'alto, verso il<br>basso o nella direzione dell'errore.<br>Verso l'alto – Valore canale portato oltre il fondoscala.<br>Nessuno – portato nella direzione del guasto.<br>Verso il basso – valore canale portato sotto lo zero. |

#### 4.6.3 Configurazione dell'ingresso digitale

**Nota.** La scheda 'Ingresso analogico' è visualizzata solo se 'ID sorgente' per il canale di registrazione è impostata su una sorgente del segnale digitale – vedere Sezione 4.6.1.

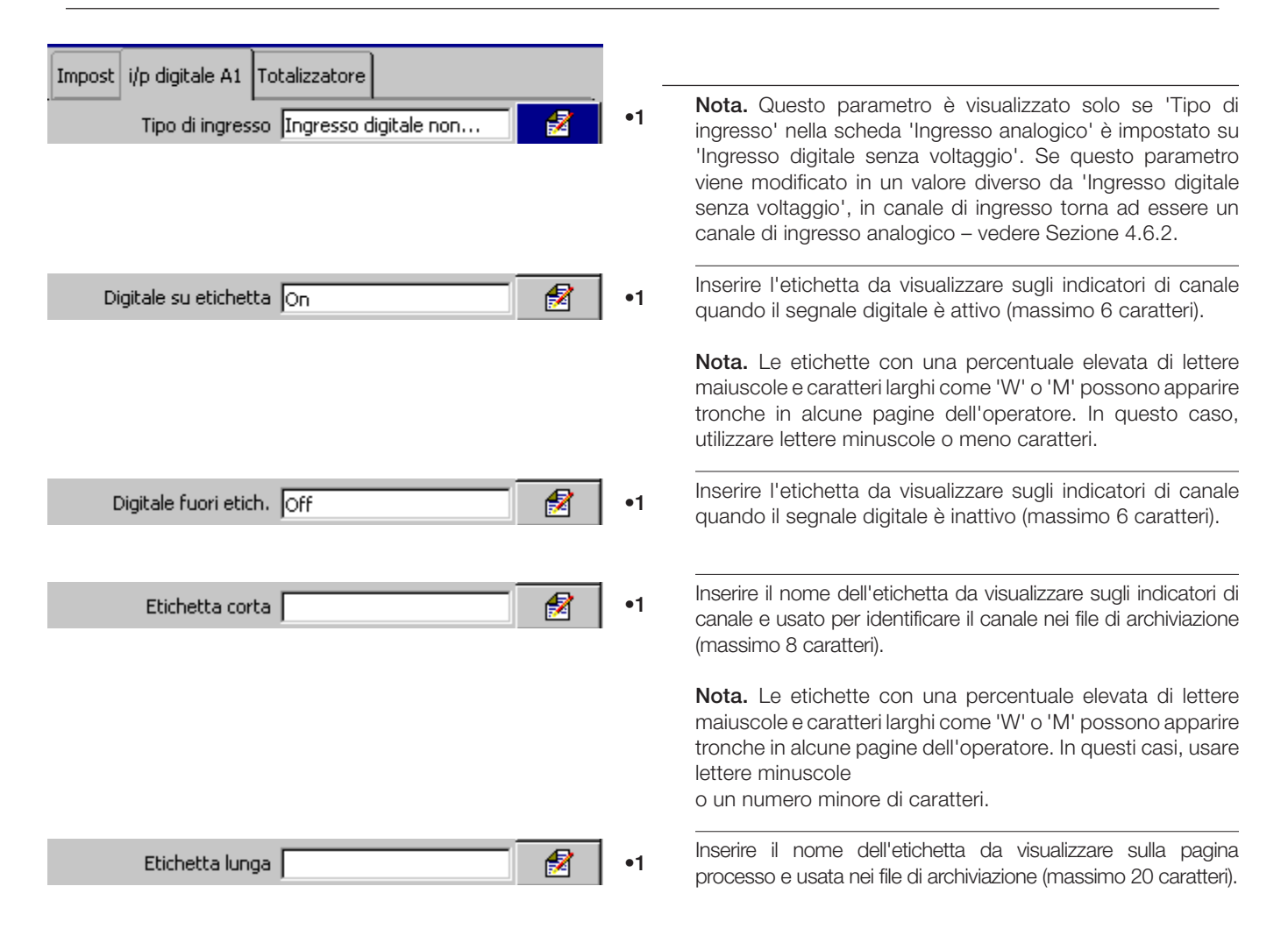

•1 Se questo parametro viene modificato, vengono ricreati i file dati registrati internamente e i dati non archiviati vanno perduti.

## 4.6.4 Configurazione dell'allarme

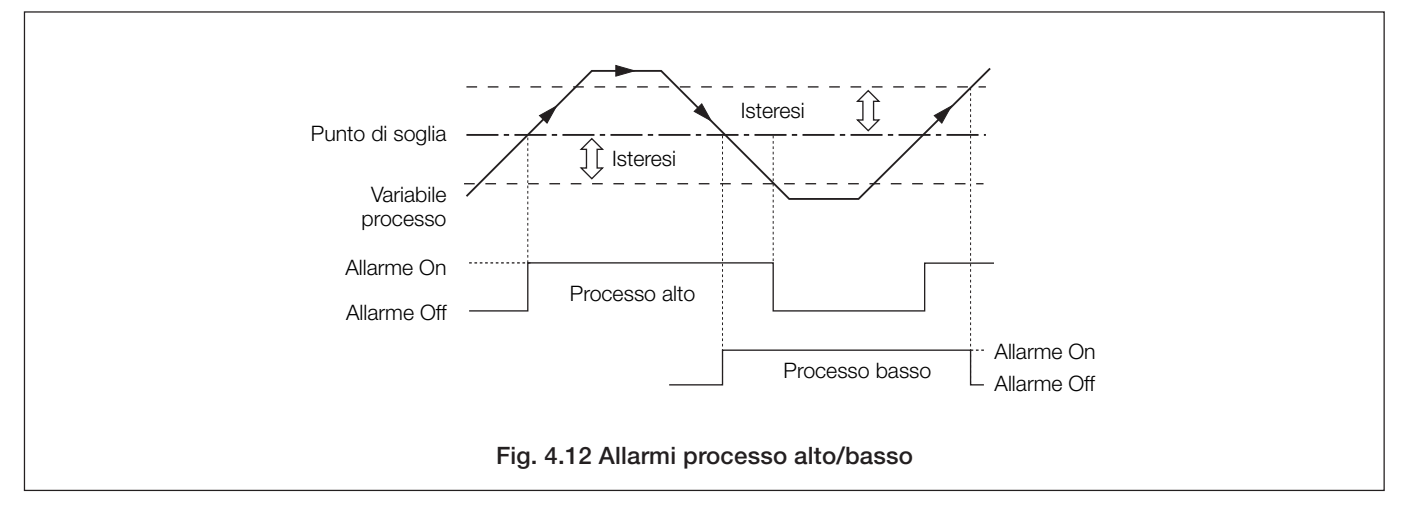

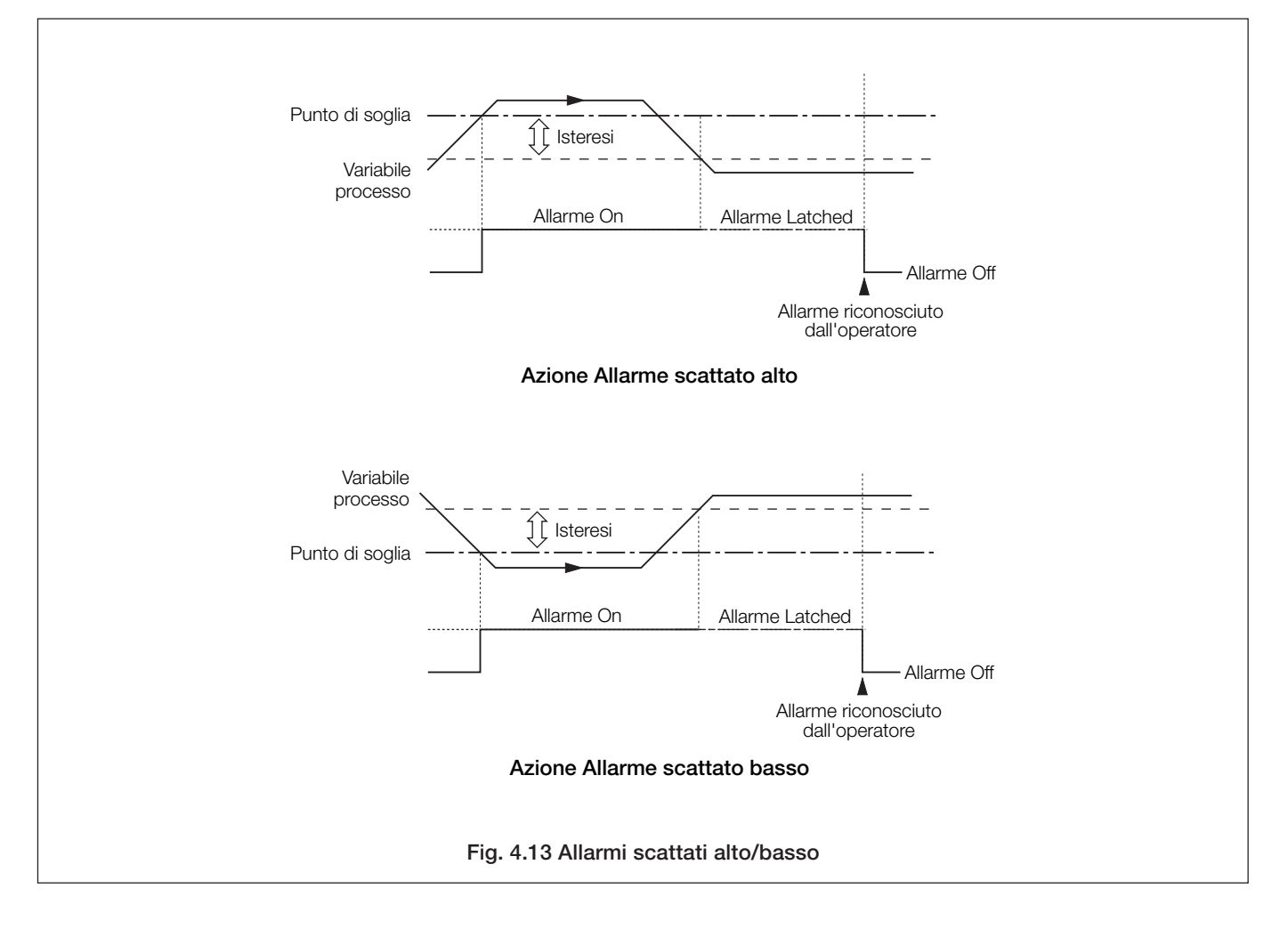

#### ...4.6.4 Configurazione dell'allarme

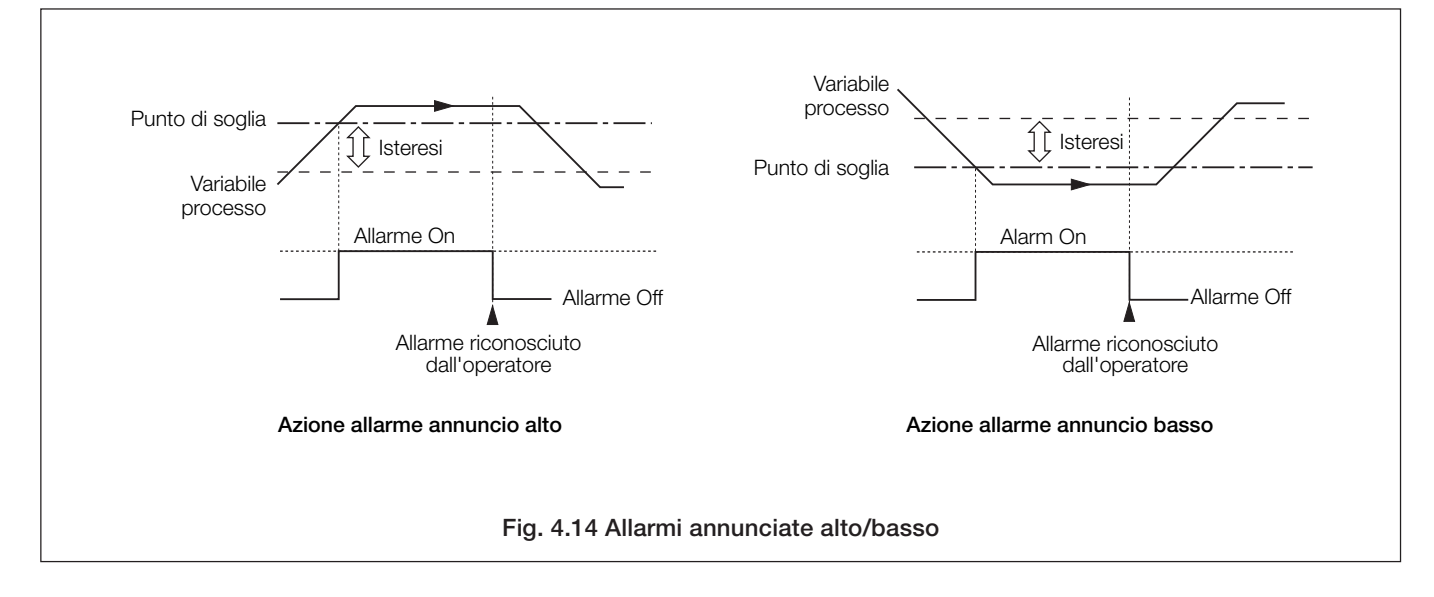

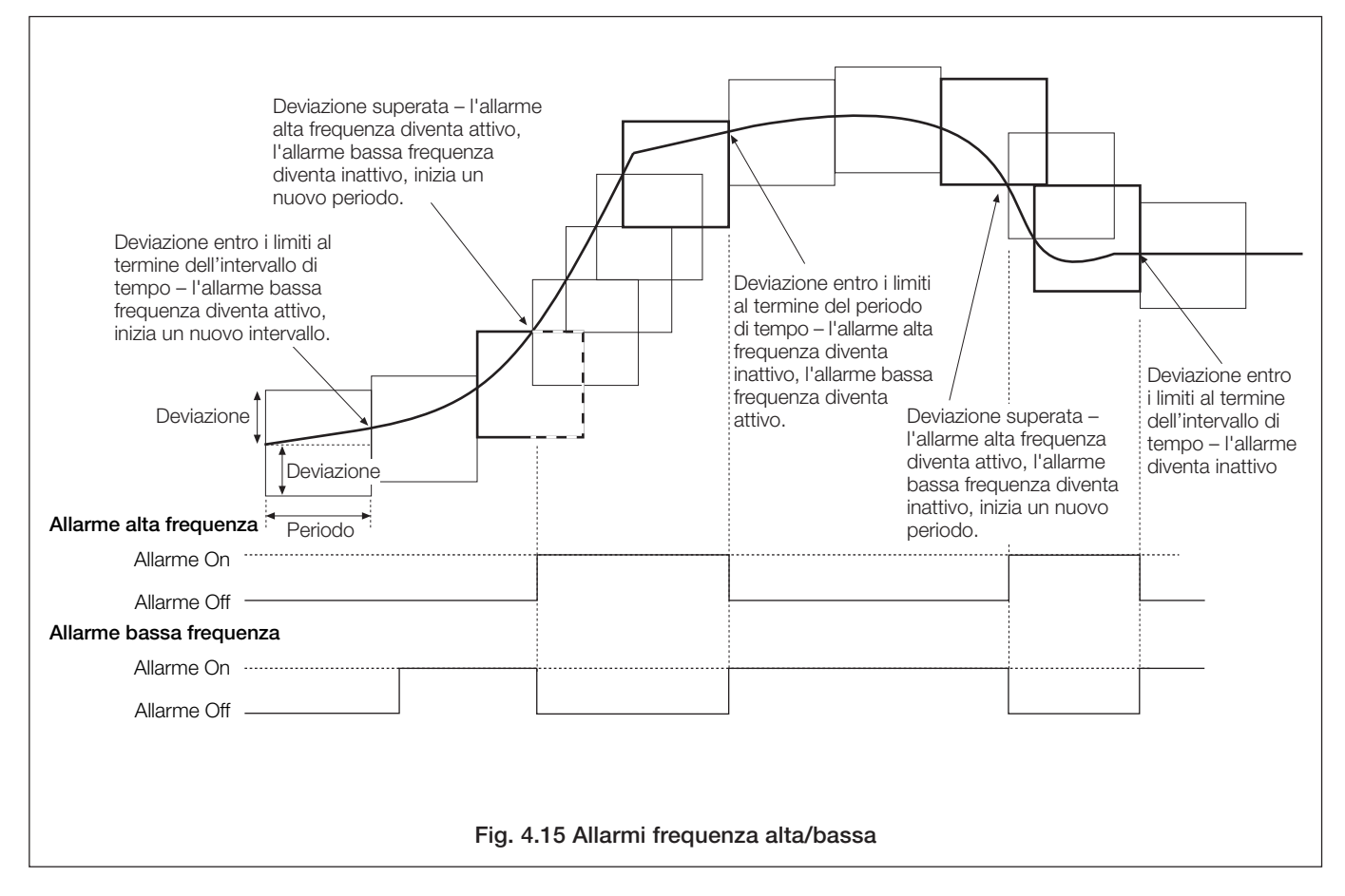

#### ...4.6.4 Configurazione dell'allarme

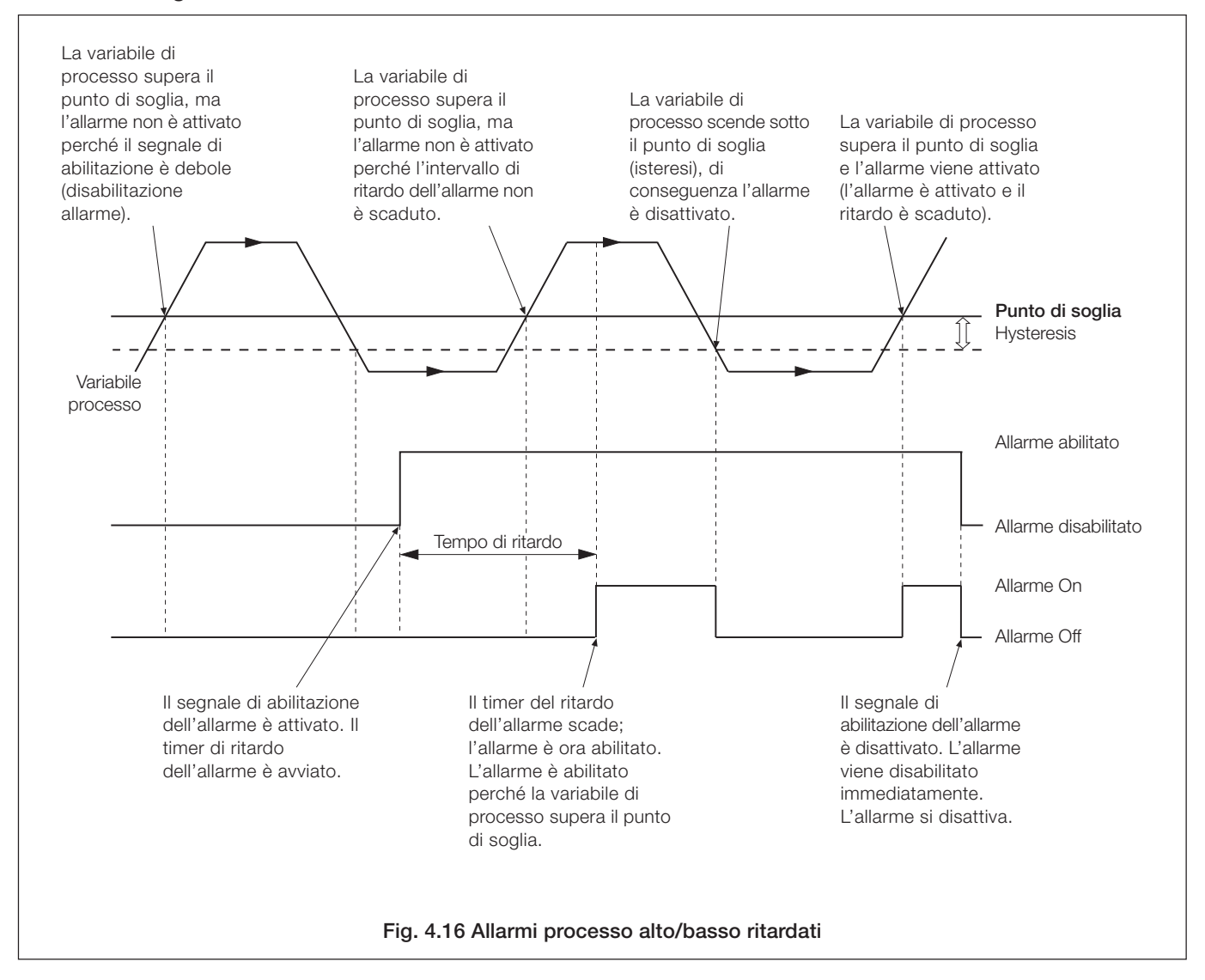

## ...4.6.4 Configurazione dell'allarme

**Nota.** Le schede di configurazione allarme sono visualizzate solo se 'ID sorgente' per il canale di registrazione è impostato su una sorgente del segnale analogica – vedere Sezione 4.6.1.

| Impost i/p analogico A1 Allarme A Allarme B Totalizzatore<br>Tipo allarme Processo alto | Impostare il tipo di allarme:<br>Processo alto/basso – vedere Fig. 4.12<br>Latch alto/basso – vedere Fig. 4.13<br>Annuncio alto/basso – vedere Fig. 4.14<br>Frequenza alta/bassa – vedere Fig. 4.15<br>Processo alto/basso ritardato – vedere Fig. 4.16<br>Inserire un'etichetta di allarme per identificare l'allarme<br>quando è visualizzato nelle pagine grafico, processo e<br>allarme evento (massimo 20 caratteri).                                                  |
|-----------------------------------------------------------------------------------------|----------------------------------------------------------------------------------------------------|
|                                                                                         | Nota. Solo allarmi processo e a chiavistello – vedere<br>Figg. 4.12 e 4.13.<br>Impostare il valore, in unità ingegneristica, al quale l'allarme                                                                                                    |
| Valore 0.0 %                                                                            | deve attivarsi.                                                                                                    |
| Isteresi 0.0 %, 0 Sec.                                                                  | Impostare il valore di isteresi in unità ingegneristica e il tempo<br>di isteresi in secondi.                                                                                                    |
| Isteresi 0.0 % <section-header> <section-header></section-header></section-header>      | Variabile processo<br>Variabile processo<br>Punto di<br>soglia<br>Punto di<br>soglia alto<br>Punto di<br>soglia alto<br>Punto di<br>soglia alto<br>Punto di<br>soglia basso<br>Quando viene superato un valore di soglia allarme, l'allarme<br>non diventa attivo fino a che il valore di tempo dell'isteresi<br>non è scaduto. Se il segnale esce dalla condizione di allarme<br>prima dello scadere del tempo di isteresi, il valore dell'isteresi<br>viene ripristinato. |
|                                                                                         | Nota. Solo allarmi annuncio – vedere Fig. 4.14.                                                                                                    |
| Valore 0.0 %                                                                            | Impostare il valore, in unità ingegneristica, al quale l'allarme deve attivarsi.                                                                                                    |
| Isteresi ora 0 Sec.                                                                     | Impostare il tempo di isteresi in secondi.                                                                                                    |

## ...4.6.4 Configurazione dell'allarme

| Valore 0.0 %                             | 1 |
|------------------------------------------|---|
|                                          |   |
| Isteresi/Tempo di ritardo 25 %, 120 Sec. | 2 |

| Isteresi 25 %             | 2  |
|---------------------------|----|
| Tempo di ritardo 120 Sec. | 1  |
|                           |    |
|                           |    |
|                           |    |
|                           | ок |

| Deviazione/Periodo  50 %, 60 Sec. | 2  |
|-----------------------------------|----|
|                                   |    |
| Deviazione 50 %                   | 1  |
| Periodo 60 Sec.                   | 1  |
|                                   |    |
|                                   |    |
|                                   |    |
|                                   | OK |
|                                   |    |

| Filtro velocità | 0 Sec. | 1 |
|-----------------|--------|---|
|                 |        |   |

Nota. Solo allarmi processo ritardati – vedere Fig. 4.16.

Impostare il valore, in unità ingegneristica, al quale l'allarme deve attivarsi.

Impostare il valore di isteresi in unità ingegneristica e il tempo di ritardo in secondi.

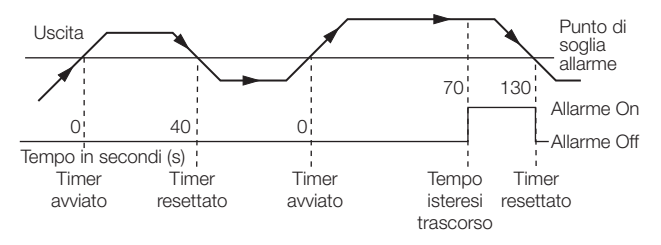

Il tempo di ritardo è il periodo di tempo per cui l'attivazione dell'allarme viene ritardata dopo l'attivazione del segnale di abilitazione. Allo scadere del ritardo di allarme, l'allarme funziona allo stesso modo del normale allarme di processo alto/basso.

#### Nota.

- Solo allarmi frequenza vedere Fig. 4.15.
- Un allarme velocità resta attivo fino a che la velocità sia rimasta entro i limiti per almeno un periodo allarme completo.

Impostare la quantità minima o massima della deviazione consentita entro il periodo di allarme frequenza prima che l'allarme sia attivato.

Impostare il periodo di tempo all'interno del quale viene misurata la deviazione. Per gli allarmi velocità alta, l'allarme diventa attivo se il valore cambia di più del valore di deviazione all'interno del periodo di allarme. Per gli allarmi velocità bassa, l'allarme diventa attivo se il valore del canale cambia di meno della deviazione all'interno del periodo di allarme.

Impostare il tempo filtro da usare per ridurre il numero di soglie allarme fasulle. Il segnale della sorgente è impostato sulla media del periodo filtro prima che sia stabilito l'allarme velocità.

## ...4.6.4 Configurazione dell'allarme

| Abilita sorgente Nessuno |           | Selezionare una sorgente abilitazione allarme. Quando<br>'Abilita sorgente' è attivo, l'allarme è abilitato. Quando la<br>sorgente è inattiva l'allarme è disabilitato. Qualora sia<br>impostato su 'Nessuno', l'allarme è sempre abilitato. |
|--------------------------|-----------|----------------------------------------------------------------------------------------------------|
|                          |           | <b>Nota.</b> Per il funzionamento dell'allarme processo ritardato, vedere Fig. 4.16.                                                                                                    |
| Abilitazione log Attivo  |           | Impostare su 'On' per registrare tutte le modifiche dello stato<br>allarme nel log eventi allarme – vedere Sezione 2.7.                                                                                                    |
| Gruppo allarmi Nessuno   |           | Assegnare l'allarme a uno o più tra 12 gruppi.<br>Gli stati allarme assegnati a ogni gruppo sono elaborati con<br>operatori 'OR' per creare un segnale digitale interno che può                                                              |
| Gruppo allarmi           | Gruppo 8  | essere assegnato a relè, uscite digitali o controlli digitali<br>interni.                                                                                                    |
| Gruppo 2                 | Gruppo 9  |                                                                                                    |
| Gruppo 3                 | Gruppo 10 |                                                                                                    |
|                          | Gruppo 12 |                                                                                                    |
|                          |           |                                                                                                    |
| Gruppo 7                 | ок        |                                                                                                    |
|                          | ii        |                                                                                                    |

#### 4.6.5 Configurazione del totalizzatore

#### Nota.

- La scheda totalizzatore viene visualizzata solo se è installata l'opzione totalizzatore.
- I valori correnti del totalizzatore sono visualizzati nelle pagine indicatore digitale e processo vedere Sezioni 2.5 e 2.6 (funzionamento) e Sezioni 4.5.4 e 4.5.5 (configurazione).
- Per le sorgenti analogiche, il valore totale di un segnale è calcolato contando gli impulsi prodotti a una frequenza proporzionale all'ingresso. Per le sorgenti digitali, le transizioni off/on vengono contate per produrre un totale del batch.

| Impost i/p analogico A1 Allarme A Allarme B Totali: | zzatore |
|-----------------------------------------------------|---------|
| Abilita Conteggio incr., Wra                        | 2       |
| Abil. conteggio/Wrap                                |         |
| Abil. conteggio Conteggio incr.                     | 1       |
| Abil. wrap Attivo                                   | 2       |
|                                                     |         |
|                                                     |         |
|                                                     |         |
|                                                     | ок      |

| Etichetta Total Flow 1.1      | 1 |
|-------------------------------|---|
|                               |   |
| Unità                         | 1 |
| Arresto/avvio Ultimo, Nessuno | 1 |

| 2  |
|----|
| 2  |
|    |
|    |
|    |
| ОК |
|    |

Impostare la direzione di conteggio e l'azione di allineamento del totalizzatore.

Quando la direzione di conteggio è impostata su 'Su', il totalizzatore conta a partire dal valore 'Conteggio preimpostato' fino al valore 'Conteggio prestabilito' – vedere pagina successiva.

Se 'Abilita allineamento' è impostato su 'On', il totale viene reimpostato automaticamente sul valore 'Conteggio preimpostato' quando viene raggiunto il valore di 'Conteggio prestabilito'.

Se 'Abilita allineamento' è impostato su 'Off', il conteggio si arresta quando viene raggiunto il valore di 'Conteggio prestabilito'.

**Nota.** Un impulso di allineamento della durata di 2 sec si verifica se il totale raggiunge il valore di 'Conteggio prestabilito' e 'Abilita allineamento' è impostato su 'On'. Se 'Abilita allineamento' è impostato su 'Off', l'impulso di allineamento diventa attivo quando viene raggiunto il valore 'Conteggio prestabilito' e resta attivo finché il totalizzatore non viene reimpostato. L'impulso può essere assegnato a un relè, a un'uscita digitale o a un contatore digitale.

Inserire l'etichetta del totalizzatore da visualizzare nella pagina processo e nel log totalizzatore (massimo 20 caratteri).

Inserire le unità del totalizzatore da visualizzare nelle pagine operatore

Selezionare l'azione del totalizzatore dopo una mancanza di corrente e un segnale digitale per arrestare e avviare il totalizzatore.

#### Ripresa arresto/avvio

- Ultimo Alla ripresa della corrente, il totalizzatore resta nello stesso stato di prima dell'interruzione, cioè fermo o in funzione.
- Arresto Il totalizzatore smette di contare.
- Avvio Il totalizzatore avvia il conteggio dall'ultimo valore registrato.

#### Sorgente arresto/avvio

Selezionare una sorgente del segnale per arrestare e avviare il totalizzatore. Fare riferimento all'APPENDICE 1 per una descrizione delle sorgenti disponibili.

**Nota.** Questo segnale è campionato sui fronti . Un fronte di salita (da inattivo ad attivo) avvia il totalizzatore. Un fronte di discesa (da attivo a inattivo) arresta il totalizzatore.

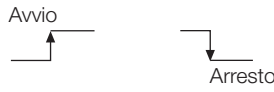

#### ...4.6.5 Configurazione del totalizzatore

| Intervallo conteggio 0-1000000000 | 2  |
|-----------------------------------|----|
| Intervallo conteggio              |    |
| Conteggio preimp. 0               | N  |
| Conteggio predeterm. 1000000000   | 1  |
| Conteggio intermedio 900000000    | 1  |
| Sorgente di azzeramento Nessuno   | 1  |
|                                   |    |
|                                   | ОК |

Impostare il valore di 'Conteggio preimpostato' – il valore da cui il totalizzatore parte e il valore applicato quando il totalizzatore viene reimpostato.

Impostare il valore di 'Conteggio prestabilito' – il valore al quale il totalizzatore si arresta o si allinea.

**Nota.** Per un contatore configurato per il conteggio in incremento, il 'Conteggio preimpostato' deve essere inferiore al 'Conteggio prestabilito'. Per un contatore configurato per il conteggio in decremento, il 'Conteggio preimpostato' deve essere superiore al 'Conteggio prestabilito'.

Impostare il numero richiesto di cifre decimali sul conteggio più alto tra quello preimpostato e quello prestabilito.

Impostare il valore di 'Conteggio intermedio' – il valore al quale viene attivata una sorgente digitale. Questo può essere utilizzato come una soglia di allarme per indicare quando è stato quasi raggiunto il 'Conteggio prestabilito'.

Selezionare un segnale 'Sorgente azzeramento' (vedere APPENDICE 1) – un segnale campionato sui fronti che reimposta il totalizzatore in presenza di un fronte di salita.

Selezionare la frequenza con cui i valori del totalizzatore vengono aggiunti al log totalizzatore.

| Tempo<br>aggiornamento log | Log aggiornato ogni                  |
|----------------------------|--------------------------------------|
| 5 minuti                   | 0, 5, 10, 15 ecc. minuti dopo l'ora  |
| 10 minuti                  | 0, 10, 20, 30,ecc. minuti dopo l'ora |
| 15 minuti                  | 0, 15, 30, 45 minuti dopo l'ora      |
| 20 minuti                  | 0, 20, 40 minuti dopo l'ora          |
| 30 minuti                  | 0, 30 minuti dopo l'ora              |
| 60 minuti                  | All'ora esatta                       |
| 2 ore                      | Mezzanotte, 02:00, 04:00, ecc.       |
| 3 ore                      | Mezzanotte, 03:00, 06:00, ecc.       |
| 4 ore                      | Mezzanotte, 04:00, 08:00, ecc.       |
| 8 ore                      | Mezzanotte, 08:00, 16:00, ecc.       |
| 12 ore                     | Mezzanotte, mezzogiorno              |
| 24 ore                     | Mezzanotte                           |

Selezionare un segnale 'Sorgente aggiornamento log' (vedere APPENDICE 1) – un segnale campionato sui fronti che attiva l'aggiunta dei valori correnti del totalizzatore al log totalizzatore in presenza di un salto in salita.

Aggiornamento log Disattivato, Nessuno

| Sorg. di aggiorn. log Nessuno |    |
|-------------------------------|----|
|                               |    |
|                               |    |
|                               | ОК |

## ...4.6.5 Configurazione del totalizzatore

 Vel. cont./soglia arr.
 1.00000, 0.0
 2

 Solo sorgenti ingresso analogico – vedere Sezione 4.6.1

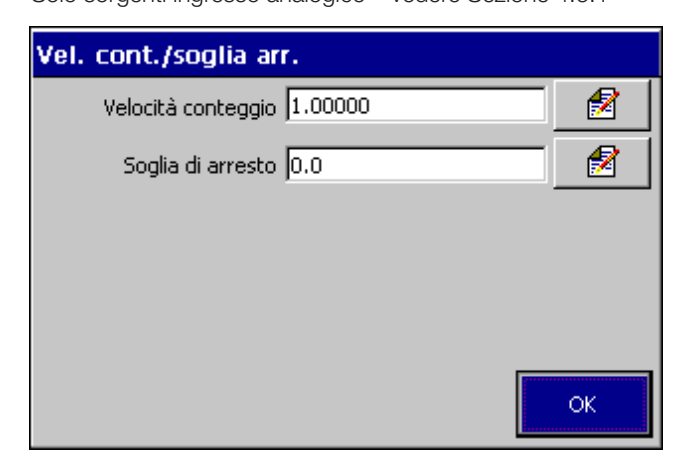

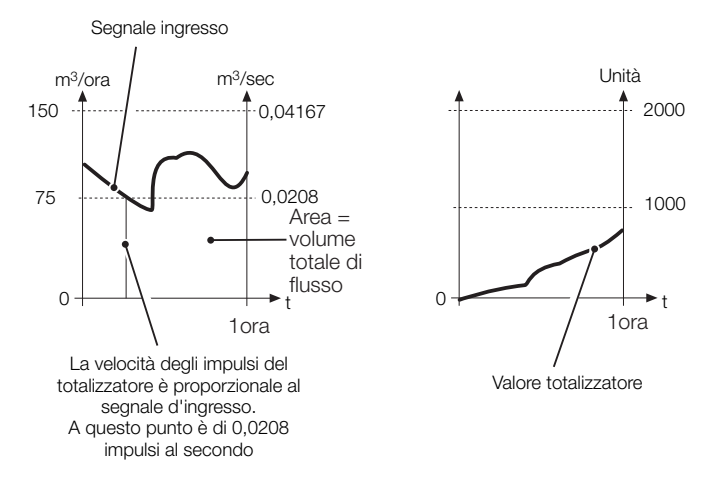

#### OPPURE

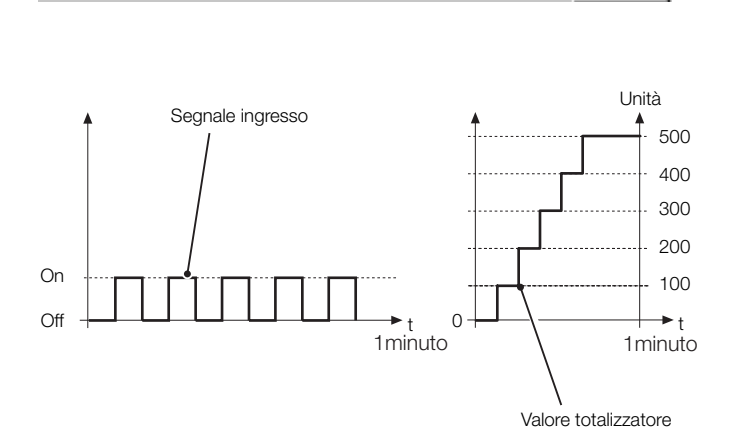

Velocità conteggio 1.00000

1

Impostare la frequenza di conteggio e il valore di interruzione del totalizzatore richiesti.

La velocità di conteggio è stabilita dal numero massimo di unità ingegneristiche (o impulsi) per secondo e dall'incremento minimo del totalizzatore:

> valore fondo scala ingegneristico (velocità) unità ingegneristica (in secondi)

**Esempio** – per totalizzare un flusso con una frequenza massima di 2500 litri/min (= 2,5 m<sup>3</sup>/min) al più prossimo 0,1 m<sup>3</sup>, il calcolo è il seguente:

 $\frac{150 \text{ m}^{3}/\text{ora}}{3600 \text{ secondi}} = 0,04167 \text{ impulsi/secondo}$ 

Il valore risultante deve rientrare nel campo da 0,00001 a 99,99999. L'incremento del totalizzatore è determinato dal numero di cifre decimali nel valore 'Conteggio prestabilito' – vedere pagina 72.

Il valore di interruzione del totalizzatore è il valore di ingresso più basso (in unità ingegneristiche) al quale il totalizzatore deve arrestare il conteggio.

Impostare la frequenza di conteggio del totalizzatore richiesta.

Un impulso del totalizzatore digitale può essere ridimensionato in scala per rappresentare un valore da 0,00001 a 1000,00000. Il totalizzatore viene poi incrementato di questo valore ogni volta che si verifica una transizione off/on.

**Esempio** – un conteggio di 5 impulsi digitali con la frequenza di conteggio impostata su 100 aumenta il totalizzatore da 0 a 500 in incrementi di 100 unità.

#### 4.7 Configurazione modulo I/O

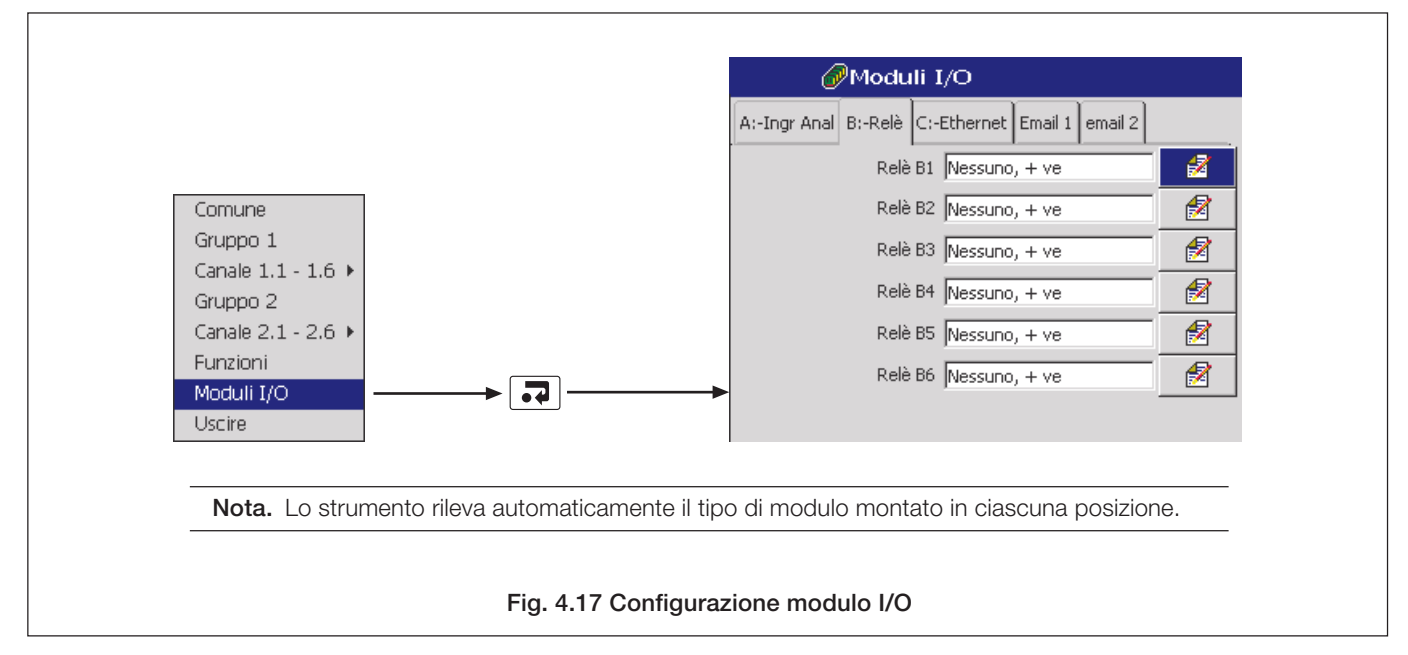

#### 4.7.1 Ingressi analogici

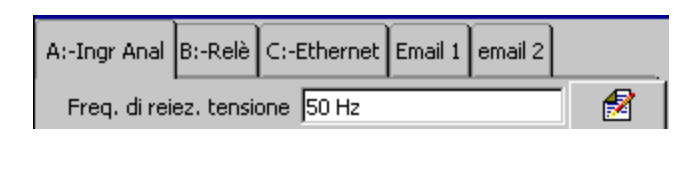

Ingresso A1 Premere Modifica per...

| A1 Regolaz. ingresso  |   |
|-----------------------|---|
| Valore effettivo 11 % |   |
| Valore desiderato 5 % | 2 |

| Regolaz, azzer, |  |
|-----------------|--|
|-----------------|--|

Impostare la frequenza di reiezione della tensione utilizzata per filtrare rumore elettrico indotto sulle linee del segnale da cavi di alimentazione.

#### Regolazione ingresso

Gli ingressi possono essere a regolazione fine per eliminare errori di scostamento processo o gli errori di sistema della scala.

#### Nota.

- Le finestre di regolazione dell'ingresso compaiono solo se la registrazione è abilitata durante la configurazione, ossia la casella 'Disattiva registrazione durante la config.' non è stata selezionata all'entrata nel livello di configurazione – vedere Fig. 4.1, pagina 44.
- Le modifiche al tipo di ingresso analogico (Sezione 4.6.2) devono essere salvate nella configurazione corrente prima di iniziare la regolazione dell'ingresso.

#### Valore effettivo / valore desiderato

- Regolare il segnale d'ingresso processo o simulato su un valore noto inferiore al 50% del campo ingegneristico.
- Se 'Valore effettivo' (in unità ingegneristiche) è diverso dal previsto, impostare 'Valore desiderato' sul valore corretto (i valori di 'Regolazione scostamento' e 'Regolazione intervallo' sono calcolati automaticamente).
- Ripetere i passaggi 1 e 2 per un valore superiore al 50% del campo ingegneristico.
- 4) Ripetere i passaggi da 1 a 3 per ciascun ingresso.

#### Regolazione azzeramento

1

Selezionare per reimpostare 'Regolazione scostamento' e 'Regolazione intervallo' (vedere pagina successiva) rispettivamente su zero e 1.

## ...4.7.1 Ingressi analogici

| Regolaz, inizio scala | 2.834 | 1 |
|-----------------------|-------|---|
| Regolaz. di span      | 0.972 | 1 |

Regolazione scostamento / regolazione intervallo

Regolare manualmente i valori di regolazione scostamento e intervallo per eliminare errori di processo. Questi sono valori calcolati applicati al segnale d'ingresso non elaborato.

**Nota.** Se si simulano ingressi di termocoppia, connettere la sorgente millivolt utilizzando un cavo di compensazione appropriato – vedere Sezione 5.4.2. Per termometri a resistenza con 2 conduttori, connettere la scatola della resistenza all'estremità del sensore dei connettori o aggiungere la resistenza del conduttore ai valori di taratura.

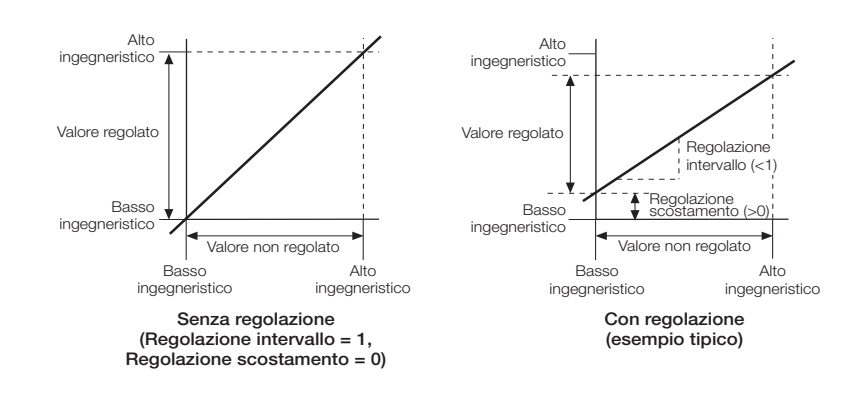

#### 4.7.2 Moduli relè

| A:-Ingr Anal B:-Relè C:-Ethernet Email 1 email 2 |   |
|--------------------------------------------------|---|
| Relè B1 Nessuno, + ve                            | 2 |
| Relè B2 Nessuno, + ve                            | 1 |
| Relè B3 Nessuno, + ve                            | 2 |
| Relè B4 Nessuno, + ve                            | 1 |
| Relè B5 Nessuno, + ve                            | 1 |
| Relè B6 Nessuno, + ve                            | 1 |

Selezionare la sorgente del relè (una sorgente digitale) da utilizzare per eccitare/diseccitare il relè.

Nota. Qualora il relè sia utilizzato per fornire l'impulso di conteggio al totalizzatore, la frequenza massima degli impulsi è 5Hz. Occorre tenere a mente anche la vita meccanica del relè.

Selezionare la polarità della sorgente del relè.

**Nota.** Quando la polarità è impostata su 'Positiva', il relè è eccitato se la sorgente digitale è attiva (On).

#### 4.7.3 Moduli ibridi

| Salida dgital D1 + D2 Ninguna, Ninguna | 2  |
|----------------------------------------|----|
| o/p digitale B1+B2                     |    |
| B1 Sorgente Nessuno                    |    |
| B1 Polarità Positivo                   | 1  |
| B2 Sorgente Nessuno                    | 1  |
| B2 Polarità Positivo                   | 1  |
|                                        | ок |

| Salida dgital D3 + D4 Ninguna | a, Ninguna 🛛 🛃 |   |
|-------------------------------|----------------|---|
| Salida dgital D5 + D6 Ninguna | a, Ninguna 🛛 🛃 | Ī |

Selezionare una sorgente dell'uscita digitale.

#### Nota.

- Una sorgente dell'uscita digitale è la sorgente digitale interna usata per attivare/disattivare un'uscita digitale.
- Se un'uscita digitale viene utilizzata per fornire un impulso di conteggio al totalizzatore, la frequenza massima degli impulsi è 5 Hz.

Selezionare la polarità della sorgente del relè.

**Nota.** Quando la polarità è impostata su 'Positiva', il relè è eccitato se la sorgente digitale è attiva (On).

I sei ingressi digitali da qualsiasi modulo ibrido producono sei stati digitali indipendenti che possono essere utilizzati come sorgenti del segnale per canali di registrazione, uscite relè, riconoscimento allarmi, ecc., ad esempio:

Ingresso digitale C1, Ingresso digitale C2

Inoltre, gli ingressi digitali da un modulo ibrido nella posizione D (vedere Fig. 5.5) possono essere usati per produrre fino a 32 stati digitali binari codificati (BCD), ad esempio:

da ingresso digitale BCD D0 a ingresso digitale BCD D31

Gli ingressi digitali BCD possono essere usati come sorgenti digitali allo stesso modo dei normali ingressi digitali.

Gli ingressi D1, D2, D3, D4 e D5 hanno 'ponderazioni' rispettivamente di 1, 2, 4, 8 e 16. Un fronte di salita sull'ingresso D6 viene usato come segnale di avvio dell'aggiornamento.

In seguito a una transizione da inattivo ad attivo sull'ingresso D6, gli ingressi D1 – D5 vengono valutati, i valori ponderati di tutti gli ingressi attivi vengono sommati e viene attivato l'ingresso digitale BCD corrispondente al totale. Tutti gli altri ingressi digitali BCD sono disattivati.

#### Esempio.

Se gli ingressi digitali D1 (ponderazione = 1), D2 (ponderazione = 2) e D4 (ponderazione = 8) sono attivi quando l'ingresso digitale D6 (segnale di avvio dell'aggiornamento) è attivato, viene attivato l'ingresso digitale BCD D11 (1 + 2 + 8). Gli ingressi digitali da BCD D0 a D10 e gli ingressi digitali da BCD D12 a D31 sono disattivati.

Se gli ingressi digitali da D1 a D5 sono tutti inattivi quando l'ingresso digitale D6 (segnale di avvio dell'aggiornamento) è attivato, viene attivato l'ingresso digitale BCD D0. Gli ingressi digitali BCD D1 – D31 sono disattivati.

## ...4.7.3 Moduli ibridi

Salida analógica D1 A1 i/p analógico

1

1

Salida analógica D1 rango 0.00-100.00, 4.0-20..

| Uscita analogica B1 Intervallo |    |
|--------------------------------|----|
| Basso ingegneristico 0.0       | 1  |
| Alto ingegneristico 100.0      | 1  |
| Elettricità minima 4.0         | 1  |
| Elettricità massima 20.0       | 1  |
|                                |    |
|                                | ок |
|                                |    |

| Salida analógica D2       | Ninguna | 1 |
|---------------------------|---------|---|
| Salida analógica D2 rango | Apagado |   |

Selezionare la sorgente dell'uscita analogica.

Nota. La sorgente dell'uscita analogica può essere qualsiasi segnale analogico interno o esterno.

Impostare i campi ingegneristici ed elettrici richiesti per l'uscita analogica.

**Nota.** Le impostazioni 'Basso ingegneristico ' e 'Alto ingegneristico ' consentono di impostare i valori ingegneristici corrispondenti ai valori 'elettrico basso' ed 'elettrico alto'.

l valori 'elettrico basso' ed 'elettrico alto' sono i valori minimo e massimo dell'uscita corrente in unità elettriche – campo da 0 a 21 mA.

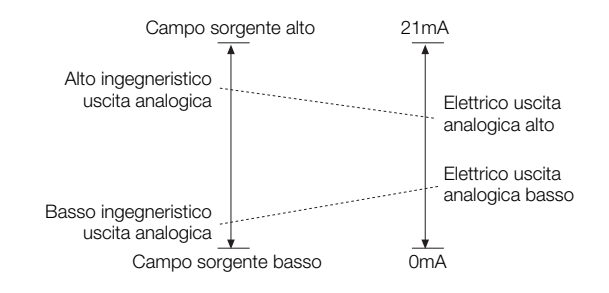

## 4.7.4 Moduli RS485

Vedi APPENDICE 2 per informazioni sull'utilizzo del collegamento Modbus.

| A:-Analogeing B:-Relais C:-RS485 D:-Hybrid |   |
|--------------------------------------------|---|
| Protocollo Modbus                          | 1 |
| Tipo Quattro fili                          | 2 |
| Vel. di trasmissione 19200                 | 2 |
| Parità Dispari                             | 2 |
| Indirizzo 1                                | 1 |

Selezionare a seconda del numero di fili di trasmissione connessi allo strumento: 4 fili, 2 fili.

Selezionare la velocità di trasmissione (Baud) utilizzata dal sistema host: 1200, 2400, 4800, 9600, 19200, 38400, 115200.

Selezionare la parità utilizzata dal sistema host: nessuna, dispari, pari.

Impostare un unico indirizzo Modbus che consenta al sistema ospite di identificare lo strumento su un collegamento Modbus.

Nota. Massimo 31 slave per loop.

#### 4.7.5 Moduli Ethernet

Fare riferimento al Supplemento alla Guida utente dell'opzione comunicazioni Ethernet (160440) per informazioni su come installare, configurare e utilizzare lo strumento in una rete Ethernet e per informazioni sulla configurazione e sull'uso della funzione e-mail.

| A:-Ingr Anal | B:-Relè   | C:-Ethernet  | Email 1 | email 2 |   |
|--------------|-----------|--------------|---------|---------|---|
|              | Indirizzo | DIP 10.39.79 | 9.6     |         | 2 |

#### 4.8 Funzioni

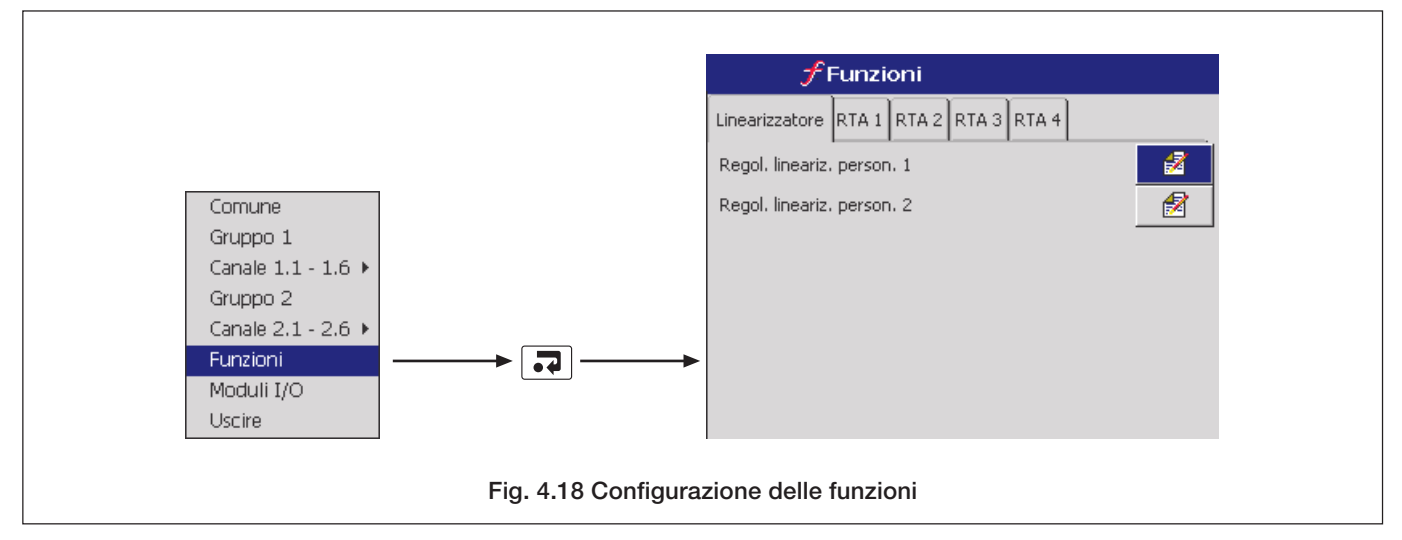

#### 4.8.1 Personalizzazione linearizzatori

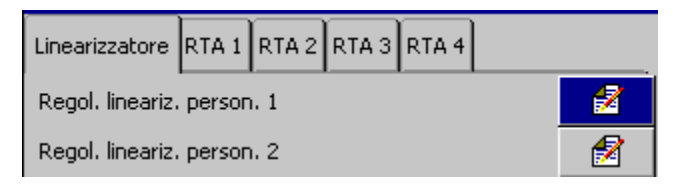

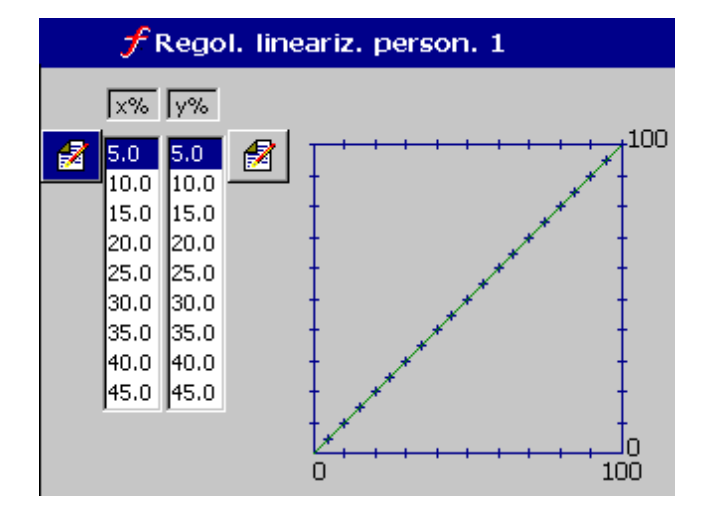

Utilizzare i tasti 🔺 e 💌 per evidenziare il linearizzatore da regolare.

Premere il tasto 🕡 per aprire lo schermo di regolazione del linearizzatore personalizzato.

Utilizzare i tasti ⊞, , Le v per evidenziare il punto da modificare.

Premere il tasto <br/>
per aprire il tastierino digitale per cambiare la posizione del punto.

Premere il tasto 🔳 per tornare allo schermo Funzioni.

Ciascun linearizzatore ha 20 punti di rottura. Entrambi i valori X e Y sono impostati come percentuali.

I linearizzatori personalizzati possono essere applicati a qualsiasi ingresso analogico selezionandoli come tipo di linearizzatore per quell'ingresso – vedere Sezione 4.6.2.

## 4 CONFIGURAZIONE

## 4.8.2 Allarmi in tempo reale

| Linearizzatore RTA 1 RTA 2 RTA 3 RTA 4<br>Etichetta allarme Real Time Alarm 1<br>Abil. giornaliero Nessuno | 2  |
|----------------------------------------------------------------------------------------------------|----|
| Abil. giornaliero<br>Domenica<br>Lunedì<br>Martedì<br>Giovedì<br>Venerdì<br>Sabato                         | ОК |
| Abil. 1° del mese Disattivato<br>Ora di avvio 00:00                                                        |    |
| Ora di avvio<br>Ogni ora Disattivato<br>Ore 0<br>Minuti 0                                                  |    |
| Durata Disattivato                                                                                         | OK |

Immettere l'etichetta da utilizzare nel log eventi allarme – vedere Sezione 2.7.

Selezionare il giorno o i giorni in cui l'allarme è attivato.

Impostare su 'On' per attivare l'allarme in tempo reale il primo giorno di ogni mese.

Impostare l'ora in cui l'allarme si attiva.

Se 'Ogni ora' è impostato su 'On', l'impostazione 'Ore' non può essere regolata e l'allarme è attivato allo stesso minuto di ogni ora, a seconda dell'impostazione 'Minuti', o all'ora esatta se 'Minuti' è impostato su 'Off'.

Impostare la durata del periodo per cui l'allarme resta attivo.

Impostare su 'On' per aggiungere un'immissione al log eventi allarme ogni volta che l'allarme in tempo reale diventa attivo.

## **5 INSTALLAZIONE**

#### Direttiva CE 89/336/CEE

Per soddisfare i requisiti della Direttiva CE 89/336/CEE per le regole CEM, questo prodotto non deve essere usato in un ambiente non industriale.

#### Smaltimento

- Lo strumento contiene una piccola batteria al litio che deve essere rimossa e smaltita in conformità alle norme ambientali locali.
- Il resto dello strumento non contiene sostanze particolarmente nocive per l'ambiente e può quindi essere considerato un rifiuto normale e smaltito di conseguenza.

#### Pulizia

Pulire esclusivamente il pannello anteriore utilizzando acqua calda e un detergente delicato.

## 5.1 Collocazione - Figg. 5.1 e 5.2

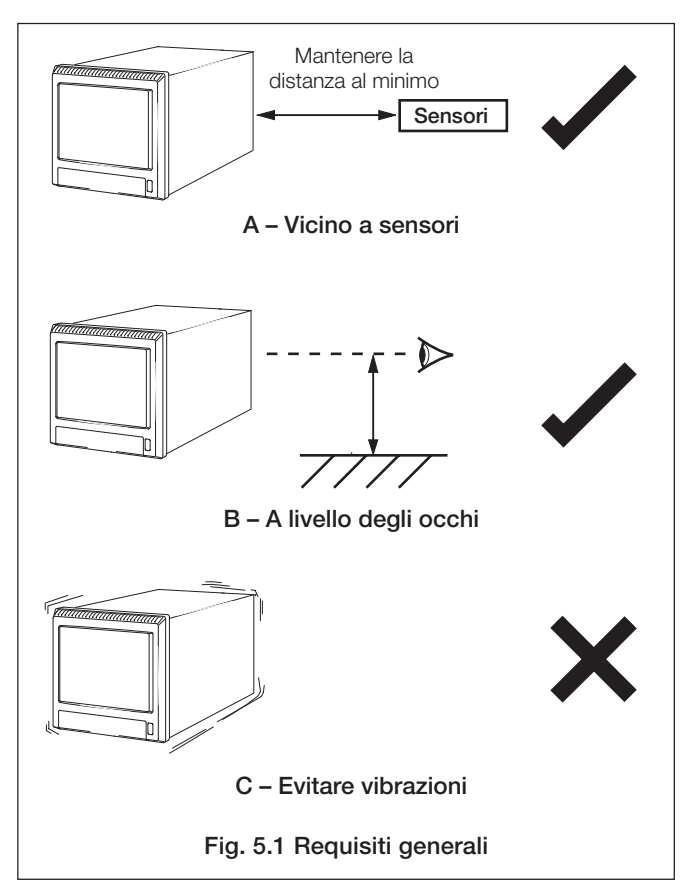

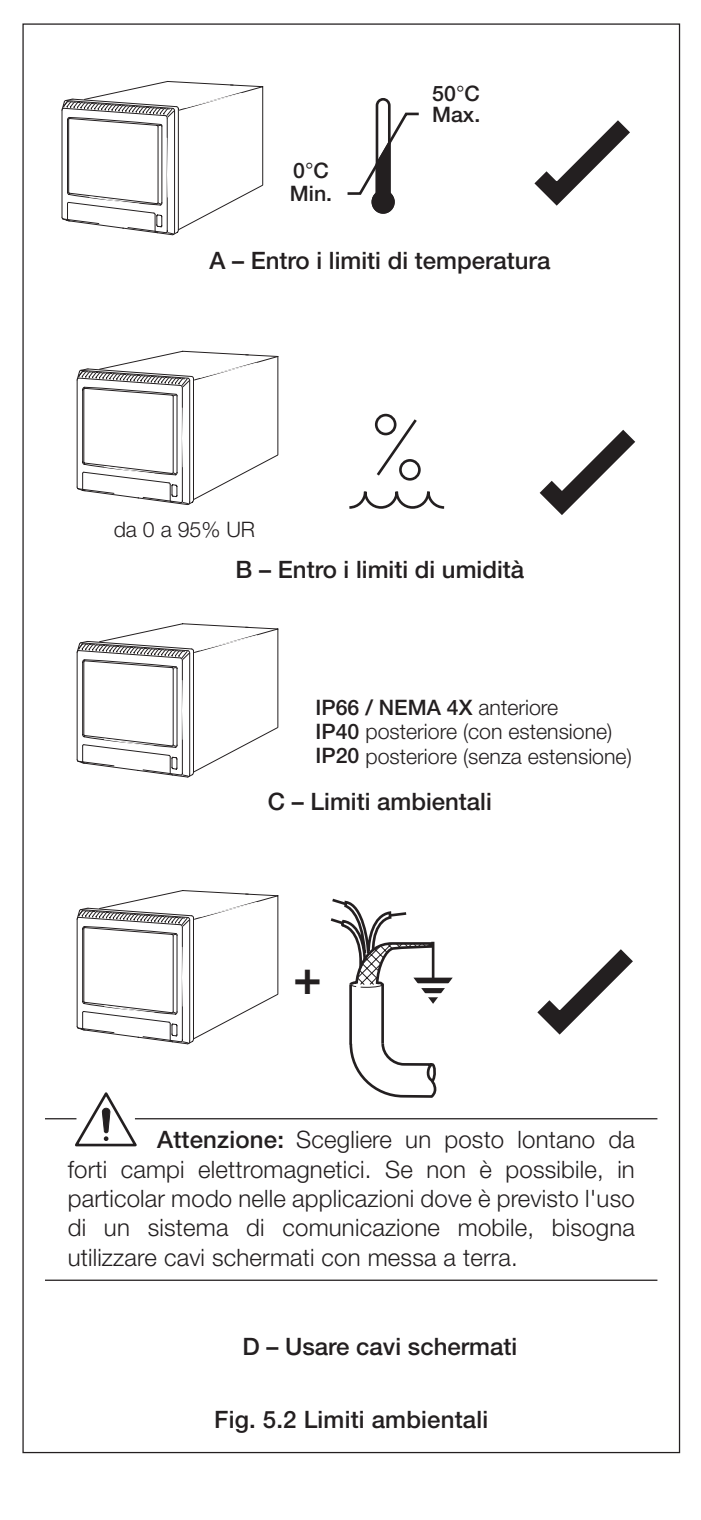

## 5.2 Montaggio – Figg. 5.3 e 5.4

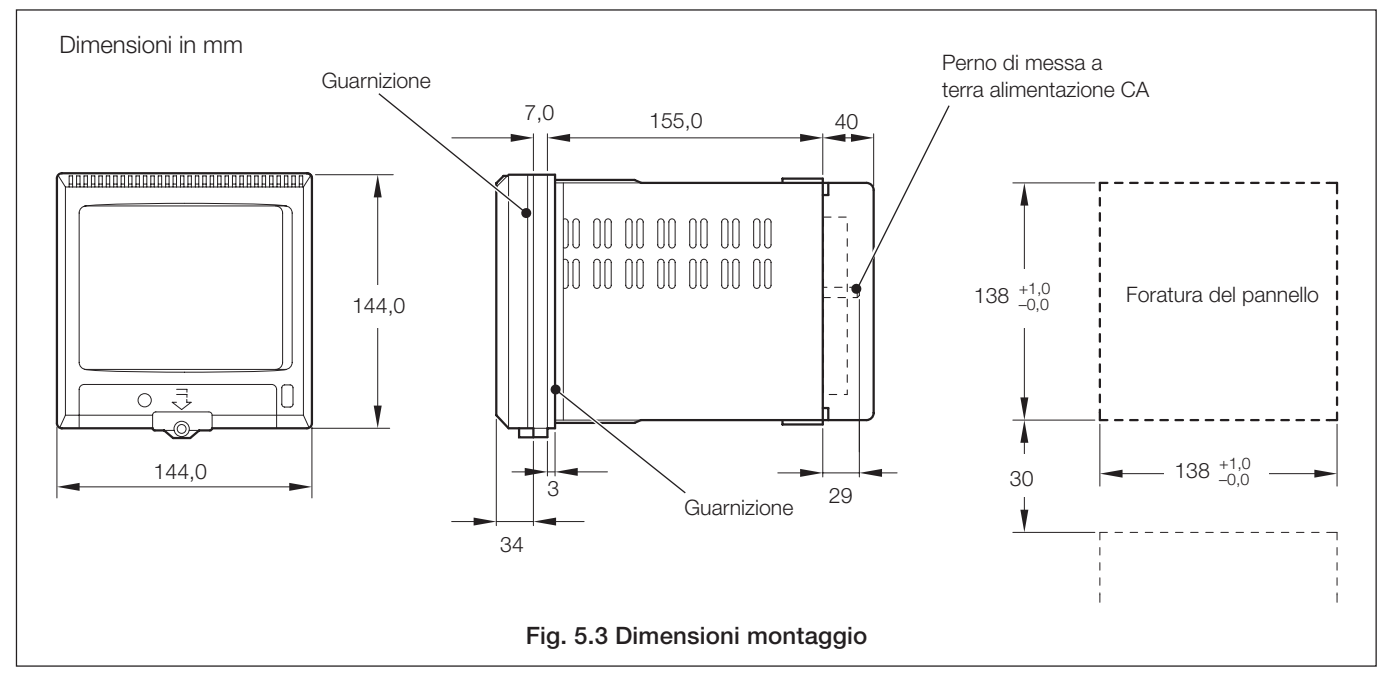

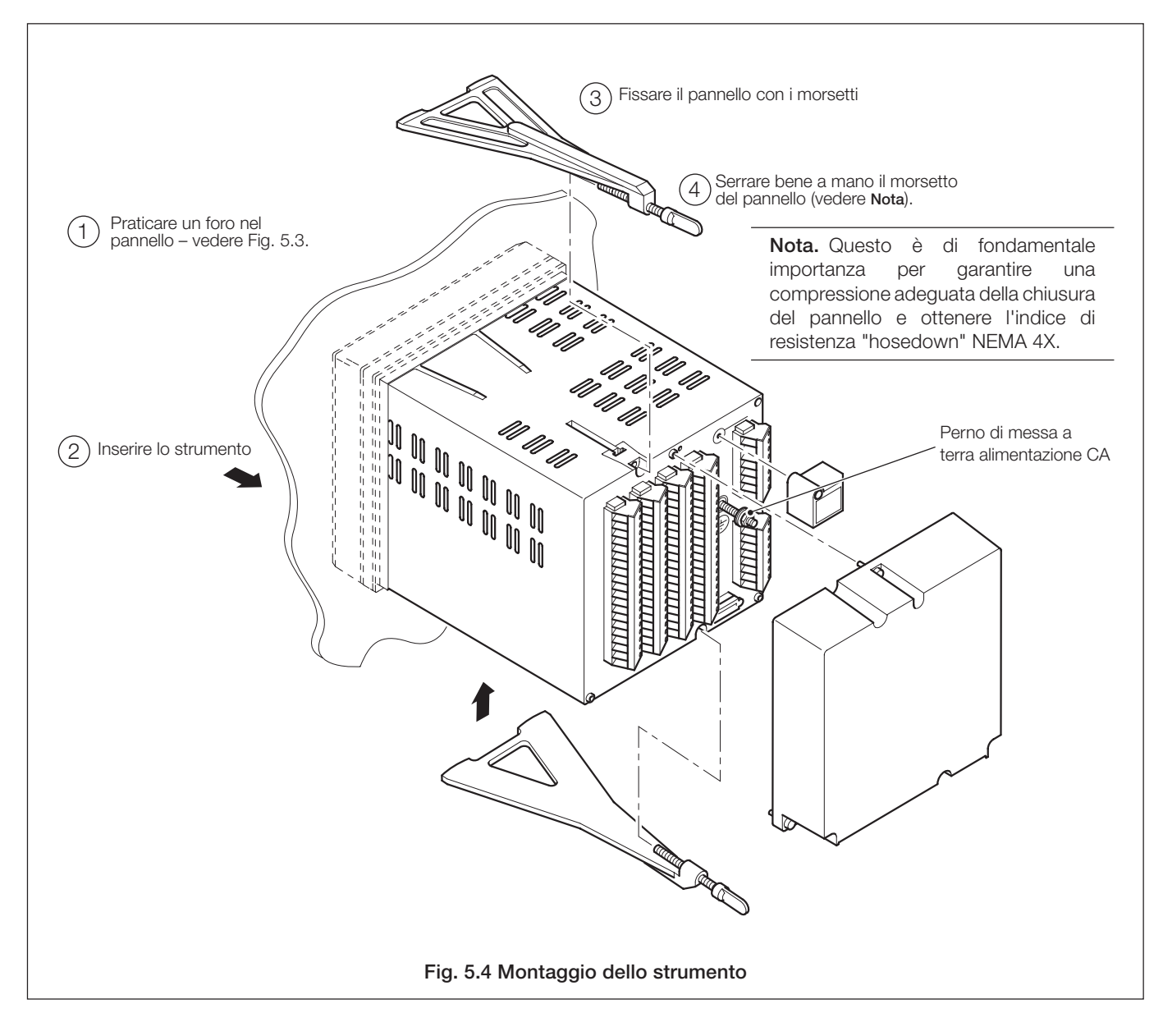

### ...5 INSTALLAZIONE

#### 5.3 Connessioni elettriche - Fig. 5.5

## Avvertenze.

- Lo strumento non è dotato di interruttore ed è quindi necessario predisporre al termine dell'installazione un dispositivo sezionatore, quale ad esempio un interruttore conforme alle norme di sicurezza locali. Tale dispositivo deve essere installato nelle immediate vicinanze dello strumento e alla portata dell'operatore. Deve essere inoltre chiaramente contrassegnato come sezionatore per lo strumento.
- Il cavo di messa a terra dell'alimentazione CA deve essere collegato al perno di messa a terra (=).
- Prima di accedere all'apparecchiatura o realizzare dei collegamenti, scollegare la tensione dalla sezione di alimentazione, dai relè, da tutti gli altri circuiti di controllo alimentati e dall'alta tensione di modo comune.
- Utilizzare cavi appropriati per la corrente di carico. I morsetti accettano cavi fino a 14 AWG (2,5 mm<sup>2</sup>).
- Lo strumento è conforme alla categoria di isolamento delle fonti di alimentazione III. Tutti gli altri ingressi e uscite sono conformi alla categoria II.
- Tutti i collegamenti ai circuiti secondari devono essere dotati di isolamento di base.
- Al termine dell'installazione non deve essere possibile accedere a componenti in tensione, come ad esempio i morsetti.
- I terminali per i circuiti esterni vengono utilizzati solo in caso di apparecchiature con componenti in tensione non accessibili.
- In caso di utilizzo dello strumento secondo modalità non previste dalla società, il grado di protezione garantito potrebbe risultare compromesso.
- Tutte le apparecchiature collegate ai terminali dello strumento devono essere conformi alle norme di sicurezza locali (IEC 60950, EN61010-1).

#### Nota.

- Installare sempre i conduttori di segnale e i cavi elettrici separatamente, preferibilmente in canaline di metallo con messa a terra.
- È fortemente consigliato l'uso di cavi schermati per gli ingressi del segnale e le connessioni dei relè. Collegare lo schermo al perno di terra vedere Fig. 5.5.
- La sostituzione della batteria interna (batteria al litio da 3 V tipo CR2450) deve essere effettuata solo da un tecnico autorizzato.

### ...5.3 Connessioni elettriche - Fig. 5.5

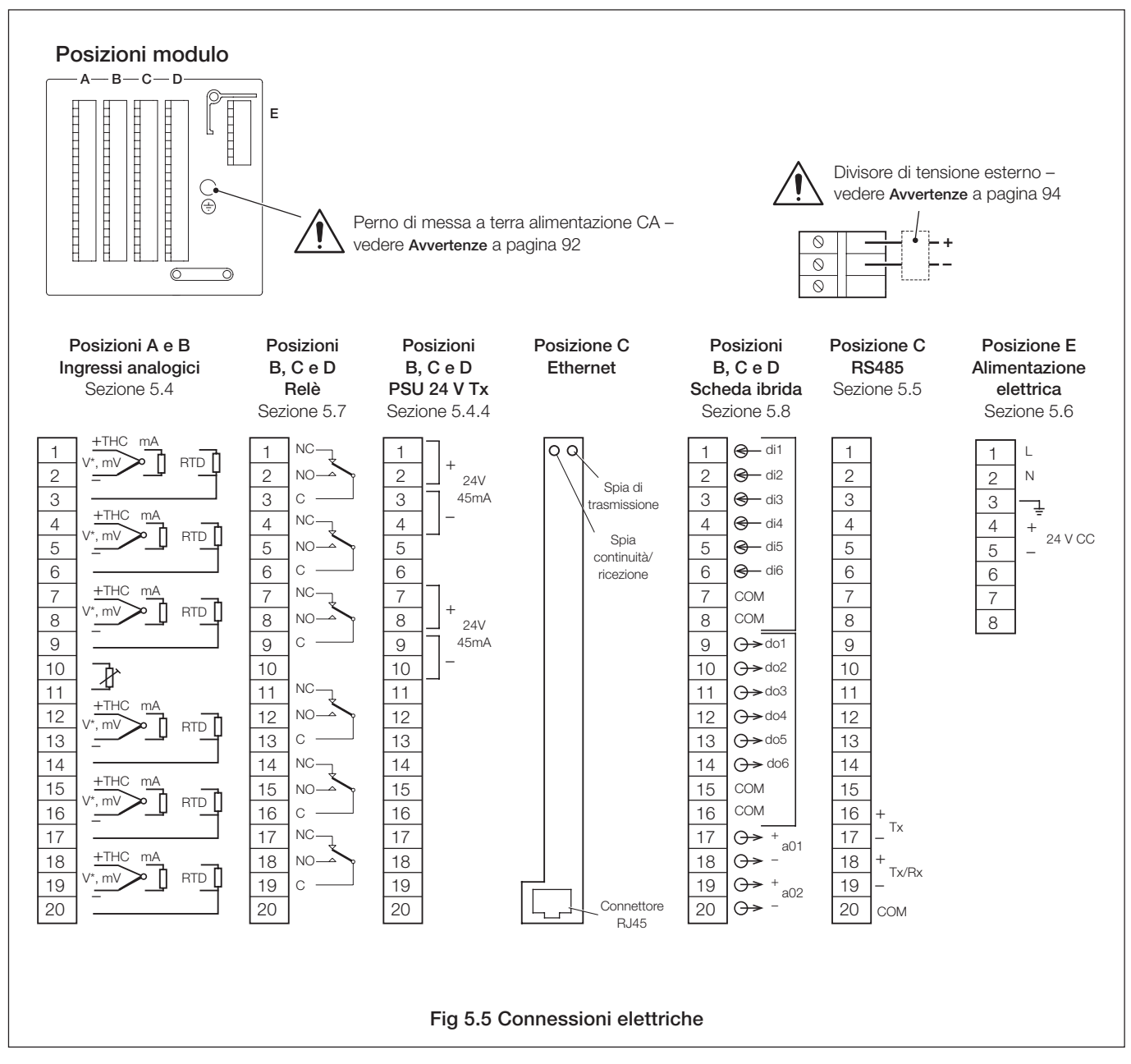

#### ...5 INSTALLAZIONE

## 5.4 Ingressi analogici

## 5.4.1 Corrente e voltaggio – Fig. 5.6

#### Avvertenze.

 Quando 'Tipo' è impostato su 'Volt' (vedere Sezione 4.6.2), i segnali di ingresso con voltaggi superiori a 2 V (ingressi standard) o 1
 V (ingressi con specifica elevata) devono essere connessi a un divisore di tensione esterno (codice 153312).

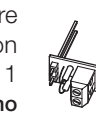

- I segnali di ingresso con voltaggi fino a 2 V (2000 mV
   – ingressi standard) o 1 V (1000 mV ingressi a
   specifica elevata) possono essere misurati senza
   bisogno del divisore di tensione impostando 'Tipo'
   su 'millivolt'. Vedere Sezione 4.6.2.
- Un resistore shunt esterno da 10Ω è necessario per i campi di corrente.
- Per evitare danni agli strumenti multicanale, l'alta tensione di modo comune fino a 500 V r.m.s. max. deve essere presente su tutti i canali o su nessuno.
- Il voltaggio massimo da canale a canale (tra due canali qualsiasi) non deve superare i 12,5 V: in caso contrario potrebbero verificarsi danni permanenti alla circuiteria d'ingresso dello strumento. Per evitare danni di questo genere, collegare i terminali negativi su tutti gli ingressi. Per applicazioni dove sia necessario l'isolamento disponibile, questo collegamento non deve essere montato.

#### 5.4.2 Termocoppia - Fig. 5.6

Usare il cavo di compensazione adeguato tra la termocoppia e i terminali – vedere Tabella 5.1.

La compensazione automatica giunzione a freddo (ACJC) è incorporata, ma può essere utilizzata una giunzione a freddo (di riferimento) indipendente.

#### 5.4.3 Termoresistore (RTD) - Fig. 5.6

Su applicazioni che richiedono conduttori lunghi è preferibile usare un termoresistore a 3 conduttori.

Qualora si utilizzino termoresistori a 2 conduttori, ciascun ingresso deve essere tarato in modo da tener conto della resistenza del conduttore.

#### 5.4.4 Alimentazione del trasmettitore – Fig. 5.7

**Nota.** Vi sono due alimentatori supplementari da 24V sulle schede del modulo di alimentazione del trasmettitore, ciascuna delle quali è capace di far funzionare due trasmettitori a 2 fili.

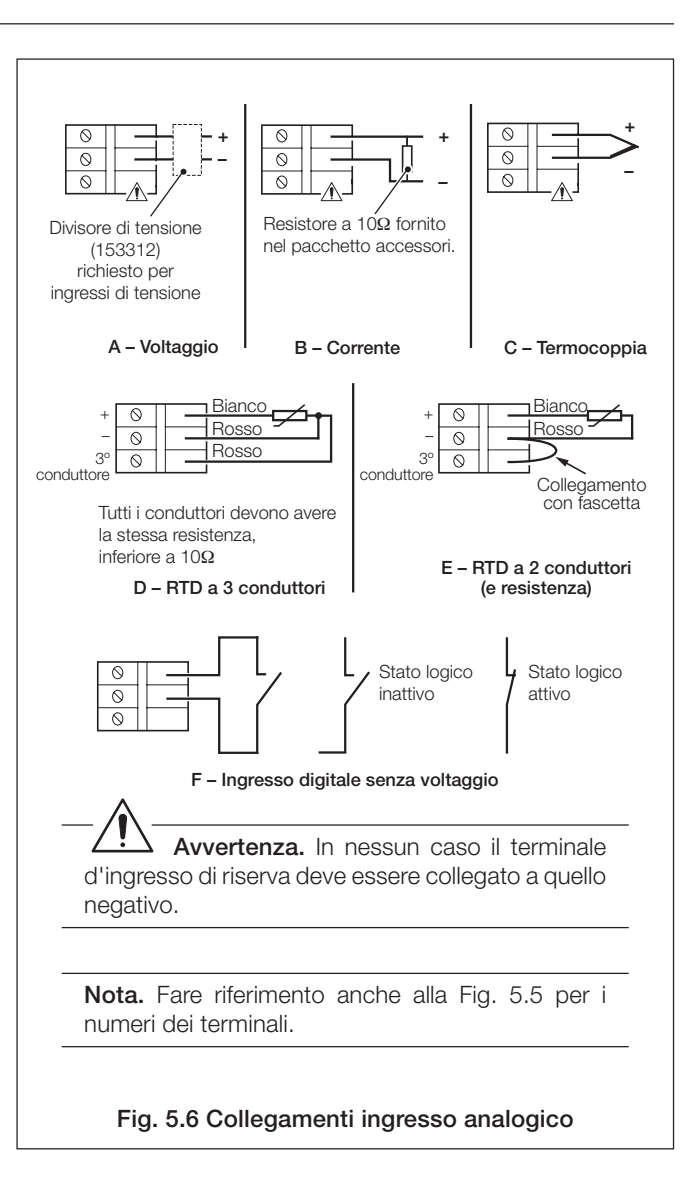

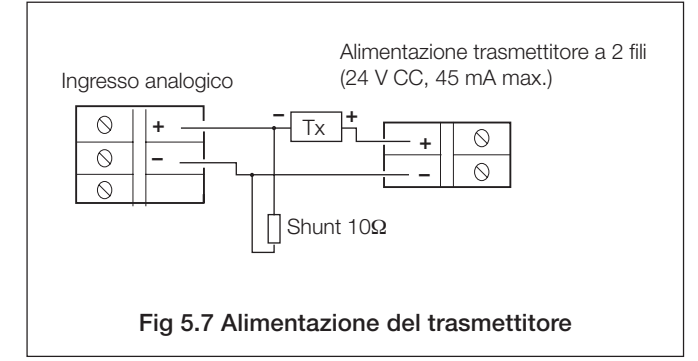

#### 5 INSTALLAZIONE...

#### 5.5 Comunicazioni seriali RS422/485 - Fig. 5.8

Il modulo opzione di interfaccia seriale è stato progettato per funzionare utilizzando il protocollo Master/Slave dell'unità terminale remoto (RTU) Modbus.

Un driver di comunicazione adeguato RS422/485 deve essere montato sul computer host (Master). È caldamente raccomandato che l'interfaccia sia dotata d'isolamento galvanico per proteggere il computer da danni all'impianto elettrico e aumentare l'immunità del segnale dal rumore.

La lunghezza massima della linea di trasmissione dati seriali per entrambi i sistemi **RS422** e **RS485** è 1200 m. I tipi di cavo che possono essere utilizzati sono determinati dalla lunghezza totale della linea:

| Fino a 6 m    | _ | cavo schermato o doppino standard.               |  |  |
|---------------|---|--------------------------------------------------|--|--|
| Fino a 300 m  | _ | doppino schermato e un filo di terra             |  |  |
|               |   | integrale.                                       |  |  |
| Fino a 1,2 km | _ | doppino con schermi metallici separati e fili di |  |  |
|               |   | terra integrali.                                 |  |  |

#### Nota.

 Per evitare l'attivazione errata di slave quando il master (computer host) è inattivo, i resistori pull-up e pull-down devono essere montati sull'interfaccia RS422/485 nel computer host.

l resistori normalmente sono connessi all'interfaccia mediante collegamenti cablati o interruttori – vedere le istruzioni del costruttore.

- Per le linee di trasmissione lunghe occorre montare un resistore di terminazione da 120Ω sull'ultimo slave della catena.
- Le connessioni su collegamenti con slave multipli devono essere effettuate in parallelo.
- Quando si connettono le schermature dei cavi, accertarsi di non introdurre 'loop di terra'.

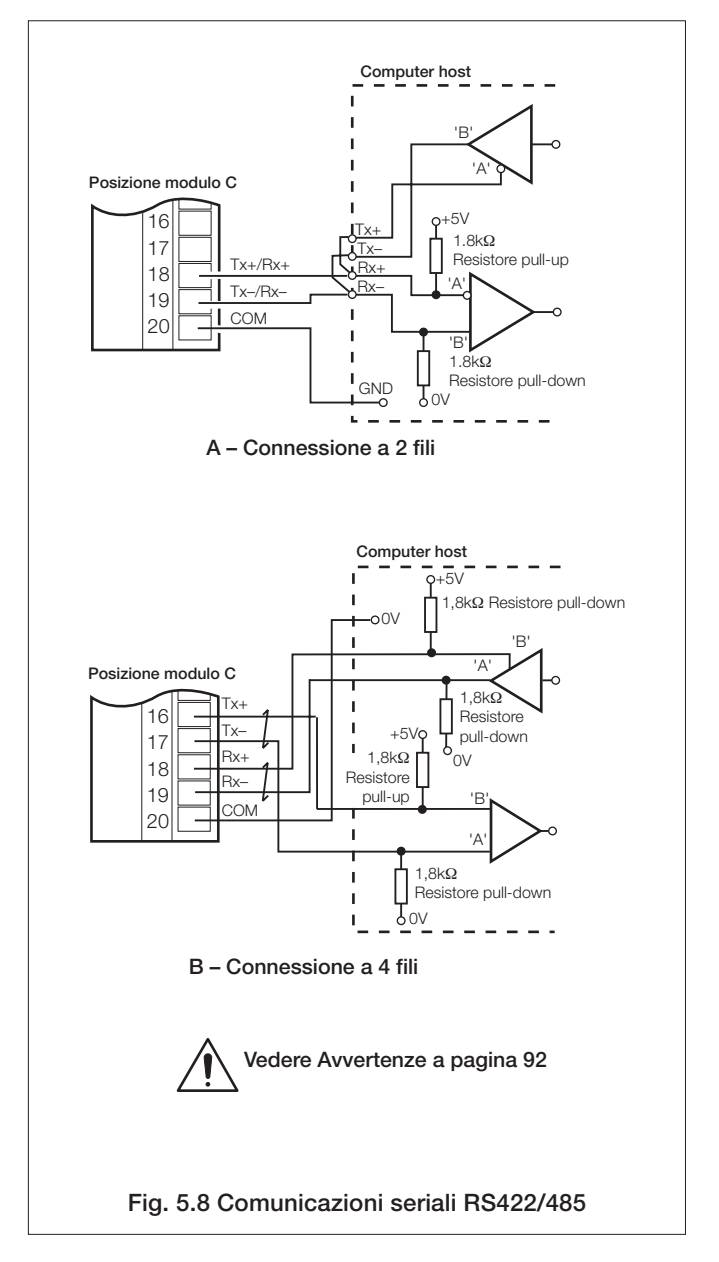

|                     | Cavo di compensazione                            |       |           |           |          |           |           |          |          |                |          |                |     |
|---------------------|--------------------------------------------------|-------|-----------|-----------|----------|-----------|-----------|----------|----------|----------------|----------|----------------|-----|
|                     |                                                  | BS184 | 3         | AN        | ISI MC 9 | 96.1      |           | DIN 4371 | 4        | B              | S4937 P/ | N 30           |     |
| Tipo di termocoppia | +                                                | -     | Custodia  | +         | -        | Custodia  | +         | -        | Custodia | +              | -        | Custod         | lia |
| Ni-Cr/Ni-Al (K)     | Marrone                                          | Blu   | Rosso     | Giallo    | Rosso    | Giallo    | Rosso     | Verde    | Verde    | Verde          | Bianco   | Verde          | *   |
| Ni-Cr/Cu-Ni (E)     |                                                  |       |           |           |          |           |           |          |          | Viola          | Bianco   | Viola          | *   |
| Nicrisil/Nisil (N)  | Arancione                                        | Blu   | Arancione | Arancione | Rosso    | Arancione |           |          |          | Rosa           | Bianco   | Rosa           | *   |
| Pt/Pt-Rh (R e S)    | Bianco                                           | Blu   | Verde     | Nero      | Rosso    | Verde     | Rosso     | Bianco   | Bianco   | Arancio-<br>ne | Bianco   | Arancio-<br>ne | . * |
| Pt-Rh/Pt-Rh (B)     |                                                  |       |           |           | -        |           |           | -        |          | Grigio         | Bianco   | Grigio         | *   |
| Cu/Cu-Ni (T)        | Bianco                                           | Blu   | Blu       | Blu       | Rosso    | Blu       | Rosso     | Marrone  | Marrone  | Marrone        | Bianco   | Marrone        | ; * |
| Fe/Con (J)          | Giallo                                           | Blu   | Nero      | Bianco    | Rosso    | Nero      | Rosso     | Blu      | Blu      | Nero           | Bianco   | Nero           | *   |
|                     | * Custodia Blu per circuiti intrinsecamente sicu |       |           |           |          | curi      |           |          |          |                |          |                |     |
| Ec/Cop (DIN 42710)  |                                                  |       |           |           |          |           |           | DIN 4371 | 0        |                |          |                |     |
|                     |                                                  |       |           |           |          |           | Blu/rosso | Blu      | Blu      |                |          |                |     |

Tabella 5.1 Cavo di compensazione termocoppia

## ...5 INSTALLAZIONE

#### 5.6 Collegamenti alla rete elettrica - Fig. 5.9

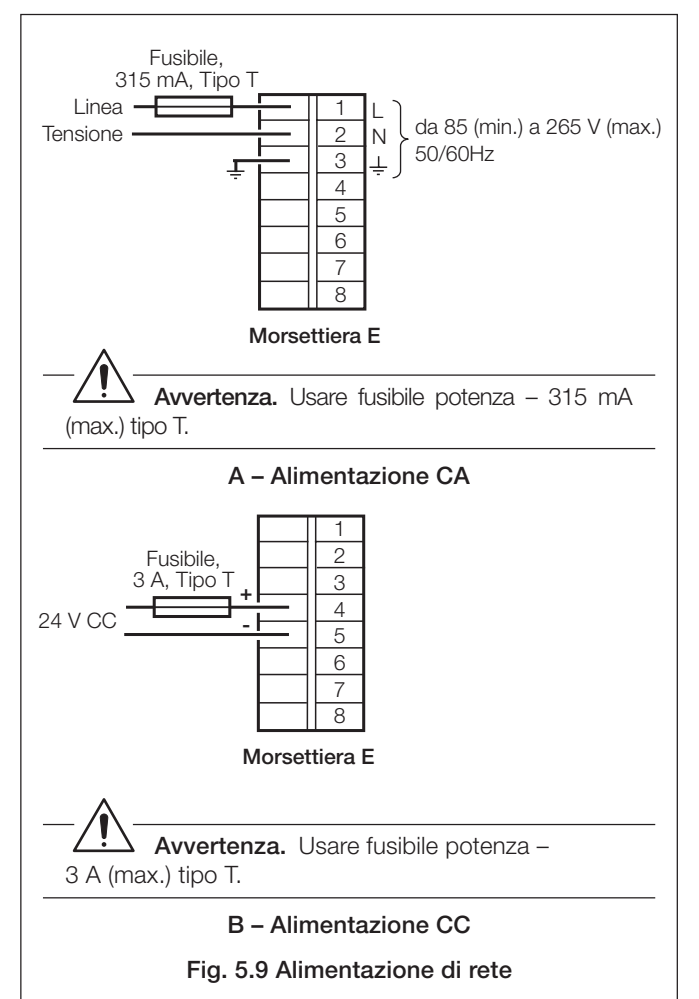

## 5.7 Collegamenti scheda uscita relè - Fig. 5.10

#### Nota.

- Il flusso massimo totale di corrente combinata che attraversa i relè è di 36A. La massima corrente su un singolo relè è di 5A.
- La polarità è selezionata durante la configurazione del modulo I/O – vedere Sezione 4.7.2.

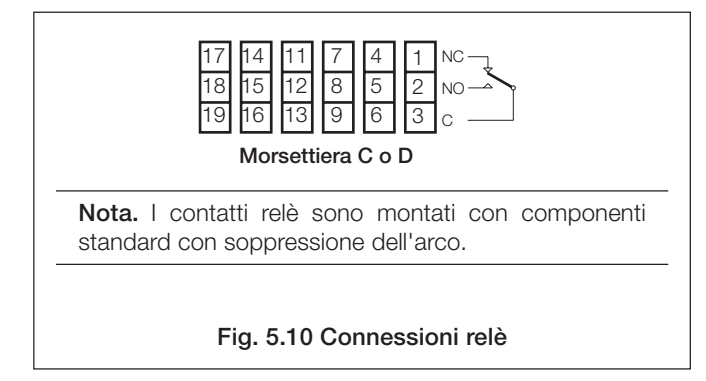

### 5.8 Collegamenti modulo ibrido I/O

5.8.1 Collegamenti uscite digitali – Fig. 5.11

Sei uscite digitali sono disponibili sulla scheda opzionale ibrida.

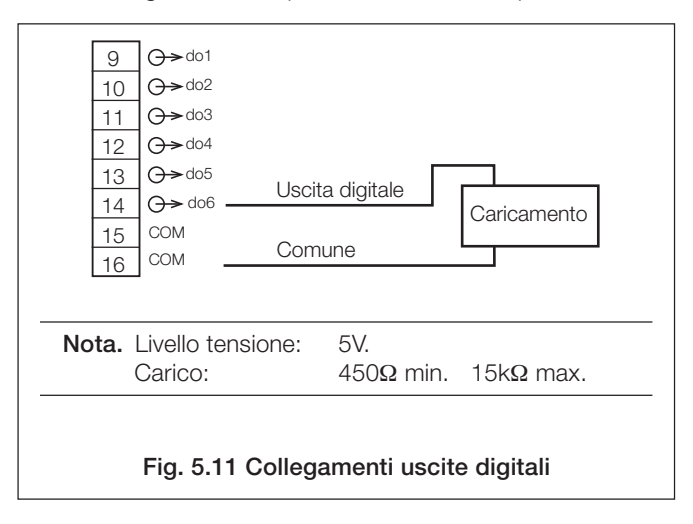

#### 5.8.2 Collegamenti ingressi digitali - Fig. 5.12

Sei ingressi digitali sono disponibili sulle schede opzionali ibride.

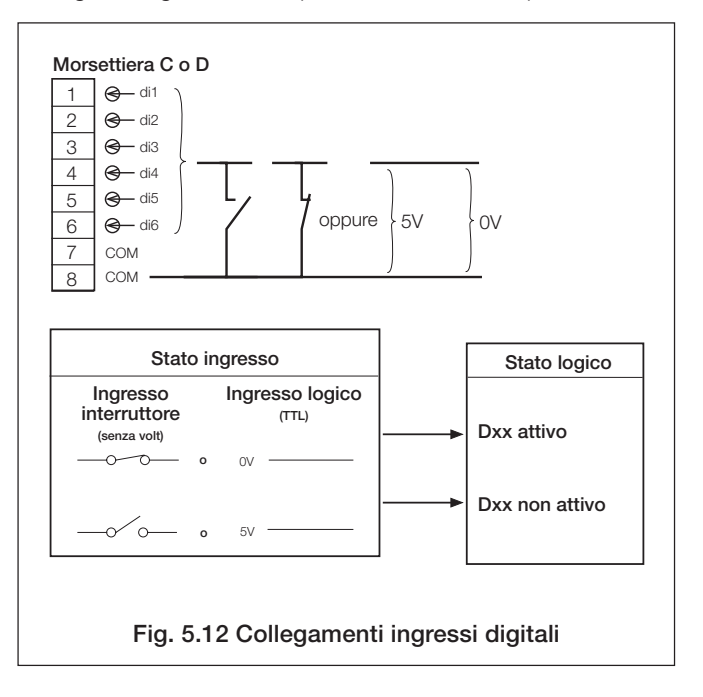

#### 5.8.3 Collegamenti ingressi analogici - Fig. 5.13

Due uscite analogiche sono disponibili sulla scheda opzionale ibrida.

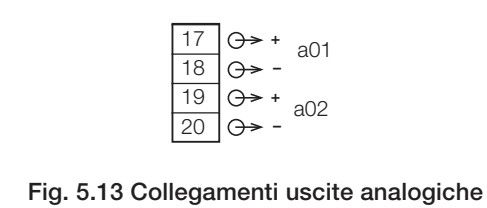

## **APPENDICE 1 – SORGENTI SEGNALE**

| Nome sorgente                                                                                              | Descrizione                                                                                                    | Nome sorgente                                                                                                 | Descrizione                                                                                                    |  |  |
|----------------------------------------------------------------------------------------------------|----------------------------------------------------------------------------------------------------|----------------------------------------------------------------------------------------------------|----------------------------------------------------------------------------------------------------|--|--|
| Sorgenti analogiche                                                                                        |                                                                                                    | Stati ingressi digitali                                                                                       |                                                                                                    |  |  |
| Ingresso analogico A1<br>:<br>Ingresso analogico A6<br>Ingresso analogico B1<br>:<br>Ingresso analogico B6 | Valori ingresso analogico (da modulo<br>ingresso analogico). Disponibili solo se un<br>modulo ingresso analogico è montato nella<br>posizione corrispondente.                                                                      | Ingresso digitale A1<br>:<br>Ingresso digitale D6                                                             | Stati ingresso digitale. Stati ingresso digitale<br>da schede I/O ibride opzionali installate alle<br>posizioni modulo C o D o da moduli di<br>ingresso analogico installati alle posizioni<br>modulo A o B se il 'Tipo' di ingresso è<br>impostato su 'Ingresso digitale senza |  |  |
| Com AIN da 1 a 24                                                                                          | Valori ingresso analogico. Ricevuti tramite<br>il collegamento di comunicazione seriale                                                                                                    | Ingresso digitale BCD                                                                                         | voltaggio' – vedere Sezione 4.6.2. Disponibili<br>solo se il modulo è montato.                                                                                                    |  |  |
| Stat. 1.1 max<br>:<br>Stat. 1.6 max                                                                        | Valore massimo statistico ingressi. Valore<br>dall'ultimo allineamento o azzeramento del<br>totalizzatore su un dato canale. Disponibile                                                                                           | D0<br>:<br>Ingresso digitale BCD<br>D31                                                                       | <b>codificato binario).</b> Stati digitali derivati dagli<br>ingressi digitali D1 - D6. Disponibile solo se la<br>scheda I/O ibrida opzionale è installata nella<br>posizione del modulo D.                                                                                     |  |  |
| Stat. 2.1 max<br>:                                                                                         | solo su canali analogici e se il totalizzatore in<br>questione è abilitato nel livello di<br>configurazione.                                                                                                    | Ingresso digitale Com 1<br>:<br>Ingresso digitale Com 24                                                      | <b>Stati ingresso digitale.</b> Segnali digitali ricevuti tramite il collegamento di comunicazione seriale Modbus – vedere APPENDICE 2.                                                                                                    |  |  |
| Stat. 2.0 max<br>Stat. 1.1 min<br>:<br>Stat. 1.6 min                                                       | Valore minimo statistico ingressi. Valore<br>dall'ultimo allineamento o azzeramento del<br>totalizzatore su un dato canale. Disponibile<br>solo su canali analogici e se il totalizzatore in                                       | Stato allarme 1.1A<br>Stato allarme 1.1B<br>:<br>Stato allarme 2.6A<br>Stato allarme 2.6B                     | <b>Stati allarme.</b> Disponibile solo se l'allarme in questione è abilitato nel livello di configurazione.                                                                                                    |  |  |
| Stat. 2.6 min<br>Stat. 1.1 media                                                                           | questione è abilitato nel livello di<br>configurazione.<br>Valore medio statistico ingressi. Valore                                                                                                    | Stato ric. allarme 1.1A<br>Stato ric. allarme 1.1B<br>:<br>Stato ric. allarme 2.6A<br>Stato ric. allarme 2.6B | Stati riconoscimento allarme. Disponibile<br>solo se l'allarme in questione è abilitato nel<br>livello di configurazione. Allarme riconosciuto =<br>0; Allarme non riconosciuto = 1. Solo allarmi<br>processo, chiavistello e annuncio                                          |  |  |
| Stat. 1.6 media<br>Stat. 2.1 media<br>:<br>Stat. 2.6 media                                                 | dall'ultimo allineamento o azzeramento del<br>totalizzatore su un dato canale. Disponibile<br>solo su canali analogici e se il totalizzatore in<br>questione è abilitato nel livello di<br>configurazione.                         | Gruppo allarmi 1<br>:<br>Gruppo allarmi 12                                                                    | Gruppi allarmi. Disponibili solo se vi sono<br>allarmi abilitati nel livello di configurazione.<br>Attivi solo se almeno uno degli allarmi<br>assegnati a un gruppo è attivo.                                                                                                   |  |  |
| Stati errore                                                                                               | -                                                                                                    |                                                                                                    | Disponibile solo se almeno un allarme è                                                                                                    |  |  |
| AIN A1 stato errore                                                                                        |                                                                                                    | Qualsiasi allarme                                                                                             | abilitato nel livello di configurazione. Attivo solo<br>se almeno uno degli allarmi abilitati è attivo.                                                                                                    |  |  |
| :<br>AIN B6 stato errore<br>Com AIN 1 errore                                                               | Errore ingresso analogico. Attivo quando il<br>segnale rilevato sull'ingresso analogico è al<br>di fuori del 'Livello rilevamento errore'                                                                                          | Nuovo allarme                                                                                                 | Disponibile solo come sorgente per segnali di<br>attivazione e-mail. Fa sì che venga creata<br>un'e-mail se qualsiasi allarme diventa attivo.                                                                                                    |  |  |
| :<br>Com AIN 24 errore                                                                                     | Errore valore ingresso totalizzatore.                                                                                                    | Allarme tempo reale 1<br>:<br>Allarme tempo reale 4                                                           | Stati allarme in tempo reale. Disponibile solo se l'allarme in questione è abilitato nel livello di configurazione.                                                                                                    |  |  |
| Stat. 1.1 errore<br>:<br>Stat. 2.6 errore                                                                  | Attivato quando il totalizzatore sbaglia, tolto<br>quando il totalizzatore si allinea o viene<br>resettato. Disponibile solo su canali analogici<br>e se il totalizzatore in questione è abilitato nel<br>ivalle di configurazione | Stato funzionamento 1.1<br>:<br>Stato funzionamento 2.6                                                       | <b>Stati funzionamento totalizzatore.</b> Attivo quando il totalizzatore è in funzione. Disponibile solo se il totalizzatore in questione è abilitato nel livello di configurazione.                                                                                            |  |  |
| Supporto archiviazione assente                                                                             | Attivo quando il supporto di archiviazione<br>rimovibile non è presente.                                                                                                    |                                                                                                    | Impulso di allineamento totalizzatore.<br>Disponibile solo se il totalizzatore in questione<br>è abilitato nel livello di configurazione – vedere                                                                                                    |  |  |
| Troppi file su supporto archiviazione                                                                      | Attivo quando il supporto di archiviazione rimovibile contiene circa 300 file.                                                                                                    | Impulso di<br>allineamento 1.1                                                                                | Sezione 4.6.5. Se 'Abilita allineamento' è<br>impostato su 'On': Attivo per 1 secondo<br>guando è stato raggiunto il contaggio                                                                                                    |  |  |
| Archivio pieno 100%                                                                                        | Attivo quando il supporto di archiviazione rimovibile è pieno al 100%.                                                                                                    | :<br>Impulso di<br>allineamento 2.6                                                                           | prestabilito.<br>Se 'Abilita allineamento' è impostato su 'Off':                                                                                                    |  |  |
| Archivio pieno 80%                                                                                         | Attivo quando il supporto di archiviazione rimovibile è pieno all'80%.                                                                                                    |                                                                                                    | Attivo quando è stato raggiunto il conteggio<br>prestabilito e rimane attivo fino ad avvenuto<br>azzeramento del totalizzatore.                                                                                                    |  |  |
| Supporto archiviazione<br>presente<br>Archivio on-line                                                     | Attivo quando il supporto di archiviazione<br>rimovibile è presente.<br>Attivo quando l'archiviazione è in corso.                                                                                                    | Uscita 1° stadio 1.1<br>:<br>Uscita 1° stadio 2.6                                                             | Uscita primo stadio totalizzatore<br>(conteggio intermedio). Attivo per 1 secondo<br>quando è stato raggiunto il conteggio<br>intermedio – vedere Sezione 4.6.5. Disponibile<br>solo se il totalizzatore in questione è abilitato<br>nel livello di configurazione.             |  |  |
|                                                                                                    |                                                                                                    | Impulso di conteggio<br>1.1<br>:                                                                              | Impulso di conteggio totalizzatore. Attivo<br>per 100 ms ogni volta che il totalizzatore è<br>aggiornato con un conteggio completo. Ad<br>es., se sono impostate due cifre decimali,                                                                                            |  |  |

2.6

Impulso di conteggio

viene generato un impulso quando il valore del totalizzatore aumenta da 0,99 a 1,00 o da 1,99 a 2,00

## **APPENDICE 2 – GUIDA MODBUS**

### A2.1 Introduzione

Un collegamento di comunicazione seriale Modbus/RS485 è disponibile come opzione.

Lo strumento è progettato per agire come unità terminale remoto (RTU) slave quando comunica con un sistema master (host).

### A2.2 Impostazione

- a) Connettere lo strumento a un collegamento Modbus vedere Sezione 5.5.
- b) Impostare i parametri di configurazione RS485 vedere Sezione 4.7.4.
- Aggiungere lo strumento alla configurazione di collegamento sul sistema host – fare riferimento alle informazioni fornite con il sistema host.

## A2.3 Comandi Modbus supportati

Sono supportati i seguenti comandi Modbus:

- 01 Leggi stato bobina legge lo stato on/off di 16 stati digitali consecutivi, a partire da un indirizzo specifico. Lo strumento rinvia zero per i punti che non contengono dati definiti
- 03 Leggi registri di mantenimento legge 8 valori analogici consecutivi, a partire da un indirizzo specifico. Lo strumento rinvia zero per registri che non contengono dati definiti.
- 05 Forza singola bobina imposta il valore di una singola bobina (segnale digitale) all'indirizzo specifico. Il valore dei dati deve essere FF00<sub>Hex</sub> per impostare il segnale ON e zero per spostarlo su OFF. Lo strumento rinvia una risposta di eccezione se il registro attualmente non può essere scritto.
- 06 **Preimposta registro singolo** imposta il valore di un singolo registro (valore analogico) all'indirizzo specificato. Lo strumento rinvia una risposta di eccezione se il registro attualmente non può essere scritto. I limiti stabiliti nella configurazione sono applicati al valore prima della memorizzazione.
- 08 Test diagnostico loopback usato per verificare l'integrità delle trasmissioni Modbus. Lo strumento rinvia il messaggio ricevuto.
- 15 Forza bobine multiple lo strumento esegue aggiornamenti che sono validi e rinvia una risposta di eccezione se una qualsiasi delle bobine attualmente non può essere scritta.
- 16 **Preimposta registri multipli** lo strumento esegue aggiornamenti che sono validi e rinvia una risposta di eccezione se uno qualsiasi dei registri attualmente non può essere scritto.

#### Nota.

- I numeri negativi sono rappresentati in formato complemento a due, es. 1000 = 03E8 (Hex), -1000 = FC18 (Hex)
- Lo strumento non può accettare un nuovo messaggio fino a che il messaggio corrente non sia stato elaborato e una risposta inviata al master (tempo massimo di risposta 50ms).
- Lo strumento controlla il tempo trascorso tra il ricevimento dei caratteri dal' host. Qualora il tempo trascorso tra due caratteri sia 3.5 volte un carattere, l'unità slave suppone che il secondo carattere ricevuto sia l'inizio di un nuovo messaggio.

## A2.4 Risposte eccezione Modbus

Qualora lo strumento rilevi uno degli errori elencati nella Tabella A2.1 mentre riceve un messaggio dal sistema host, invia un messaggio di risposta che consiste nell'indirizzo Modbus dello strumento, nel codice di funzione, nel codice di errore e nei campi di verifica errore.

| Codice | Nome                       | Definizione                                                                                 |
|--------|----------------------------|---------------------------------------------------------------------------------------------|
| 01     | Funzione illegale          | La funzione del messaggio ricevuta non è una funzione consentita                            |
| 02     | Indirizzo dati<br>illegale | L'indirizzo di riferimento nel campo dati<br>non è un indirizzo consentito                  |
| 03     | Valore dati illegale       | Il valore a cui fa riferimento il campo<br>dati non è consentito nello slave<br>indirizzato |
| 07     | Riconoscimento<br>negativo | Messaggio di errore ricevuto                                                                |
| 08     | Errore parità<br>memoria   | La verifica di parità indica un errore in<br>uno o più dei caratteri ricevuti               |

Tabella A2.1 Risposte eccezione Modbus

#### A2.5 Bobine modalità di funzionamento Modbus

Le tabelle dalla A2.2 alla A2.12 espongono in dettaglio i contenuti di ciascuna bobina del Modbus. A ogni bobina è assegnato un registro che può avere solo uno di questi due valori: 0000 e 0001.

| Ingresso<br>analogico | Bobina Modbus<br>Sola lettura. 0 = Ingresso OK, 1= Ingresso fallito |
|-----------------------|---------------------------------------------------------------------|
| A1                    | 0001                                                                |
| A2                    | 0002                                                                |
| A3                    | 0003                                                                |
| A4                    | 0004                                                                |
| A5                    | 0005                                                                |
| A6                    | 0006                                                                |
| B1                    | 0007                                                                |
| B2                    | 0008                                                                |
| B3                    | 0009                                                                |
| B4                    | 0010                                                                |
| B5                    | 0011                                                                |
| B6                    | 0012                                                                |
| Riservato             | da 0013 a 0050                                                      |

Tabella A2.2 Stati errore ingressi analogici

## ...A2.5 Bobine modalità di funzionamento Modbus

|                   |              | Allarme<br>attivo/inattivo                 | Riconoscimento allarme                                             |
|-------------------|--------------|--------------------------------------------|--------------------------------------------------------------------|
| Accesso lettura   |              | 0 = Allarme inattivo<br>1 = Allarme attivo | 0 = Riconosciuto o<br>inattivo<br>1 = Attivo e non<br>riconosciuto |
| Accesso scrittura |              | Nessuno                                    | 0 = Nessun effetto<br>1 = Riconoscimento                           |
| N.                | Titolo       | Bobina Modbus                              | Bobina Modbus                                                      |
| 1                 | Allarme 1.1A | 0051                                       | 0101                                                               |
| 2                 | Allarme 1.1B | 0052                                       | 0102                                                               |
| 3                 | Allarme 1.2A | 0053                                       | 0103                                                               |
| 4                 | Allarme 1.2B | 0054                                       | 0104                                                               |
| 5                 | Allarme 1.3A | 0055                                       | 0105                                                               |
| 6                 | Allarme 1.3B | 0056                                       | 0106                                                               |
| 7                 | Allarme 1.4A | 0057                                       | 0107                                                               |
| 8                 | Allarme 1.4B | 0058                                       | 0108                                                               |
| 9                 | Allarme 1.5A | 0059                                       | 0109                                                               |
| 10                | Allarme 1.5B | 0060                                       | 0110                                                               |
| 11                | Allarme 1.6A | 0061                                       | 0111                                                               |
| 12                | Allarme 1.6B | 0062                                       | 0112                                                               |
| 13                | Allarme 2.1A | 0063                                       | 0113                                                               |
| 14                | Allarme 2.1B | 0064                                       | 0114                                                               |
| 15                | Allarme 2.2A | 0065                                       | 0115                                                               |
| 16                | Allarme 2.2B | 0066                                       | 0116                                                               |
| 17                | Allarme 2.3A | 0067                                       | 0117                                                               |
| 18                | Allarme 2.3B | 0068                                       | 0118                                                               |
| 19                | Allarme 2.4A | 0069                                       | 0119                                                               |
| 20                | Allarme 2.4B | 0070                                       | 0120                                                               |
| 21                | Allarme 2.5A | 0071                                       | 0121                                                               |
| 22                | Allarme 2.5B | 0072                                       | 0122                                                               |
| 23                | Allarme 2.6A | 0073                                       | 0123                                                               |
| 24                | Allarme 2.6B | 0074                                       | 0124                                                               |
|                   | Riservato    | da 0075 a 0100                             | da 0125 a 0150                                                     |

|                        | Numero bobina                                       |
|------------------------|-----------------------------------------------------|
| Titolo                 | Lettura: Rinvia sempre '0'<br>Scrittura: 1 = Attiva |
| Messaggio operatore 1  | 0151                                                |
| Messaggio operatore 2  | 0152                                                |
| Messaggio operatore 3  | 0153                                                |
| Messaggio operatore 4  | 0154                                                |
| Messaggio operatore 5  | 0155                                                |
| Messaggio operatore 6  | 0156                                                |
| Messaggio operatore 7  | 0157                                                |
| Messaggio operatore 8  | 0158                                                |
| Messaggio operatore 9  | 0159                                                |
| Messaggio operatore 10 | 0160                                                |
| Messaggio operatore 11 | 0161                                                |
| Messaggio operatore 12 | 0162                                                |
| Messaggio operatore 13 | 0163                                                |
| Messaggio operatore 14 | 0164                                                |
| Messaggio operatore 15 | 0165                                                |
| Messaggio operatore 16 | 0166                                                |
| Messaggio operatore 17 | 0167                                                |
| Messaggio operatore 18 | 0168                                                |
| Messaggio operatore 19 | 0169                                                |
| Messaggio operatore 20 | 0170                                                |
| Messaggio operatore 21 | 0171                                                |
| Messaggio operatore 22 | 0172                                                |
| Messaggio operatore 23 | 0173                                                |
| Messaggio operatore 24 | 0174                                                |
| Riservato              | da 0175 a 0180                                      |

Tabella A2.4 Messaggi operatore

Tabella A2.3 Stati allarme

## ... APPENDICE 2 - GUIDA MODBUS

## ...A2.5 Bobine modalità di funzionamento Modbus

| Titolo                               | Numero<br>bobina | Lettura                                                                | Scrittura                                                      |
|--------------------------------------|------------------|------------------------------------------------------------------------|----------------------------------------------------------------|
| Assegna al gruppo 1                  | 0181             | 0 = Messaggio operatore remoto non assegnato al gruppo                 | 0 = Rimuovi assegnazione messaggio operatore remoto dal gruppo |
| Assegna al gruppo 2                  | 0182             | <ol> <li>Messaggio operatore remoto assegnato al<br/>gruppo</li> </ol> | 1 = Assegna messaggio operatore remoto al<br>gruppo            |
| Attiva messaggio<br>operatore remoto | 0183             | Legge sempre come 0                                                    | 0 = Nessun effetto<br>1 = Attiva                               |

Tabella A2.5 Messaggi operatore remoto

|                   | Numeri bobina Modbus<br>Solo lettura. 0 = Uscita o ingresso inattivo;<br>1 = Uscita o ingresso attivo |                |                |  |  |  |  |  |
|-------------------|----------------------------------------------------------------------------------------------------|----------------|----------------|--|--|--|--|--|
| Canale            | Ingressi digitali Uscite digitali Uscite relè                                                         |                |                |  |  |  |  |  |
| Non<br>utilizzato | da 0201 a 0212                                                                                        | da 0251 a 0262 | da 0301 a 0312 |  |  |  |  |  |
| C1                | 0213                                                                                                  | 0263           | 0313           |  |  |  |  |  |
| C2                | 0214                                                                                                  | 0264           | 0314           |  |  |  |  |  |
| C3                | 0215                                                                                                  | 0265           | 0315           |  |  |  |  |  |
| C4                | 0216                                                                                                  | 0266           | 0316           |  |  |  |  |  |
| C5                | 0217                                                                                                  | 0267           | 0317           |  |  |  |  |  |
| C6                | 0218                                                                                                  | 0268           | 0318           |  |  |  |  |  |
| D1                | 0219                                                                                                  | 0269           | 0319           |  |  |  |  |  |
| D2                | 0220                                                                                                  | 0270           | 0320           |  |  |  |  |  |
| D3                | 0221                                                                                                  | 0271           | 0321           |  |  |  |  |  |
| D4                | 0222                                                                                                  | 0272           | 0322           |  |  |  |  |  |
| D5                | 0223                                                                                                  | 0273           | 0323           |  |  |  |  |  |
| D6                | 0224                                                                                                  | 0274           | 0324           |  |  |  |  |  |
| Non<br>utilizzato | da 0225 a 0250                                                                                        | da 0275 a 0300 | da 0325 a 0350 |  |  |  |  |  |

Tabella A2.6 Stati I/O digitali

|    |                                        | Registri Modbus |                      |                            |                            |                      |  |  |  |  |
|----|----------------------------------------|-----------------|----------------------|----------------------------|----------------------------|----------------------|--|--|--|--|
|    |                                        | Arresto/Avvio   | Azzeramento          | Impulso allineamento       | Impulso 1º stadio          | Errore portata       |  |  |  |  |
|    | Lettura 0 =Arrestato<br>1 = Esecuzione |                 | 0 = >1s*<br>1 = <1s* | 0 = Inattivo<br>1 = Attivo | 0 = Inattivo<br>1 = Attivo | 0 = OK<br>1 = Errore |  |  |  |  |
|    | Scrittura 0 = Arres<br>1 = Avvio       |                 | 1 = Azzeramento      |                            |                            |                      |  |  |  |  |
| 1  | Totalizzatore 1.1                      | 0351            | 0401                 | 0451                       | 0501                       | 0551                 |  |  |  |  |
| 2  | Totalizzatore 1.2                      | 0352            | 0402                 | 0452                       | 0502                       | 0552                 |  |  |  |  |
| 3  | Totalizzatore 1.3                      | 0353            | 0403                 | 0453                       | 0503                       | 0553                 |  |  |  |  |
| 4  | Totalizzatore 1.4                      | 0354            | 0404                 | 0454                       | 0504                       | 0554                 |  |  |  |  |
| 5  | Totalizzatore 1.5                      | 0355            | 0405                 | 0455                       | 0505                       | 0555                 |  |  |  |  |
| 6  | Totalizzatore 1.6                      | 0356            | 0406                 | 0456                       | 0506                       | 0556                 |  |  |  |  |
| 7  | Totalizzatore 2.1                      | 0357            | 0407                 | 0457                       | 0507                       | 0557                 |  |  |  |  |
| 8  | Totalizzatore 2.2                      | 0358            | 0408                 | 0458                       | 0508                       | 0558                 |  |  |  |  |
| 9  | Totalizzatore 2.3                      | 0359            | 0409                 | 0459                       | 0509                       | 0559                 |  |  |  |  |
| 10 | Totalizzatore 2.4                      | 0360            | 0410                 | 0460                       | 0510                       | 0560                 |  |  |  |  |
| 11 | Totalizzatore 2.5                      | 0361            | 0411                 | 0461                       | 0511                       | 0561                 |  |  |  |  |
| 12 | Totalizzatore 2.6                      | 0362            | 0412                 | 0462                       | 0512                       | 0562                 |  |  |  |  |
|    | Riservato                              | da 0363 a 0400  | da 0413 a 0450       | da 0463 a 0500             |                            |                      |  |  |  |  |

## ...A2.5 Bobine modalità di funzionamento Modbus

\* Tempo dall'ultimo azzeramento

## Tabella A2.7 Segnali digitali totalizzatore

|                   | Solo<br>lettura: | 0 = Tutti gli allarmi inattivi<br>1 = Almeno 1 allarme attivo |
|-------------------|------------------|---------------------------------------------------------------|
| Titolo            |                  | Numero bobina                                                 |
| Qualsiasi allarme |                  | 0750                                                          |

Tabella A2.8 Qualsiasi allarme

|                   | Solo<br>lettura: | 0 = Gruppo allarmi inattivo<br>1 = Gruppo allarmi attivo |
|-------------------|------------------|----------------------------------------------------------|
| Titolo            |                  | Numero bobina                                            |
| Gruppo allarmi 1  |                  | 0751                                                     |
| Gruppo allarmi 2  |                  | 0752                                                     |
| Gruppo allarmi 3  |                  | 0753                                                     |
| Gruppo allarmi 4  |                  | 0754                                                     |
| Gruppo allarmi 5  |                  | 0755                                                     |
| Gruppo allarmi 6  |                  | 0756                                                     |
| Gruppo allarmi 7  |                  | 0757                                                     |
| Gruppo allarmi 8  |                  | 0758                                                     |
| Gruppo allarmi 9  |                  | 0759                                                     |
| Gruppo allarmi 10 |                  | 0760                                                     |
| Gruppo allarmi 11 |                  | 0761                                                     |
| Gruppo allarmi 12 |                  | 0762                                                     |

Tabella A2.9 Gruppi allarmi

## ... APPENDICE 2 - GUIDA MODBUS

## ...A2.5 Bobine modalità di funzionamento Modbus

|                             |                  |                              |                  |                              | Solo lettura     | : 0 = Tutti gli allarmi in<br>1 = Almeno 1 allarme | attivi<br>e attivo |
|-----------------------------|------------------|------------------------------|------------------|------------------------------|------------------|----------------------------------------------------|--------------------|
| Titolo                      | Numero<br>bobina | Titolo                       | Numero<br>bobina | Titolo                       | Numero<br>bobina | Titolo                                             | Numero<br>bobina   |
| Ingresso digitale<br>BCD D0 | 0801             | Ingresso digitale<br>BCD D8  | 0809             | Ingresso digitale<br>BCD D16 | 0817             | Ingresso digitale<br>BCD D24                       | 0825               |
| Ingresso digitale<br>BCD D1 | 0802             | Ingresso digitale<br>BCD D9  | 0810             | Ingresso digitale<br>BCD D17 | 0818             | Ingresso digitale<br>BCD D25                       | 0826               |
| Ingresso digitale<br>BCD D2 | 0803             | Ingresso digitale<br>BCD D10 | 0811             | Ingresso digitale<br>BCD D18 | 0819             | Ingresso digitale<br>BCD D26                       | 0827               |
| Ingresso digitale<br>BCD D3 | 0804             | Ingresso digitale<br>BCD D11 | 0812             | Ingresso digitale<br>BCD D19 | 0820             | Ingresso digitale<br>BCD D27                       | 0828               |
| Ingresso digitale<br>BCD D4 | 0805             | Ingresso digitale<br>BCD D12 | 0813             | Ingresso digitale<br>BCD D20 | 0821             | Ingresso digitale<br>BCD D28                       | 0829               |
| Ingresso digitale<br>BCD D5 | 0806             | Ingresso digitale<br>BCD D13 | 0814             | Ingresso digitale<br>BCD D21 | 0822             | Ingresso digitale<br>BCD D29                       | 0830               |
| Ingresso digitale<br>BCD D6 | 0807             | Ingresso digitale<br>BCD D14 | 0815             | Ingresso digitale<br>BCD D22 | 0823             | Ingresso digitale<br>BCD D30                       | 0831               |
| Ingresso digitale<br>BCD D7 | 0808             | Ingresso digitale<br>BCD D15 | 0816             | Ingresso digitale<br>BCD D23 | 0824             | Ingresso digitale<br>BCD D31                       | 0832               |

Tabella A2.10 Ingressi digitali codificati BCD

|                          | Solo<br>lettura: | 0 = Gruppo allarmi inattivo<br>1 = Gruppo allarmi attivo |
|--------------------------|------------------|----------------------------------------------------------|
| Titolo                   |                  | Numero bobina                                            |
| Allarme in tempo reale 1 |                  | 0851                                                     |
| Allarme in tempo reale 2 |                  | 0852                                                     |
| Allarme in tempo reale 3 |                  | 0853                                                     |
| Allarme in tempo reale 4 |                  | 0854                                                     |

## Tabella A2.11 Allarmi in tempo reale

|                                 |     |                      | Numero canale        |                      |                      |                      |                      |                      |                      |                      |                      |                      |                      |
|---------------------------------|-----|----------------------|----------------------|----------------------|----------------------|----------------------|----------------------|----------------------|----------------------|----------------------|----------------------|----------------------|----------------------|
|                                 |     |                      | Gruppo processo 1    |                      |                      |                      | (                    | Gruppo p             | rocesso 2            | 2                    |                      |                      |                      |
| Segnale                         | ]   | 1.1                  | 1.2                  | 1.3                  | 1.4                  | 1.5                  | 1.6                  | 2.1                  | 2.2                  | 2.3                  | 2.4                  | 2.5                  | 2.6                  |
| Stato errore canale             | L   | 1001                 | 1021                 | 1041                 | 1061                 | 1081                 | 1101                 | 1121                 | 1141                 | 1161                 | 1181                 | 1201                 | 1221                 |
| Stato Allarme A                 | L   | 1002                 | 1022                 | 1042                 | 1062                 | 1082                 | 1102                 | 1122                 | 1142                 | 1162                 | 1182                 | 1202                 | 1222                 |
| Stato Allarme B                 | L   | 1003                 | 1023                 | 1043                 | 1063                 | 1083                 | 1103                 | 1123                 | 1143                 | 1163                 | 1183                 | 1203                 | 1223                 |
| Riconoscimento<br>allarme A     | L/S | 1004                 | 1024                 | 1044                 | 1064                 | 1084                 | 1104                 | 1124                 | 1144                 | 1164                 | 1184                 | 1204                 | 1224                 |
| Riconoscimento<br>allarme B     | L/S | 1005                 | 1025                 | 1045                 | 1065                 | 1085                 | 1105                 | 1125                 | 1145                 | 1165                 | 1185                 | 1205                 | 1225                 |
| Arresto/Avvio<br>totalizzatore  | L/S | 1006                 | 1026                 | 1046                 | 1066                 | 1086                 | 1106                 | 1126                 | 1146                 | 1166                 | 1186                 | 1206                 | 1226                 |
| Azzeramento<br>totalizzatore    | L/S | 1007                 | 1027                 | 1047                 | 1067                 | 1087                 | 1107                 | 1127                 | 1147                 | 1167                 | 1187                 | 1207                 | 1227                 |
| Allineamento<br>totalizzatore   | L   | 1008                 | 1028                 | 1048                 | 1068                 | 1088                 | 1108                 | 1128                 | 1148                 | 1168                 | 1188                 | 1208                 | 1228                 |
| Primo stadio<br>totalizzatore   | L   | 1009                 | 1029                 | 1049                 | 1069                 | 1089                 | 1109                 | 1129                 | 1149                 | 1169                 | 1189                 | 1209                 | 1229                 |
| Errore portata<br>totalizzatore | L   | 1010                 | 1030                 | 1050                 | 1070                 | 1090                 | 1110                 | 1130                 | 1150                 | 1170                 | 1190                 | 1210                 | 1230                 |
| Riservato                       |     | da<br>1011 a<br>1020 | da<br>1031 a<br>1040 | da<br>1051 a<br>1060 | da<br>1071 a<br>1080 | da<br>1091 a<br>1100 | da<br>1111 a<br>1120 | da<br>1131 a<br>1140 | da<br>1151 a<br>1160 | da<br>1171 a<br>1180 | da<br>1191 a<br>1200 | da<br>1211 a<br>1220 | da<br>1231 a<br>1240 |

Tabella A2.12 Segnali digitali canale

## APPENDICE 2 - GUIDA MODBUS...

## A2.6 Registri modalità di funzionamento Modbus

Le tabelle dalla A2.13 alla A2.15 espongono in dettaglio i contenuti dei registri Modbus accessibili mentre lo strumento è in modalità di funzionamento.

Sono utilizzati due tipi di dati:

- Dati a virgola mobile precisione singola 32-bit in formato
   IEEE
- Dati a virgola mobile precisione doppia 64-bit in formato IEEE

#### Nota.

- Quando si scrive su di un parametro che occupa più di una posizione del registro, tutti i registri relativi a quel parametro DEVONO ricevere scrittura come parte di una scrittura a registro multiplo. Quando ciò non avviene viene emessa una risposta di eccezione NAK. I registri individuali possono essere letti senza provocare una risposta di eccezione.
- Quando si accede a un parametro che occupa più di una posizione di registro, il registro con numerazione più bassa contiene i dati più significativi.

| Ingressi analogici | <b>Registri Modbus</b><br>Solo lettura, numero a virgola mobile a<br>precisione singola da –999 a +9999 |
|--------------------|----------------------------------------------------------------------------------------------------|
| A1                 | 0001 e 0002                                                                                             |
| A2                 | 0003 e 0004                                                                                             |
| A3                 | 0005 e 0006                                                                                             |
| A4                 | 0007 e 0008                                                                                             |
| A5                 | 0009 e 0010                                                                                             |
| A6                 | 0011 e 0012                                                                                             |
| B1                 | 0013 e 0014                                                                                             |
| B2                 | 0015 e 0016                                                                                             |
| B3                 | 0017 e 0018                                                                                             |
| B4                 | 0019 e 0020                                                                                             |
| B5                 | 0021 e 0022                                                                                             |
| B6                 | 0023 e 0024                                                                                             |
| Riservato          | da 0025 a 0100                                                                                          |

Tabella A2.13 Ingressi analogici

|     |                     | Registri punto di soglia<br>(virgola mobile a precisione<br>singola) |
|-----|---------------------|----------------------------------------------------------------------|
| Nur | nero allarme e Nome | Lettura: da –999 a +9999<br>Scrittura: da –999 a +9999               |
| 1   | Allarme 1.1A        | 0101 e 0102                                                          |
| 2   | Allarme 1.1B        | 0103 e 0104                                                          |
| 3   | Allarme 1.2A        | 0105 e 0106                                                          |
| 4   | Allarme 1.2B        | 0107 e 0108                                                          |
| 5   | Allarme 1.3A        | 0109 e 0110                                                          |
| 6   | Allarme 1.3B        | 0111 e 0112                                                          |
| 7   | Allarme 1.4A        | 0113 e 0114                                                          |
| 8   | Allarme 1.4B        | 0115 e 0116                                                          |
| 9   | Allarme 1.5A        | 0117 e 0118                                                          |
| 10  | Allarme 1.5B        | 0119 e 0120                                                          |
| 11  | Allarme 1.6A        | 0121 e 0122                                                          |
| 12  | Allarme 1.6B        | 0123 e 0124                                                          |
| 13  | Allarme 2.1A        | 0125 e 0126                                                          |
| 14  | Allarme 2.1B        | 0127 e 0128                                                          |
| 15  | Allarme 2.2A        | 0129 e 0130                                                          |
| 16  | Allarme 2.2B        | 0131 e 0132                                                          |
| 17  | Allarme 2.3A        | 0133 e 0134                                                          |
| 18  | Allarme 2.3B        | 0135 e 0136                                                          |
| 19  | Allarme 2.4A        | 0137 e 0138                                                          |
| 20  | Allarme 2.4B        | 0139 e 0140                                                          |
| 21  | Allarme 2.5A        | 0141 e 0142                                                          |
| 22  | Allarme 2.5B        | 0143 e 0144                                                          |
| 23  | Allarme 2.6A        | 0145 e 0146                                                          |
| 24  | Allarme 2.6B        | 0147 e 0148                                                          |
|     | Riservato           | da 0149 a 0250                                                       |

#### Tabella A2.14 Livelli soglia di allarme

## ...APPENDICE 2 – GUIDA MODBUS

## ...A2.6 Registri modalità di funzionamento Modbus

|    |                   | Registri Modbus        |                                     |                      |                                                                           |                        |                                                                           |                   |                |  |
|----|-------------------|------------------------|-------------------------------------|----------------------|---------------------------------------------------------------------------|------------------------|---------------------------------------------------------------------------|-------------------|----------------|--|
|    |                   |                        | Batch                               | corrente             |                                                                           |                        | Batch p                                                                   | recedente         |                |  |
|    |                   | Portata<br>massima     | Portata Portata F<br>Massima minima |                      | Totale batch                                                              | Portata<br>massima     | Portata<br>minima                                                         | Portata<br>media  | Totale batch   |  |
|    |                   | Solo lettura,<br>singo | virgola mobile<br>la, da –999 a +   | a precisione<br>9999 | Solo lettura,<br>precisione<br>doppia,<br>assoluto da 0 a<br>+99999999999 | Solo lettura,<br>singo | Solo lettura,<br>precisione<br>doppia,<br>assoluto da 0 a<br>+99999999999 |                   |                |  |
| 1  | Totalizzatore 1.1 | 0251 e 0252            | 0301 e 0302                         | 0351 e 0352          | da 0401 a 0404                                                            | 0551 e 0552            | 0601 e 0602                                                               | 0651 e 0652       | da 0701 a 0704 |  |
| 2  | Totalizzatore 1.2 | 0253 e 0254            | 0303 e 0304                         | 0353 e 0354          | da 0405 a 0408                                                            | 0553 e 0554            | 0603 e 0604                                                               | 0653 e 0654       | da 0705 a 0708 |  |
| 3  | Totalizzatore 1.3 | 0255 e 0256            | 0305 e 0306                         | 0355 e 0356          | da 0409 a 0412                                                            | 0555 e 0556            | 0605 e 0606                                                               | 0655 e 0656       | da 0709 a 0712 |  |
| 4  | Totalizzatore 1.4 | 0257 e 0258            | 0307 e 0308                         | 0357 e 0358          | da 0413 a 0416                                                            | 0557 e 0558            | 0607 e 0608                                                               | 0657 e 0658       | da 0713 a 0716 |  |
| 5  | Totalizzatore 1.5 | 0259 e 0260            | 0309 e 0310                         | 0359 e 0360          | da 0417 a 0420                                                            | 0559 e 0560            | 0609 e 0610                                                               | 0659 e 0660       | da 0717 a 0720 |  |
| 6  | Totalizzatore 1.6 | 0261 e 0262            | 0311 e 0312                         | 0361 e 0362          | da 0421 a 0424                                                            | 0561 e 0562            | 0611 e 0612                                                               | 0661 e 0662       | da 0721 a 0724 |  |
| 7  | Totalizzatore 2.1 | 0263 e 0264            | 0313 e 0314                         | 0363 e 0364          | da 0425 a 0428                                                            | 0563 e 0564            | 0613 e 0614                                                               | 0663 e 0664       | da 0725 a 0728 |  |
| 8  | Totalizzatore 2.2 | 0265 e 0266            | 0315 e 0316                         | 0365 e 0366          | da 0429 a 0432                                                            | 0565 e 0566            | 0615 e 0616                                                               | 0665 e 0666       | da 0729 a 0732 |  |
| 9  | Totalizzatore 2.3 | 0267 e 0268            | 0317 e 0318                         | 0367 e 0368          | da 0433 a 0436                                                            | 0567 e 0568            | 0617 e 0618                                                               | 0667 e 0668       | da 0733 a 0736 |  |
| 10 | Totalizzatore 2.4 | 0269 e 0270            | 0319 e 0320                         | 0369 e 0370          | da 0437 a 0440                                                            | 0569 e 0570            | 0619 e 0620                                                               | 0669 e 0670       | da 0737 a 0740 |  |
| 11 | Totalizzatore 2.5 | 0271 e 0272            | 0321 e 0322                         | 0371 e 0372          | da 0441 a 0444                                                            | 0571 e 0572            | 0621 e 0622                                                               | 0671 e 0672       | da 0741 a 0744 |  |
| 12 | Totalizzatore 2.6 | 0273 e 0274            | 0323 e 0324                         | 0373 e 0374          | da 0445 a 0448                                                            | 0574 e 0575            | 0623 e 0624                                                               | 0673 e 0674       | da 0745 a 0748 |  |
|    | Riservato         | da 0275<br>a 0300      | da 0325<br>a 0350                   | v0375<br>a 0400      | da 0449<br>a 0550                                                         | da 0576<br>a 0600      | da 0625<br>a 0650                                                         | da 0675<br>a 0700 | da 0749 a 0850 |  |

Tabella A2.15 Totali totalizzatore

## APPENDICE 2 – GUIDA MODBUS...

## A2.7 Comunicazioni Ingressi analogici e digitali

|                    | Com. Ingressi<br>digitali    | Comunicazioni<br>Errore ingressi<br>analogici    | Comunicazioni<br>Ingressi analogici |  |  |  |  |  |
|--------------------|------------------------------|--------------------------------------------------|-------------------------------------|--|--|--|--|--|
|                    | Lettura / S<br>0 = Inattivo; | Lettura / Scrittura:<br>0 = Inattivo; 1 = Attivo |                                     |  |  |  |  |  |
| Numero<br>ingresso | Numero bobina                | Numero<br>bobina                                 | Registri                            |  |  |  |  |  |
| 1                  | 601                          | 651                                              | 0851 e 0852                         |  |  |  |  |  |
| 2                  | 602                          | 652                                              | 0853 e 0854                         |  |  |  |  |  |
| 3                  | 603                          | 653                                              | 0855 e 0856                         |  |  |  |  |  |
| 4                  | 604                          | 654                                              | 0857 e 0858                         |  |  |  |  |  |
| 5                  | 605                          | 655                                              | 0859 e 0860                         |  |  |  |  |  |
| 6                  | 606                          | 656                                              | 0861 e 0862                         |  |  |  |  |  |
| 7                  | 607                          | 657                                              | 0863 e 0864                         |  |  |  |  |  |
| 8                  | 608                          | 658                                              | 0865 e 0866                         |  |  |  |  |  |
| 9                  | 609                          | 659                                              | 0867 e 0868                         |  |  |  |  |  |
| 10                 | 610                          | 660                                              | 0869 e 0870                         |  |  |  |  |  |
| 11                 | 611                          | 661                                              | 0871 e 0872                         |  |  |  |  |  |
| 12                 | 612                          | 662                                              | 0873 e 0874                         |  |  |  |  |  |
| 13                 | 613                          | 663                                              | 0875 e 0876                         |  |  |  |  |  |

|                    | Com. Ingressi<br>digitali | Comunicazioni<br>Errore ingressi<br>analogici | Comunicazioni<br>Ingressi analogici |  |  |  |  |
|--------------------|---------------------------|-----------------------------------------------|-------------------------------------|--|--|--|--|
|                    | Lettura /<br>0 = Inattivo | Scrittura:<br>; 1 = Attivo                    | Virgola mobile<br>(da –999 a +9999) |  |  |  |  |
| Numero<br>ingresso | Numero bobina             | Numero bobina                                 | Registri                            |  |  |  |  |
| 14                 | 614                       | 664                                           | 0877 e 0878                         |  |  |  |  |
| 15                 | 615                       | 665                                           | 0879 e 0880                         |  |  |  |  |
| 16                 | 616                       | 666                                           | 0881 e 0882                         |  |  |  |  |
| 17                 | 617                       | 667                                           | 0883 e 0884                         |  |  |  |  |
| 18                 | 618                       | 668                                           | 0885 e 0886                         |  |  |  |  |
| 19                 | 619                       | 669                                           | 0887 e 0888                         |  |  |  |  |
| 20                 | 620                       | 670                                           | 0889 e 0890                         |  |  |  |  |
| 21                 | 621                       | 671                                           | 0891 e 0892                         |  |  |  |  |
| 22                 | 622                       | 672                                           | 0893 e 0894                         |  |  |  |  |
| 23                 | 623                       | 673                                           | 0895 e 0896                         |  |  |  |  |
| 24                 | 624                       | 674                                           | 0897 e 0898                         |  |  |  |  |
| Riservato          | da 625 a 650              | da 675 a 700                                  | da 0899 a 1000                      |  |  |  |  |

Tabella A2.16 Ingressi Modbus

## ...APPENDICE 2 - GUIDA MODBUS

## ...A2.7 Comunicazioni Ingressi analogici e digitali

| Lettura/Scrittura: | Codice carattere ASCII – vedere Tabella A2.18 |  |  |  |  |
|--------------------|-----------------------------------------------|--|--|--|--|
| Ingresso           | Numero registro                               |  |  |  |  |
| Carattere 1        | 0951                                          |  |  |  |  |
| Carattere 2        | 0952                                          |  |  |  |  |
| Carattere 3        | 0953                                          |  |  |  |  |
| Carattere 4        | 0954                                          |  |  |  |  |
| Carattere 5        | 0955                                          |  |  |  |  |
| Carattere 6        | 0956                                          |  |  |  |  |
| Carattere 7        | 0957                                          |  |  |  |  |
| Carattere 8        | 0958                                          |  |  |  |  |
| Carattere 9        | 0959                                          |  |  |  |  |
| Carattere 10       | 0960                                          |  |  |  |  |
| Carattere 11       | 0961                                          |  |  |  |  |
| Carattere 12       | 0962                                          |  |  |  |  |
| Carattere 13       | 0963                                          |  |  |  |  |
| Carattere 14       | 0964                                          |  |  |  |  |
| Carattere 15       | 0965                                          |  |  |  |  |
| Carattere 16       | 0966                                          |  |  |  |  |
| Carattere 17       | 0967                                          |  |  |  |  |
| Carattere 18       | 0968                                          |  |  |  |  |
| Carattere 19       | 0969                                          |  |  |  |  |
| Carattere 20       | 0970                                          |  |  |  |  |

## Tabella A2.17 Messaggi operatore remoto

| Hex | Dec | Car   | Hex | Dec | Car | Hex | Dec | Car | Hex | Dec | Car | Hex | Dec | Car | Hex | Dec | Car |
|-----|-----|-------|-----|-----|-----|-----|-----|-----|-----|-----|-----|-----|-----|-----|-----|-----|-----|
| 20  | 32  | Space | 30  | 48  | 0   | 40  | 64  | @   | 50  | 80  | Р   | 60  | 96  | N/D | 70  | 112 | р   |
| 21  | 33  | !     | 31  | 49  | 1   | 41  | 65  | Α   | 51  | 81  | Q   | 61  | 97  | а   | 71  | 113 | q   |
| 22  | 34  | н     | 32  | 50  | 2   | 42  | 66  | В   | 52  | 82  | R   | 62  | 98  | b   | 72  | 114 | r   |
| 23  | 35  | #     | 33  | 51  | 3   | 43  | 67  | С   | 53  | 83  | S   | 63  | 99  | С   | 73  | 115 | S   |
| 24  | 36  | \$    | 34  | 52  | 4   | 44  | 68  | D   | 54  | 84  | Т   | 64  | 100 | d   | 74  | 116 | t   |
| 25  | 37  | %     | 35  | 53  | 5   | 45  | 69  | E   | 55  | 85  | U   | 65  | 101 | е   | 75  | 117 | u   |
| 26  | 38  | &     | 36  | 54  | 6   | 46  | 70  | F   | 56  | 86  | V   | 66  | 102 | f   | 76  | 118 | V   |
| 27  | 39  | `     | 37  | 55  | 7   | 47  | 71  | G   | 57  | 87  | W   | 67  | 103 | g   | 77  | 119 | w   |
| 28  | 40  | (     | 38  | 56  | 8   | 48  | 72  | Н   | 58  | 88  | Х   | 68  | 104 | h   | 78  | 120 | х   |
| 29  | 41  | )     | 39  | 57  | 9   | 49  | 73  |     | 59  | 89  | Y   | 69  | 105 | i   | 79  | 121 | У   |
| 2A  | 42  | *     | ЗA  | 58  | :   | 4A  | 74  | J   | 5A  | 90  | Z   | 6A  | 106 | j   | 7A  | 122 | Z   |
| 2B  | 43  | +     | 3B  | 59  | ;   | 4B  | 75  | K   | 5B  | 91  | ]   | 6B  | 107 | k   | 7B  | 123 | {   |
| 2C  | 44  | N/D   | 3C  | 60  | <   | 4C  | 76  | L   | 5C  | 92  | \   | 6C  | 108 | Ι   | 7C  | 124 |     |
| 2D  | 45  | -     | 3D  | 61  | =   | 4D  | 77  | М   | 5D  | 93  | ]   | 6D  | 109 | m   | 7D  | 125 | }   |
| 2E  | 46  |       | 3E  | 62  | >   | 4E  | 78  | N   | 5E  | 94  | ^   | 6E  | 110 | n   | 7E  | 126 | ~   |
| 2F  | 47  | /     | 3F  | 63  | ?   | 4F  | 79  | 0   | 5F  | 95  | _   | 6F  | 111 | 0   | 7F  | 127 | N/D |

| Hex | Dec | Car |
|-----|-----|-----|
| A3  | 163 | £   |
| B0  | 176 | 0   |
| B2  | 178 | 2   |
| B3  | 179 | 3   |
| B5  | 181 | μ   |
| 3A9 | 937 | Ω   |

Nota. I codici carattere 2C, 60 e 7F Hex (44, 96, 127 Dec) non sono supportati

Tabella A2.18 Set di caratteri per messaggi operatore remoto
| Frequenza di  | Numero di canali |            |            |             |
|---------------|------------------|------------|------------|-------------|
| campionamento | 3                | 6          | 9          | 12          |
| 0,1 secondi   | 4,5 ore          | 2,3 ore    | 1,5 ore    | 1,1 ore     |
| 0,2 secondi   | 9,1 ore          | 4,5 ore    | 3,0 ore    | 2,3 ore     |
| 0,3 secondi   | 13,6 ore         | 6,8 ore    | 4,5 ore    | 3,4 ore     |
| 0,4 secondi   | 18,2 ore         | 9,1 ore    | 6,1 ore    | 4,5 ore     |
| 0,5 secondi   | 22,7 ore         | 11,4 ore   | 7,6 ore    | 5,7 ore     |
| 0,6 secondi   | 1,1 giorni       | 13,6 ore   | 9,1 ore    | 6,8 ore     |
| 0,7 secondi   | 1,3 giorni       | 15,9 ore   | 10,6 ore   | 8,0 ore     |
| 0,8 secondi   | 1,5 giorni       | 18,2 ore   | 12,1 ore   | 9,1 ore     |
| 0,9 secondi   | 1,7 giorni       | 20,5 ore   | 13,6 ore   | 10,2 ore    |
| 1,0 secondi   | 1,9 giorni       | 22,7 ore   | 15,2 ore   | 11,4 ore    |
| 2,0 secondi   | 3,8 giorni       | 1,9 giorni | 1,3 giorni | 22,7 ore    |
| 3,0 secondi   | 5,7 giorni       | 2,8 giorni | 1,9 giorni | 1,4 giorni  |
| 4,0 secondi   | 7,6 giorni       | 3,8 giorni | 2,5 giorni | 1,9 giorni  |
| 5,0 secondi   | 9,5 giorni       | 4,7 giorni | 3,2 giorni | 2,4 giorni  |
| 6,0 secondi   | 11,4 giorni      | 5,7 giorni | 3,8 giorni | 2,8 giorni  |
| 7,0 secondi   | 13,3 giorni      | 6,6 giorni | 4,4 giorni | 3,3 giorni  |
| 8,0 secondi   | 15,2 giorni      | 7,6 giorni | 5,1 giorni | 3,8 giorni  |
| 9,0 secondi   | 17,1 giorni      | 8,5 giorni | 5,7 giorni | 4,3 giorni  |
| 10,0 secondi  | 19,0 giorni      | 9,5 giorni | 6,3 giorni | 4,7 giorni  |
| 1 minuto      | 3,7 mesi         | 1,9 mesi   | 1,2 mesi   | 28,4 giorni |
| 10 minuti     | 37,4 mesi        | 18,7 mesi  | 12,5 mesi  | 9,3 mesi    |
| 1 ora         | 18,7 anni        | 9,3 anni   | 6,2 anni   | 4,7 anni    |
| 12 ore        | 224,4 anni       | 112,2 anni | 74,7 anni  | 56,0 anni   |

# A3.1 Capacità della memoria interna

Tabella A3.1 Capacità della memoria interna

### A3.2 Capacità di memorizzazione archivio

Nota. I tempi indicati sono per l'archiviazione di un singolo gruppo. Se sono archiviati due gruppi, le durate sono dimezzate.

|                             | Dimensioni supporto |             |             |              |              |
|-----------------------------|---------------------|-------------|-------------|--------------|--------------|
| Velocità di<br>campionatura | 8 Mb                | 16 Mb       | 32 Mb       | 64 Mb        | 128 Mb       |
| 1,0 secondo                 | 1,7 giorni          | 3,3 giorni  | 6,7 giorni  | 13,4 giorni  | 26,8 giorni  |
| 2,0 secondi                 | 3,3 giorni          | 6,7 giorni  | 13,4 giorni | 26,8 giorni  | 1,8 mesi     |
| 3,0 secondi                 | 5,0 giorni          | 10,0 giorni | 20,1 giorni | 1,3 mesi     | 2,7 mesi     |
| 4,0 secondi                 | 6,7 giorni          | 13,4 giorni | 26,8 giorni | 1,8 mesi     | 3,5 mesi     |
| 5,0 secondi                 | 8,4 giorni          | 16,7 giorni | 1,1 mesi    | 2,2 mesi     | 4,4 mesi     |
| 6,0 secondi                 | 10,0 giorni         | 20,1 giorni | 1,3 mesi    | 2,7 mesi     | 5,3 mesi     |
| 7,0 secondi                 | 11,7 giorni         | 23,4 giorni | 1,6 mesi    | 3,1 mesi     | 6,2 mesi     |
| 8,0 secondi                 | 13,4 giorni         | 26,8 giorni | 1,8 mesi    | 3,5 mesi     | 7,0 mesi     |
| 9,0 secondi                 | 15,1 giorni         | 30,1 giorni | 2,0 mesi    | 4,0 mesi     | 7,9 mesi     |
| 10,0 secondi                | 16,7 giorni         | 1,1 mesi    | 2,2 mesi    | 4,4 mesi     | 8,8 mesi     |
| 1 minuto                    | 3,3 mesi            | 6,6 mesi    | 1,1 anni    | 2,2 anni     | 4,4 anni     |
| 10 minuti                   | 2,8 anni            | 5,5 anni    | 11,0 anni   | 22,0 anni    | 44,0 anni    |
| 1 ora                       | 16,5 anni           | 33,0 anni   | 66,0 anni   | 132,1 anni   | 264,2 anni   |
| 12 ore                      | 198,1 anni          | 396,2 anni  | 792,5 anni  | 1.585,0 anni | 3.170,0 anni |

Tabella A3.2 Capacità di memorizzazione esterna (archiviazione) - File di archivio in formato di testo

|                             | Dimensioni supporto |             |              |              |              |
|-----------------------------|---------------------|-------------|--------------|--------------|--------------|
| Velocità di<br>campionatura | 8 Mb                | 16 Mb       | 32 Mb        | 64 Mb        | 128 Mb       |
| 0,1 secondi                 | 9,1 ore             | 18,2 ore    | 1,5 giorni   | 3,0 giorni   | 6,1 giorni   |
| 0,2 secondi                 | 18,2 ore            | 1,5 giorni  | 3,0 giorni   | 6,1 giorni   | 12,1 giorni  |
| 0,3 secondi                 | 1,1 giorni          | 2,3 giorni  | 4,6 giorni   | 9,1 giorni   | 18,2 giorni  |
| 0,4 secondi                 | 1,5 giorni          | 3,0 giorni  | 6,1 giorni   | 12,1 giorni  | 24,3 giorni  |
| 0,5 secondi                 | 1,9 giorni          | 3,8 giorni  | 7,6 giorni   | 15,2 giorni  | 1,0 meso     |
| 0,6 secondi                 | 2,3 giorni          | 4,6 giorni  | 9,1 giorni   | 18,2 giorni  | 1,2 mesi     |
| 0,7 secondi                 | 2,7 giorni          | 5,3 giorni  | 10,6 giorni  | 21,2 giorni  | 1,4 mesi     |
| 0,8 secondi                 | 3,0 giorni          | 6,1 giorni  | 12,1 giorni  | 24,3 giorni  | 1,6 mesi     |
| 0,9 secondi                 | 3,4 giorni          | 6,8 giorni  | 13,7 giorni  | 27,3 giorni  | 1,8 mesi     |
| 1,0 secondo                 | 3,8 giorni          | 7,6 giorni  | 15,2 giorni  | 1,0 meso     | 2,0 mesi     |
| 2,0 secondi                 | 7,6 giorni          | 15,2 giorni | 1,0 meso     | 2,0 mesi     | 4,0 mesi     |
| 3,0 secondi                 | 11,4 giorni         | 22,8 giorni | 1,5 mesi     | 3,0 mesi     | 6,0 mesi     |
| 4,0 secondi                 | 15,2 giorni         | 1,0 meso    | 2,0 mesi     | 4,0 mesi     | 8,0 mesi     |
| 5,0 secondi                 | 19,0 giorni         | 1,2 mesi    | 2,5 mesi     | 5,0 mesi     | 10,0 mesi    |
| 6,0 secondi                 | 22,8 giorni         | 1,5 mesi    | 3,0 mesi     | 6,0 mesi     | 12,0 mesi    |
| 7,0 secondi                 | 26,5 giorni         | 1,7 mesi    | 3,5 mesi     | 7,0 mesi     | 14,0 mesi    |
| 8,0 secondi                 | 1,0 meso            | 2,0 mesi    | 4,0 mesi     | 8,0 mesi     | 16,0 mesi    |
| 9,0 secondi                 | 1,1 mesi            | 2,2 mesi    | 4,5 mesi     | 9,0 mesi     | 18,0 mesi    |
| 10,0 secondi                | 1,2 mesi            | 2,5 mesi    | 5,0 mesi     | 10,0 mesi    | 20,0 mesi    |
| 1,0 minuto                  | 7,5 mesi            | 1,2 anni    | 2,5 anni     | 5,0 anni     | 10,0 anni    |
| 10,0 minuti                 | 6,2 anni            | 12,5 anni   | 24,9 anni    | 49,9 anni    | 99,8 anni    |
| 1,0 ora                     | 37,4 anni           | 74,8 anni   | 149,6 anni   | 299,3 anni   | 598,5 anni   |
| 12,0 ore                    | 448,9 anni          | 897,8 anni  | 1.795,5 anni | 3.591,0 anni | 7.182,0 anni |

### ...A3.2 Capacità di memorizzazione archivio

Tabella A3.3 Capacità di memorizzazione esterna (archiviazione) - File di archivio in formato binario

# APPENDICE 4 – IMPOSTAZIONI PREDEFINITE

# A4.1 Standard della società

A4.1.1 Configurazione comune

### Impostazione

|      | Tipo di configurazione         | Base                 |
|------|--------------------------------|----------------------|
|      | Numero di gruppi               | 1                    |
|      | Lingua                         | Inglese              |
|      | Sorgente di riconoscimento     |                      |
|      | globale degli allarmi          | Nessuna              |
|      | Etichetta strumento            | A310                 |
| Sc   | hermo                          |                      |
|      | Tempo attivazione screen saver | Disabilitato         |
|      | Cattura schermo                | Disabilitata         |
| Ter  | npo                            |                      |
|      | Formato data                   | GG/MM/AA             |
|      | Formato ora                    | HH:MM:SS             |
|      | Ora legale – Abilita           | Off                  |
| Sic  | urezza                         |                      |
|      | Sistema di sicurezza           | Base                 |
|      | Sicurezza configurazione       | Protezione password  |
|      | Sicurezza livello impostazione | Off                  |
|      | Riconfigura preimpostate       | No                   |
|      | Scadenza password              | Disabilitata         |
|      | Disabilitazione degli          |                      |
|      | utenti inattivi                | Off                  |
|      | Limite errore password         | Infinito             |
|      | Lunghezza minima password      | 4 caratteri          |
| Ute  | ente                           |                      |
|      | Nomi utenti                    | Operatore 1, 2, ecc. |
|      | Accesso utenti                 |                      |
|      | Utente 1                       | Accesso completo     |
|      | Tutti gli altri utenti         | Accesso disabilitato |
|      | Chiave di accesso utente       |                      |
|      | Utente 1                       | Vuota                |
|      | lutti gli altri utenti         | 4 spazi              |
| Lo   | g                              | 100                  |
|      | Dimensioni log allarmi         | 100                  |
|      | Dimensioni log totalizzatore   | 200                  |
|      | Dimensioni log di verifica     | 100                  |
| IVIE | ssaggi operatore (tutti)       | 66 33                |
|      | Elicitetta messaggio           | Necourse             |
|      |                                | Nessuna              |
|      |                                |                      |
|      | Assegna al gruppo 2            | 21                   |

### A4.1.2 Gruppi processo 1 e 2

### Registrazione

•1

| Registrazione                                                                 |                                        |
|-------------------------------------------------------------------------------|----------------------------------------|
| Etichetta gruppo 1<br>Etichetta gruppo 2<br>Sergente abilitazione registrazio | Gruppo processo 1<br>Gruppo processo 2 |
| Frequenza di campionamento                                                    |                                        |
| primaria<br>Freguenza di campionamento                                        | TO,O Sec                               |
| secondaria<br>Selezione sorgente frequenza                                    | 1,0 sec                                |
| di campionamento                                                              | Nessuna                                |
| Pagina grafico                                                                |                                        |
| Abilita pagina grafico                                                        | Verticale                              |
| Annotazione grafico                                                           | Nessuna                                |
| Divisioni grafico principali                                                  | 5                                      |
| Divisioni grafico minori                                                      | 2<br>Abilitati                         |
| Spaziatura pagina video                                                       | 3 minuti/schermo                       |
| l archezza traccia                                                            | 1                                      |
| Abilita menu                                                                  | ·                                      |
| Selezione messaggio                                                           | Falso                                  |
| Riconoscimento allarme                                                        | Vero                                   |
| Selezione scala                                                               | Falso                                  |
| Selezione traccia                                                             | Falso                                  |
| Abilita selezione intervallo                                                  |                                        |
| pagina video                                                                  | Vero                                   |
| Abilita solazione appetazione                                                 | vero<br>grafico Falso                  |
| Pagina Grafico a barre                                                        | granco raiso                           |
| Abilita pagina grafico a barre                                                | Falso                                  |
| Indicatori grafico a barre                                                    | Nessun indicatore                      |
| Abilita menu                                                                  |                                        |
| Selezione messaggio                                                           | Falso                                  |
| Riconoscimento allarme                                                        | Vero                                   |
| Abilita azzeramento Max/Mir                                                   | n Falso                                |
| Abilita pagina processo                                                       | Falso                                  |
| Selezione pagina                                                              | Statistiche                            |
| Abilita menu                                                                  |                                        |
| Selezione messaggio                                                           | Falso                                  |
| Riconoscimento allarme                                                        | Vero                                   |
| Azzeramento totalizzatore                                                     | Falso •1                               |
| Arresto/avvio totalizzatore                                                   | Falso •1                               |
| Selezione pagina                                                              | Falso                                  |
| Abilita pagina indicatore digitale                                            | Off                                    |
| Abilita pagina indicatore digitale                                            | Off •1                                 |
| Abilita menu                                                                  |                                        |
| Selezione messaggio                                                           | Falso                                  |
| Riconoscimento allarme                                                        | Vero                                   |
| Azzeramento totalizzatore                                                     | Falso                                  |
| Arresto/avvio totalizzatore                                                   | Falso                                  |
| Selezione canale                                                              | Falso                                  |
| Archiviazione                                                                 | Formata tanta                          |
| Abilita filo di archivio                                                      | Formalo lesto                          |
| File di dati del canale                                                       | Falso                                  |
| Abilita log allarmi eventi                                                    | Falso                                  |
| File log totalizzatore                                                        | Falso •1                               |
| Abilita file log di verifica                                                  | Falso                                  |
| Etichetta nome file                                                           | Gruppo processo 1                      |
| Intervallo nuovo file                                                         | Giornaliero                            |
| Allineamento                                                                  | Off                                    |

# APPENDICE 4 – IMPOSTAZIONI PREDEFINITE...

•1

### A4.1.3 Canali di registrazione

# Programma di installazione

| Identificatori sorgente              |                                         |
|--------------------------------------|-----------------------------------------|
| Canali da 1.1 a 1.6                  | Ingresso analogico<br>da A1 a A6        |
| Canali da 2.1 a 2.6                  | Ingresso analogico<br>da B1 a B6        |
| Colori traccia                       |                                         |
| Canali 1.1 e 2.1                     | Magenta                                 |
| Canali 1.2 e 2.2                     | Rosso                                   |
| Canali 1.3 e 2.3                     | Nero                                    |
| Canali 1.4 e 2.4                     | Verde                                   |
| Canali 1.5 e 2.5                     | Blu                                     |
| Canali 1.6 e 2.6                     | Marrone                                 |
| Zona (tutti i canali)                | Nessuna zona                            |
| Tipo di filtro (tutti i canali)      | Istantaneo                              |
| Ingressi analogici (da A1 a A6 e d   | da B1 a B6)                             |
| Tipo di ingresso                     |                                         |
| Tipo                                 | milliamp                                |
| Tipo linearizzatore                  | Lineare                                 |
| Campo elettrico basso                | 4.0                                     |
| Campo elettrico alto                 | 20.0                                    |
| Campo ingegneristico                 |                                         |
| Basso                                | 0.0                                     |
| Alto                                 | 100.0                                   |
| Unità                                | %                                       |
| Etichetta breve                      | Ingresso xx                             |
| Etichetta lunga                      | Ingresso analogico xx                   |
| Costante tempo filtro                | 0 Sec                                   |
| Livello rilevamento errore           | 10%                                     |
| Direzione sensore d'interruzione     | e Verso il basso                        |
| Canali di registrazione digitali     | 0                                       |
| Etichetta digitale on                | On                                      |
| Etichetta digitale off               | Oπ                                      |
| Etichetta breve                      | Vuota                                   |
| Eticnetta lunga                      | Vuota                                   |
| Aliarmi di processo (tutti i canali) | 0#                                      |
| Tipo di allarme                      |                                         |
| Elichetta allarme canale di regis    | strazione x.x                           |
| Etichetta allarma D                  | X.XA                                    |
|                                      |                                         |
| Soglia                               | 0,0 %                                   |
| Isteresi                             | 0.0.0                                   |
| Istorosi tompo                       | 0,0 %                                   |
| Sorgonto abilitaziono                | Noscuna                                 |
|                                      | And And And And And And And And And And |
| Gruppo allarmi                       | Tutti Nessuno                           |
|                                      |                                         |

#### Totalizzatori Off Abilita conteggio Abilita allineamento On Etichetta totalizzatore Portata totale x.x canale x.x Unità Vuoto Arresto/Avvio Ultima Ripresa arresto/avvio Sorgente arresto/avvio Nessuna Campo conteggio Conteggio preimpostato 0 Conteggio prestabilito 100000000 Conteggio intermedio 90000000 Sorgente azzeramento Nessuna Aggiornamento log Tempo aggiornamento log Off Sorgente aggiornamento log Nessuna Frequenza conteggio/Interruzione Frequenza conteggio 1,00000 Interruzione 0,0

### A4.1.4 Moduli I/O

| Moduli ingresso analogico       |          |
|---------------------------------|----------|
| Frequenza di rigetto            |          |
| della tensione                  | 50 Hz    |
| Moduli relè (tutte le sorgenti) |          |
| Sorgente                        | Nessuna  |
| Polarità                        | Positiva |
| Moduli ibridi                   |          |
| Uscite digitali                 |          |
| Sorgente                        | Nessuna  |
| Polarità                        | Positiva |
| Uscite analogiche               |          |
| Basso ingegneristico            | 0,0      |
| Alto ingegneristico             | 100,0    |
| Basso campo elettrico           | 4,0      |
| Alto campo elettrico            | 20,0     |
| Sorgente uscita analogica       | Nessuna  |
| Modulo RS485                    |          |
| Protocollo                      | Modbus   |
| Tipo                            | 4 fili   |
| Velocità di trasmissione (baud) | 19200    |
| Parità                          | Dispari  |
| Indirizzo                       | 1        |

#### ... APPENDICE 4 - IMPOSTAZIONI PREDEFINITE

### A4.1.5 Funzioni

| Personalizzazione linearizzatori 1 | e 2                      |
|------------------------------------|--------------------------|
| Coordinate X                       | 0,0; 5,0; 10,0; 15,0;    |
|                                    | 20,0; 25,0; 30,0; 35,0;  |
|                                    | 40,0; 45,0; 50,0; 55,0;  |
|                                    | 60,0; 65,0; 70,0; 75,0;  |
|                                    | 80,0; 85,0; 90,0; 95,0;  |
|                                    | 100,0                    |
| Coordinate Y                       | Come le coordinate X     |
| Allarmi in tempo reale da 1 a 4    |                          |
| Etichetta allarme x                | Allarme in tempo reale x |
| Abilita giornaliero                |                          |
| (Dom, Lun, Mar ecc.)               | Nessuno                  |
| Abilita 1° del mese                | Off                      |
| Ora di avvio                       |                          |
| Ogni ora                           | Off                      |
| Ore                                | 0                        |
| Minuti                             | 0                        |
| Durata                             |                          |
| Ore                                | 0                        |
| Minuti                             | 0                        |
| Secondi                            | 0                        |
| Abilita log                        | Off                      |

### A4.2 Modelli QuickStart A4.2.1 QSMilliAmp

Come A4.1 Standard della società tranne:

| Pagina Grafico a barre             |           |
|------------------------------------|-----------|
| Abilita pagina grafico a barre     | Verticale |
| Indicatori grafico a barre         | Max e min |
| Abilita menu                       |           |
| Selezione messaggio                | Falso     |
| Riconoscimento allarme             | Vero      |
| Abilita azzeramento                |           |
| Max/Min                            | Vero      |
| Pagina Processo                    |           |
| Abilita menu                       |           |
| Riconoscimento allarme             | Vero      |
| Azzeramento totalizzatore          | Vero      |
| Arresto/avvio totalizzatore        | Vero      |
| Selezione pagina                   | Vero      |
| Pagina Indicatore digitale         |           |
| Abilita pagina indicatore digitale | On        |
| Archiviazione                      |           |
| Abilita file di archivio           |           |
| File di dati del canale            | Vero      |
| Intervallo nuovo file              | Orario    |

### A4.2.2 QSFlow

| Come A4.2.1 QS_MilliAmp, tranne:<br>Ingressi analogici (da A1 a A6 e o<br>Campo ingegneristico | da B1 a B6) |  |
|------------------------------------------------------------------------------------------------|-------------|--|
| Basso                                                                                          | 0           |  |
| Alto                                                                                           | 2000        |  |
| Unità                                                                                          | l/h         |  |
| Totalizzatori                                                                                  |             |  |
| Abilita conteggio                                                                              | Incremento  |  |
| Campo conteggio                                                                                |             |  |
| Conteggio preimpostato                                                                         | 0,0         |  |
| Conteggio prestabilito                                                                         | 10000000,0  |  |
| Conteggio intermedio                                                                           | 9000000,0   |  |
| Frequenza conteggio/Interruzione                                                               |             |  |
| Frequenza conteggio                                                                            | 0,55556     |  |
| Moduli ibridi                                                                                  |             |  |
| Uscite analogiche                                                                              |             |  |
| Alto ingegneristico                                                                            | 2000        |  |
|                                                                                                |             |  |

•1

## A4.2.3 QSTHC\_C

| Come A4.2.1 QS_MilliAmp, trar                | ine:        |  |
|----------------------------------------------|-------------|--|
| Ingressi analogici (da A1 a A6 e da B1 a B6) |             |  |
| Tipo di ingresso                             |             |  |
| Tipo                                         | Termocoppia |  |
| Tipo linearizzatore                          | K           |  |
| Unità linearizzatore                         | Gradi C     |  |
| Campo ingegneristico                         |             |  |
| Unità                                        | °C          |  |
|                                              |             |  |

### A4.2.4 QSTHC\_F

Come A4.2.3 QSTHC\_C, tranne: Ingressi analogici (da A1 a A6 e da B1 a B6) Campo ingegneristico Unità °F

### A4.2.5 QSRTD\_C

•1 •1

| Come A4.2.3 QSTHC_C, tranr    | ne:              |
|-------------------------------|------------------|
| Ingressi analogici (da A1 a A | .6 e da B1 a B6) |
| Tipo di ingresso              |                  |
| Tipo                          | Termoresistore   |
| Tipo linearizzatore           | Pt 100           |

### A4.2.6 QSRTD\_F

Come A4.2.5 QSRTD\_C, tranne: Ingressi analogici (da A1 a A6 e da B1 a B6) Campo ingegneristico Unità °F

## A4.2.7 QSDEMO

| Come A4.1 Standard della società t<br><b>Schermatura</b> | ranne:                    |
|----------------------------------------------------------|---------------------------|
| Cattura schermo                                          | Abilitata                 |
| Messaggi operatore                                       |                           |
| Messaggio 1                                              | Inizio batch              |
| Messaggio 2                                              | Fine batch                |
| Messaggio 3                                              | Modalità standby attiva   |
| Messaggio 4                                              | Pulizia in corso          |
| Pagina grafico                                           |                           |
| Abilita menu                                             |                           |
| Selezione messaggio                                      | Vero                      |
| Selezione scala                                          | Vero                      |
| Selezione traccia                                        | Vero                      |
| Selezione annotazione                                    |                           |
| grafico                                                  | Vero                      |
| Pagina Grafico a barre                                   |                           |
| Abilita pagina grafico a barre                           | Orizzontale e verticale   |
| Indicatori                                               | Max, min e soglie allarme |
| Abilita menu                                             |                           |
| Selezione messaggio                                      | Vero                      |
| Abilita azzeramento                                      |                           |
| Max/Min                                                  | Vero                      |
| Pagina Processo                                          |                           |
| Abilita pagina processo                                  | Falso                     |
| Abilita menu                                             |                           |
| Selezione messaggio                                      | Vero                      |
| Azzeramento totalizzatore                                | Vero •1                   |
| Arresto/avvio totalizzatore                              | Vero •1                   |
| Selezione pagina                                         | Vero                      |
| Pagina Indicatore digitale                               |                           |
| Abilita pagina indicatore digitale                       | Off                       |
| Selezione messaggio                                      | Vero                      |
| Archiviazione                                            |                           |
| Abilita file di archivio                                 |                           |
| File di dati del canale                                  | Vero                      |
| File log allarmi eventi                                  | Vero                      |
| File log totalizzatore                                   | Vero •1                   |
| File log di verifica                                     | Vero                      |
| Intervallo nuovo file                                    | Orario                    |
| Impostazione canale registrazion                         | e                         |
| Identificatori sorgente                                  |                           |
| Canali da 1.1 a 1.5                                      | Ingresso analogico        |
|                                                          | da A1 a A5                |
| Canale 1.6                                               | Stato allarme 1.1A        |
| Ingressi analogici (da A1 a A5)                          |                           |
| Tipo di ingresso                                         |                           |
| Tipo                                                     | Sinusoide simulata        |
| Unità campo ingegneristico                               |                           |
| Cn1.1                                                    | °C                        |
| Cn1.2                                                    | bar                       |
| Cn1.3                                                    | Gal/h                     |
| Cn1.4                                                    | Litri                     |
| Cn1.5                                                    | °F                        |
| Etichette corte                                          |                           |
| Cn1.1                                                    | Temp 1                    |
| Cn1.2                                                    | Pressione                 |
| Cn1.3                                                    | Afflusso                  |
| Cn1.4                                                    | Volume                    |
| Cn1.5                                                    | Temp 2                    |

•1 •1

•1

### ....A4.2.7 QSDEMO

| Stato allarme 1.1A (Canale di reg | jistrazione digitale 1.6) |
|-----------------------------------|---------------------------|
| Etichetta digitale on             | Aperto                    |
| Etichetta digitale off            | Chiuso                    |
| Etichetta breve                   | Valvola                   |
| Etichetta lunga                   | Stato valvola             |
| Cn1.1 Allarme A                   |                           |
| Tipo allarme                      | Processo alto             |
| Soglia                            | 10,0 °C                   |
| Abilita log                       | On                        |
| Cn1.1 Totalizzatore               | •1                        |
| Abilita conteggio                 | Incremento                |
| Aggiornamento log                 |                           |
| Tempo aggiornamento log           | 60 min                    |
| Allarmi in tempo reale da 1 a 4   |                           |
| Abilita giornaliero               | Lun,Mar,Mer,Gio,Ven       |
| Ora di avvio                      |                           |
| Ogni ora                          | On                        |
| Durata                            |                           |
| Minuti                            | 10                        |
| Abilita log                       | On                        |

## A4.2.8 QSDAIRY

Come A4.2.5 QSRTD\_C, tranne: Registrazione Frequenza di campionamento primaria 1 min Pagina grafico Spaziatura pagina video 2 giorni/schermo Pagina Grafico a barre Abilita pagina grafico a barre Falso Archiviazione Abilita file di archivio File log allarmi eventi Vero File log di verifica Vero Intervallo nuovo file Giornaliero Impostazione canale registrazione Identificatori sorgente Canale 1.1 Ingresso analogico A1 Canale 1.2 Ingresso analogico A2 Tutti gli altri canali Nessuno Ingresso analogico A1 Campo ingegneristico Basso -10.0Alto 90,0 °C Unità Etichetta breve Serbatoio Etichetta lunga Temperatura serbatoio Direzione sensore Verso l'alto d'interruzione Ingresso analogico A2 Campo ingegneristico Basso -10.0Alto 90.0 Unità °C Etichetta breve Ritorno Etichetta lunga T emperatura di ritorno Direzione sensore d'interruzione Verso l'alto

### ...A4.2.8 QSDAIRY

#### Cn1.1 Allarme A

Tipo allarme Soglia Isteresi/Tempo di ritardo Isteresi Tempo di ritardo Sorgente abilitazione Abilita log Cn1.1 Allarme B Tipo allarme Soglia Isteresi/Tempo di ritardo Isteresi Tempo di ritardo Sorgente abilitazione Abilita log Moduli relè Sorgente Relè C1 Relè C2 Relè C3 Polarità Equazioni logiche Equazione logica 1 Tutte le altre equazioni logiche

Processo alto ritardato 10,0 °C

0,5 °C 7200 sec Ingresso digitale C1 On

Processo alto ritardato 12,0 °C

0,5 °C 1200 sec Ingresso digitale C2 On

Equazione logica 1 Nessuna Nessuna +ve

Stato allarme 1.1B e !Ingresso digitale C1 o Stato allarme 1.1A Off

•1

•1 Applicabile solo agli strumenti dotati dell'opzione matematica e logica avanzata.

# APPENDICE 5 – RICAMBI E ACCESSORI

Chiavi sportello supporto 153247

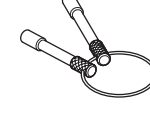

Morsetti pannello 153263

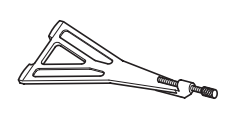

 $\begin{array}{c} \textbf{Scheda divisore tensione} \\ 153312 \\ (\text{inc. shunt } 250\Omega \ 153320) \end{array}$ 

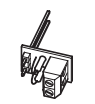

 Scheda Compact Flash

 64Mb
 153396

 128Mb
 153403

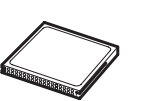

Lettore schede Compact Flash USB 153437

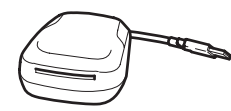

Guarnizione tra strumento e pannello 153297

Morsettiera a 20 vie

154485 per altri moduli: 153271

Morsettiera a 8 vie

153289

per moduli ingresso analogico:

Vano terminale 153221

### Opzioni supporti rimovibili

Pacchetto aggiornamento Compact Flash 153065

### Schede I/O opzionali

(Massimo 4, comprese le schede opzionali montate in fabbrica – vedere Fig. 5.5 per le combinazioni possibili)

Pacchetto aggiornamento scheda a 3 relè 153106

Pacchetto aggiornamento scheda a 6 relè 153114

Pacchetto aggiornamento scheda I/O ibrida 153122

Pacchetto aggiornamento scheda PSU trasmettitore 153130

Pacchetto aggiornamento scheda ingresso analogicoa 6 canali 153148

Pacchetto aggiornamento scheda I/P a specifica elevata analogico a 6 canali 158453

Pacchetto aggiornamento scheda per comunicazioni seriali RS485 153156

Pacchetto aggiornamento scheda Ethernet 153164

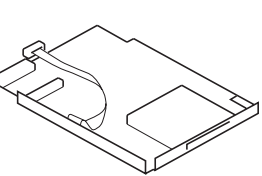

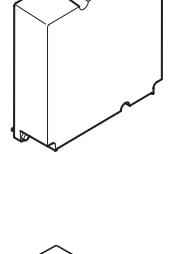

# APPENDICE 6 – INFORMAZIONI SU ERRORI E DIAGNOSTICA

| Messaggio d'errore                                                                                                    | Azione                                                                                                    |
|----------------------------------------------------------------------------------------------------|----------------------------------------------------------------------------------------------------|
| Il sistema non ha finito di aggiornare i file nella cartella della scheda di<br>memorizzazione.<br>Reinserire immediatamente la scheda di memorizzazione. AVVERTENZA:<br>In caso contrario si potrebbero verificare perdite di dati sulla scheda di<br>memorizzazione." | Reinserire immediatamente la scheda di memorizzazione e premere il tasto 🕡 per cancellare il messaggio d'errore.                                                                                                    |
| "Si desidera che il sistema formatti la cartella della scheda di<br>memorizzazione per poterla utilizzare? AVVERTENZA: Se si seleziona Sì,<br>tutti i file nella cartella della scheda di memorizzazione verranno<br>cancellati!"                                       | Se si ritiene che la scheda sia formattata correttamente, premere il tasto<br>per annullare la formattazione. Rimuovere la scheda e reinserirla. Se<br>l'errore persiste, premere il tasto reiner formattare la scheda. Si noti<br>che in questo modo vengono cancellati tutti i dati contenuti nella scheda. |
| "La cartella della scheda di memorizzazione è stata formattata correttamente. Contiene XX Mb di spazio utilizzabile"                                                                                                    | Premere il tasto 📭.                                                                                                    |
| "Si è verificato un errore durante la formattazione della cartella della scheda di memorizzazione"                                                                                                    | Premere il tasto per cancellare la finestra del messaggio. Rimuovere la scheda e riprovare. Se l'errore persiste, provare con un'altra scheda.                                                                                                    |
| L'unità funziona lentamente e la freccia di archiviazione rossa è continuamente accesa, anche quando non vi sono apparentemente dati non archiviati da aggiornare                                                                                                    | Se la directory A310 della scheda di supporto rimovibile contiene un<br>numero molto elevato di file (>500), potrebbero verificarsi ritardi durante<br>l'archiviazione.<br>In tali circostanze è consigliabile eseguire un backup dei dati e formattare<br>la scheda.                                         |

# INDICE

| А |                                                          |                    |
|---|----------------------------------------------------------|--------------------|
|   | Abilita allineamento                                     | . 81               |
|   | Vedere anche Totalizzatori: Configurazione               |                    |
|   | Abilita conteggio – Vedere Totalizzatori: Configurazione |                    |
|   | Abilita file – Vedere Archiviazione: Abilita file        |                    |
|   | Abilita giornaliero – <i>Vedere</i> Allarmi: Tempo reale |                    |
|   | Alimentatori                                             | . 96               |
|   | Alimentazione del trasmettitore                          | . 94               |
|   | Allarmi                                                  | 80                 |
|   | Annuncio                                                 | 10                 |
|   | Corrente visualizzazione                                 | . 19               |
|   | Elichella                                                | ۰ / ۵ .<br>م       |
|   | Evenuenza 76.78                                          | 0<br>79            |
|   | Globale 8 12 15 18 21                                    | 23                 |
|   | Gruppi                                                   | 101                |
|   | Isteresi                                                 | 79                 |
|   | Isteresi tempo                                           | . 78               |
|   | Latch                                                    | 78                 |
|   | Livello di soglia78,                                     | 79                 |
|   | Processo                                                 | 78                 |
|   | Processo ritardato77,                                    | 79                 |
|   | Qualsiasi                                                | 101                |
|   | Riconoscimento                                           | 23                 |
|   | Tempo reale                                              | 102                |
|   | Amministratore del sistema                               | 58                 |
|   | Analogica 71 04                                          | 07                 |
|   | Ingressi                                                 | 97                 |
|   | Specifica elevala                                        | 94<br>07           |
|   | Archiviazione da 33 a 39                                 | 94<br>67           |
|   | Abilita file                                             | 67                 |
|   | Aggiornamenti                                            | . 42               |
|   | Allineamento archivio                                    | 68                 |
|   | Avvertenza – Troppi file                                 | . 42               |
|   | Azzeramento                                              | .31                |
|   | Backup dei dati archiviati                               | . 42               |
|   | Capacità di memorizzazione 108,                          | 109                |
|   | File dati canale in formato binario                      | . 39               |
|   | File dati canale in formato testo                        | 36                 |
|   | Ora legale                                               | .36                |
|   | File di archiviazione in formato binario                 | . 39               |
|   | Ura legale                                               | .39                |
|   | File di archiviazione in formato testo                   | .35                |
|   | File log in formato tosto                                | . 39<br>37         |
|   | Impostazione freguenza di campionamento                  | . 37<br>67         |
|   | Memoria utilizzata/Tempo rimasto                         | . 07<br>27         |
|   | Nomi file 39                                             | . <u>-</u> /<br>68 |
|   | Selezione formato file                                   | . 67               |
|   | Supporti off-line                                        | 42                 |
|   | Supporti on-line                                         | 42                 |
|   | Troppi file – Arresto archiviazione                      | . 42               |
|   | Verifica e integrità dei dati in formato binario         | . 39               |
|   | Verifica e integrità dei dati in formato testo           | . 37               |
|   | Arresto/Avvio – Vedere Totalizzatori                     |                    |
|   | Assegna al gruppo                                        |                    |
|   | Allarmi                                                  | . 80               |
|   | Firma digitale                                           | . 13               |
|   | Messagi operatore                                        | . 58               |

# С

D

| Campi ingegneristici                            | . 73, | 87   |
|-------------------------------------------------|-------|------|
| Capacità di memoria interna                     |       | 107  |
| Cattura schermo                                 | j, 8, | 51   |
| Colore della traccia                            |       | . 70 |
| Com ingresso analogico                          |       | . 94 |
| Com ingresso digitale                           |       | . 96 |
| Configurazione                                  |       |      |
| Accesso                                         |       | . 43 |
| Archiviazione                                   |       | . 67 |
| Base                                            |       | . 50 |
| Canali di registrazione                         |       | . 69 |
| Comune                                          |       | . 50 |
| Frequenza di campionamento                      |       | . 60 |
| Gruppi processo                                 |       | . 59 |
| Messaggi operatore                              |       | . 58 |
| Modelli QuickStart                              |       |      |
| Moduli I/O                                      |       | 84   |
| Panoramica                                      |       | 46   |
| Protezione con interruttore interno             |       | 43   |
| Protezione password                             |       | 43   |
| Salvataggio                                     |       | 49   |
| Sicurezza                                       |       | 43   |
| Disattivazione utente inattivo                  |       | 55   |
| Password                                        |       | . 55 |
| Privilegi di accesso                            |       | . 60 |
| Uso di una configurazione salvata in precedenza |       | 44   |
| Connessioni uscita relè                         |       | . 96 |
| Contegaio intermedio                            |       | 82   |
| Conteggio preimpostato                          |       | . 82 |
| Conteggio prestabilito                          |       | . 82 |
| Contrasto schermo                               |       |      |
| Regolazione                                     | 47    | 51   |
| Controllo registrazione – Avvio/arresto         | ,     | .31  |
| Costante tempo filtro                           |       | . 74 |
|                                                 |       | •••• |
|                                                 |       |      |
| Data e ora                                      |       | . 52 |
| Vedere anche Ora legale                         |       |      |
| Dati canale                                     |       |      |
| Archiviazione                                   |       | . 31 |
| Resoconti                                       |       | 9    |
| Deviazione (allarmi frequenza)                  | . 76, | 79   |
| Digitale                                        |       |      |
| Ingressi                                        | .74,  | 96   |
| Ingresso digitale senza voltaggio               | .74,  | 94   |
| Moduli a 6 relè                                 |       | . 85 |
| Moduli ibridi                                   |       | . 86 |
| Direzione conteggio                             |       | . 81 |
| Direzione sensore d'interruzione                |       | . 74 |
| Disabilita registrazione                        |       | . 84 |
| Durante la configurazione                       |       | . 44 |
| Display                                         |       |      |
| Configurazione da                               | 61 a  | 66   |
| Panoramica                                      |       | 6    |
| Dispositivo visualizzazione file                |       | . 32 |
| Divisione grafici                               |       | . 62 |
| Durata – <i>Vedere</i> Allarmi: Tempo reale     |       |      |

# ...INDICE

| Е |                                                 |
|---|-------------------------------------------------|
|   | E-mail                                          |
|   | Vedere anche Manuale dell'opzione comunicazioni |
|   | Ethernet, 160440                                |
|   | Eliminazione file                               |
|   | Esportazione dati canali                        |
|   | Ethernet                                        |
|   | Vedere anche Manuale dell'opzione comunicazioni |
|   | Ethernet, 160440                                |
|   | Etichette                                       |
|   | Allarme                                         |
|   | Canale                                          |
|   | Corte                                           |
|   | Gruppo processo59                               |
|   | Lunghe 19, 65, 73, 74                           |
|   | Messaggio operatore58                           |
|   | Nome file archivio68                            |
|   | Strumento50                                     |
|   | Totalizzatore                                   |
|   | Eventi                                          |
|   | Vedere anche Allarmi                            |

### F

| File di archiviazione in formato binario |     | .39 |
|------------------------------------------|-----|-----|
| File di archiviazione in formato testo   |     | 35  |
| Filtraggio immissioni log                | 22, | 24  |
| Filtri instantanei                       |     | .70 |
| Filtro frequenza                         |     | .79 |
| Firma grafico                            | 43, | 57  |
| Firme digitali                           | 35, | 37  |
| Frequenza di rigetto della tensione      |     | .84 |
| Frequenze di campionamento 11,           | 31, | 60  |
| Funzioni                                 |     | 88  |
|                                          |     |     |

| G |                                             |
|---|---------------------------------------------|
|   | Grafico                                     |
|   | Firme digitale13                            |
|   | Scorrimento automatico viste 12, 15, 18, 21 |
|   | Visualizzazioni7                            |
|   | Configurazione62                            |
|   | Zone                                        |
|   |                                             |

## I

| I/D sorgente segnale                       |            |
|--------------------------------------------|------------|
| Ingressi digitali                          |            |
| Ingresso digitale senza voltaggio          | 71, 74     |
| Ingressi digitali BCD (codificato binario) |            |
| Ingressi simulati                          | 71         |
| Interruttore di sicurezza                  | 43, 45     |
| Isteresi                                   | da 75 a 78 |
| Isteresi tempo                             |            |

| Linearizzatore                | 72, | 88   |
|-------------------------------|-----|------|
| Lingua                        |     | . 50 |
| Livello impostazione          |     |      |
| Accesso                       |     |      |
| Sicurezza avanzata            |     | 29   |
| Sicurezza di base             |     | 28   |
| Sicurezza                     |     | 54   |
| Immetti password              |     | .30  |
| Livello rilevamento errore    |     | 74   |
| Log allarmi eventi            |     | .22  |
| Dimensione log                |     | .58  |
| Log di verifica               |     | 26   |
| Abilita file di archiviazione |     | 67   |
| Dimensione log                |     | .58  |
| Log totalizzatore             |     | .24  |
| Aggiornamento                 |     | . 82 |
| Sorgente aggiornamento        |     | 82   |

# М

L

| Messaggi d'errore              |                   |
|--------------------------------|-------------------|
| Messaggi operatore             | da 7 a 20, 58, 99 |
| Assegna al gruppo              |                   |
| Messaggi operatore remoto      | 100, 106          |
| Set di caratteri               |                   |
| Modalità resoconto cronologico | 9                 |
| Modbus                         |                   |
| Bobine                         |                   |
| Comandi                        |                   |
| Risposte eccezione             |                   |
| Modelli QuickStart             |                   |
| Modifica di una configurazione | da 46 a 49        |
| Moduli I/O                     | da 84 a 86, 96    |
| Moduli I/O ibridi              |                   |

# Ν

| Nomi file – Vedere Archiviazione |  |
|----------------------------------|--|
| Numero di gruppi processo        |  |

# 0

| Off-line                                          | 32 |
|---------------------------------------------------|----|
| On-line                                           | 31 |
| Ora – <i>Vedere</i> Data e ora                    |    |
| Ora di avvio – <i>Vedere</i> Allarmi: Tempo reale |    |
| Ora legale 10, 36, 39,                            | 53 |
| Orologio                                          | 52 |

# INDICE

# Ρ

| Pagina grafico                      | da 7 a 12  |
|-------------------------------------|------------|
| Configurazione                      | da 61 a 63 |
| Pagina indicatore digitale          | da 16 a 18 |
| Configurazione                      |            |
| Pagina processo                     | da 19 a 21 |
| Configurazione                      |            |
| Pagina stato strumento              |            |
| Pagine grafico a barre              | da 14 a 15 |
| Configurazione                      | 64         |
| Password                            |            |
| Immissione                          |            |
| Limite errore immissione            |            |
| Lunghezza minima/massima            |            |
| Modifica                            |            |
| Scaduta                             |            |
| Periodo – Vedere Allarmi: Frequenza |            |
| Personalizzazione linearizzatore    |            |
| Polarità – Vedere Moduli I/O        |            |
| Primario/Secondario                 | 60         |
| Puntatori traccia                   | 63         |
|                                     |            |

# R

| Regolazione ingresso  | . 84 |
|-----------------------|------|
| Ripresa arresto/avvio | . 81 |
| RS485 – Vedere Modbus |      |

# s

| Salvataggio                                       |                |
|---------------------------------------------------|----------------|
| Configurazione                                    |                |
| Vedere anche Archiviazione                        |                |
| Dati canale – <i>Vedere</i> Archiviazione         |                |
| Scorrimento automatico viste - Vedere Grafico: Sc | orrimento      |
| automatico viste                                  | 0.1.1.101.100  |
| Screen saver                                      | 51             |
| Sistema di sicurezza                              |                |
|                                                   | 13 51          |
| Baso 29                                           | 2 13 51        |
| Sorganta arresta/awia                             | , 40, 04<br>Q1 |
| Sorgente azzeramente                              | 01             |
| Solgenie azzeranienio                             | 11 62          |
| Spaziatura pagiria video                          | 11, 03         |
| Statistiche                                       | ł, 65, 97      |
| Supporti di memorizzazione – vedere Supporti este | erni           |
| Supporti esterni – vedere anche Uso e manutenzio  | ne delle       |
| schede SmartMedia                                 |                |
| Archiviazione dati canali                         |                |
| Capacità di memorizzazione                        | 108, 109       |
| Icone di stato                                    |                |
| Inserimento/Rimozione                             | 34             |
| Memoria utilizzata/Tempo rimasto                  | 27             |
| Pieno                                             | 33             |
| Salva una configurazione in                       |                |

# T To

| Termocoppia          | 94         |
|----------------------|------------|
| Termoresistore (RTD) |            |
| Tipo di ingresso     | 71         |
| Tipo filtro          | 70         |
| Totalizzatori        |            |
| Arresto/avvio        |            |
| Azzeramento          |            |
| Configurazione       | da 81 a 83 |

# U

| Uso e manutenzione delle schede SmartMedia | 33 |
|--------------------------------------------|----|
|--------------------------------------------|----|

# v

| 24     |
|--------|
| 14     |
| 64     |
|        |
| 19, 24 |
|        |
|        |
|        |
|        |
|        |
|        |
|        |

| Zone |
|------|
|      |

# NOTA

# **ICONE DI STATO**

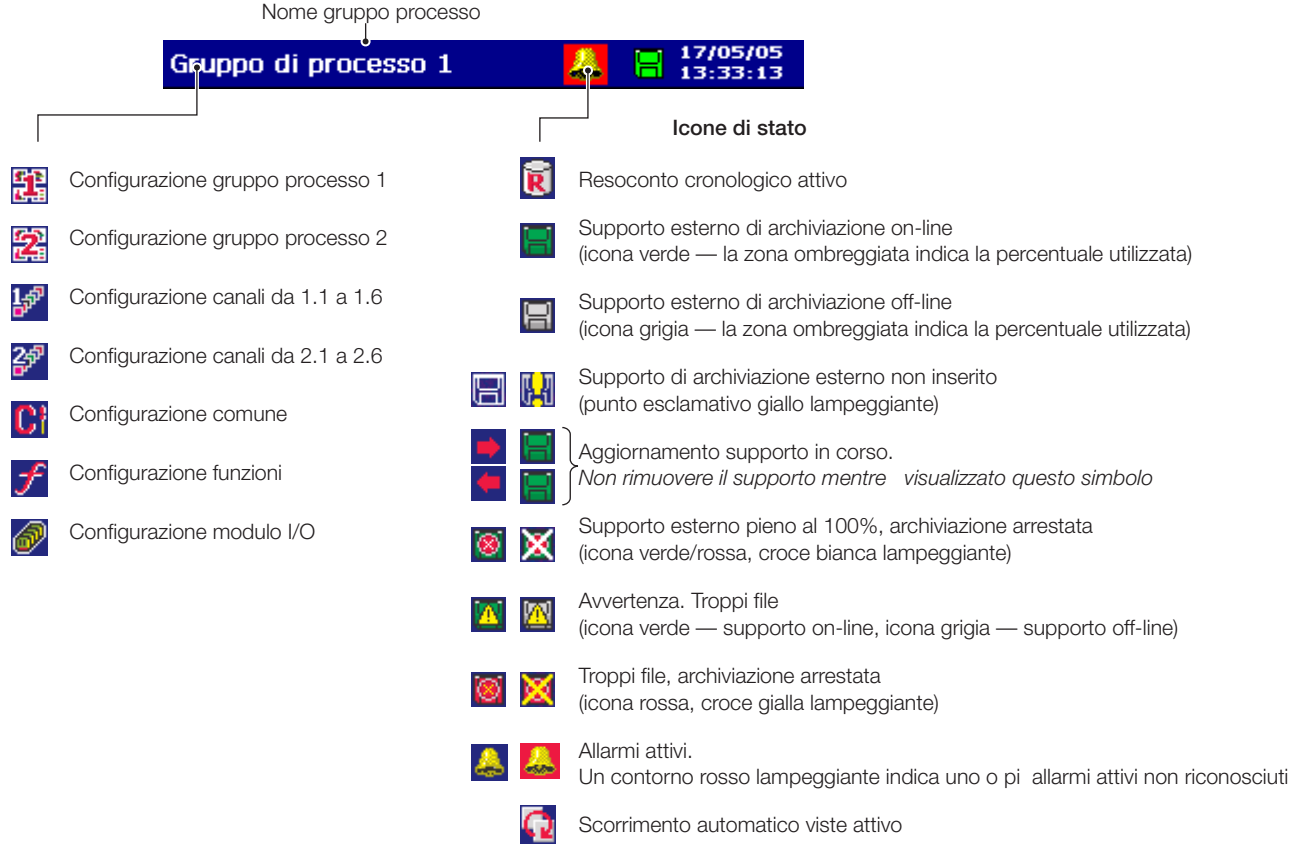

| Inattivo                | Ic<br>Attivo | one evento allarme                |                     | Icone           |
|-------------------------|--------------|-----------------------------------|---------------------|-----------------|
| Û                       | +            | Allarme processo alto             | ۲                   | Totalizzatore   |
| û                       | +            | Allarme processo basso            | ۲                   | Totalizzatore   |
| û                       | 1            | Allarme processo alto ritardato   | C                   | Totalizzatore   |
| û                       | ₽            | Allarme processo basso ritardato  | ¢                   | Azzeramento     |
| $\overline{\mathbf{O}}$ | Ŧ            | Allarme latch alto                | 1                   | Valore interm   |
| 쟙                       | Ŧ            | Allarme latch basso               | <u>(</u>            | Evento temp     |
| Δ                       | 4            | Allarme a velocit alta            | f                   | Evento attiva   |
| ⊿                       |              | Allarme a velocit bassa           | ₩                   | Mancanza di     |
| ឃ័                      | ť            | Allarme annuncio alto             | ×                   | Corr. ripristin |
| Ŷ                       | •            | Allarme annuncio basso            | Σ                   | Totale batch    |
|                         | G            | Allarme in tempo reale            | $\square$           | Valore massi    |
|                         | <b>R</b>     | Inizio/fine ora legale modificato | $\nabla$            | Valore minim    |
|                         | 4            | Allarme riconosciuto              | $\overline{\times}$ | Valore medic    |
|                         | $\sim$       | Messaggio operatore               | 疁                   | Inizio/fine ora |

#### Garanzia del cliente

Prima dell'installazione, l'apparecchiatura descritta nel presente manuale deve essere conservata in un ambiente pulito e asciutto, in conformità alle specifiche tecniche pubblicate dalla Società. È necessario effettuare controlli periodici sulle condizioni dell'apparecchiatura.

Nell'eventualità di un guasto durante la garanzia, è necessario fornire la seguente documentazione come prova:

- 1. Un elenco che riporti il funzionamento del processo e la registrazione degli allarmi al momento del guasto.
- 2. Copia di tutta la documentazione riguardante la conservazione, l'installazione, il funzionamento e la manutenzione dell'unità che si ritiene guasta.

- Supporto esterno di archiviazione on-line (icona verde — la zona ombreggiata indica la percentuale utilizzata)
- Supporto esterno di archiviazione off-line (icona grigia — la zona ombreggiata indica la percentuale utilizzata)
- Supporto di archiviazione esterno non inserito (punto esclamativo giallo lampeggiante)
- Non rimuovere il supporto mentre visualizzato questo simbolo
- Supporto esterno pieno al 100%, archiviazione arrestata (icona verde/rossa, croce bianca lampeggiante)
- (icona verde supporto on-line, icona grigia supporto off-line)
- (icona rossa, croce gialla lampeggiante)

# one totalizzatore

## Icone log di verifica

| atore avviato            | ₩        | Mancanza di corrente                     |
|--------------------------|----------|------------------------------------------|
| atore arrestato          | ×        | Corr. ripristinata                       |
| atore allineato          | ۲        | Modifica calibratura                     |
| mento totalizzatore      | 1        | Modifica configurazion                   |
| ntermedio raggiunto      |          | Creato file                              |
| temporizzato             | X        | File cancellato                          |
| attivato                 | 47       | Supporto di archiviazio                  |
| nza di corrente          | <b>V</b> | Supporto di archiviazio                  |
| pristinata               |          | Supporto di archiviazio                  |
| patch                    |          | Supporto di archiviazio                  |
| nassimo                  | 8        | Supporto di archiviazio                  |
| ninimo                   | ≙        | Errore di sistema/Ripri<br>archiviazione |
| nedio                    | reg      | Data/ora o Inizio/Fine o<br>modificato   |
| ne ora legale modificato |          | Logon FTP                                |
|                          | ,        | -                                        |

| ×,       | Corr. ripristinata                              |
|----------|-------------------------------------------------|
| ۲        | Modifica calibratura                            |
| 1        | Modifica configurazione                         |
| 4        | Creato file                                     |
| X        | File cancellato                                 |
| 47       | Supporto di archiviazione inserito              |
| <b>V</b> | Supporto di archiviazione rimosso               |
|          | Supporto di archiviazione off-line              |
| 9        | Supporto di archiviazione on-line               |
| 8        | Supporto di archiviazione pieno                 |
| ≙        | Errore di sistema/Ripristino<br>archiviazione   |
| 1        | Data/ora o Inizio/Fine ora legale<br>modificato |
|          | Logon FTP                                       |
| A        | Firma digitale                                  |

Modifica sicurezza

₽

Marchi

Microsoft e MS-DOS sono marchi registrati di Microsoft Corporation Modbus è un marchio registrato di Schneider Electric Lotus 1,2,3 è un marchio registrato di Lotus Development Corporation

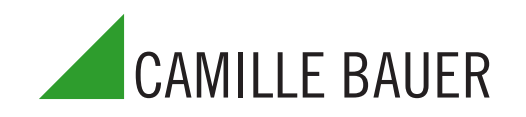

CAMILLE BAUER AG Aargauerstrasse 7 CH-5610 Wohlen Switzerland Tel: +41 56 618 21 11 Fax: +41 56 618 24 58 www.camillebauer.com

1

La politica dell'azienda ha come obiettivo il miglioramento costante dei prodotti, pertanto l'azienda si riserva il diritto di modificare le informazioni qui contenute senza preavviso. Stampato nel EU (11.05)

© CAMILLE BAUER 2005